# W10 Desktop

Podręcznik użytkownika programu

# W10 Transport

Wersja 18.0.0 i późniejsze

Producent:

Testa Software - www.testasoft.pl

Strona programu: http://www.testasoft.pl/w10/transport

© Testa Software

Wszelkie prawa zastrzeżone.

Zastrzega się prawo wprowadzania zmian w aplikacji, bez wprowadzania ich do podręcznika.

# Spis treści

| Wprowadzenie                                         | 11 |
|------------------------------------------------------|----|
| Zastosowania                                         | 12 |
| Podstawowe funkcje programu                          | 13 |
| Cechy wersji Standard                                | 13 |
| Cechy wersji Optimum                                 | 14 |
| Cechy wersji Premium                                 | 14 |
| Bazy danych                                          | 15 |
| Licencjonowanie                                      | 15 |
| Instalacja programu                                  | 16 |
| Wymagania                                            | 16 |
| Pierwsze uruchomienie programu                       | 17 |
| Aktywacja 30-dniowego okresu testowego               | 17 |
| Wprowadzenie klucza licencyjnego                     | 18 |
| Tworzenie lokalnych baz danych                       | 18 |
| Logowanie do bazy                                    | 19 |
| Asystent konfiguracji bazy                           | 20 |
| Krok po kroku                                        | 21 |
| 1. Wybierz, ustaw wersję programu                    | 21 |
| 2. Utwórz nową bazę danych                           | 22 |
| 3. Zdefiniuj dane słownikowe                         | 23 |
| 4. Wprowadź lub importuj dane kontrahentów           | 25 |
| Importowanie danych kontrahentów z plików tekstowych | 25 |
| 5. Zdefiniuj rejestry i dokumenty zleceń             | 28 |
| 6. Zdefiniuj rejestry i dokumenty not                | 30 |
| 7. Zdefiniuj rejestry i dokumenty faktur             | 30 |
| 8. Zdefiniuj rejestry transakcji                     | 31 |
| 9. Zdefiniuj rejestry i dokumenty bankowe            | 31 |
| 10. Zdefiniuj rejestry i dokumenty kasowe            | 31 |

|    | 11. Zdefiniuj użytkowników             | .32 |
|----|----------------------------------------|-----|
|    | 12. Ustaw parametry bazy               | .33 |
|    | 13. Dostosuj wygląd programu           | .34 |
|    | Menu boczne                            | .34 |
|    | Górny pasek narzędziowy                | .35 |
|    | 14. Wprowadź dane pierwszego dokumentu | .36 |
|    | 15. Wydrukuj dokument                  | .37 |
| В  | udowa programu                         | .38 |
|    | Menu górne                             | .39 |
|    | Menu kontekstowe                       | .39 |
|    | Menu boczne                            | .39 |
|    | Gałąź zleceń                           | 41  |
|    | Gałąź not księgowych                   | 42  |
|    | Gałąź faktur                           | 42  |
|    | Gałąź transakcji                       | 43  |
|    | Gałąź Moje dokumenty                   | .43 |
|    | Gałąź Płatności                        | .44 |
|    | Gałąź Słowniki                         | 45  |
|    | Okno kartoteki i słownika złożonego    | 45  |
|    | Górny pasek narzędziowy                | 45  |
|    | Pasek filtrowania                      | 46  |
|    | Tablica kartoteki                      | .47 |
|    | Menu kontekstowe kartoteki             | .47 |
|    | Okno dokumentu                         | .48 |
|    | Okno słownika prostego                 | 49  |
|    | Okno wydruku                           | .50 |
|    | Podgląd wydruku                        | 52  |
|    | Pasek statusu                          | 53  |
| ZI | ecenia transportowe                    | 54  |
|    | Kartoteka zleceń                       | .54 |
|    | Harmonogram                            | .55 |
|    | Wymagane dokumenty                     | .56 |

| Wystawianie i rejestrowanie zleceń                  | 57 |
|-----------------------------------------------------|----|
| Rejestr, dokument                                   | 59 |
| Kontrahent (zleceniobiorca / zleceniodawca)         | 59 |
| Płatnik, uwagi do faktury                           | 62 |
| Trasa, ładunek                                      | 62 |
| Miejsca załadunków/rozładunków                      | 63 |
| Etapy transportu                                    | 64 |
| Fracht, nazwa usługi transportowej                  | 64 |
| Wymagane dokumenty                                  | 65 |
| CMR                                                 | 65 |
| Dołączanie plików do dokumentu                      | 66 |
| Wydruk dokumentu                                    | 66 |
| Faktury                                             | 68 |
| Kartoteka faktur                                    | 68 |
| Wystawianie i rejestrowanie faktur                  | 68 |
| Rejestr, dokument, oznaczenie dokumentu             | 69 |
| Kontrahent (nabywca / sprzedawca /płatnik odbiorca) | 70 |
| Warunki płatności                                   | 70 |
| Podstawa wystawienia                                | 71 |
| Pozycje dokumentu                                   | 71 |
| Teksty stałe dokumentu                              | 73 |
| Wystawianie dokumentu w walucie obcej               | 73 |
| Dołączanie plików do dokumentu                      | 73 |
| Wystawianie faktury na podstawie zlecenia           | 74 |
| Wydruk dokumentu                                    | 75 |
| Pliki JPK                                           | 76 |
| Kartoteka plików JPK                                | 76 |
| Nagłówek plików JPK                                 | 76 |
| Generowanie plików JPK                              | 77 |
| Noty księgowe                                       | 80 |
| Kartoteka not                                       | 80 |
| Wystawianie i rejestrowanie not                     | 81 |
|                                                     |    |

| Rejestr, dokument, oznaczenie dokumentu                      | 81  |
|--------------------------------------------------------------|-----|
| Kontrahent                                                   | 82  |
| Treść noty, nazwa towaru                                     | 82  |
| Stopka dokumentu, Forma płatności, wartość noty              | 82  |
| Doliczenia, potrącenia                                       | 82  |
| Wydruk dokumentu                                             | 83  |
| Płatności, rozrachunki z kontrahentami                       | 84  |
| Kartoteka płatności                                          | 84  |
| Kartoteka sald kontrahentów                                  | 85  |
| Kartoteka rozrachunków                                       |     |
| Kartoteka dokumentów bankowych                               | 87  |
| Wyciąg bankowy                                               | 87  |
| Zlecenie płatności                                           | 91  |
| Kartoteka dokumentów kasowych                                | 95  |
| Dokumenty kasowe                                             | 95  |
| Transakcje                                                   | 100 |
| Kartoteka transakcji                                         | 100 |
| Oznaczenie transakcji                                        | 101 |
| Tworzenie nowej transakcji                                   | 101 |
| Tworzenie transakcji podczas zapisu nowego dokumentu         | 101 |
| Powielanie transakcji w dokumentach powiązanych              | 102 |
| Tworzenie, usuwanie transakcji z poleceń menu kontekstowego. | 103 |
| Tworzenie transakcji w rejestrze transakcji                  | 104 |
| Słowniki                                                     | 105 |
| Kontrahenci                                                  | 105 |
| Wprowadzanie danych                                          | 106 |
| Limity zadłużenia kontrahentów                               | 107 |
| Rachunki bankowe kontrahentów                                | 108 |
| Grupy kontrahentów                                           | 110 |
| Wprowadzanie danych                                          | 110 |
| Grupy limitów zadłużenia                                     | 110 |
| Kraje                                                        | 111 |

| Przedstawiciele kontrahentów       |     |
|------------------------------------|-----|
| Grupy przedstawicieli kontrahentów |     |
| Miejsca załadunków, rozładunków    |     |
| Grupy miejsc załadunków            |     |
| Samochody                          |     |
| Kartoteka eksploatacji pojazdów    |     |
| Rodzaje trasy, ładunki, kierowcy   |     |
| Typy samochodów                    |     |
| Rodzaje samochodów (nadwozi)       |     |
| Parametry samochodów               | 119 |
| Daty, terminy eksploatacji         | 119 |
| Trasy                              |     |
| Nazwy ładunków                     |     |
| Wymagania załadunku, transportu    |     |
| Ubezpieczenia ładunków             |     |
| Dyspozytorzy                       |     |
| Kierowcy                           |     |
| Produkty, usługi transportowe      |     |
| Grupy, stawki VAT, jednostki       |     |
| Grupy produktów                    |     |
| Stawki podatku VAT                 |     |
| Jednostki miary                    |     |
| Waluty, rachunki, płatności        |     |
| Waluty                             |     |
| Formy płatności                    |     |
| Terminy płatności                  |     |
| Rachunki bankowe                   |     |
| Operacje bankowe                   |     |
| Operacje kasowe                    |     |
| Zestawy dokumentów                 | 129 |
| Dokumenty transportowe             |     |
| Szablony etapów transportu         |     |

| Etapy transportu                              | 131 |
|-----------------------------------------------|-----|
| Statusy dokumentów                            | 131 |
| Statusy zleceń otrzymanych                    | 132 |
| Statusy zleceń wystawionych                   | 134 |
| Statusy not otrzymanych                       | 134 |
| Statusy not wystawionych                      | 134 |
| Statusy faktur sprzedaży                      | 134 |
| Statusy faktur zakupu                         | 135 |
| Statusy transakcji                            | 135 |
| Statusy dokumentów bankowych                  | 135 |
| Statusy dokumentów kasowych                   | 136 |
| Stałe teksty dokumentów                       | 136 |
| Uwagi do zleceń                               | 136 |
| Uwagi do faktur                               | 137 |
| Stopki zleceń                                 | 137 |
| Stopki not                                    | 138 |
| Stopki faktur                                 | 138 |
| Instrukcje CMR                                | 138 |
| Konfigurowanie programu                       | 139 |
| Parametry programu                            | 139 |
| Początkowy rozmiar okna programu              | 139 |
| Rozmiar czcionki wybranych elementów programu | 140 |
| Foldery                                       | 140 |
| Konto pocztowe programu                       | 141 |
| Klient poczty                                 | 141 |
| Aktualizacje                                  | 142 |
| Menu boczne                                   | 143 |
| Ukrywanie elementów                           | 144 |
| Górny pasek narzędziowy                       | 145 |
| Konfigurowanie bazy danych                    | 146 |
| Administrator bazy danych                     | 146 |
| Podstawowe dane konfiguracyjne                | 146 |

| Asystent konfiguracji bazy           | 147 |
|--------------------------------------|-----|
| Rejestry                             | 148 |
| Struktura rejestrów                  | 148 |
| Dodawanie rejestrów                  | 149 |
| Usuwanie rejestrów                   | 150 |
| Parametry rejestrów                  | 150 |
| Numeracja dokumentów w rejestrze     | 151 |
| Parametry rejestrów zleceń           |     |
| Parametry rejestrów not księgowych   | 155 |
| Parametry rejestrów faktur           | 157 |
| Parametry rejestrów transakcji       | 159 |
| Parametry rejestrów bankowych        | 161 |
| Parametry rejestrów kasowych         |     |
| Definiowanie dokumentów w rejestrach |     |
| Dodawanie dokumentów                 |     |
| Usuwanie dokumentów                  |     |
| Parametry dokumentów                 |     |
| Parametry dokumentów zleceń          |     |
| Parametry dokumentów not             |     |
| Parametry dokumentów faktur          | 170 |
| Parametry dokumentów bankowych       | 178 |
| Parametry dokumentów kasowych        |     |
| Użytkownicy                          |     |
| Dostęp do danych                     |     |
| Uprawnienia                          |     |
| Konfigurowanie bazy danych           |     |
| Parametry bazy                       |     |
| Nagłówek, stopka raportu             |     |
| Logowanie, załączniki                |     |
| Edycja danych                        |     |
| Zarządzanie bazami danych            |     |

| Rodzaje baz191                                       |
|------------------------------------------------------|
| Bazy lokalne191                                      |
| Bazy sieciowe191                                     |
| Bazy w chmurze191                                    |
| Instalacja Microsoft SQL Server Express191           |
| Lista baz programu192                                |
| Tworzenie nowej bazy danych193                       |
| Otwieranie istniejącej bazy danych197                |
| Właściwości łącza bazy danych198                     |
| Import danych199                                     |
| Import danych słownikowych z plików TXT199           |
| Pod tablicą danych umiejscowione są opcje importu200 |
| Import danych z plików XML201                        |
| Import danych z plików SQL202                        |
| Eksport danych203                                    |
| Eksport danych do plików tekstowych204               |
| Tworzenie kopii bazy205                              |
| Archiwizacja danych206                               |
| Filtrowanie danych207                                |
| Definiowanie filtrów207                              |
| Wydruki i raporty210                                 |

# Wprowadzenie

W10 Transport to program przeznaczony dla firm transportowych i spedycji, do wystawiania i rejestracji zleceń transportowych i spedycyjnych, do wystawiania i rejestracji not obciażeniowych, do wystawiania faktur do otrzymanych zleceń oraz do rejestracji faktur do wystawionych zleceń dla przewoźników i spedycji. Program pozwala wystawiać dokumenty w różnych walutach, pobiera kursy walut bezpośrednio z serwisu NBP, wszystkie dokumenty wystawione w obcych walutach przeliczane są na PLN, co pozwala obliczyć zysk z transakcji, niezależnie od walut dokumentów. Dane kontrahentów wprowadzane sa ze słownika lub pobierane z bazy GUS / Vies UE. Program pozwala prowadzić rozrachunki z kontrahentami, posiada rejestry rachunków bankowych i kasowych, przy pomocy których rejestrowane sa własne zobowiązania wobec kontrahentów oraz należności za wykonane usługi, sprzedane towary. W każdej chwili dostępne są aktualne salda zobowiązań i należności kontrahentów pozwalające śledzić stan zadłużenia (kredytowania) kontrahentów. Można ustawić limity zadłużenia, wtedy program kontroluje (blokuje) wystawianie zleceń zadłużonym kontrahentom do momentu zmnieiszenia zadłużenia lub zwiekszenia limitu.

| Baza Widok Kartoteka | Sło | wniki     | Narzę  | dzia  | Okno Pomoo   | c            |     |               |            |    |                          | 🖳 W10_    | Transpc | ort_DEMO |
|----------------------|-----|-----------|--------|-------|--------------|--------------|-----|---------------|------------|----|--------------------------|-----------|---------|----------|
| 🗄 Menu boczne 🛛 🗙    | 1   | Rejest    | ry 😋   | Dodaj | dokument - 📄 | Edytuj 🔀 Usu | ń 🛋 | Drukuj        |            |    |                          |           |         | ×        |
| 📰(wszystkie dane) 🔹  | Fi  | iltr: Tra | nsakci | a     | • ~ •        |              |     | Zastosuj      |            |    |                          |           |         |          |
| Rejestry ^           |     | Tra       | Do     | Re    | Powiązania   | Status       | Z   | Nr dokumentu  | Data wyst  | К  | Nazwa kontrahenta        | Raz.Netto | Wal     | Do zap ^ |
| 🖲 🔩 Zlecenia         | •   |           | FAK    | SPR   |              | Cześć zapła  |     | 2/10/21/ST    | 2021-10-11 | DE | ALGEMEINE 'ABC' GMBH     | 500.00    | PLN     |          |
| Noty księgowe        |     |           | FAK    | SPR   |              | Część zapła  |     | 1/06/21/ST    | 2021-06-14 | PL | Fabryka Artykułów Budo   | 200,00    | EUR     |          |
|                      |     |           | FAK    | ZAK   |              | Zarejestrow  |     | 12354/456546  | 2021-06-11 | PL | Przedsięstwo Wielobranż  | 1 560.00  | EUR     | 1        |
| Pro-Formy            |     |           | PRO    | SPR   |              | Wystawiona   |     | 1/05/21/S9    | 2021-05-18 | PL | SYRKUS SA                | 560,00    | PLN     |          |
| E-Towary             |     |           | FAK    | ZAK   |              | Zarejestrow  |     | 123123/435345 | 2021-05-16 | PL | Hurtownia Materiałów Ró  | 1 354.00  | PLN     |          |
| - Faktura            |     |           | ZLE    | OTR   |              | Przyjęte     |     | 123/456456    | 2021-04-23 | PL | JAMDREX SA               | 667,00    | PLN     |          |
| - Korekta            |     | 26        | ZLE    | OTR   | ZO           | Przyjęte     |     | 231234/4535   | 2021-04-23 | PL | Przedsięstwo Wielobranż  | 500,00    | PLN     | -        |
| 🖶 🕘 Transport kraj   |     | 25        | ZLE    | WYS   | ZO,ZW        | Wysłane      |     | 3/04/21/KR    | 2021-04-23 | PL | Firma transportowa JAN   | 680,00    | PLN     |          |
| I Transport UE       |     | 25        | ZLE    | OTR   | ZO,ZW        | Przyjęte     |     | 13123/454     | 2021-04-23 | PL | JAMDREX SA               | 780,00    | PLN     |          |
| 🕀 📳 Własny           |     |           | ZLE    | WYS   |              | Wysłane      |     | 2/04/21/KR    | 2021-04-18 | PL | Przedsiębiorstwo Wielobr | 500,00    | PLN     |          |
| 🕒 🕕 Wynajem          |     | 10        | FAK    | ZAK   | ZO,ZW,FS,FZ  | Zarejestrow  |     | 324523/4564   | 2021-03-18 | PL | Przedsiebiorstwo Wielobr | 600,00    | EUR     |          |
| Zakupy               |     | 10        | FAK    | SPR   | ZO,ZW,FS,FZ  | Wystawiona   |     | 1/03/21/TUE   | 2021-03-18 | PL | Firma transportowa JAN   | 700,00    | EUR     |          |
| Eakture              |     |           | ZLE    | WYS   |              | Wysłane      |     | 1/03/21/WŁ    | 2021-03-16 | PL | Hurtownia Materiałów Ró  | 500,00    | PLN     |          |
| Korekta              |     | 24        | ZLE    | WYS   | ZO,ZW,FS     | Wysłane      | Tak | 1/01/21/KR    | 2021-01-27 | PL | TRANS-MOD                | 500,00    | PLN     |          |
| Zaliczka             |     | 24        | FAK    | SPR   | ZO,ZW,FS     | Wystawiona   | Tak | 2/01/21/TK    | 2021-01-27 | PL | Przedsiębiorstwo Wielobr | 600,00    | PLN     |          |
| Transport krai       |     | 24        | ZLE    | OTR   | ZO,ZW,FS     | Przviete     | Tak | 34534/456456  | 2021-01-26 | PL | Przedsiebiorstwo Wielobr | 600.00    | PLN     |          |
| I Transport UE       |     | 20        | FAK    | SPR   | ZO,ZW,FS     | Wystawiona   | Tak | 1/01/21/TK    | 2021-01-25 | DE | ALGEMEINE 'ABC' GMBH     | 450.00    | PLN     |          |
| To Pliki JPK         |     |           | FAK    | SPR   |              | Wystawiona   |     | 1/12/20/ST    | 2020-12-14 | PL | Bank walutowy SA         | 1 200.00  | PLN     |          |
| Transakcje           |     | 18        | FAK    | SPR   | ZO,ZW,FS     | Wystawiona   |     | 1/12/20/TK    | 2020-12-13 | PL | Przedsięstwo Wielobranż  | 400,00    | PLN     |          |
| Platności            |     | 23        | NOT    | OTR   | NK-          | Przyjęta     |     | 12312/45645   | 2020-12-12 | PL | Przedsięstwo Wielobranż  | 1 400,00  | PLN     |          |
|                      |     | 22        | ZLE    | OTR   | ZO,ZW        | Do fakturow  |     | 131/56        | 2020-12-11 | PL | Przedsiębiorstwo Wielobr | 600,00    | PLN     |          |
| 2 Zobowiązania       |     | 22        | ZLE    | WYS   | ZO,ZW        | Wysłane      |     | 5/12/20/KR    | 2020-12-11 | PL | Firma transportowa JAN   | 500,00    | PLN     |          |
| Bezrochunki          |     | 21        | ZLE    | WYS   | ZO,ZW        | Wysłane      |     | 4/12/20/KR    | 2020-12-11 | PL | Firma transportowa JAN   | 540,00    | PLN     |          |
| Bankowe              |     | 21        | ZLE    | OTR   | ZO,ZW        | Do fakturow  |     | 12312/567567  | 2020-12-09 | PL | Hurtownia Materiałów Ró  | 600,00    | PLN     | -        |
| R-3 Kasowe           |     | 20        | ZLE    | WYS   | ZO,ZW,FS     | Wysłane      | Tak | 3/12/20/KR    | 2020-12-09 | PL | Przedsięstwo Wielobranż  | 350,00    | PLN     |          |
| B Słowniki           |     | 19        | ZLE    | WYS   | ZO,ZW,FZ     | Potwierdzone |     | 2/12/20/KR    | 2020-12-09 | PL | Fabryka Artykułów Budo   | 79,00     | PLN     |          |
| - Kontrahenci -      | <   |           |        |       |              |              |     |               |            |    |                          |           |         | >        |

#### Zastosowania

Program może być stosowany.

- Do wystawiania i/lub rejestracji zleceń transportowych (spedycyjnych), dla stanowisk spedycyjnych - pozwoli wystawiać zlecenia i noty obciążające. Jeżeli program będzie przeznaczony tylko dla jednego użytkownika, to po instalacji programu należy przy pierwszym uruchomieniu utworzyć bazę lokalną i rozpocząć pracę w programie. Jeżeli bazę danych ma obsługiwać więcej osób w jednym czasie, to należy zainstalować program na komputerach wszystkich użytkowników, następnie zainstalować serwer bazy danych, uruchomić program na jednym z komputerów i utworzyć bazę danych na serwerze i otworzyć utworzoną bazę na pozostałych komputerach.
- Do wystawiania i/lub rejestracji zleceń transportowych oraz fakturowania zleceń otrzymanych. Faktury wystawiane są przez wczytywanie danych z wprowadzonych zleceń. Z wystawionych faktur program może wygenerować plik JPK\_FA, który może zostać przekazany do księgowości lub biura księgowego. Możliwa jest instalacja jednostanowiskowa, przy pierwszym uruchomieniu należy utworzyć bazę lokalną. W wersji wielostanowiskowej, programy należy zainstalować na komputerach użytkowników, następnie zainstalować serwer bazy danych, uruchomić program na jednym z komputerów i utworzyć bazę danych na serwerze, a następnie otworzyć bazę na pozostałych komputerach.
- Do wystawiania i/lub rejestrowania zleceń, wystawiania i rejestrowania faktur oraz prowadzenia rozrachunków z kontrahentami - poprzez rejestrowanie danych z wyciągów bankowych i generowanie dokumentów kasowych. Na bieżąco dostępna jest informacja o należnościach i zobowiązaniach kontrahentów. Na podstawie faktur zakupu i sprzedaży program może wygenerować plik JPK\_V7M, który może zostać przekazany do działu księgowości lub biura księgowego lub wysłany do MF. W takiej konfiguracji program stanowi kompleksowe rozwiązanie dla firm transportowych i spedycyjnych. Należy go zainstalować na komputerach wszystkich użytkowników\*, następnie zainstalować serwer bazy danych lub skorzystać z posiadanego serwera MS SQL Server, uruchomić program na jednym z komputerów, utworzyć bazę danych na serwerze, a następnie otworzyć bazę na pozostałych stanowiskach.

#### Podstawowe funkcje programu

Program występuje w trzech wersjach. Wersja *Standard* jest najprostsza, wersja *Premium* najbardziej rozbudowana.

#### Cechy wersji Standard

- Współpraca z darmowymi i komercyjnymi bazami firmy Microsoft (bazy lokalne, sieciowe oraz w chmurze)
- Rejestracja zleceń otrzymanych od producentów, spedycji
- Wystawianie zleceń transportowych dla firm transportowych, przewoźników i spedycji
- Dowolna liczba rejestrów zleceń
- Definiowany szablon liczby porządkowej rejestru.
- Definiowane dokumenty zleceń, możliwość określenia zakresu rejestrowanych danych
- Definiowany statusy zlecenia, możliwość wysyłania automatycznych powiadomień do kontrahentów o zmianie statusu zlecenia
- Harmonogram (kalendarz) załadunków i rozładunków
- Wystawianie i rejestracja not obciążeniowych
- Słownik kontrahentów.
- Słownik grup kontrahentów
- Słownik walut
- Słownik miejsc załadunku
- Możliwość dołączania dowolnych plików lub linków do plików we wszystkich dokumentach.
- Drukowanie dokumentów, zapisywanie do pdf, doc, xls, wysyłanie dokumentów jako załączniki poczty elektronicznej.
- Dołączone pliki mogą być przechowywane w bazie danych lub w folderze na dysku.
- Import danych kontrahentów z pliku csv.

- Archiwizacja danych, wykonywanie kopii bazy, eksport danych w formatach tekstowych i xml.
- Aktualizacje programu w systemie Microsoft ClickOnce (nie wymagają uprawnień administratora do instalowania aktualizacji).

#### Cechy wersji Optimum

Cechy wersji Standard + dodatkowo:

- Wystawianie faktur sprzedaży na podstawie przyjętych zleceń
- Łączenie dokumentów w transakcje kalkulacja zysku z transakcji na podstawie zleceń
- Definiowane 4 progi zysku transakcji oznaczone kolorami
- Kontrola stanu zadłużenia kontrahenta
- Generowanie pliku JPK\_FA.

#### Cechy wersji Premium

Cechy wersji Optimum + dodatkowo:

- Rejestracja faktur zakupu od przewoźników i spedycji
- Rozliczanie dokumentów zakupu i sprzedaży
- Rejestracja i wystawianie dokumentów kasowych KP i KW
- Rejestracja bankowych operacji rozliczeniowych (wyciągów bankowych)
- Generowanie zleceń płatności do banków (pliki importowane przez systemy bankowe)
- Kartoteka zobowiązań i należności
- Kartoteka sald rozrachunkowych kontrahentów
- Kartoteka operacji rozliczeniowych.
- Generowanie pliku i deklaracji JPK\_V7M

# Bazy danych

Program współpracuje z bazami danych firmy Microsoft:

- Microsoft SQL Server LocalDB baza lokalna, maksymalny rozmiar 10GB (bezpłatna)
- Microsoft SQL Server Express baza sieciowa (serwer bazy danych), maksymalny rozmiar 10GB (bezpłatna)
- Microsoft SQL Server (od wersji 2008) baza sieciowa, serwer bazy danych, komercyjna – wymagany zakup licencji
- Microsoft Azure baza w chmurze Microsoft, wymagany zakup konta
- Hosting Windows baza danych udostępniane przez firmy hostingowe

Praca w środowisku sieciowym wymaga instalacji serwera bazy danych, najlepiej na odrębnym komputerze. Instalacja serwera, patrz: <u>Instalacja</u> <u>Microsoft SQL Server Express.</u>

## Licencjonowanie

Licencja na użytkowanie programu sprzedawana jest:

- na czas nieokreślony (licencja wieczysta)
- na czas określony (okres jednego roku)
- Jedna licencja upoważnia do zainstalowania programu na jednym stanowisku komputerowym i daje jeden równoczesny dostęp do bazy danych.

W czasie eksploatacji oprogramowania użytkownik ma prawo do:

- Instalowania bezpłatnych aktualizacji oprogramowania.
- Bezpłatnych konsultacji telefonicznych i doradztwa w sprawach dotyczących eksploatacji oprogramowania.
- Zgłaszania propozycji rozbudowy i modyfikacji programu.

Zgodnie z licencją każdy użytkownik programu ma prawo do bezpłatnego 30dniowego okresu testowego. Szczegółowe warunki licencjonowania określa umowa licencyjna.

# Instalacja programu

Program instalowany jest przy pomocy programu instalacyjnego w10\_transport\_setup.exe. Program można pobrać ze strony internetowej: https://www.testasoft.pl/pobierz/w10/transport

# Wymagania

- System operacyjny Windows 7, 8 lub 10, 11
- Procesor: 1 GHz lub szybszy, 32-bitowy (x86) lub 64-bitowy (x64)
- Pamięć RAM: 1 GB (system 32-bitowy) lub 2 GB (system 64-bitowy)
- Wolna przestrzeń na dysku twardym: 1 GB

Podczas instalacji program instalacyjny sprawdza obecność i w razie braku instaluje następujące składniki systemu Windows:

- **Microsoft .NET Framework 4.6** biblioteka odpowiedzialna za działanie programu (preinstalowana w Windows 10)
- Microsoft SQL Server LocalDB bezpłatna lokalna baza danych

# Pierwsze uruchomienie programu

Podczas pierwszego uruchomienia programu wymagana jest:

- aktywacja 30-dniowego okresu testowego
- lub wprowadzenie numeru licencji programu.

#### Aktywacja 30-dniowego okresu testowego

| Wersja testowa                                                                            | Wprowadź numer licencji                                                                                                    | Więcej informacji                           |
|-------------------------------------------------------------------------------------------|----------------------------------------------------------------------------------------------------|---------------------------------------------|
| Drogi użytkowni<br>uruchomi łeś be<br>Zgodnie z umow<br>W tym okresie r<br>testować wszys | ku,<br>zpłatną. 30-dniową wersję testową programu W10 Transport 18.<br>vą licencyjną masz prawo do bezpłatnego używania programu przez 3<br>nożesz tworzyć bazy danych, wprowadzać rzeczywiste lub przykładow<br>tkie funkcje programu. Testujesz program bez żadnych zobowiązań. | 30 dni.<br>ve dane,<br><u>Cennik</u>        |
| Po zakończeniu<br>program z kom<br>Program dostęj                                         | okresu testowego, możesz kupić licencję i dalej używać programu lub<br>outera. Dane wprowadzone w okresie testowym nie zostaną utracone.<br>ony jest w kilku wersjach, różniących się możliwościami.                                                                              | o usunąć<br>12 312 02 40<br>601 29 14 43    |
| Testuj wersję:                                                                            | O Standard O Optimum   Premium  Premium                                                                                                    | rsje w10@testasoft.pl<br>sklep@testasoft.pl |

Po uruchomieniu programu otwarte zostaje okno **Wersja testowa programu**. Na pierwszej karcie okna, wyświetlane są informacje dotyczące testowania programu. Po kliknięciu przycisku **OK**, program połączy się z serwerem <u>www.testasoft.pl</u> i pobierze kod aktywacyjny.

W okresie testowym można wprowadzać przykładowe i rzeczywiste dane. Bazy tworzone w czasie testowania programu są własnością użytkownika i nie są automatycznie usuwane podczas usuwania programu z komputera. Bazy lokalne są przechowywane w folderze *C:\Program Data\W10 Bazy*. Pliki bazy można usunąć w programie: menu **Baza**, polecenie **Zarządzanie bazami danych** lub poleceniami innego programu do zarządzani bazami danych *Microsoft SQL Server*.

#### Wprowadzenie klucza licencyjnego

Aby aktywować zakupioną licencję należy w oknie **Wersja testowa programu** kliknąć na zakładkę **Wprowadź numer licencji**.

| ersja testowa Wprowadź numer licencj                                                                | 1                                          |            | Wiecej informacij                                      |  |
|----------------------------------------------------------------------------------------------------|--------------------------------------------|------------|--------------------------------------------------------|--|
| Lizytkownik                                                                                         | Nazwa programu                             | lleers     | Strona programu                                        |  |
| Pracownik                                                                                           | W10 Transport 18                           | 1          | Zakup licencji (sklep)                                 |  |
| Firma                                                                                               | Wersja programu                            | Sector Co. | Umowa licencyjna                                       |  |
| TESTA SOFTWARE                                                                                      | Premium                                    | Cennik     |                                                        |  |
| Nr licencji (klucz)                                                                                 | Rodzaj licencji, data ważność              | ci         | Kontakt                                                |  |
| SEWG-T679-U44P-29GG-EEAF-2Q04                                                                       | wieczysta                                  |            | 12 312 02 40                                           |  |
| Uwaga!<br>Nazwę użytkownika oraz nazwę firmy należy<br>podanym przy numerze licencji. Wielkość lite | wprowadzić w brzmieniu,<br>r ma znaczenie. | Γ.         | 601 29 14 43<br>w10@testasoft.pl<br>sklep@testasoft.pl |  |
|                                                                                                    |                                            |            |                                                        |  |

Należy wprowadzić dane do pól *Użytkownik*, *Firma* i *Nr licencji*. Nazwa użytkownika i nazwa firmy jest powiązana z kluczem licencyjnym i musi być wprowadzona w brzmieniu podanym przy numerze licencji. Wielkość liter ma znaczenie. Błędne dane w jednym z pół uniemożliwiają aktywację licencji.

Poprawne wprowadzenie danych sygnalizowane jest zielonym kolorem pól.

Zakup licencji dokonywany jest na stronie internetowej sklepu: http://www.testasoft.pl/sklep/w10/w10-transport.

#### Tworzenie lokalnych baz danych

Podczas pierwszego uruchomienia, program proponuje utworzenie lokalnych baz danych:

- pustej bazy danych, przeznaczonej do wprowadzania danych
- bazy demonstracyjnej, przeznaczonej do celów testowych i edukacyjnych, posiada przykładowe dane.

We wszystkich, tworzonych przez program, bazach zostaje automatycznie utworzony użytkownik o nazwie *Administrator programu*, z uprawnieniami administracyjnymi (login: *admin*, bez hasła). Dane logowania (*nazwa, login*,

*hasło*) domyślnego użytkownika z uprawnieniami administracyjnymi można zmienić. Obowiązuje tylko zasada, że w bazie danych musi istnieć przynajmniej jeden użytkownik z uprawnieniami administracyjnymi. Utworzone bazy danych można później usunąć poleceniem górnego menu **Baza** *Zarządzanie bazami danych*.

Okno tworzenia lokalnych baz danych:

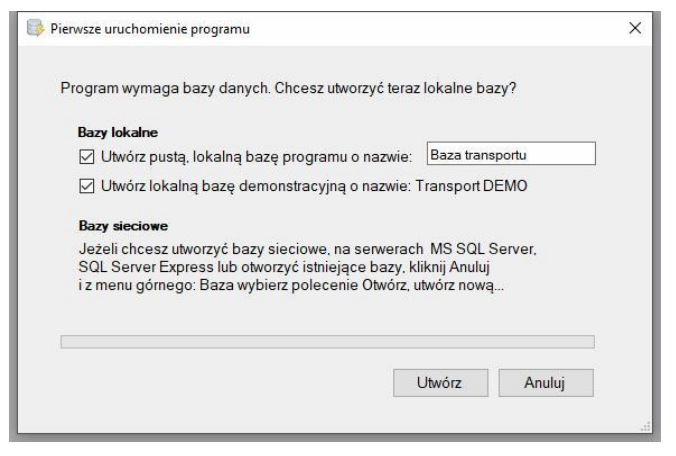

Aby przetestować działanie programu w środowisku sieciowym należy <u>utworzyć na serwerze bazę</u>.

#### Logowanie do bazy

Logowanie do bazy podlega następującym zasadom:

- 1. Gdy znana jest ostatnio otwarta baza (zapisana podczas zamykania programu) program automatycznie ją otwiera.
- Gdy baza jest otwarta i znany jest ostatni zalogowany użytkownik (zapisany podczas zamykania programu), program automatycznie loguje tego użytkownika do bazy.
- Gdy użytkownik posiada hasło, wyświetlone zostaje okno do wprowadzania hasła, jeżeli użytkownik nie posiada hasła, okno do wprowadzania hasła zostanie pominięte.

Więcej o sposobach i parametrach logowania – parz: <u>Konfigurowanie bazy</u> <u>danych / Parametry bazy</u>.

## Asystent konfiguracji bazy

Program posiada wbudowany system diagnozowania poprawności konfiguracji bazy - zwany Asystentem konfiguracji bazy. Asystent to system podpowiedzi i wskazówek, wyświetlanych użytkownikom z uprawnieniami administracyjnymi, w panelu bocznym, z prawej strony głównego okna programu.

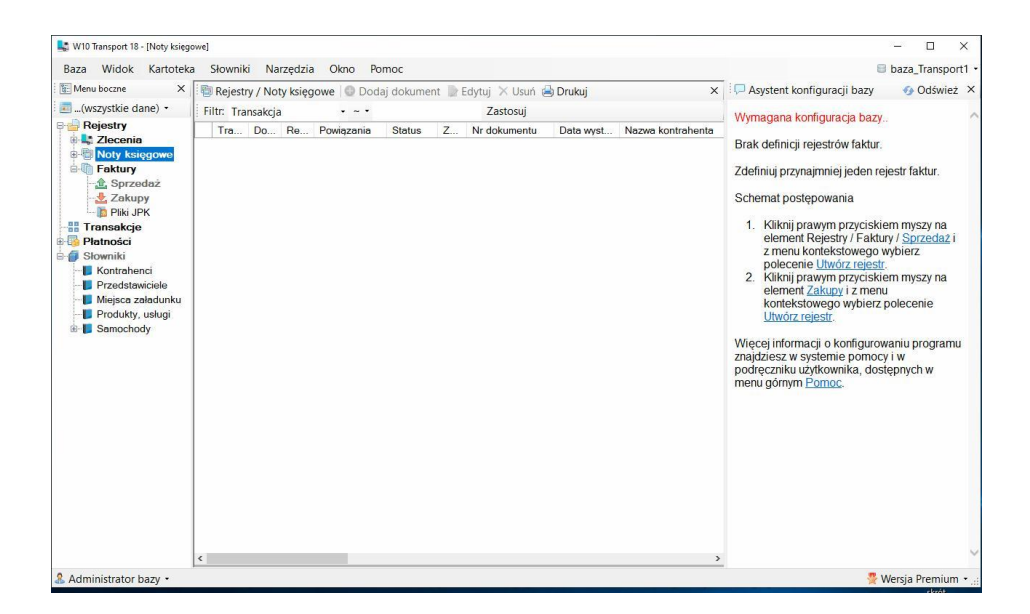

System podpowiedzi zawiera wskazówki dotyczące rozwiązania problemu oraz linki do funkcji, opcji lub okien programu, w których ten problem należy rozwiązać.

Po wprowadzeniu proponowanych zmian i zapisaniu ich, asystent ponownie sprawdza konfigurację bazy.

System podpowiedzi uwzględnia wersję programu, dlatego może się zdarzyć, że po zmianie wersji na niższą problem nie zostanie wyświetlony, ponieważ nie dotyczy ustawionej wersji programu.

# Krok po kroku

W rozdziale tym przedstawiona zostanie lista niezbędnych czynności, które należy wykonać, aby rozpocząć pracę w programie - od utworzenia nowej bazy, przez zdefiniowanie w niej rejestrów i użytkowników do zarejestrowania przykładowego dokumentu. Przed rozpoczęciem konfigurowania programu, dla mniej zaawansowanych użytkowników, zalecane jest (przynajmniej pobieżne) zapoznanie się z rozdziałem <u>Budowa programu</u>.

#### Schemat postępowania

- 1. Wybierz wersję programu
- 2. Utwórz nową bazę danych
- 3. Zdefiniuj dane słownikowe
- 4. Wprowadź lub importuj dane kontrahentów
- 5. Zdefiniuj rejestry i dokumenty zleceń
- 6. Zdefiniuj rejestry i dokumenty not
- 7. Zdefiniuj rejestry i dokumenty faktur
- 8. Zdefiniuj rejestry transakcji
- 9. Zdefiniuj rejestry i dokumenty bankowe
- 10. Zdefiniuj rejestry i dokumenty kasowe
- 11. Zdefiniuj użytkowników i nadaj im uprawnienia dostępu
- 12. Ustaw parametry bazy
- 13. Dostosuj sposób wyświetlania menu użytkownika
- 14. Zarejestruj dokument (wprowadź dane pierwszego dokumentu)
- 15. Wydrukuj dokument

#### 1. Wybierz, ustaw wersję programu

Najprostszą wersją programu jest wersja *Standard*, następnie wersja *Optimum*, a najbardziej rozbudowaną jest wersja *Premium*. <u>Różnice w</u> <u>wersjach programu</u> zostały opisane na początku podręcznika. Wersję testowanego programu można ustawić zaraz po uruchomieniu, w oknie **Wersja testowa programu** lub w trakcie pracy programu, w prawym dolnym rogu głównego okna. Oczywiście podczas testowania programu można przełączać wersje i wprowadzać dane w różnych wersjach. Jednak przy zmianie wersji na wyższą należy liczyć się z tym, że niektóre, dostępne do wprowadzania dane nie będą wprowadzone, a asystent konfiguracji może wskazywać błędy konfiguracji bazy.

Jeżeli podczas testowania programu, wprowadzane będą rzeczywiste dane, zaleca się trzymać jednej wersji programu.

#### 2. Utwórz nową bazę danych

Jeżeli baza danych została utworzona podczas pierwszego uruchomienia programu można pominąć ten krok.

Do tworzenia baz danych służy kreator baz danych, dostępny w menu górnym programu, polecenie **Baza** / **Otwórz, utwórz nową** / **Dodaj utwórz nową**.

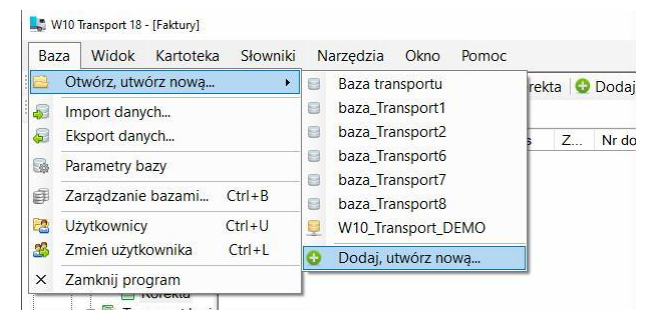

Po wybraniu polecenia wyświetlone zostanie okno kreatora bazy.

| Kreator baz danych                                                     |                                                                 |               | × |
|------------------------------------------------------------------------|-----------------------------------------------------------------|---------------|---|
| Ten kreator pomoże Ci utworzyć nową ba<br>lub otworzyć istniejącą bazę | zę danych                                                       |               |   |
| Wybierz co chcesz zrobić                                               |                                                                 |               |   |
| Utwórz nową bazę danych                                                |                                                                 |               |   |
| <ul> <li>Otwórz istniejącą bazę</li> </ul>                             |                                                                 |               |   |
|                                                                        |                                                                 |               |   |
|                                                                        |                                                                 |               |   |
|                                                                        |                                                                 |               |   |
| 1                                                                      | <wstecz d<="" td=""><td>alej &gt; Anuluj</td><td></td></wstecz> | alej > Anuluj |   |

Kreator pozwala tworzyć nowe bazy danych oraz dodawać łącza do istniejących baz. Program może współpracować z wieloma bazami, można przenosić dane między bazami różnych rodzajów. Szczegółowy opis wszystkich plansz kreatora patrz: <u>Konfigurowanie bazy danych / Tworzenie</u> <u>nowej bazy danych</u>

#### 3. Zdefiniuj dane słownikowe

Wszystkie dane słownikowe można definiować, wybierając polecenia z menu górnego **Słownik**.

| 🔩 W10 Transport 18                                                                                                    |                                                                                                    |
|----------------------------------------------------------------------------------------------------|----------------------------------------------------------------------------------------------------|
| Baza Widok Kart<br>Menu boczne<br>(wszystkie dane) -<br>Rejestry<br>Ezlecenia<br>Noty księgow<br>Faktury<br>Faktury<br>Piki JPK<br>Piki JPK<br>Piki JPK<br>Piki Nortahenci<br>Przedstawiciele | teka Słowniki Narzędzia Okno Pomoc<br>X Kontrahenci<br>Grupy kontrahentów<br>Grupy limitów zadłużenia<br>Kraje<br>Przedstawiciele kontrahentów<br>Grupy przedstawicieli<br>Miejsca załadunku, rozładunku<br>Grupy miejsc załadunku<br>Samochody<br>Rodzaje, trasy, ładunki, kierowcy<br>Produkty, usługi transportowe                                                                                                    |
| Produkty, usług                                                                                                    | Waluty, rachunki, płatności   Waluty                                                                                                    |
| ⊕- <b>j</b> Samochody                                                                                                    | Image: Constraint of the second second se |

Menu zawiera nazwy słowników, czyli list danych, wielokrotnie wykorzystywanych w programie podczas wprowadzania danych do dokumentów i dużych słowników. W pierwszej kolejności należy wprowadzić dane do prostych słowników jak grupy kontrahentów grupy limitów zadłużenia, kraje itd., następnie do słowników złożonych jak kontrahenci, przedstawiciele kontrahentów, miejsca załadunku itd.

Dane słownikowe mogą być uzupełniane podczas wprowadzania danych dokumentów. Dane w słownikach prostych kategoryzują dane, jak grupy kontrahentów, przedstawicieli, produktów, rodzaje samochodów itd, definiują struktury danych, np. zestawy dokumentów, szablony etapów transportu, służą do oznaczania dokumentów, np. statusy dokumentów oraz definiują stałe, np. stałe teksty uwag dokumentów, stopki dokumentów itp.

Definicja danych prostego słownika zostanie przedstawiona na podstawie słownika kontrahentów. Z menu **Słowniki** należy wybrać polecenie **Grupy kontrahentów**.

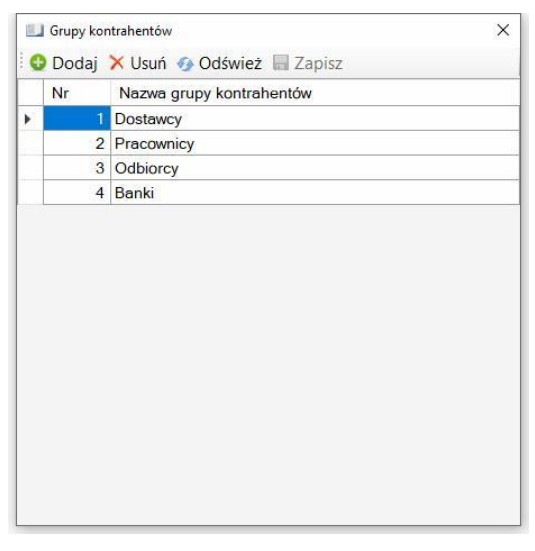

Po kliknięciu na przycisk **Dodaj**, do tabeli dodany zostanie nowy wiersz, należy wprowadzić nazwę grupy kontrahentów, a następnie kliknąć powtórnie **Dodaj** (aby dodać następną grupę) lub **Zapisz** (aby zapisać dodane grupy). Aby usunąć rekord należy wskazać usuwany wiersz, kliknąć **Usuń** - rekord zostanie zaznaczony do usunięcia (przekreślony), następnie należy kliknąć **Zapisz**, co spowoduje usunięcie rekordu z bazy danych.

W podobny sposób wprowadzane są dane do słowników: Kraje, Grupy przedstawicieli, Grupy miejsc załadunku, Rodzaje samochodów (nadwozi), Trasy, Nazwy ładunków, Wymagania załadunku, transportu, Ubezpieczenia ładunków, Typy samochodów, Parametry samochodów, Daty, terminy eksploatacji, Dyspozytorzy, Kierowcy, Grupy produktów, Stawki podatku VAT, Jednostki miary, Waluty, Formy płatności, Terminy płatności, Rachunki bankowe, Operacje kasowe, Operacje bankowe, Zestawy dokumentów, Dokumenty transportowe, Szablony etapów transportu, Etapy transportu

## 4. Wprowadź lub importuj dane kontrahentów

Słownik kontrahentów jest przykładem słownika złożonego, którego dane wyświetlane są w oknie kartoteki, gdzie mogą być filtrowane i wyszukiwane.

|                    | 210 WITT |                    | QUID FOI             | moc                 |           |                          |            |      |       |             | U WI0_118    |              |
|--------------------|----------|--------------------|----------------------|---------------------|-----------|--------------------------|------------|------|-------|-------------|--------------|--------------|
| Menu boczne X      | Kontra   | henci 😳 <u>D</u> o | daj 🍃 <u>E</u> dytuj | 🗙 Usuń 📥 Dru        | kuj       |                          |            |      |       |             |              | *            |
| (wszystkie dane) • | Filtr:(g | rupa) • I          | lazwa kontrahe       | enta 🔹 ~ 🔹          |           | Zastosuj                 |            |      |       |             |              |              |
| Rejestry           | Nr       | U Grupa            | kont NIP             | Symbol              | Nazwa kon | trahenta                 |            | Kraj | Kod   | Miejscowość | Ulica, osied | Telefon      |
| B Clecenia         | 15       | Odbior             | y DE 234             | 45566 ALGEM         | ALGEMEIN  | E 'ABC' GMBH             |            | DE   | D 345 | Frankfurt   | BahnStrass   |              |
| Bektup             | 13       | Banki              | Dane konti           | rahenta             |           |                          |            |      |       | × arszawa   | Al. Jerozoli | 22 565 45 34 |
| E-A Sprzedaż       | 14       | Banki              | Numer S              | Sumbol              | Kroi      |                          | Course     |      |       | znań        | Zamoyskieg   | 56 345 234   |
| Pro-Formy          | 17       | Pracow             | ni lumer a           | symbol              | Kiaj      | NIP <- GUS, VIES UE      | Grupa      |      |       | sków        | Walelskiego  |              |
| E-Towary           | 16       | Dostaw             | c) 18                |                     | PL S      | //4/5/1//5               | Odbiorcy   |      | ```   | towice      | ul. Przemysł |              |
| - Faktura          | 11       | Odbior             | Nazwa konti          | rahenta             | 1000      |                          |            |      |       | Iona Góra   | Czerwona 67  | 555 456 23   |
| - Korekta          | 18       | Odbior             | Firma transp         | ortowa JAN MUSIA    | ISTN      |                          |            |      |       | cze Doły    | Nawojowa G   | 45 345 234   |
| 🕀 📳 Transport kraj | 19       | Dostaw             | c)                   |                     |           |                          |            |      |       | lowa Wola   | ul. Dobrego  |              |
| 🕀 🕼 Transport UE   | 12       | Odbior             | Kod pocztov          | vy Miejscowość      |           | Adres (ulica, osiedle, n | domu, loka | alu) |       | we Miasto   | Górnośląsk   | 32 456 56 56 |
| III Własny         | 6        | Odbior             | 56-234               | Wilcze Doły         |           | Nawojowa Góra 56         |            |      |       | wy Tomyśl   | Borszuczyn   | 64 565 34 5. |
| 🕀 👘 Wynajem        | 9        | Dostaw             | C)                   |                     |           |                          |            |      |       | szalin      | Poznańska 76 | 98 345 45 45 |
| Zakupy             | 4        | Pracow             | ni Kontakt, t        | Dank Przedstav      |           |                          |            |      |       |             |              |              |
| E Eekture          | 5        | Banki              | Telefon              |                     |           |                          |            |      |       | znań        | Moniuszki 67 | 54 234 45 45 |
| Korekta            | 1        | Dostaw             | 45 345 23            | 45 345 234 34       |           |                          |            |      |       |             |              | 56 456 34 3. |
| - Zaliczka         | 7        | Dostaw             | C) E-mail            |                     |           | Strona internetowa (www) |            |      |       | nowice      | Konopki 67   | 34 456 45 6. |
| Transport kraj     | 8        | Dostaw             | C) biuro@ia          | bium@ianke.firma.el |           |                          |            |      |       |             |              | 34 566 34 3. |
| I Transport UE     | 2        | Odbior             | N Durowja            | Bank                |           | Nr rachunku bankowego    |            |      |       | towice      | Za Pomoste   | 32 546 23 34 |
| 🋅 Pliki JPK        | 3        | Dostaw             | cy Bank              |                     |           |                          |            |      |       | zice        | Dobra 56     | 18 453 45 45 |
| Transakcje         | 10       | Pracow             | ni                   |                     |           | 74937510252578530588     | 067234     |      |       |             |              |              |
| Platności          |          |                    |                      |                     |           |                          |            |      |       |             |              |              |
| Słowniki           |          |                    |                      |                     |           |                          | 7          |      | madad |             |              |              |
| Rontranenci        |          |                    |                      |                     |           | L                        | zapisz     | ^    | nuluj |             |              |              |
| Miejsca załadunku  |          |                    | Columba and          |                     |           |                          |            |      |       |             |              |              |
| Produkty usługi    |          |                    | Z Edycja wł          | asnego dokume       | าน        |                          |            |      |       |             |              |              |
| B- Samochody       |          |                    |                      |                     |           |                          |            |      |       |             |              |              |
|                    |          |                    |                      |                     |           |                          |            |      |       |             |              |              |
|                    | <        |                    |                      |                     |           |                          |            |      |       |             |              |              |

Dane nowego kontrahenta <u>wprowadzane są w oddzielnym oknie</u>. Można wprowadzać kontrahentów posiłkując się danymi z baz GUS lub ViesUE. W tym celu należy ustawić kraj kontrahenta, następnie wprowadzić numer NIP i po opuszczeniu pola NIP program pobierze dane polskiego kontrahenta z bazy GUS, a zagranicznego z krajów UE z bazy ViesUE.

#### Importowanie danych kontrahentów z plików tekstowych

Dane do słownika kontrahentów można importować z pliku tekstowego. Plik tekstowy musi być odpowiednio przygotowany, dane musza być w odpowiedniej kolejności, separowane najlepiej znakiem tabulatora.

#### Przygotowanie pliku tekstowego

Plik tekstowy najlepiej przygotować w programie Excell. Dane pozyskane z innego programu należy otworzyć w programie Excell. Kolumny ustawić w następującej kolejności: ID(liczba całkowita), Grupa(30), Kraj(2), Symbol(20), Nazwa kontrahenta(250), Kod(10), Miejscowość(50), Adres (ulica, nr domu, nr

```
lokalu)(100), NIP(20), Telefon(100), E-mail(100), Strona www(100), Uwagi(4000)
```

W nawiasach podana została maksymalna długość danych. Dane należy zapisać w pliku tekstowym w formacie danych tekstowych separowanych znakiem (CSV rozdzielony przecinkami).

Przykładowy plik (separowany znakiem średnika)

Grupa;Kraj;Symbol kontrahenta;Nazwa kontrahenta;Kod pocztowy;Miejscowość;Ulica, osiedle, wieś;NIP;Telefon;E-mail;Strona www;Uwagi;

```
Dostawcy;PL;Autodiagnostyka;Autodiagnostyka i Blacharstwo Samochodowe
Henryk Lelek;56-455;Biłgoraj;Zielonki 67;56-567-676-67;32 567 455;;;
```

Dostawcy;PL;BRONTOSAURUS;BRONTOSAURUS SA;56-546;Konin;Plac Za Rogiem 54;567-345-43545;43-45645 456456;;

Dostawcy;PL;DELTA FORCE;DELTA FORCE - Salon Gimnastyczny;00-950;Warszawa;ul. Marszałkowska 56;78-454-23-23;delta-force@anc.pl;

#### Importowanie danych

Z menu górnego Baza, należy wybrać polecenie: Import danych

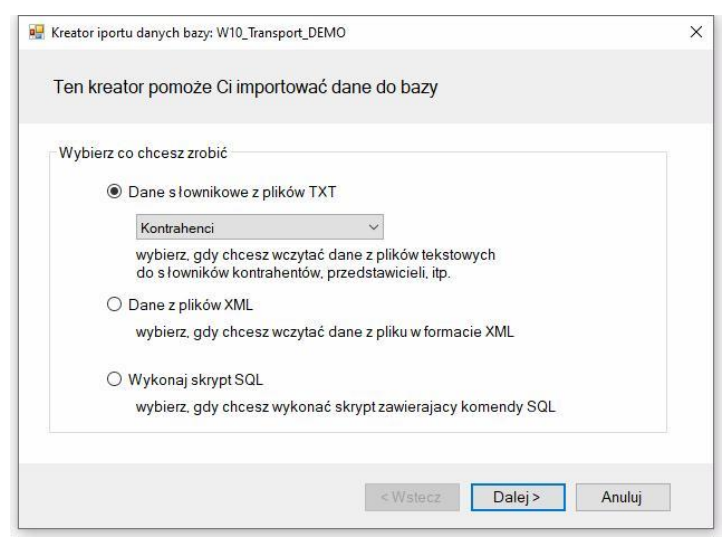

Na pierwszej planszy należy wybrać opcję **Dane słownikowe z plików TXT**, w polu kombi wskazać **Kontrahenci** i kliknąć **Dalej**, aby przejść do następnej planszy kreatora:

| 🛃 Kreator iportu danych bazy: W10_Transport_DEMO                                                                                                    | ×         |
|----------------------------------------------------------------------------------------------------|-----------|
| Plik danych, opcje importu                                                                                                    |           |
| Plik danych tekstowych                                                                                                    |           |
| C:\Users\Dell\Documents\kontrahenci.txt Przeglądaj                                                                                                    |           |
| Separator: 🔆 🗸 Kodowanie: windows-1250 🗸                                                                                                    |           |
| INSTRUKCJA PRZYGOTOWANIA DANYCH<br>KOLEJNOŚĆ KOLUMN W PLIKU TEKSTOWYM<br>ID(liczba całkowita, opcjonalnie), Grupa(30), Kraj(2), Symbol(20), Nazwa kontrahenta(250), Kod(10),<br>Miejscowość(50), Adres (ulica, nr domu, nr lokalu)(100), NIP(20), Telefon(100), E-mail(100), Strona www<br>(100), Uwagi(4000), Nazwa banku(100), Nr rachunku bankowego(100) |           |
| Kolumna ID (identyfikator) powinna zawierać unikalny numer. Kolumna ID jest opcjonalna, ježeli występu<br>to przed importem należy zaznaczyć pole Importuj ID. W nawiasach podana została maksymalna długoś<br>danych kolumny.                                                                                                    | ije,<br>ć |
| INSTRUKCJA PRZYGOTOWANIA DANYCH                                                                                                    | v         |
| <wstecz dalej=""> Anuluj</wstecz>                                                                                                    |           |

Dolna część okna zawiera instrukcję przygotowania danych. Po kliknięciu na przycisk **Przeglądaj** otwierane jest plik zawierający dane, należy ustawić znak separatora i stronę kodową pliku tekstowego, następnie kliknąć **Dalej**, aby zobaczyć, czy dane z pliku tekstowego zostały prawidłowo zinterpretowane przez program, jeżeli dane nie znajdują się w odpowiednich kolumnach należy kliknąć **Wstecz** i zmienić separator lub edytować ponownie plik danych, jeżeli polskie znaki nie wyświetlają się prawidłowo należy zmienić kodowanie i sprawdzić ponownie.

Jeżeli dane w kolumnie krajów znajduje się znak **#b** oznacza to, że symbol lub nazwa kraju nie została znaleziona w słowniku krajów. Należy edytować <u>słownik krajów</u>, aby wyeliminować błędy. Podobnie, jeżeli w kolumnie grupa kontrahentów znajduje się tekst **#błędna nazwa grupy** oznacza to, że grupa kontrahentów z pliku tekstowego nie została znaleziona w słowniku grup kontrahentów – należy edytować <u>słownik grup</u> celem wyeliminowania błędów.

Jeżeli tablica danych testowych nie zawiera błędów można przystąpić do importu danych.

Dane można importować wiele razy, korzystając z opcji usuwania danych przed importem.

## 5. Zdefiniuj rejestry i dokumenty zleceń

Rejestry zleceń definiowane są <u>menu bocznym</u>, po kliknięciu prawym przyciskiem myszy w gałęzi **Zlecenia** na element **Otrzymane** lub **Wystawione** i wybraniu z menu kontekstowego polecenia **Utwórz nowy rejestr**. Opcja tworzenia nowych rejestrów dostępna jest wyłącznie dla użytkownika z uprawnieniami administratora bazy danych.

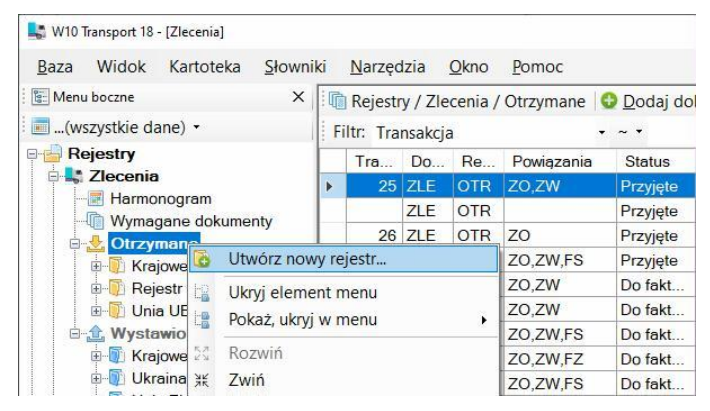

Po wprowadzeniu nazwy rejestru i przyciśnięciu **Enter** rejestr zostanie utworzony. Aby zdefiniować parametry rejestru należy kliknąć prawym przyciskiem myszy nazwie rejestru i wybrać polecenie <u>Parametry rejestru</u>..

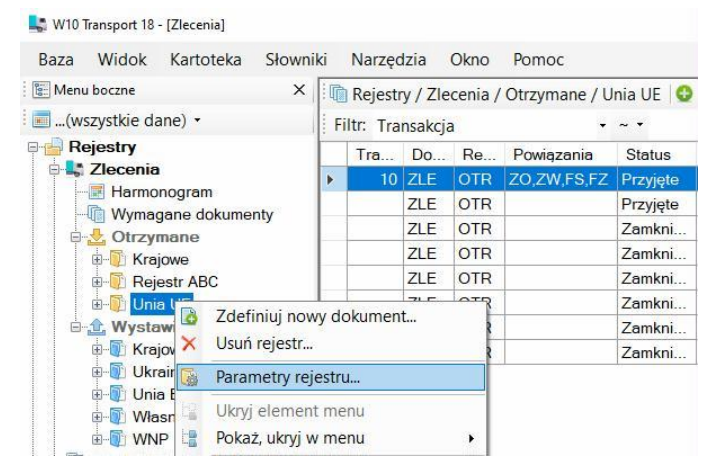

W każdym nowoutworzonym rejestrze wymagane jest zdefiniowanie przynajmniej jednego dokumentu. Dokumenty definiowane w analogiczny

sposób jak rejestry – należy kliknąć prawym przyciskiem myszy na nazwie rejestru i menu kontekstowego wybrać polecenie **Zdefiniuj nowy dokument**.

| 🔚 Menu boczne       | ×              |       | Rejest    | y / Zle | ecenia / | Otrzymane / U | Inia UE 🛛 🖸 | Dod |
|---------------------|----------------|-------|-----------|---------|----------|---------------|-------------|-----|
| 📰(wszystkie dane) 🝷 |                | F     | iltr: Tra | nsakcj  | а        | -             | ~ •         |     |
| Rejestry            |                |       | Tra       | Do      | Re       | Powiązania    | Status      | Z   |
|                     |                | Þ     | 10        | ZLE     | OTR      | ZO,ZW,FS,FZ   | Przyjęte    |     |
| - Harmonogran       | n<br>okumontv  |       |           | ZLE     | OTR      |               | Przyjęte    |     |
|                     | okumenty       |       |           | ZLE     | OTR      |               | Zamkni      |     |
| H- Kraiowe          |                |       |           | ZLE     | OTR      |               | Zamkni      | Ľ.  |
| Rejestr AE          | C              |       |           | ZLE     | OTR      |               | Zamkni      |     |
| 🖬 🗍 Unia I          |                |       |           | 71 5    | OTR      |               | Zamkni      |     |
|                     | Zdefiniuj nov  | vy do | okumen    | t       | R        |               | Zamkni      | 1.1 |
| 🗄 🟦 Wystaw 🗙        | Usuń rejestr   |       |           |         | R        |               | Zamkni      |     |
| 🗄 🚺 Krajov 🐻        | Parametry rej  | estru | J         |         |          |               |             |     |
|                     | Ukryj elemen   | t me  | nu        |         |          |               |             |     |
| 🕀 🚺 Własr 📑         | Pokaż, ukryj w | v me  | inu       |         | •        |               |             |     |
|                     |                |       |           |         |          |               |             |     |

Po wprowadzeniu nazwy dokumentu i przyciśnięciu **Enter** dokument zostanie utworzony. Po kliknięciu na nazwie dokumentu i wybraniu polecenia **Parametry dokumentu** wyświetlone zostanie <u>okno definicji parametrów</u> <u>dokumentu</u>.

| Is: Menu boczne           | ×                       |              | Rejest           | v / Zle | cenia / | Otrzymane / U | nia UE / Z |
|---------------------------|-------------------------|--------------|------------------|---------|---------|---------------|------------|
| 📰(wszystkie dane) 🔹       |                         | Fi           | ltr: Tra         | nsakcja | 3       | -             | ~ •        |
| Rejestry                  |                         |              | Tra              | Do      | Re      | Powiązania    | Status     |
|                           |                         | +            | 10               | ZLE     | OTR     | ZO,ZW,FS,FZ   | Przyjęte   |
| Harmonogram               | monty                   |              |                  | ZLE     | OTR     |               | Przyjęte   |
|                           | menty                   |              |                  | ZLE     | OTR     |               | Zamkni     |
| Kraiowe                   |                         |              |                  | ZLE     | OTR     |               | Zamkni     |
| B Rejestr ABC             |                         |              |                  | ZLE     | OTR     |               | Zamkni     |
| 🖃 🚺 Unia UE               |                         |              |                  | ZLE     | OTR     |               | Zamkni     |
| Zlecenie                  | 1 100 States 1          |              |                  | 71 F    | OTP     |               | Zamkni     |
| 🖻 🏦 Wystawione 🗡          | Usuń def                | inicje       | ę dokur          | nentu   |         |               | Zamkni     |
| 🗷 📳 Krajowe 💽             | Parametr                | y do         |                  |         |         |               |            |
| ⊕-∰ Unia EU<br>⊕-∰ Własne | Ukryj eler<br>Pokaż, uk | men<br>ryj w | t menu<br>/ menu |         | ,       |               |            |

Więcej informacji na temat tworzenia rejestrów zleceń i dokumentów oraz opis parametrów – patrz: Konfigurowanie bazy danych / Rejestry.

## 6. Zdefiniuj rejestry i dokumenty not

Program może wystawiać i rejestrować noty księgowe (obciążeniowe i uznaniowe). Jeżeli będzie potrzeba wystawiania i rejestracji tego rodzaju dokumentów należy zdefiniować rejestr not i w każdym rejestrze przynajmniej jeden dokument.

Sposób definiowania rejestrów i dokumentów – patrz: <u>Definiowanie rejestrów i</u> <u>dokumentów zleceń</u>

Więcej informacji na temat tworzenia rejestrów not i dokumentów oraz opis parametrów – patrz: <u>Konfigurowanie bazy danych / Rejestry</u>.

## 7. Zdefiniuj rejestry i dokumenty faktur

Program może wystawiać faktury do zarejestrowanych zleceń (gałąź **Sprzedaż**, wersja *Optimum*) i rejestrować faktury do wystawionych zleceń (gałąź **Zakupy**, wersja *Premium*).

Program pozwala wystawiać następujące rodzaje dokumentów sprzedaży:

- Faktura
- Korekta
- Zaliczka
- Faktura do zaliczki
- Pro-Forma

Jeżeli mają być wystawiane tego rodzaju dokumenty, to w rejestrze wymagane jest zdefiniowanie przynajmniej jednego dokumentu z każdego rodzaju. Dokument Pro-Forma musi być zdefiniowany w oddzielnym rejestrze.

W dokumentach zakupu rejestrowane są tylko sumaryczne wartości faktury wg stawek podatku VAT. Jeżeli wymagane będzie odróżnianie rodzajów dokumentów, to podobnie jak w przypadku faktur sprzedaży, trzeba zdefiniować przynajmniej po jednym dokumencie danego rodzaju,.

Sposób definiowania rejestrów i dokumentów – patrz: <u>Definiowanie rejestrów i</u> <u>dokumentów zleceń</u>

Więcej informacji na temat tworzenia rejestrów not i dokumentów oraz opis parametrów – patrz: Konfigurowanie bazy danych / Rejestry faktur.

#### 31

#### 8. Zdefiniuj rejestry transakcji

W wersji *Optimum* i *Premium* programu, każdy dokument może zostać przypisany do transakcji. Każda transakcja oznaczona jest numerem (liczba całkowita) Transakcje służą do grupowania dokumentów, w ramach transakcji możliwe jest obliczenie zysku z transakcji. Można zdefiniować jeden lub więcej rejestrów. Numeracja transakcji jest globalna we wszystkich rejestrach.

Sposób definiowania rejestrów – patrz: Definiowanie rejestrów zleceń

Więcej informacji na temat tworzenia rejestrów not i dokumentów oraz opis parametrów – patrz: Konfigurowanie bazy danych / Rejestry transakcji.

## 9. Zdefiniuj rejestry i dokumenty bankowe

W wersji *Premium* program pozwala prowadzić rozrachunki z kontrahentami, za pomocą operacji bankowych. Aby rejestrować wpłaty od kontrahentów i własne płatności należy zdefiniować rejestry bankowe, przypisane do rachunków bankowych. Rejestr bankowy może być prowadzony w wybranej walucie lub może być wielowalutowy. W rejestrach należy zdefiniować dokumenty. Dostępne są dwa rodzaje dokumentów bankowych:

Wyciąg – służący do rejestracji wpłat i wypłat z rachunku

**Zlecenie** – zlecenie płatności, dokument zawierający listę wypłat z rachunku, z której możliwe jest wygenerowanie pliku tekstowego, importowanego przez system bankowy.

Sposób definiowania rejestrów – patrz: <u>Definiowanie rejestrów i dokumentów</u> zleceń

Więcej informacji na temat tworzenia rejestrów i dokumentów oraz opis parametrów – patrz: Konfigurowanie bazy danych / Rejestry bankowe.

# 10. Zdefiniuj rejestry i dokumenty kasowe

W wersji *Premium* program pozwala prowadzić rozrachunki z kontrahentami również przez rejestrację operacji kasowych. Aby rejestrować wpłaty i wypłaty gotówkowe należy zdefiniować rejestry kasowe. Dostępne są dwa rodzaje dokumentów kasowych:

- KP Kasa przyjmie rejestracja wpłat
- KW Kasa wypłaci rejestracja wypłat

Sposób definiowania rejestrów – patrz: <u>Definiowanie rejestrów i dokumentów</u> <u>zleceń</u>

Więcej informacji na temat tworzenia rejestrów not i dokumentów oraz opis parametrów – patrz: Konfigurowanie bazy danych / Rejestry kasowe.

## 11. Zdefiniuj użytkowników

Użytkownicy programu to osoby, które będą logować się do bazy i wprowadzać lub przeglądać dane.

Użytkownicy mogą być przypisani do grup (komórek organizacyjnych) lub występować bez przypisania. Użytkowników można przydzielać do grup stosując technikę *Przeciągnij* i *Upuść*.

Okno parametrów użytkowników składa się z trzech zakładek: 1. Dane osobowe, logowania, 2. Dostęp do danych, 3. Uprawnienia

Na pierwszej zakładce definiowane są podstawowe dane identyfikacyjne: nazwa użytkownika, symbol, e-mail, telefon, dane logowania: login i hasło oraz uprawnienia administracyjne i ograniczenie czasu edycji dokumentów.

| Maninistracja          | Dane identyfikacyjne Dostęp do rejestrów i słowników (33,6,5) Uprawnienia (2/1 |                       |                        |  |  |  |  |  |
|------------------------|--------------------------------------------------------------------------------|-----------------------|------------------------|--|--|--|--|--|
|                        | Lp                                                                             | Nazwa parametru       | Wartość                |  |  |  |  |  |
| - 2 Zenon WNP          | A                                                                              | DANE INDENTYFIKACY    | JNE                    |  |  |  |  |  |
|                        | 1                                                                              | Nazwa użytkownika     | Jadwiga Unijna         |  |  |  |  |  |
| - & Grzegorz Gomulicki | 2                                                                              | Symbol użytkownika    | U4                     |  |  |  |  |  |
| 8 Henryk Polimucki     | 3                                                                              | Grupa (komórka organi | zacyjna) Administracja |  |  |  |  |  |
| 4 Kierowcy             | 4                                                                              | E-mail                | jadwiga@firmademo.pl   |  |  |  |  |  |
| - 🤱 Adam Wolvick       | 5                                                                              | Telefon               | 655 555 444            |  |  |  |  |  |
|                        | 6                                                                              | Ukryj użytkownika     |                        |  |  |  |  |  |
| Stanisław Kamaz        |                                                                                |                       |                        |  |  |  |  |  |
|                        | B                                                                              | DANE LOGOWANIA        |                        |  |  |  |  |  |
|                        | 1                                                                              | Login                 | U4                     |  |  |  |  |  |
|                        | 2                                                                              | Hasło                 |                        |  |  |  |  |  |
|                        | 3                                                                              | Powtórz hasło         |                        |  |  |  |  |  |
|                        | С                                                                              | POZIOM DOSTEPU DO     | DANYCH                 |  |  |  |  |  |
|                        | 1                                                                              | Administrator         |                        |  |  |  |  |  |

Na karcie **Dostęp do danych** ustawiane są poziomy dostępu do danych. Do każdego rejestru można ustawić jeden z poziomów (brak), **Podgląd** lub **Edycja**.

Zaznaczenie pola **Dostęp do wszystkich** daje dostęp do wszystkich rejestrów, również tych utworzonych później. Zaznaczenie pola **Edycja wszystkich** daje możliwość edycji danych wszystkich rejestrów, również tych zdefiniowanych później,

Więcej o użytkownikach – patrz: Konfigurowanie bazy danych / Użytkownicy

#### 12. Ustaw parametry bazy

Każda baza posiada zestaw parametrów, które mają wpływ na działanie programu. Po otwarciu bazy, wybierając z menu **Baza** polecenie **Parametry bazy** otwierane jest okno parametrów. Na kartach okna ustawiane są parametry identyfikujące bazę oraz parametry decydujące o działaniu programu.

| jozniki Edyoja d                       | anych                                                                                                    |                                        |
|----------------------------------------|----------------------------------------------------------------------------------------------------|----------------------------------------|
|                                        |                                                                                                    |                                        |
|                                        |                                                                                                    |                                        |
|                                        |                                                                                                    |                                        |
| Smoka 128                              |                                                                                                    |                                        |
|                                        |                                                                                                    |                                        |
| , w10@testasoft.pl, v                  | vww.testasoft.pl                                                                                                    |                                        |
| o w dokumentach                        |                                                                                                    |                                        |
|                                        |                                                                                                    |                                        |
| Wczytaj                                | Czcionka raportu<br>Arial*                                                                                                    | Rozmiar<br>~ 10* ~                     |
| Usuń                                   | Elementy stopki rapor                                                                                                    | rtu                                    |
|                                        |                                                                                                    |                                        |
| Format<br>() 1:1<br>() 1:1,5<br>() 1:2 | <ul> <li>✓ Nazwa progran</li> <li>✓ Wersja progran</li> <li>Nazwa bazy</li> <li>Data wydruku</li> <li>Czas wydruku</li> </ul> | nu                                     |
|                                        | aczniki Edycja d<br>Smoka 128<br>.w10@testasoft.pl, v<br>to w dokumentach<br>Wczytaj<br>Usuń                                  | aczniki Edycja danych<br>Smoka 128<br> |

**Karta Nagłówek, logo** zawiera dane identyfikacyjne firmy, które pojawiać się będą na wydrukach i w raportach. Można ustawić również inną czcionkę raportów (wydruków), rozmiar i elementy stopki raportu.

Szczegółowy opis wszystkich parametrów bazy – patrz: Konfigurowanie bazy danych / Parametry bazy.

## 13. Dostosuj wygląd programu

Program posiada dwa alternatywne elementy sterujące wyświetlaniem okien: **menu boczne** i **górny pasek narzędziowy** (menu Widok / Menu boczne)

#### Menu boczne

| aza wiluok kaltoteka gio |   | Marzé      | uzia    | QNIO          | Fomor        |                  |              | -             |            |        |                          | 0 WI0_II  | anspon | DEIVIC |
|--------------------------|---|------------|---------|---------------|--------------|------------------|--------------|---------------|------------|--------|--------------------------|-----------|--------|--------|
| Menu boczne              | ~ | Rejest     | ry 🖸    | <u>D</u> odaj | dokument 🔹 📄 | <u>E</u> dytuj × | <u>U</u> suń | 🗎 Drukuj      |            |        |                          |           |        |        |
| (wszystkie dane) •       |   | Filtr: Tra | ansakcj | a             | • ~ •        |                  |              | Zastosuj      |            |        |                          |           |        |        |
| Rejestry                 | ^ | Tra        | Do      | Re            | Powiązania   | Status           | Z            | Nr dokumentu  | Data wyst  | K      | Nazwa kontrahenta        | Raz.Netto | Wal    | Do ze  |
|                          |   |            |         |               |              | Część z          |              |               |            |        | ALGEMEINE 'ABC' GMBH     | 500,00    |        |        |
| Mumagana dakumontu       |   |            | FAK     | SPR           |              | Część z          |              | 1/06/21/ST    | 2021-06-14 | PL     | Fabryka Artykułów Budo   | 200,00    | EUR    |        |
| Otrzymane                |   |            | FAK     | ZAK           |              | Zarejes          |              | 12354/456546  | 2021-06-11 | PL     | Przedsięstwo Wielobranż  | 1 560,00  | EUR    |        |
| E Kraiowe                |   |            | PRO     | SPR           |              | Wystaw           |              | 1/05/21/S9    | 2021-05-18 | PL     | SYRKUS SA                | 560,00    | PLN    |        |
| Beiestr ABC              |   |            | FAK     | ZAK           |              | Zarejes          |              | 123123/435345 | 2021-05-16 | PL     | Hurtownia Materiałów Ró  | 1 354,00  | PLN    |        |
| 🕮 🐻 Unia UE              |   |            | ZLE     | OTR           |              | Przyjęte         |              | 123/456456    | 2021-04-23 | PL     | JAMDREX SA               | 667,00    | PLN    |        |
| 🖲 🏦 Wystawione           |   | 26         | ZLE     | OTR           | ZO           | Przyjęte         |              | 231234/4535   | 2021-04-23 | PL     | Przedsięstwo Wielobranż  | 500,00    | PLN    |        |
| B-B Noty księgowe        |   | 25         | ZLE     | WYS           | ZO,ZW        | Wysłane          |              | 3/04/21/KR    | 2021-04-23 | PL     | Firma transportowa JAN   | 680,00    | PLN    |        |
| 🖲 🛃 Otrzymane            |   | 25         | ZLE     | OTR           | ZO,ZW        | Przyjęte         |              | 13123/454     | 2021-04-23 | PL     | JAMDREX SA               | 780,00    | PLN    |        |
| 🖮 🏦 Wystawione           |   |            | ZLE     | WYS           |              | Wysłane          |              | 2/04/21/KR    | 2021-04-18 | PL     | Przedsiębiorstwo Wielobr | 500,00    | PLN    |        |
| B B Faktury              |   | 10         | FAK     | ZAK           | ZO,ZW,FS,FZ  | Zarejes          |              | 324523/4564   | 2021-03-18 | PL     | Przedsiębiorstwo Wielobr | 600,00    | EUR    |        |
| B Sprzedaż               |   | 10         | FAK     | SPR           | ZO,ZW,FS,FZ  | Wystaw           |              | 1/03/21/TUE   | 2021-03-18 | PL     | Firma transportowa JAN   | 700,00    | EUR    |        |
|                          |   |            | ZLE     | WYS           |              | Wysłane          |              | 1/03/21/WŁ    | 2021-03-16 | PL     | Hurtownia Materiałów Ró  | 500,00    | PLN    |        |
| Transakcio               |   | 24         | ZLE     | WYS           | ZO,ZW,FS     | Wysłane          | Tak          | 1/01/21/KR    | 2021-01-27 | PL     | TRANS-MOD                | 500,00    | PLN    |        |
|                          |   | 24         | FAK     | SPR           | ZO,ZW,FS     | Wystaw           | Tak          | 2/01/21/TK    | 2021-01-27 | PL     | Przedsiebiorstwo Wielobr | 600.00    | PLN    |        |
| - Rejestr 3              |   | 24         | ZLE     | OTR           | ZO,ZW,FS     | Przviete         | Tak          | 34534/456456  | 2021-01-26 | PL     | Przedsiebiorstwo Wielobr | 600.00    | PLN    |        |
| Unia                     |   | 20         | FAK     | SPR           | ZO,ZW,FS     | Wystaw           | Tak          | 1/01/21/TK    | 2021-01-25 | DE     | ALGEMEINE 'ABC' GMBH     | 450.00    | PLN    |        |
| Platności                |   | _          | FAK     | SPR           |              | Wystaw           |              | 1/12/20/ST    | 2020-12-14 | PI     | Bank walutowy SA         | 1 200 00  | PIN    | -      |
| - & Należności           |   | 18         | FAK     | SPR           | ZO ZW ES     | Wystaw           |              | 1/12/20/TK    | 2020-12-13 | PI     | Przedsiestwo Wielobranż  | 400.00    | PIN    |        |
| 🚓 Zobowiązania           |   | 23         | NOT     | OTR           | NK-          | Przvieta         |              | 12312/45645   | 2020-12-12 | PI     | Przedsiestwo Wielobranż  | 1 400 00  | PIN    | -      |
| - III Salda kontrahentów |   | 22         | ZLE     | OTR           | 70.7W        | Do fakt          | 1            | 131/56        | 2020-12-11 | PI     | Przedsiębiorstwo Wielobr | 600.00    | PLN    |        |
| 🗄<br>Rozrachunki         |   | 22         | ZLE     | WVS           | 70.7W        | Wysłane          |              | 5/12/20/KR    | 2020-12-11 | PI     | Firme transportowe JAN   | 500.00    | PLN    |        |
| B-Bankowe                |   | 21         | ZLE     | WYS           | ZO ZW        | Wysłano          |              | 4/12/20/KR    | 2020-12-11 | PI     | Firme transportowe JAN   | 540.00    | PLN    |        |
|                          |   | 21         | TIF     | OTR           | ZO ZW        | Do fakt          |              | 12312/567567  | 2020-12-09 | PI     | Hurtownia Materiałów Ró  | 600.00    | PLN    | -      |
| Slowniki                 |   | 20         | TIF     | WAS           | 70 7W FS     | Wyelane          | Tek          | 3/12/20/KP    | 2020-12-09 | PI     | Przedsiestwo Wielobranż  | 350.00    | PLN    |        |
|                          | 1 | 10         | 71 5    | MAVE          | 20,2WE7      | Robier           | 1 GK         | 2/12/20/KR    | 2020-12-09 | DI     | Eabrika Artikulów Rudo   | 79.00     | DLN    |        |
| Fizeusiawičlele          |   | 18         | LCE     | 1113          | LU,LIV,FZ    | rowler           |              | 2/12/20/KR    | 2020-12-09 | III PL | abiyka Aitykułów Budó    | 79,00     | FLIN   |        |

W menu bocznym wyświetlana jest gałąź rejestrów, transakcji, płatności i słowników. Menu boczne służy do wyświetlania i filtrowania danych. Im element menu jest bardzie oddalony od początku gałęzi tym dane są bardziej szczegółowo filtrowane. Po kliknięciu na element **Rejestry** program wyświetla wszystkie dokumenty wprowadzone w programie, czyli zlecenia, noty, faktury w jednym wspólnym widoku. Po kliknięciu na element **Zlecenia** wyświetlane są wszystkie zlecenia, po kliknięciu na nazwę rejestru – dane z tego rejestru, a po kliknięciu na nazwie dokumentu tylko dokumenty o wybranek nazwie.

Menu boczne można zamknąć (i wyświetlić pasek górny) klikając na krzyżyk umiejscowiony w prawym, górnym roku menu..

llość wyświetlanych elementów menu zależy od wersji programu. Więcej o menu bocznym – patrz: <u>Budowa programu / Menu boczne</u>

#### Górny pasek narzędziowy

Prostszym elementem sterującym jest górny pasek narzędziowy, który może być stosowany, jeżeli użytkownik wprowadza dane np. tylko do jednego rejestru i nie potrzebne mu są funkcje filtrów uzyskiwane z menu bocznego.

| a W      | lidok   | Karto   | oteka Słownik | i Narze  | dzia  | Okno Pomoc       |              |                  |                          |              |     | E         | W10 | Transport D | FN |
|----------|---------|---------|---------------|----------|-------|------------------|--------------|------------------|--------------------------|--------------|-----|-----------|-----|-------------|----|
| (14)571/ | this d  | ane) •  | Rejector .    | /        | nia • |                  | / Kraiowe    | · / (wernetkie)  | - ×                      |              |     |           |     | _mansporc_o |    |
| (wszy.   |         | anc)    | integestry ,  |          |       | Ouzymane         |              | (WSZYSTRIC)      | ~                        |              |     |           |     |             | -  |
| kejestr  | y/Zie   | cenia / | Ourzymane / K | rajowe 💊 | Doda  | ij dokument 🖉 Ed | iytuj 🔨 Usur | i 🔄 Drukuj       |                          |              |     |           |     |             |    |
| r: Tra   | nsakcja | 3       | •             | ~ •      |       | Zastos           | uj           |                  |                          |              |     |           |     |             |    |
| Tra      | Do      | Re      | Powiązania    | Status   | Z     | Nr dokumentu     | Data wyst    | Trasa            | Nazwa kontrahenta        | Fracht netto | W   | Fracht PL | VAT | Przedsta    |    |
| 25       | ZLE     | OTR     | ZO,ZW         | Przyjęte |       | 13123/454        | 2021-04-23   | Rzeszów - Słupsk | JAMDREX SA               | 780,00       | PLN | 780,00    | 23  |             |    |
| 24       | ZLE     | OTR     | ZO,ZW,FS      | Przyjęte | Tak   | 34534/456456     | 2021-01-26   | Katowice -       | Przedsiębiorstwo         | 600,00       | PLN | 600,00    | 23  | Kontrahent  |    |
| 22       | ZLE     | OTR     | ZO,ZW         | Do fakt  |       | 131/56           | 2020-12-11   | Kraków -         | Przedsiębiorstwo         | 600,00       | PLN | 600,00    | 23  | Kontrahent  |    |
| 21       | ZLE     | OTR     | ZO,ZW         | Do fakt  |       | 12312/567567     | 2020-12-09   | Transport        | Hurtownia Materiałów     | 600,00       | PLN | 600,00    | 23  | Kontrahent  |    |
| 20       | ZLE     | OTR     | ZO,ZW,FS      | Do fakt  | Tak   | 3453455/5656     | 2020-12-07   | Kraków -         | ALGEMEINE 'ABC' GMBH     | 450,00       | PLN | 450,00    | 23  | Kontrahent  |    |
| 19       | ZLE     | OTR     | ZO,ZW,FZ      | Do fakt  |       | 123/6786         | 2020-07-29   | Katowice -       | Przedsiębiorstwo         | 67,00        | PLN | 67,00     | 23  |             |    |
| 18       | ZLE     | OTR     | ZO,ZW,FS      | Do fakt  |       | 12312            | 2020-01-02   | Katowice -       | Przedsięstwo             | 400,00       | PLN | 400,00    | 23  |             |    |
| 17       | ZLE     | OTR     | ZO,ZW,FS,     | Podjaz   |       | 123123123        | 2019-12-13   | Kraków -         | Fabryka Artykułów        | 1 700,00     | PLN | 1 700,00  | 23  |             |    |
| 16       | ZLE     | OTR     | ZO,ZW,FS,FZ   | Do fakt  |       | 34534/546756     | 2019-12-07   | Opole/PL -       | Firma transportowa JAN   | 560,00       | PLN | 560,00    | 23  | Kontrahent  |    |
| 15       | ZLE     | OTR     | ZO,ZW,FS,F    | Do fakt  | Tak   | 21341234         | 2019-12-05   | Opole/PL -       | Fabryka Artykułów        | 560,00       | PLN | 560,00    | 23  | Kontrahent  |    |
| 13       | ZLE     | OTR     | ZO,ZW,NK+     | Zrealiz  | Tak   | 3453/565         | 2019-11-13   | Katowice -       | Fabryka Artykułów        | 470,00       | PLN | 470,00    | 23  | Dział       |    |
| 1        | ZLE     | OTR     | ZO,ZW         | Przyjęte | Tak   | 456456456        | 2019-11-06   | Katowice -       | Hurtownia Materiałów     | 700,00       | PLN | 700,00    | 23  | Kontrahent  |    |
| 2        | ZLE     | OTR     | ZO,ZW         | Przyjęte | Tak   | 23452345/54      | 2019-11-03   | Katowice -       | Hurtownia Artykułów      | 500,00       | PLN | 500,00    | 23  |             |    |
| 3        | ZLE     | OTR     | ZO,ZW         | Przyjęte | Tak   | 345234/45645     | 2019-11-03   |                  | Bank walutowy SA         | 760,00       | PLN | 760,00    | 23  |             |    |
| 4        | ZLE     | OTR     | ZO,ZW         | Przyjęte | Tak   | 21341234/2343    | 2019-11-03   | Rzeszów - Słupsk | Hurtownia Materiałów     | 500,00       | PLN | 500,00    | 23  | 1           |    |
| 5        | ZLE     | OTR     | ZO,ZW         | Przyjęte | Tak   | 23423434         | 2019-11-02   | Opole/PL -       | Przedsiębiorstwo         | 1 600,00     | PLN | 1 600,00  | 23  | 0           |    |
| 6        | ZLE     | OTR     | ZO,ZW         | Zrealiz  | Tak   | A3673456         | 2019-11-02   | Kraków -         | Polski Bank Spółdzielczy | 200,00       | EUR | 852,34    | 23  |             |    |
| 7        | ZLE     | OTR     | ZO,ZW         | Zrealiz  | Tak   | q2412341234      | 2019-11-02   | Katowice -       | JAMDREX SA               | 650,00       | PLN | 650,00    | 23  |             |    |
| 8        | ZLE     | OTR     | ZO,ZW         | Zrealiz  | Tak   | 24523452345      | 2019-10-24   | Kraków -         | Przedsiębiorstwo         | 849,00       | PLN | 849,00    | 23  |             |    |
| 9        | ZLE     | OTR     | ZO,ZW         | Przyjęte | Tak   | 897/080          | 2019-10-20   | Katowice -       | Bank Gospodarstwa        | 760,00       | EUR | 3 256,14  | 23  |             |    |
| 12       | ZLE     | OTR     | ZO,ZW         | Przyjęte | Tak   | 123/776          | 2019-10-18   | Katowice -       | ALGEMEINE 'ABC' GMBH     | 730,00       | PLN | 730,00    | 23  | Afred Much  | a  |
| 14       | ZLE     | OTR     | ZO.ZW.FZ      | Przviete | Tak   | 46367-5675       | 2019-09-21   | Kraków -         | Przedsięstwo             | 300.00       | PLN | 300.00    | 23  | Kontrahent  |    |
|          | ZLE     | OTR     |               | Przviete |       | 4/09/19/KRA      | 2019-09-21   | Katowice -       | Przedsiębiorstwo         | 56.00        | PLN | 56.00     | 23  | Kontrahent  |    |
| 11       | ZLE     | OTR     | ZO.ZW         | Zrealiz  | Tak   | 4363467/345      | 2019-09-16   | Katowice -       | Fabryka Artykułów        | 600.00       | PLN | 600.00    | 23  |             |    |
|          | 71 E    | OTR     |               | Zafaktu  |       | ete56/656756     | 2019-08-31   | Kraków -         | Firma Usług Różnych      | 600.00       | FUR | 2 630 64  | 23  | Kontrahent  |    |

Pasek stanowi reprezentację liniową menu bocznego. Posiada pola kombi pozwalające wybrać dowolny element menu bocznego.

Pasek górny, podobnie jak menu boczne można zamknąć klikając na krzyżyk umiejscowiony na końcu paska.

Więcej informacji o pasku narzędziowym – patrz: <u>Konfigurowanie programu /</u> <u>Górny pasek narzędziowy</u>.

#### 14. Wprowadź dane pierwszego dokumentu

Jeżeli baza danych została poprawnie skonfigurowana (<u>asystent konfiguracji</u> <u>bazy</u> nie wyświetla komunikatów) można przystąpić do wprowadzania danych.

Jeżeli zdefiniowany został przynajmniej jeden rejestr zleceń, a w nim przynajmniej jeden dokument, to można przystąpić do wystawienia / zarejestrowania pierwszego dokumentu. Najlepiej w menu bocznym kliknąć na nazwie rejestru i w górnym pasku kartoteki kliknąć przycisk **Dodaj dokument**.

Jeżeli przycisk **Dodaj** jest nieaktywny, oznacza to, że zalogowany użytkownik nie ma dostępu do edycji danych rejestru. Aby użytkownik mógł wprowadzać dane, należy w definicji użytkownika (menu **Baza**, polecenie **Użytkownicy**), na karcie **Dostęp do danych**, ustawić poziom dostępu do rejestru: **Edycja**, Więcej o konfigurowaniu użytkowników – patrz: <u>Konfigurowanie bazy danych /</u> <u>Użytkownicy</u>

| Zlecenia / Wystawione / Unia EU / Zlecenie UE / [Nowy dokument]                                   |                                                     | - 🗆 X                |
|---------------------------------------------------------------------------------------------------|-----------------------------------------------------|----------------------|
| Rejestr Dokument                                                                                  |                                                     |                      |
| Nazwa dokumentu Nr dokumentu                                                                      | Data wystawienia Status                             | Anuluj               |
| Zlecenie UE V 1/02/22/UE                                                                          | 2022-02-03 🔍 * Wysłane ×                            |                      |
| Zlecenichiorca                                                                                    |                                                     | Zapisz               |
| Nazwa kontrahenta                                                                                 | Kraj NIP <-GUS,VIES UE                              | Drukuj Aktualizuj    |
| Kod pocztowy Miejscowość Ulica, nr domu, lokału                                                   | Telefon firmowy                                     | dane sło-<br>wnikowe |
| Osoba prowadząca (spedytor) E-mail os. prowadzącej                                                | Telefon osoby prowadzącej Wysyłaj powiadomienia     |                      |
| Trasa                                                                                             | Pliki<br>Kierowca (nr i seria dokumentu tożsamości) | Załadunek            |
| Ładunek (rodzaj. ilość, wymiary)                                                                  | Ciężar Jm Ubezpieczenie dodatkowe                   |                      |
| Rodzaj pojazdu Wymagania dotyczące za ładunku, transportu                                         | Nr rejestracyjny samochodu, naczepy                 | Rozładunek           |
| Stopka dokumentu Kurs, tabela, wartość PLN<br>Stopka dokumentu Forma płatności Dni Termin płatno: | ści Wartość netto Waluta St.VAT                     | Długość trasy        |
| (brak) V Gotówka V V                                                                              | ✓                                                   | 3 Tusk: 222 -        |

Po otwarciu dokumentu zlecenia, może się okazać, że trzeba będzie jeszcze zdefiniować dane słownikowe, które są wymagane do wystawienia zlecenia, np. <u>Statusy zleceń, Kraje, Jednostki miary, Formy płatności, Nazwy usług</u> oraz
wiele innych, które ułatwiają wprowadzanie danych, np. <u>Trasy, Rodzaje</u> samochodów, <u>Rodzaje pojazdów</u>, <u>Wymagania dotyczące załadunków</u>, <u>Ładunki, Kierowcy</u>, <u>Rodzaje ubezpieczeń</u> itd.

Wprowadzając dane do pól, program podpowiada dane ze słowników. Przy wprowadzaniu danych do pola **Nazwa kontrahenta** program podpowiada nazwy kontrahentów, których nazwa, adres, nazwa kraju, numer nip zwierają frazę wprowadzoną do pola. Po wprowadzeniu danych do dokumentu, należy kliknąć **Zapisz**.

Więcej informacji o wprowadzaniu danych – patrz: <u>Wprowadzanie danych /</u> <u>Wprowadzanie dokumentów</u>.

## 15. Wydrukuj dokument

Po kliknięciu na przycisk **Drukuj** w oknie kartoteki lub po wybraniu z menu kontekstowego (otwieranego po kliknięciu prawym przyciskiem myszy na wiersz kartoteki) polecenia **Drukuj, wyślij** wyświetli się okno drukowania

|                  | Narka                                                                                         |                                                                                                    |                                                                                                    |          |  |  |  |  |
|------------------|-----------------------------------------------------------------------------------------------|----------------------------------------------------------------------------------------------------|----------------------------------------------------------------------------------------------------|----------|--|--|--|--|
| IISI             | UPRESA-                                                                                       | DELL\Brother HL-1430 seri                                                                                                    | es Vias                                                                                                    | sciwosci |  |  |  |  |
| Тур              | : \\SUPF                                                                                      | ESA-DELL\Brother HL-14                                                                                                    | 430 series, papier: A4<br>Liczba kop                                                                       | pii 1 🗄  |  |  |  |  |
| Ro               | odzaj                                                                                         | Nazwa szablonu                                                                                                    |                                                                                                    | Forma    |  |  |  |  |
| Dol              | kument                                                                                        | Standard                                                                                                    |                                                                                                    | A4P      |  |  |  |  |
| Dol              | kument                                                                                        | Standard - angielski                                                                                                    |                                                                                                    |          |  |  |  |  |
|                  |                                                                                               | Ne data dalamente h                                                                                                    | Kontrahent, Wart.netto, waluta                                                                             |          |  |  |  |  |
| Kar              | rtoteka                                                                                       | ivi, data dokumentu, P                                                                                                    | Vontranent, Wart.netto, waluta                                                                             |          |  |  |  |  |
| Kar<br>Kar       | rtoteka<br>rtoteka                                                                            | Nr, data dokumentu, P<br>Nr, data dokumentu, k                                                                                                    | Kontrahent, Trasa, Wart.netto, Waluta,                                                                     | A4L      |  |  |  |  |
| Kar<br>Kar<br>Pa | rtoteka<br>rtoteka<br>arametry<br>Nazwa                                                       | Nr, data dokumentu, P<br>Nr, data dokumentu, P<br>szablonu                                                                                                    | Kontrahent, Trasa, Wart.netto, Waluta,                                                                     | A4L      |  |  |  |  |
| Kar<br>Kar<br>Pa | rtoteka<br>rtoteka<br>arametry<br>Nazwa<br>Zakres                                             | Nr, data dokumentu, P<br>Nr, data dokumentu, P<br>szablonu<br>a parametru<br>drukowania                                                                                | Vontrahent, Trasa, Wart.netto, Waluta,<br>Wartość<br>Zaznaczone wiersze                                    | A4L      |  |  |  |  |
| Kar<br>Kar<br>Pa | rtoteka<br>rtoteka<br>arametry<br>Nazwa<br>Zakres<br>Ukryj t                                  | Nr, data dokumentu, P<br>Nr, data dokumentu, P<br>szablonu<br>a parametru<br>drukowania<br>rasę, ladunek                                                               | Vontrahent, Vranchetto, Waluta,<br>Kontrahent, Trasa, Wart.netto, Waluta,<br>Wartość<br>Zaznaczone wiersze | A4L      |  |  |  |  |
| Kar<br>Kar<br>Pa | rtoteka<br>rtoteka<br>arametry<br>Nazwa<br>Zakres<br>Ukryj t<br>Ukryj c                       | Nr, data dokumentu, P<br>Nr, data dokumentu, P<br>szablonu<br>a parametru<br>drukowania<br>rasę, ładunek<br>lane płatnika                                              | Wartość       Zaznaczone wiersze                                                                           | A4L      |  |  |  |  |
| Kar<br>Kar<br>Pa | rtoteka<br>rtoteka<br>Nazwa<br>Zakres<br>Ukryj t<br>Ukryj c<br>Ukryj r                        | Nr, data dokumentu, P<br>Nr, data dokumentu, P<br>szablonu<br>a parametru<br>drukowania<br>rasę, ładunek<br>lane płatnika<br>niejsca za/rozładunku                     | Wartość       Zaznaczone wiersze                                                                           | A4L      |  |  |  |  |
| Kar<br>Kar<br>Pa | rtoteka<br>rtoteka<br>arametry<br>Nazwa<br>Zakres<br>Ukryj t<br>Ukryj c<br>Ukryj r<br>Ukryj v | Nr, data dokumentu, P<br>Nr, data dokumentu, P<br>szablonu<br>a parametru<br>drukowania<br>rasę, ładunek<br>lane płatnika<br>niejsca za/rozładunku<br>vartość (fracht) | Wartość         Zaznaczone wiersze                                                                         | A4L      |  |  |  |  |

Więcej informacji o drukowaniu dokumentów – patrz: <u>Budowa programu /</u> <u>Okno wydruku</u>.

# Budowa programu

W głównym oknie programu można wyróżnić następujące elementy:

Menu górne z grupami poleceń Kartoteka, Widok, Narzędzia, Okno, Pomoc

**Górny pasek narzędziowy** – wyświetlany pod menu górnym, zawiera przyciski do wyświetlania okien programu.

**Menu boczne** - umiejscowione z lewej strony ekranu, pozwala wyświetlać różne widoki kartoteki.

**Obszar roboczy -** główny, centralny obszar okna programu służący do wyświetlania okien kartotek, dużych słowników (np. kontrahentów).

**Asystent konfiguracji** – panel, wyświetlany w prawej części okna programu, wyświetlający wskazówki dotyczące konfiguracji bazy.

**Linia statusu** - dolna część okna, pokazuje informacje o realizowanych operacjach programu i wersji programu (w 30-dniowej wersji testowej pozwala zmieniać wersję programu).

| aza Widok Kartoteka Słown | iki | Narzęc  | dzia   | Okno  | Pomoc        |          |       |                |            |            | W10_Transport_DEN                         |
|---------------------------|-----|---------|--------|-------|--------------|----------|-------|----------------|------------|------------|-------------------------------------------|
| Menu boczne X             | 1   | Rejest  | y/Zle  | cenia | 😳 Dodaj doku | ment 📄 E | dytuj | 🔀 Usuń 🖨 Druku | ij         | ×          | 🖓 Asystent konfiguracji bazy 🛛 📀 Odśwież  |
| (wszystkie dane) •        | Fil | tr: Tra | nsakcj | a     | -            | ~ •      |       | Zastos         | uj         |            | Baza została poprawnie skonfigurowana     |
| Rejestry ^                |     | Tra     | Do     | Re    | Powiązania   | Status   | Z     | Nr dokumentu   | Data wyst  | Trasa ^    |                                           |
| Harmonogram               | Þ   | 25      | ZLE    | OTR   | ZO,ZW        | Przyjęte |       | 13123/454      | 2021-04-23 | Rzeszów    | Ustawianie parametrów i konfigurowanie    |
| Wymagape dokumenty        |     | 25      | ZLE    | WYS   | ZO,ZW        | Wysłane  |       | 3/04/21/KR     | 2021-04-23 | Rzeszów    | bazy programu.                            |
| Otrzymane                 |     |         | ZLE    | OTR   |              | Przyjęte |       | 123/456456     | 2021-04-23 | Opole/Pl   | Parametry programu (ustawienie rozmiaru   |
| - Krajowe                 |     | 26      | ZLE    | OTR   | ZO           | Przyjęte |       | 231234/4535    | 2021-04-23 | Rzeszów    | okna, rozmiar elementów programu) możesz  |
| - Zlecenie chłodnia       |     |         | ZLE    | WYS   |              | Wysłane  |       | 2/04/21/KR     | 2021-04-18 | Katowice   | ustawić korzystając z okna dostępnego w   |
| - Zlecenie cysterna       |     |         | ZLE    | WYS   |              | Wysłane  |       | 1/03/21/WŁ     | 2021-03-16 | Opole/Pl   | menu górnym Narzędzia.                    |
| - Zlecenie plandeka       |     | 24      | ZLE    | WYS   | ZO,ZW,FS     | Wysłane  | Tak   | 1/01/21/KR     | 2021-01-27 | Katowice   | Description of the second second          |
| 🕀 🚺 Rejestr ABC           |     | 24      | ZLE    | OTR   | ZO,ZW,FS     | Przyjęte | Tak   | 34534/456456   | 2021-01-26 | Katowice   | obvieranych z menu dórnego Słownik        |
| 🐵 🕎 Unia UE               |     | 22      | ZLE    | OTR   | ZO,ZW        | Do fakt  |       | 131/56         | 2020-12-11 | Kraków -   | otwieranych z mena gomego olownik.        |
| □ 1 Wystawione            |     | 22      | ZLE    | WYS   | ZO,ZW        | Wysłane  |       | 5/12/20/KR     | 2020-12-11 | Kraków -   | Rejestry i dokumenty definiowane są w     |
| H Krajowe                 |     | 21      | ZLE    | WYS   | ZO,ZW        | Wysłane  |       | 4/12/20/KR     | 2020-12-11 | Transpor   | menu bocznym programu, przy użyciu        |
| Unia ELI                  |     | 21      | ZLE    | OTR   | ZO,ZW        | Do fakt  |       | 12312/567567   | 2020-12-09 | Transpor   | poleceń dostępnych po kliknięciu prawym   |
| Wasne                     |     | 20      | ZLE    | WYS   | ZO,ZW,FS     | Wysłane  | Tak   | 3/12/20/KR     | 2020-12-09 | Kraków -   | przyciskiem myszy na element menu.np. abj |
| WNP                       |     | 19      | ZLE    | WYS   | ZO,ZW,FZ     | Potwier  |       | 2/12/20/KR     | 2020-12-09 | Katowice   | przyciskiem myszy na element Zlecenia     |
| Noty ksiegowe             |     | 18      | ZLE    | WYS   | ZO.ZW.FS     | Wysłane  |       | 1/12/20/KR     | 2020-12-09 | Katowice   | otrzymane lub Zlecenia wystawione         |
| Faktury                   |     | 20      | ZLE    | OTR   | ZO.ZW.FS     | Do fakt  | Tak   | 3453455/5656   | 2020-12-07 | Kraków -   |                                           |
| 🖶 🏦 Sprzedaż              |     | 19      | ZLE    | OTR   | ZO.ZW.FZ     | Do fakt  |       | 123/6786       | 2020-07-29 | Katowice   | Użytkowników możesz definiować z oknie    |
| 🕀 🛐 Pro-Formy             |     | 18      | ZLE    | OTR   | ZO,ZW,FS     | Do fakt  |       | 12312          | 2020-01-02 | Katowice   | dostępnym w menu gornym Baza.             |
| E-Towary                  |     | 17      | ZLE    | OTR   | ZO,ZW,FS     | Podiaz   |       | 123123123      | 2019-12-13 | Kraków -   | Parametry bazy (nacłówki dokumentów       |
| Faktura                   |     | 17      | ZLE    | WYS   | ZO.ZW.FS     | Wysłane  |       | 120/12/19/KR   | 2019-12-13 | Kraków -   | logo, parametry raportu) możesz ustawić   |
| - Korekta                 |     | 16      | ZLE    | OTR   | ZO.ZW.FS.FZ  | Do fakt  |       | 34534/546756   | 2019-12-07 | Opole/Pl   | korzystając z okna dostępnego w menu      |
| Transport LIE             |     | 16      | ZLE    | WYS   | ZO,ZW,FS,FZ  | Wysłane  |       | 119/12/19/KR   | 2019-12-07 | Opole/PL   | górnym Baza.                              |
| Wesny                     |     | 15      | ZLE    | OTR   | ZO,ZW,FS,F   | Do fakt  | Tak   | 21341234       | 2019-12-05 | Opole/Pl   | Szczegółowe informacie o budowie i        |
| Wynaiem                   |     | 15      | ZLE    | WYS   | ZO,ZW,FS,F.  | Wysłane  | Tak   | 118/12/19/KR   | 2019-12-05 | Opole/Pl   | funkciach programu dostepne sa w systemie |
| . Zakupy                  |     | 14      | ZLE    | WYS   | ZO ZW FZ     | Wysłane  | Tak   | 117/12/19      | 2019-12-03 | Kraków -   | pomocy i w podręczniku użytkownika - menu |
| Pliki JPK                 |     | 13      | ZLE    | OTR   | ZO.ZW.NK+    | Zrealiz  | Tak   | 3453/565       | 2019-11-13 | Katowice ~ | górne Pomoc.                              |
| Transakcje v              | <   |         |        |       |              |          |       |                |            | >          |                                           |

Program obsługiwany jest głownie myszką, wiele operacji dostępnych jest z menu kontekstowego (menu wyświetlane po kliknięciu prawym przyciskiem myszy na element programu).

## Menu górne

- Baza
- **Widok** pozwala wyświetlić / ukryć menu boczne i górny pasek narzędziowy oraz pokazać i ukryć linię statusu..
- Kartoteka zawiera polecenia otwierające kartotekę.
- **Słowniki** zawiera polecenia otwierające okna edycji danych słownikowych.
- Narzędzia parametry programu, aktualizacje.
- Okno wyświetla listę otwartych okien kartotek
- Pomoc polecenia pomocy i kontaktu, aktywacja licencji, O programie.

## Menu kontekstowe

Menu kontekstowe wyświetlane jest w pozycji kursora, po kliknięciu prawym przyciskiem myszy na dowolny element menu bocznego, wiersza tabeli, obszaru pola, listy itp. Składa się z poleceń powiązanych ze wskazanym elementem, np., po kliknięciu prawym przyciskiem myszy na wierszu <u>kartoteki</u> wyświetlane są polecenia dotyczące wprowadzania i edycji dokumentów. Po kliknięciu prawym przyciskiem myszy na element <u>menu bocznego</u> wyświetlone są polecenia dotyczące ustawień menu (ukrywania i pokazywania elementów, wskazywania elementu startowego), a dla użytkownika z uprawnieniami administracyjnymi polecenia dotyczące definiowania rejestrów, dokumentów i ustawiania ich parametrów.

## Menu boczne

Umieszczone z lewej strony menu, pełni funkcję nawigatora – wyświetla okna kartotek dokumentów, filtruje dane (pozwala wyświetlić dane jednego rodzaju, z jednego rejestru lub jednego dokumentu), pozwala otworzyć kartoteki dużych słowników: słownika kontrahentów, przedstawicieli, miejsc załadunku, samochodów itp.

Menu boczne (szczególnie w wersji *Premium* programu) jest bardzo rozbudowane. Nie zawsze użytkownik korzysta lub ma dostęp do tak dużej ilości danych, dlatego niektóre elementy menu można ukrywać korzystając z <u>menu kontekstowego</u>:

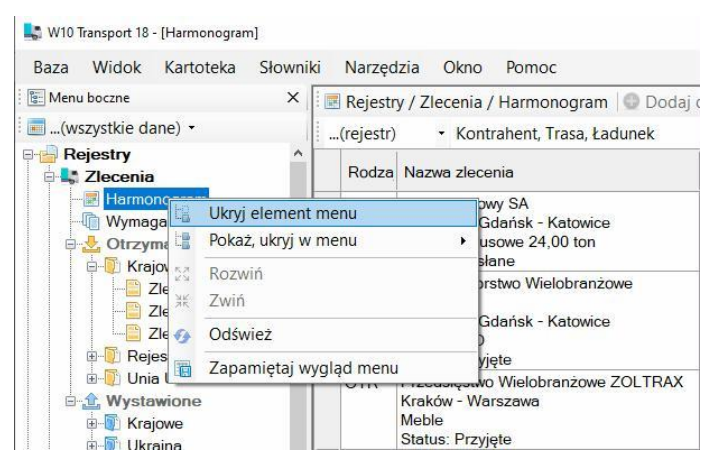

Polecenie **Ukryj element** pozwala ukryć wskazany element, natomiast polecenie **Pokaż w menu** pozwala wyświetlić ukryte elementy menu.

| Menu boczne<br>(wszystkie dane) •                                                                                                    | ×                                                                                                    | Rejest           | ry / Zlecenia /                      | ' Har        | monogram 🔵 Doda<br>nt. Trasa, Ładunek | aj dokumei<br>↓   <•     | nt                     | Edytuj X Us                    | uń 📥 Drukuj          |                        | _                  |
|----------------------------------------------------------------------------------------------------|----------------------------------------------------------------------------------------------------|------------------|--------------------------------------|--------------|---------------------------------------|--------------------------|------------------------|--------------------------------|----------------------|------------------------|--------------------|
| Rejestry                                                                                                    | ^                                                                                                    | Nazwa zlece      | nia                                  |              | 2019-09-18<br>Środa                   |                          | 2019-09-19<br>Czwartek | 2019-09-20<br>Piątek           | 2019-09-21<br>Sobota | 2019-09-2<br>Niedziela |                    |
| Harmonogram<br>Wymagane<br>Wymagane                                                                                                    | Ukryj element<br>Pokaż, ukryj w                                                                                                    | : menu<br>r menu | •                                    | y SA<br>Iańs | k - Katowice<br>Dokumenty w rejest    | Załadur<br>12:00<br>rach | ek                     |                                |                      |                        |                    |
| È Zlece<br>È Zlece ≭                                                                                                    | Creater Contraction Contraction Contracti |                  |                                      |              | Zlecenia<br>Noty                      | •                        | *<br>*                 | Zlecenia otrz<br>Zlecenia wysł | ymane<br>tawione     |                        | Załadunek<br>12:00 |
| E - C Rejestr                                                                                                    | Zlece Odśwież                                                                                                    |                  |                                      |              |                                       | ,                        | ×<br>×                 | Harmonogra<br>Wymagane d       | m zleceń<br>okumenty | _                      |                    |
| Wystawione     Wystawione     Wystawione     Wystawione                                                                                                    | Wystawione Kraków - Wi<br>Wystawione Kraków - Wi<br>Meble Status Przy                                                                                                    |                  |                                      |              | Moje dokumenty<br>Płatności           | •                        |                        | Pokaż wszystł<br>Ukryj wszystk | kie<br>ie            |                        |                    |
| When the second second se |                                                                                                    | WYS              | Ewelina Musi<br>Kraków - Wa<br>Meble | ~            | Słowniki<br>Filtry                    | _                        |                        |                                |                      |                        |                    |

Można skorzystać z poleceń **Pokaż wszystkie** / **Ukryj wszystkie**, aby ukryć lub pokazać wszystkie elementy grupy.

Menu boczne posiada drzewiastą strukturę, składa się z czterech gałęzi:

- Rejestry
  - o <u>Zlecenia</u>
  - o Noty księgowe
  - o <u>Faktury</u>
- <u>Transakcje</u>
- Płatności

- Moje Dokumenty,
- <u>Słowniki</u>

## Gałąź zleceń

Gałąź służy do wyświetlania danych z kartoteki zleceń. Po kliknięciu na element **Zlecenia** wyświetlane są wszystkie zlecenia, po kliknięciu na element **Otrzymane** wyświetlane są wszystkie zlecenia otrzymane, po kliknięciu na element **Wystawione** wyświetlane są wszystkie zlecenia wystawione, po kliknięciu na nazwie rejestru wyświetlane są dokumenty z wybranego rejestru, a po kliknięciu na nazwie dokumentu wyświetlane są tylko dokumenty o wybranej nazwie, z wybranego rejestru. Elementy gałęzi zleceń pozwalają w prosty sposób filtrować wprowadzone dane. Dodatkowo gałąź zleceń wyświetla harmonogram zleceń oraz kartotekę wymaganych dokumentów. Elementy gałęzi mogą być ukrywane.

- o <u>Zlecenia</u>
  - o <u>Harmonogram</u>
  - o Wymagane dokumenty
  - Otrzymane
    - Rejestr 1
      - Dokument 1
      - Dokument 2
      - ..
      - Rejestr 2
        - Dokument 1
        - Dokument 2
        - ...
        - .

#### • Wystawione

- Rejestr 1
  - Dokument 1
  - Dokument 2
  - ...
- Rejestr 2
  - Dokument 1
  - Dokument 2
  - ...

41

## Gałąź not księgowych

Gałąź służy do wyświetlania, wystawiania i rejestrowania danych not księgowych (obciążeniowych i uznaniowych). Ma podobną budowę do gałęzi zleceń.

<u>Noty księgowe</u>

#### o Otrzymane

- Rejestr 1
  - Dokument 1
  - Dokument 2
  - ...
  - Rejestr 2
    - Dokument 1
    - Dokument 2
    - ...
- ... Wystawion

#### • Wystawione

- Rejestr 1
  - Dokument 1
  - Dokument 2
  - ...
- Rejestr 2
  - Dokument 1
  - Dokument 2
  - ..
- ...

## Gałąź faktur

Gałąź faktur wyświetla faktury, czyli wystawione dokumenty sprzedaży oraz dokumenty zakupu, czyli zarejestrowane faktury od przewoźników i spedycji. Gałąź faktur wyświetlana jest w wersji *Optimum* programu (tylko faktury sprzedaży) i w wersji *Premium* (faktury sprzedaży i zakupu). W wersji *Optimum* dostępny jest plik JPK\_FA, a a wersji *Premium* dodatkowo plik JPK\_V7M.

Gałąź faktur ma podobną budowę jak gałąź zlecenia. Elementy gałęzi mogą być ukrywane.

#### o <u>Faktury</u>

#### Sprzedaż

- Rejestr 1
  - Dokument 1
  - Dokument 2
  - ...
- Rejestr 2
  - Dokument 1
  - Dokument 2
  - ..
- •
- o Zakupy
  - Rejestr 1
    - Dokument 1
    - Dokument 2
    - ...
  - Rejestr 2
    - Dokument 1
    - Dokument 2
    - ..

• Pliki JPK

## Gałąź transakcji

W gałęzi wyświetlane są rekordy z rejestrów transakcji. Rekordy mogą być kolorowane, na podstawie progów oceny transakcji, definiowanych w parametrach rejestrów transakcji.

```
    Transakcje
    Rejestr 1
    Rejestr 2
    ...
```

## Gałąź Moje dokumenty

Wyświetla dokumenty gałęzi rejestrów, czyli zleceń, not i faktur zawierające dokumenty wystawione lub modyfikowane przez zalogowanego użytkownika. Może być pomocna jeżeli dużo użytkowników wystawia dane w jednym rejestrze i istnieje potrzeba odfiltrowania własnych dokumentów

## Gałąź Płatności

Występuje tylko w wersji *Premium*. Bazowy element gałęzi **Płatności** wyświetla wszystkie należności (faktury sprzedaży wystawione kontrahentom) i zobowiązania (faktury zakupu otrzymane od kontrahentów). Głównym zadaniem gałęzi jest prowadzenie rozrachunków z kontrahentami, dostęp do gałęzi definiowany jest w uprawnieniach użytkownika.

Element menu **Należności** wyświetla tylko należności, element **Zobowiązania** tylko zobowiązania wobec dostawców.

Element **Salda kontrahentów** przedstawia aktualne salda kontrahentów, czyli różnicę **Należności** minus **Zobowiązania**.

```
Płatności
0
           Należności
       0
           Zobowiązania
       0
           Salda kontrahentów
       0
           Rozrachunki
       0
                   Bankowe
               .
                           Rejestr 1
                       •
                                   Dokument 1
                               0
                                   Dokument 2
                               0
                               0
                           Rejestr 2
                                   Dokument 1
                               0
                                   Dokument 2
                               \cap
                               0
                                   ...
                   Kasowe
                           Rejestr 1
                                   Dokument 1
                               0
                                   Dokument 2
                               0
                               0
                                   ...
                           Rejestr 2
                                   Dokument 1
                               0
                                   Dokument 2
                               0
                               0
                                   ...
                           . . .
```

Element menu **Rozrachunki** wyświetla operacje kasowe i bankowe. Element **Bankowe** pokazuje dokumenty bankowe, a element **Kasowe** dokumenty kasowe. Rejestry bankowe wyświetlają dane dokumentów bankowych oraz służą do wprowadzania dokumentów bankowych, podobnie rejestry kasowe służą do wyświetlania i wprowadzania dokumentów kasowych.

## Gałąź Słowniki

- o <u>Słowniki</u>
  - o Kontrahenci
  - o Przedstawiciele
  - o Miejsca załadunku
  - Produkty, usługi
  - o <u>Samochody</u>
    - Terminy eksploatacji

Gałąź służy do wyświetlania słowników z menu bocznego. Wszystkie słowniki programu dostępne są również po wybraniu poleceń menu górnego **Słownik**.

## Okno kartoteki i słownika złożonego

Okna kartotek wyświetlane są w głównym, centralnym obszarze programu. Okna te przeznaczone są do wyświetlania, wprowadzonych w programie dokumentów, zbiorczych zestawień lub danych dużych słowników (kontrahentów, przedstawicieli, miejsc załadunku, produktów itp.).

Okna kartotek składają się z górnego paska narzędziowego, paska filtrowania, tablicy kartoteki i menu kontekstowego.

### Górny pasek narzędziowy

Górny pasek narzędziowy kartoteki zawiera:

- Tytuł okna
- Przycisk Dodaj otwarcie okna wprowadzania danych
- Przycisk Edycja otwarcie okna edycji danych
- Przycisk Usuń usunięcie dokumentu (po potwierdzeniu)
- Przycisk Drukuj otwarcie okna wydruku danych z kartoteki.

| 4 | 6 |
|---|---|
|   |   |

|             | i 🔮 Dodaj 🍃 | Edytuj 🔀 Usu | ń 📥 Druk | ruj                                   |      |        |              |              |              |             |             |
|-------------|-------------|--------------|----------|---------------------------------------|------|--------|--------------|--------------|--------------|-------------|-------------|
| iltr:(grupa | a) • Nazwa  | kontrahenta  | •~•      | Zastosuj                              |      |        |              |              |              |             |             |
| Nr U        | Grupa kont  | NIP          | Symbol   | Nazwa kontrahenta                     | Kraj | Kod    | Miejscowość  | Ulica, osied | Telefon      | E-mail      | Strona www  |
| 15          | Odbiorcy    | DE 2345566   | . ALGEM  | ALGEMEINE 'ABC' GMBH                  | DE   | D 345  | Frankfurt    | BahnStrass   |              | hans@alem   |             |
| 13          | Banki       | 5368633815   |          | Bank Gospodarstwa Krakowego           | PL   | 00-950 | Warszawa     | Al. Jerozoli | 22 565 45 34 |             |             |
| 14          | Banki       | 7986498834   |          | Bank walutowy SA                      | PL   | 56-344 | Poznań       | Zamoyskieg   | 56 345 234   |             |             |
| 17          | Pracownicy  | brak         | 1        | Ewelina Musiał                        | PL   | 33-456 | Kraków       | Walelskiego  |              |             |             |
| 16          | Dostawcy    | 3819591131   | EXAM     | EXAMPLE Marek Mynarski                | PL   | 40-020 | Katowice     | ul. Przemysł |              |             |             |
| 11          | Odbiorcy    | 1573551548   |          | Fabryka Artykułów Budowlanych BUDOWLA | PL   | 43-214 | Zielona Góra | Czerwona 67  | 555 456 23   | biuro@fabry | 5           |
| 18          | Odbiorcy    | 7747571775   |          | Firma transportowa JAN MUSIAŁ I SYN   | PL   | 56-234 | Wilcze Doły  | Nawojowa G   | 45 345 234   | biuro@jank  |             |
| 19          | Dostawcy    | 3377229159   | DRO      | Firma Uslug Różnych "DROMADER" S.A.   | PL   | 56-344 | Stalowa Wola | ul. Dobrego  |              |             |             |
| 12          | Odbiorcy    | 5670430449   |          | Hurtownia Artykułów Róznych           | PL   | 43-567 | Nowe Miasto  | Górnośląsk   | 32 456 56 56 |             |             |
| 6           | Odbiorcy    | 5674566789   |          | Hurtownia Materiałów Różnych          | PL   | 56-345 | Nowy Tomyśl  | Borszuczyn   | 64 565 34 5  |             |             |
| 9           | Dostawcy    | 7970505951   | JAND     | JAMDREX SA                            | PL   | 87-345 | Koszalin     | Poznańska 76 | 98 345 45 45 |             |             |
| 4           | Pracownicy  | 354-343-34   |          | Jan Kowalski                          | PL   |        |              |              |              |             |             |
| 5           | Banki       | 8377937249   |          | Polski Bank Spółdzielczy SA           | PL   | 45-234 | Poznań       | Moniuszki 67 | 54 234 45 45 |             |             |
| 1           | Dostawcy    | 9655570415   |          | Przedsiębiorstwo Wielobranżowe JOKO   | PL   | 45-234 | Trzebiatów   | Boryszki 67  | 56 456 34 3  | biuro@bory  | www.joko.bo |
| 7           | Dostawcy    | 4164132034   |          | Przedsiębiorstwo Wielobranżowe JURDEX | PL   | 67-345 | Janowice     | Konopki 67   | 34 456 45 6  | biuro@jurde |             |
| 8           | Dostawcy    | 9319276493   | ZOLT     | Przedsięstwo Wielobranżowe ZOLTRAX    | PL   | 54-456 | Wróblowice   | Wielkie Krzy | 34 566 34 3  |             |             |
| 2           | Odbiorcy    | 1149853408   | SYRK     | SYRKUS SA                             | PL   | 45-245 | Katowice     | Za Pomoste   | 32 546 23 34 | biuro@syrk  |             |
| 3           | Dostawcy    | 3423792636   | TRAN     | TRANS-MOD                             | PL   | 12-345 | Kozice       | Dobra 56     | 18 453 45 45 |             |             |
| 10          | Pracownicy  | brak         |          | Zenon Jaskóła                         | PL   |        |              |              |              |             |             |

### Pasek filtrowania

W każdym oknie kartoteki znajdują się pola służące do filtrowania danych. Filtrowanie danych służy zarówno do wybierania rekordów spełniających zadane warunki jak i do wyszukiwania danych.

Elementami filtrowania są: pole zawierające listę filtrów i kolumn, znak porównania, pole wyszukiwania i przycisk, służący do zastosowania filtru lub otwarcia okna zaawansowanego filtrowania danych.

**Filtr** - lista filtrów, zawiera nazwy kolumn tablicy i nazwy zdefiniowanych filtrów,

=/~ - znak porównania, dostępne są dwa ustawienia:

 = (równe od lewej) - porównanie danych kolumny z wprowadzoną wartością tekstową, np. jeżeli w polu wprowadzony będzie znak a to wybrane zostaną wszystkie wiersze, których wybrana kolumna rozpoczyna się od znaku a lub A, jeżeli wprowadzony zostanie ciąg znaków ab, to wybrane zostaną wiersze o wartości kolumny rozpoczynających się od znaków ab, Ab, aB, AB (wielkość liter nie ma znaczenia).  ~ (zawiera wyraz) - kolumna zawiera wprowadzoną wartość tekstową, np. jeżeli w polu wyszukiwania wprowadzony zostanie ciąg znaków *abc* to przy wyszukiwaniu nazwy kontrahenta, wybrane zostaną wiersze tabeli, zawierające ciąg znaków *abc*, np. *Firma ABC*, *ABC Data System* itp.

Pole wprowadzania wartości tekstowej służy do wprowadzania znaków, wg których filtrowane są dane.

Przycisk **Zastosuj** służy do zastosowania filtra, gdy w liście filtrów wybrana jest nazwa kolumny.

Przycisk **Definiuj** służy do definiowania filtra, gdy na liście filtrów wybrane jest ustawienie (*brak*) lub nazwa filtra, poprzedzona znakiem *#*,

Więcej informacji o filtrowaniu danych, patrz: Filtrowanie danych.

### Tablica kartoteki

W tablicy wyświetlane są informacje zawarte w dokumentach i dużych słownikach. Tablicę można sortować - po kliknięciu na nazwę kolumny. Szerokość i kolejność kolumn może zostać zmieniona i zapamiętana.

### Menu kontekstowe kartoteki

Po kliknięciu prawym przyciskiem myszy na dowolnym wierszu kartoteki, w miejscu kursora, wyświetlane zostanie menu zawierające polecenia:

| -0- | W10 Trans       | sport 1          | 8 - [Kontraher        | nci]        |                                               |                      |                    |                                 |      |        |              |
|-----|-----------------|------------------|-----------------------|-------------|-----------------------------------------------|----------------------|--------------------|---------------------------------|------|--------|--------------|
| B   | aza W<br>(wszys | /idok<br>stkie c | Kartotel<br>Jane) • ( | ka<br>I Sło | <u>S</u> łowniki <u>N</u> a<br>wniki • / 📕 Ko | rzędzia<br>ontrahenc | <u>O</u> kno<br>i∙ | Pomoc                           |      |        |              |
| L   | Kontra          | henci            | 🔮 <u>D</u> odaj       | i 📘         | Edytuj 🔀 Usur                                 | ή 📥 <u>D</u> ruk     | aj                 |                                 |      |        |              |
| F   | iltr:(g         | rupa)            | • Naz                 | zwa         | kontrahenta 👻                                 | ~ •                  |                    | Zastosuj                        |      |        |              |
|     | Nr              | U                | Grupa ko              | nt          | NIP                                           | Symbol               | Nazwa              | a kontrahenta                   | Kraj | Kod    | Miejscowość  |
|     | 15 Odb          |                  | Odbiorcy              |             | DE 2345566                                    | ALGEM                | ALGE               | MEINE 'ABC' GMBH                | DE   | D 345  | Frankfurt    |
|     | 9               |                  | Dostawcy              | 0           | Dedei                                         |                      |                    | EX SA                           |      | 87-345 | Koszalin     |
|     | 7               |                  | Dostawcy              | 0           | Dodaj                                         |                      |                    | ębiorstwo Wielobranżowe JURDEX  | PL   | 67-345 | Janowice     |
|     | 6               |                  | Odbiorcy              | 1           | Edytuj                                        |                      |                    | nia Materiałów Różnych          | PL   | 56-345 | Nowy Tomyśl  |
|     | 14              |                  | Banki                 | ×           | Usuń                                          |                      |                    | alutowy SA                      | PL   | 56-344 | Poznań       |
|     | 19              |                  | Dostawcy              |             | Drukuj, wyślij.                               |                      |                    | Isług Różnych "DROMADER" S.A.   | PL   | 56-344 | Stalowa Wola |
|     | 18              |                  | Odbiorcy              | DA.         | Kopiui wiersz                                 | •                    |                    | ansportowa JAN MUSIAŁ I SYN     | PL   | 56-234 | Wilcze Doły  |
|     | 8               |                  | Dostawcy              | 40          | Kopiuj wiersze                                | -                    |                    | ęstwo Wielobranżowe ZOLTRAX     | PL   | 54-456 | Wróblowice   |
|     | 2               |                  | Odbiorcy              | <b>£}</b>   | Odśwież                                       |                      |                    | S SA                            | PL   | 45-245 | Katowice     |
|     | 1               |                  | Dostawcy              | m           | Pokaż / ukrvi k                               | columny              |                    | ębiorstwo Wielobranżowe JOKO    | PL   | 45-234 | Trzebiatów   |
|     | 5               |                  | Banki                 | 圈           | Zapamietai w                                  | volad okr            | าล                 | ank Spółdzielczy SA             | PL   | 45-234 | Poznań       |
|     | 12              |                  | Odbiorcy              |             | 5670430449                                    | , <u></u>            | Hurtov             | vnia Artykułów Róznych          | PL   | 43-567 | Nowe Miasto  |
|     | 11              |                  | Odbiorcy              |             | 1573551548                                    |                      | Fabry              | a Artykułów Budowlanych BUDOWLA | PL   | 43-214 | Zielona Góra |

Dodaj - wyświetla okno wprowadzania nowego dokumentu

Edycja - okno edycji/podglądu dokumentu,

Usuń - pozwala usunąć ostatni dokument wprowadzony przez użytkownika,

Drukuj, wyślij - wyświetla okno wydruku dokumentu,

Kopiuj wiersze - kopiuje zaznaczone wiersze do schowka,

Odśwież - odświeżenie danych tablicy (również po przyciśnięciu F5),

Pokaż / Ukryj kolumny – zmiana widoczności i kolejności kolumn

Zapamiętaj wygląd okna – pozwala zapisać wygląd tablicy kartoteki.

Menu może zawierać inne opcje, opisane w rozdziałach poświęconych wprowadzaniu danych. W zależności od rodzaju dokumentu oraz uprawnień użytkownika nie wszystkie opcje mogą być dostępne dla wskazanego wiersza.

## Okno dokumentu

Do edycji danych kartotek służą oddzielne okna dokumentów.

| (         |          |        | -D p-i |                                                                   |                                            |               | 1    |             |     |
|-----------|----------|--------|--------|-------------------------------------------------------------------|--------------------------------------------|---------------|------|-------------|-----|
| (WSZYS    | stice of | ane) • | i Rej  | Zlecenia / Otrzymane / Krajowe / Zlecenie plandeka / 34534/456456 | 2                                          | -             | _    |             | _   |
| Rejestr   | y/Zle    | cenia  | 😳 Doc  | Rejestr Dokument                                                  |                                            |               |      |             |     |
| Itr: Trai | nsakcja  | 1      |        | Nazwa dokumentu Nr dokumentu                                      | Data wystawienia Status                    | Anuluj        |      |             |     |
| Tra       | Do       | Re     | Powią  | Ziecenie plandeka 34534/456456                                    | 2021-01-26 T                               |               | VAT  | Przedsta    | 1   |
| 25        | ZLE      | OTR    | ZO,ZV  |                                                                   | in any test test                           |               | 0 23 |             |     |
| 25        | ZLE      | WYS    | ZO,ZV  | Zleceniodawca                                                     |                                            |               | 0 23 | Franciszek  | 6   |
|           | ZLE      | OTR    |        | Nazwa kontrahenta                                                 | Krai NIR GUS VIES LIE                      | 🗌 Drukuj      | 0 23 | Jan Kowalsk | í 🗌 |
| 26        | ZLE      | OTR    | ZO     | Przedziebiorztwo Wielobranizowa IIIRDEX                           | PI 4164132034 <                            | Aktualizuj    | 0 23 |             | 1   |
|           | ZLE      | WYS    |        |                                                                   |                                            | dane sto-     | 0 23 | Kontrahent  | 3   |
|           | ZLE      | WYS    |        | Kod pocztowy Miejscowość Ulica, nr domu, lokalu                   | I eleton tirmowy                           | wnikowe       | 0 23 | Kontrahent  | 6   |
| 24        | ZLE      | WYS    | ZO,ZV  | b/-345 Janowice Konopki b/                                        | 34 456 45 67, 601 4565                     |               | 0 23 |             | T   |
|           |          |        | ZO,ZV  | Osoba prowadząca (spedytor) E-mail os. prowadzącej                | Telefon osoby prowadzącej                  |               | 0 23 | Kontrahent  |     |
| 22        | ZLE      | OTR    | ZO,ZV  | Kontrahent V biuro@jurdex.com                                     | 34 456 45 67. 601 4565 powiadomienia       |               | 0 23 | Kontrahent  | 3   |
| 22        | ZLE      | WYS    | ZO,ZV  |                                                                   |                                            |               | 0 23 | Kontrahent  | 4   |
| 21        | ZLE      | WYS    | ZO,ZV  | Trasa, ładunek Miejsca załadunku (2) Fracht, usługi (1) Uwagi     | Pliki                                      |               | 0 23 | Franciszek  | 6   |
| 21        | ZLE      | OTR    | ZO,ZV  | Trasa                                                             | Kierowca (nr i seria dokumentu tożsamości) |               | 0 23 | Kontrahent  | 6   |
| 20        | ZLE      | WYS    | ZO,ZV  | Katowice - Gdańsk - Kraków                                        |                                            | Załadunek     | 0 23 |             | Т   |
| 19        | ZLE      | WYS    | ZO,ZV  | k odwolk (rodzej ileść wymieni)                                   | Cieżar Im Libeznieczenie dodatkowe         | 2021-01-27 ~  | 0 23 |             | T   |
| 18        | ZLE      | WYS    | ZO,ZV  | Divoce odrustwe                                                   | oliçini obcepicerenic dodukovic            | 12:00         | 0 23 |             | T   |
| 20        | ZLE      | OTR    | ZO,ZV  |                                                                   |                                            | Destadorely   | 0 23 | Kontrahent  | ľ   |
| 19        | ZLE      | OTR    | ZO,ZV  | Rodzaj pojazdu Wymagania dotyczące załadunku, transportu          | Nr rejestracyjny samochodu, naczepy        | Rozradunek    | 0 23 |             | T   |
| 18        | ZLE      | OTR    | ZO,ZV  | Plandeka 🗸 załadunek od tyłu 🗸                                    | ×                                          | 2021-01-28    | 0 23 |             | T   |
| 17        | ZLE      | OTR    | ZO,ZV  |                                                                   |                                            | 09:00         | 0 23 |             | T   |
| 17        | ZLE      | WYS    | ZO,ZV  | Stopka dokumentu Kurs, tabela, wartość PLN                        |                                            |               | 0 23 |             | T   |
| 16        | ZLE      | OTR    | ZO,ZV  | Stopka dokumentu Forma płatności Dni Termin płatno                | ości Wartość netto Waluta SŁVAT            | Długość trasy | 0 23 | Kontrahent  | 4   |
| 16        | ZLE      | WYS    | ZO,ZV  | Zlecenie krajowe V Platne przelewem V 30 V dni od dnia otr        | zymania kompler 🗸 600,00 PLN 🗸 23 🗸        | 0.00          | 0 23 | Kontrahent  | 1   |
| 15        | ZLE      | OTR    | ZO,ZV  |                                                                   |                                            |               | 0 23 | Kontrahent  | 5   |
| 15        | ZLE      | WYS    | ZO,ZV  | Podgląd danych - zamknięty dokument, miesiąc lub transakcja       | 📑 Zysk: (20,00%) 100,00 PLN 🝷 🕆 Następny   | 🕹 Poprzedni   | 0 23 | Kontrahent  | 4   |
| 14        | 71 F     | WYS    | 70 7W  | FZ Wyslane Tak 117/12/19 2019-12-03 Kraków -                      | Ewelina Musiał 250.00 F                    | PLN 250.0     | 0 23 |             | T   |

Okno dokumentu może być otwarte z przeznaczeniem do wprowadzania danych, edycji lub do przeglądania danych. Aby wyświetlić okno należy:

- kliknąć jeden z przycisków Nowy, Edycja lub Podgląd z górnego paska narzędziowego kartoteki
- wybrać polecenie Nowy, Edycja lub Podgląd z menu kontekstowego.
- dwukrotnie kliknąć na wierszu tablicy kartoteki

Okno dokumentu zawiera pola rejestracji: nazwę rejestru, liczbę porządkowa, datę rejestracji, pola identyfikacyjne dokumentu: nazwę dokumentu, numer dokumentu, datę wystawienia dokumentu, nazwę kontrahenta oraz dodatkowe dane umieszczona na kartach okna.

Więcej informacji o wprowadzaniu dokumentów – patrz: <u>Wprowadzanie</u> <u>danych / Zlecenia transportowe</u>. Więcej informacji o wprowadzaniu danych słownikowych – patrz: <u>Słowniki</u>.

## Okno słownika prostego

Do wyświetlania i edycji danych z prostych słowników, np. jednostek miar, stawek podatku VAT, grup kontrahentów, walut czy form płatności używane są proste w budowie okna, składające się z paska narzędziowego, z przyciskami do dodawania i usuwania rekordów oraz tablicy przechowującej dane.

|   | Symbol | Nazwa waluty |  |
|---|--------|--------------|--|
| • | CZK    | Korona       |  |
|   | EUR    | Ziete seleki |  |
|   | PLN    |              |  |
|   | RUB    | Rubel        |  |
|   | UAH    | Hrywna       |  |
|   | USD    | Dolar USA    |  |

Dodaj – dodanie wiersza do wprowadzania danych nowego rekordu

Usuń – zaznaczenie (przekreślenie) wiersza do usunięcia,

Odśwież – odświeżenie danych (anulowanie wprowadzonych zmian).

Zapisz – zapisanie zmian, usunięcie zaznaczonych do usunięcia rekordów,

## Okno wydruku

Każda operacja drukowania poprzedzona jest wyświetleniem okna wydruku.

|     | nama                                                                      |                                                                                                    |                                                                         | 111111111111 |  |  |  |  |  |
|-----|---------------------------------------------------------------------------|----------------------------------------------------------------------------------------------------|-------------------------------------------------------------------------|--------------|--|--|--|--|--|
| ISL | JPRESA-                                                                   | DELL\Brother HL-1430 seri                                                                                                    | wła:                                                                    | SCIWOSCI     |  |  |  |  |  |
| Тур | : \\SUPF                                                                  | RESA-DELL\Brother HL-1                                                                                                    | 430 series, papier: A4                                                  |              |  |  |  |  |  |
|     |                                                                           |                                                                                                    | Liczba koj                                                              | pii 1 🖨      |  |  |  |  |  |
| Ro  | odzaj                                                                     | Nazwa szablonu                                                                                                    |                                                                         | Format       |  |  |  |  |  |
| Dol | kument                                                                    | Standard                                                                                                    | A                                                                       |              |  |  |  |  |  |
| Dol | kument                                                                    | Standard - angielski                                                                                                    |                                                                         |              |  |  |  |  |  |
| Kar | rtoteka                                                                   | Nr, data dokumentu, k                                                                                                    | Kontrahent, Wart.netto, waluta A4F                                      |              |  |  |  |  |  |
|     |                                                                           |                                                                                                    |                                                                         |              |  |  |  |  |  |
| Kar | rtoteka                                                                   | Nr, data dokumentu, k                                                                                                    | Kontrahent, Trasa, Wart.netto, Waluta,                                  | A4L          |  |  |  |  |  |
| Pa  | rtoteka<br>arametry<br>Nazw                                               | Nr, data dokumentu, k<br>v szablonu                                                                                                    | Kontrahent, Trasa, Wart.netto, Waluta,                                  | A4L          |  |  |  |  |  |
| Pa  | rtoteka<br>arametry<br>Nazwa<br>Zakres                                    | Nr, data dokumentu, H<br>/ szablonu<br>a parametru<br>s drukowania                                                                                | Kontrahent, Trasa, Wart.netto, Waluta,<br>Wartość<br>Zaznaczone wiersze | A4L          |  |  |  |  |  |
| Pa  | rtoteka<br>arametry<br>Nazwa<br>Zakres<br>Ukryj t                         | Nr, data dokumentu, k<br>r szablonu<br>a parametru<br>s drukowania<br>rasę, ładunek                                                               | Kontrahent, Trasa, Wart.netto, Waluta,<br>Wartość<br>Zaznaczone wiersze | A4L          |  |  |  |  |  |
| Pa  | rtoteka<br>arametry<br>Nazwa<br>Zakres<br>Ukryj t<br>Ukryj c              | Nr, data dokumentu, k<br>r szablonu<br>a parametru<br>s drukowania<br>rasę, ładunek<br>dane płatnika                                              | Kontrahent, Trasa, Wart.netto, Waluta,<br>Wartość<br>Zaznaczone wiersze | A4L          |  |  |  |  |  |
| Pa  | rtoteka<br>arametry<br>Zakres<br>Ukryj t<br>Ukryj c<br>Ukryj r            | Nr, data dokumentu, k<br>r szablonu<br>a parametru<br>s drukowania<br>rasę, ladunek<br>dane płatnika<br>miejsca za/rozładunku                     | Kontrahent, Trasa, Wart.netto, Waluta,<br>Wartość<br>Zaznaczone wiersze | A4L          |  |  |  |  |  |
| Pa  | rtoteka<br>Irametry<br>Zakres<br>Ukryj t<br>Ukryj c<br>Ukryj v<br>Ukryj v | Nr, data dokumentu, k<br>v szablonu<br>a parametru<br>s drukowania<br>rasę, ładunek<br>dane płatnika<br>miejsca za/rozładunku<br>wartość (fracht) | Kontrahent, Trasa, Wart.netto, Waluta,<br>Wartość<br>Zaznaczone wiersze | A4L          |  |  |  |  |  |

W górnej części okna znajduje się pole wyboru drukarki, niżej lista szablonów, a w dolnej części okna tablica parametrów oraz przyciski.

### Lista drukarek

Pole **Drukarka** zawiera dostępne w systemie drukarki. Jeżeli drukarka jest niedostępna (nie włączona) to wybór drukarki może zakończyć się niepowodzeniem - program powróci do poprzednio wybranej drukarki lub drukarki domyślnej.

#### Lista szablonów

Lista zawiera predefiniowane szablony wydruków. Po kliknięciu prawym klawiszem myszy na nazwie szablonu wyświetlone zostaje menu kontekstowe, za pomocą którego można ustawić domyślny szablon okna.

#### Parametry szablonu

Każdy szablon zawiera listę parametrów, które decydują o zawartości raportu i wyglądzie wydruku. Ustawione dla szablonu parametry mogą zostać zapamiętane po kliknięciu prawym klawiszem myszy na nazwie szablonu i wybraniu z menu kontekstowego polecenia **Zapamiętaj parametry szablonu.** 

| ISI.                     | IPRESA-                                         | DELL\Brother HI                                                           | -1430 seri                                                                          | <b>PS</b>                                              |                                                                           | ~                            | Właściwo                    | ści        |
|--------------------------|-------------------------------------------------|---------------------------------------------------------------------------|-------------------------------------------------------------------------------------|--------------------------------------------------------|---------------------------------------------------------------------------|------------------------------|-----------------------------|------------|
| Тур                      | : IISUPF                                        | RESA-DELL\Bro                                                             | ther HL-1                                                                           | 430 serie                                              | s, papier: A4                                                             | Licz                         | ba kopii 1                  | <u>*</u>   |
| Ro                       | dzaj                                            | Nazwa szab                                                                | lonu                                                                                |                                                        |                                                                           |                              | For                         | mat        |
| Dok<br>Dok<br>Kar<br>Kar | kument<br>kument<br>toteka<br>toteka<br>rametry | Standard<br>Standard - ar<br>Nr, data doku<br>Nr, data doku<br>v szablonu | <ul> <li>✓ Ust</li> <li>X Uki</li> <li>Ø Pol</li> <li>☐ Za</li> <li>☐ Za</li> </ul> | aw szał<br>ryj szabl<br>każ wszy<br>pamięta<br>pamięta | olon jako dom<br>on<br>rstkie szablon<br>j listę szablor<br>j parametry s | yślny<br>y<br>iów<br>zablonu | A4F<br>A4F<br>A4F<br>1, A4L | ><br>><br> |
|                          | Nazwa                                           | a parametru                                                               |                                                                                     | Warto                                                  | ość                                                                       |                              |                             | ^          |
|                          | Zakres                                          | s drukowania                                                              |                                                                                     | Zazna                                                  | iczone wiersze                                                            | l.                           | ÷                           |            |
|                          | Ukryj t                                         | rasę, ładunek                                                             |                                                                                     |                                                        |                                                                           |                              |                             |            |
| 1                        | Ukryj o                                         | dane płatnika                                                             |                                                                                     |                                                        |                                                                           |                              |                             |            |
|                          | Ukryj r                                         | niejsca za/rozł                                                           | adunku                                                                              |                                                        |                                                                           |                              |                             |            |
|                          | Ukryj v                                         | wartość (fracht                                                           |                                                                                     |                                                        |                                                                           |                              |                             |            |
|                          | Ukrvi v                                         | wmaaane dok                                                               | umentv                                                                              |                                                        |                                                                           |                              |                             | ~          |

#### Przyciski

Wyślij - zapisanie raportu w formacie pdf i otwarcie okna nowej wiadomości.

Podgląd - otwarcie okna Podglądu wydruku

Drukuj - wydruk dokumentu / raportu

Anuluj - zamknięcie okna drukowania.

## Podgląd wydruku

Okno podglądu pozwala zobaczyć na ekranie dokument lub raport, który będzie drukowany.

#### Górny pasek narzędziowy

W górnej części okna znajduje się pasek narzędziowy zawierający elementy:

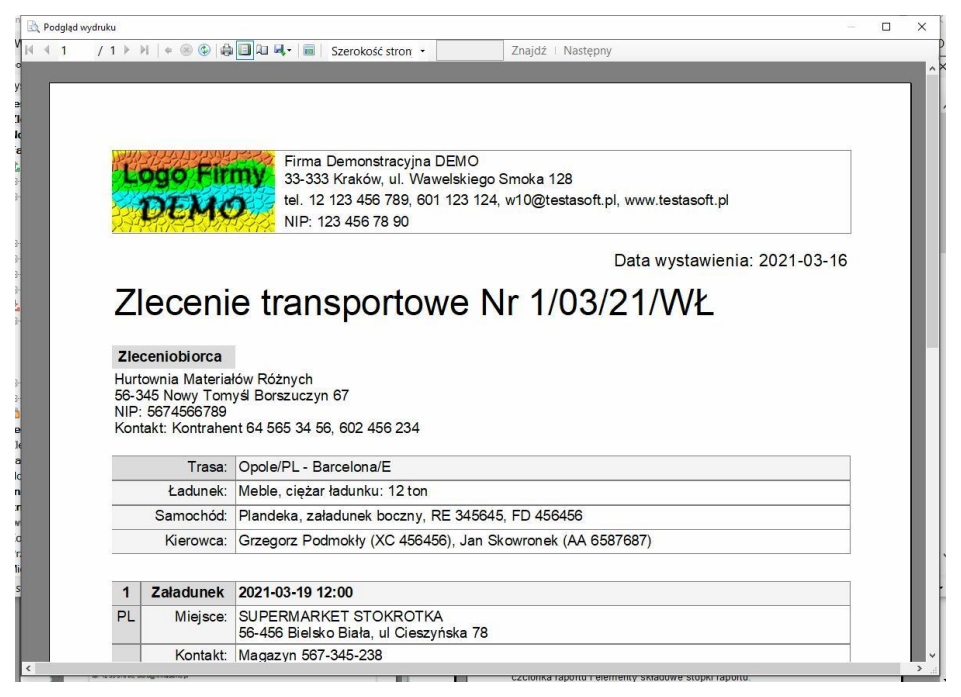

#### Przyciski zmiany strony

#### Odśwież – odświeżenie danych raportu

**Drukuj** - wyświetlenie systemowego okna drukowania, z możliwością wyboru drukowanych stron.

**Zmiana orientacji strony** - zmiana orientacji strony z poziomej na pionową i odwrotnie. Po zmianie orientacji szerokość kolumn zostanie automatycznie dostosowana do szerokości strony.

Marginesy strony - otwarcie okna Ustawienia drukarki.

Jeżeli marginesy nie zostały zmienione stosowane są domyślne ustawienia marginesów (domyślne ustawienia drukarki).

Zapisz raport – raport może zostać zapisany w formacje: Excel, PDF i Word.

Po kliknięciu prawym przyciskiem myszy na podglądzie strony wyświetlane jest menu kontekstowe:

Drukuj - wyświetlenie systemowego okna drukowania,

Ustawienia strony - otwarcie okna parametrów strony,

Wygląd raportu - otwarcie okna Parametry bazy.

Na karcie **Nagłówek logo** ustawiane są parametry nagłówka raportu, logo, czcionka raportu i elementy składowe stopki raportu.

Więcej informacji o parametrach bazy – patrz: Konfigurowanie bazy danych / Parametry bazy.

## Pasek statusu

W dolnej części ekranu znajduje się pasek statusu. Na pasku wyświetlane są informacje o operacjach wykonywanych przez program oraz wersja programu. W okresie testowym wersję programu można zmieniać, po zakupie i wprowadzeniu numeru licencji na pasku wyświetlane są: zakupiona wersja programu i aktualny numer wersji.

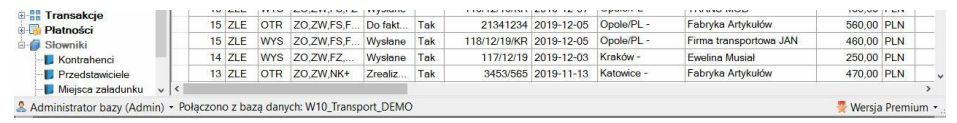

# Zlecenia transportowe

Rejestracja i wystawianie zleceń to główne operacje realizowane we wszystkich wersjach programu. Podczas wprowadzania danych do dokumentów wykorzystywane są dane słownikowe i konfiguracyjne (dane kontrahentów, miejsc załadunków, nazw ładunków, rodzajów samochodów, tras itd.). Dane ze słowników podpowiadane są podczas wprowadzania danych do pól, wystarczy wybrać odpowiednia wartość z listy podpowiedzi. Oczywiście im w słownikach jest więcej danych tym listy podpowiedzi będą obszerniejsze.

## Kartoteka zleceń

#### Menu górne Kartoteka, polecenie Zlecenia

#### Menu boczne, gałąź Rejestry / Zlecenia

| Baza Widok Kartoteka Słow | miki | Nar     | zędzia  | Qkn   | o <u>P</u> omoc      |          |       |                |            |                                                                                                    | 9 V                    | V10_Transport | DEM |
|---------------------------|------|---------|---------|-------|----------------------|----------|-------|----------------|------------|----------------------------------------------------------------------------------------------------|------------------------|---------------|-----|
| Menu boczne X             | 1    | Rejestr | y / Zle | cenia | 🔮 <u>D</u> odaj doku | ment 🍃 🛛 | dytuj | 🔀 Usuń 📥 Drukt | ıj         |                                                                                                    |                        |               |     |
| 🗾(wszystkie dane) 🔹       | Fil  | tr: Tra | nsakcja | а     |                      | ~ •      |       | Zastos         | uj         |                                                                                                    |                        |               |     |
| 🖶 Rejestry                |      | Tra     | Do      | Re    | Powiązania           | Status   | Z     | Nr dokumentu   | Data wyst  | Trasa                                                                                                    | Nazwa kontrahenta      | Fracht netto  | W   |
| B Zlecenia                |      | 25      | ZLE     | OTR   | ZO,ZW                | Przyjęte | 1     | 13123/454      | 2021-04-23 | Rzeszów - Słupsk                                                                                                    | JAMDREX SA             | 780,00        | PLN |
| Harmonogram               |      | 25      | ZLE     | WYS   | ZO,ZW                | Wysłane  |       | 3/04/21/KR     | 2021-04-23 | Rzeszów - Słupsk                                                                                                    | Firma transportowa JAN | 680,00        | PLN |
|                           |      |         | ZLE     | OTR   |                      | Przyjęte |       | 123/456456     | 2021-04-23 | Opole/PL -                                                                                                    | JAMDREX SA             | 667,00        | PLN |
| Kraigun                   |      |         | ZLE     | OTR   |                      | Przyjęte |       | 231234/4535    | 2021-04-23 | Rzeszów - Słupsk                                                                                                    | Przedsięstwo           | 500,00        | PLN |
| Zlecenie chłodnia         |      |         | ZLE     | WYS   |                      | Wysłane  |       | 2/04/21/KR     | 2021-04-18 | Katowice -                                                                                                    | Przedsiębiorstwo       | 500,00        | PLN |
| Zlecenie cysterna         |      |         | ZLE     | WYS   |                      | Wysłane  |       | 1/03/21/WŁ     | 2021-03-16 | Opole/PL -                                                                                                    | Hurtownia Materiałów   | 500,00        | PLN |
| Zlecenie plandeka         |      | 24      | ZLE     | WYS   | ZO,ZW,FS             | Wysłane  | Tak   | 1/01/21/KR     | 2021-01-27 | Katowice -                                                                                                    | TRANS-MOD              | 500,00        | PLN |
| Rejestr ABC               |      | 24      | ZLE     | OTR   | ZO,ZW,FS             | Przyjęte | Tak   | 34534/456456   | 2021-01-26 | Katowice -                                                                                                    | Przedsiębiorstwo       | 600,00        | PLN |
| 👜 🕎 Unia UE               |      | 22      | ZLE     | OTR   | ZO,ZW                | Do fakt  |       | 131/56         | 2020-12-11 | Kraków -                                                                                                    | Przedsiębiorstwo       | 600,00        | PLN |
| 🗄 🏦 Wystawione            |      | 22      | ZLE     | WYS   | ZO,ZW                | Wysłane  |       | 5/12/20/KR     | 2020-12-11 | Kraków -                                                                                                    | Firma transportowa JAN | 500,00        | PLN |
| - Krajowe                 |      | 21      | ZLE     | WYS   | ZO,ZW                | Wysłane  |       | 4/12/20/KR     | 2020-12-11 | Transport                                                                                                    | Firma transportowa JAN | 540,00        | PLN |
|                           |      | 21      | ZLE     | OTR   | ZO,ZW                | Do fakt  |       | 12312/567567   | 2020-12-09 | Transport                                                                                                    | Hurtownia Materiałów   | 600,00        | PLN |
|                           |      | 20      | ZLE     | WYS   | ZO,ZW,FS             | Wysłane  | Tak   | 3/12/20/KR     | 2020-12-09 | Kraków -                                                                                                    | Przedsięstwo           | 350,00        | PLN |
| WIND                      |      | 19      | ZLE     | WYS   | ZO,ZW,FZ             | Potwier  |       | 2/12/20/KR     | 2020-12-09 | Katowice -                                                                                                    | Fabryka Artykułów      | 79,00         | PLN |
| Noty ksiegowe             |      | 18      | ZLE     | WYS   | ZO,ZW,FS             | Wysłane  |       | 1/12/20/KR     | 2020-12-09 | Katowice -                                                                                                    | Hurtownia Artykułów    | 4 590,00      | PLN |
| B Taktury                 |      | 20      | ZLE     | OTR   | ZO,ZW,FS             | Do fakt  | Tak   | 3453455/5656   | 2020-12-07 | Kraków -                                                                                                    | ALGEMEINE 'ABC' GMBH   | 450,00        | PLN |
| Moje dokumenty            |      | 19      | ZLE     | OTR   | ZO,ZW,FZ             | Do fakt  |       | 123/6786       | 2020-07-29 | Katowice -                                                                                                    | Przedsiębiorstwo       | 67,00         | PLN |
| 🖶 🔩 Zlecenia              |      | 18      | ZLE     | OTR   | ZO,ZW,FS             | Do fakt  |       | 12312          | 2020-01-02 | Katowice -                                                                                                    | Przedsięstwo           | 400,00        | PLN |
| B- Taktury                |      | 17      | ZLE     | OTR   | ZO,ZW,FS,            | Podjaz   |       | 123123123      | 2019-12-13 | Kraków -                                                                                                    | Fabryka Artykułów      | 1 700,00      | PLN |
| Noty księgowe             |      | 17      | ZLE     | WYS   | ZO,ZW,FS,            | Wysłane  |       | 120/12/19/KR   | 2019-12-13 | Kraków -                                                                                                    | ALGEMEINE 'ABC' GMBH   | 1 500,00      | PLN |
| Transakcje                |      | 16      | ZLE     | OTR   | ZO,ZW,FS,FZ          | Do fakt  |       | 34534/546756   | 2019-12-07 | Opole/PL -                                                                                                    | Firma transportowa JAN | 560,00        | PLN |
| Płatności                 |      | 16      | ZLE     | WYS   | ZO,ZW,FS,FZ          | Wysłane  |       | 119/12/19/KR   | 2019-12-07 | Opole/PL -                                                                                                    | TRANS-MOD              | 460,00        | PLN |
| Slowniki                  |      | 15      | ZLE     | OTR   | ZO,ZW,FS,F           | Do fakt  | Tak   | 21341234       | 2019-12-05 | Opole/PL -                                                                                                    | Fabryka Artykułów      | 560,00        | PLN |
| Prodetaviciolo            |      | 15      | ZLE     | WYS   | ZO,ZW,FS,F           | Wysłane  | Tak   | 118/12/19/KR   | 2019-12-05 | Opole/PL -                                                                                                    | Firma transportowa JAN | 460,00        | PLN |
| Miejsca załadunku         |      | 14      | ZLE     | WYS   | ZO,ZW,FZ             | Wysłane  | Tak   | 117/12/19      | 2019-12-03 | Kraków -                                                                                                    | Ewelina Musiał         | 250,00        | PLN |
| Produkty, usługi          |      | 13      | ZLE     | OTR   | ZO,ZW,NK+            | Zrealiz  | Tak   | 3453/565       | 2019-11-13 | Katowice -                                                                                                    | Fabryka Artykułów      | 470.00        | PLN |
| B- Samochody              | <    |         |         |       |                      |          |       |                |            | Construction of the second second sec |                        |               | 3   |

Dane dokumentów wyświetlane są w oknie kartoteki.

## Harmonogram

#### Menu górne Kartoteka, polecenie Harmonogram

Menu boczne, gałąź Rejestry / Zlecenia / Harmonogram

Okno harmonogramu zleceń służy do zobrazowania w siatce kalendarza terminów załadunków i rozładunków. Wierszami tabeli są zlecenia o <u>statusach</u>, które są pokazywane w harmonogramie. Kolumny pokazują daty zleceń będących w realizacji. Załadunki i rozładunki przyjętych zleceń wyświetlane są w kolorze żółtym, załadunki i rozładunki zlecone wyświetlane są w kolorze niebieskim. Zmieniając filtr **Rodzaj** można wyświetlić tylko jeden rodzaj zleceń. W górnym pasku narzędziowym, klikając na przycisk << można przesunąć tabelę do pierwszej daty, < do poprzedniej, **dzisiaj** – do aktualnej daty, > do następnej, >> do ostatniej. Przesuwać siatkę można również naciskając przyciski strzałek, Ctrl + kółko myszy lub używając poziomego paska suwaka.

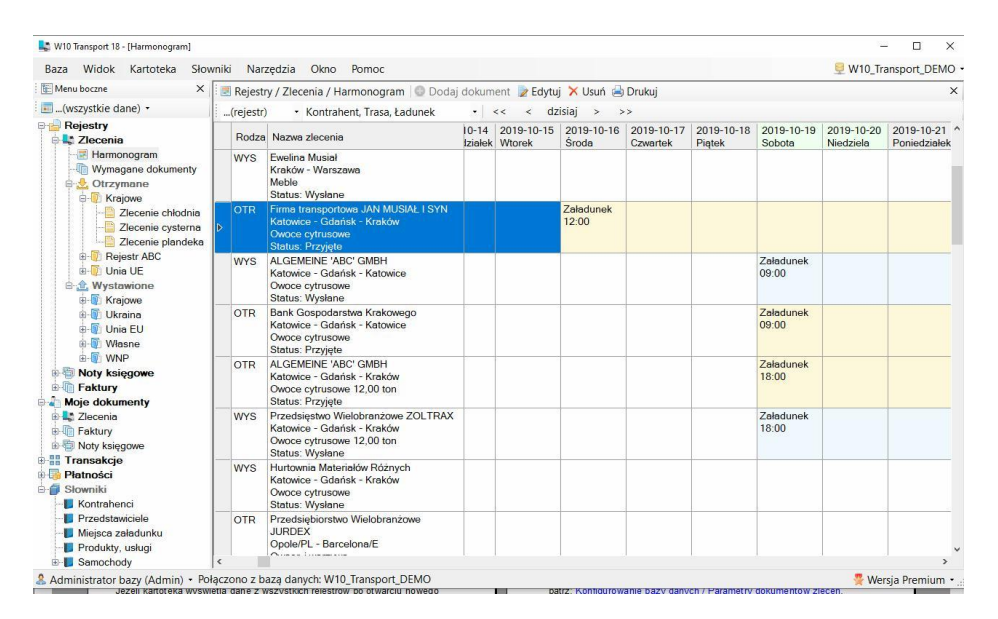

Aby korzystać z harmonogramu należy odpowiednio skonfigurować statusy w <u>słowniku statusów</u>. Należy zdefiniować i zaznaczyć statusy, które będą wyświetlane w harmonogramie. Koniecznie należy zdefiniować status oznaczający zakończenie zlecenia (nie wyświetlany w harmonogramie), aby wyeliminować wyświetlanie zleceń nieaktualnych i nie dopuścić do niepotrzebnego przyrostu liczby zleceń wyświetlanych w harmonogramie, co spowolni proces ich wczytywania.

## Wymagane dokumenty

Menu górne Kartoteka, polecenie Wymagane dokumenty

Menu boczne, gałąź Rejestry / Zlecenia / Wymagane dokumenty

Kartoteka wymaganych dokumentów przeznaczona jest do nadzorowania procesu wysyłania i dostarczania dokumentów, dotyczących realizowanych zleceń. Kartoteka wyświetla informację o nazwie i uwagach dotyczących wymaganego dokumentu oraz numer i datę zlecenia.

| Baza Widok Kartoteka Słow | wniki | Na     | arzędzia Okno Pomoc                |           |          |                   |          |     |     | 🖳 W10_       | Transport_DI | EMO |
|---------------------------|-------|--------|------------------------------------|-----------|----------|-------------------|----------|-----|-----|--------------|--------------|-----|
| 🗄 Menu boczne 🛛 🗙 🗙       | 1     | Rejes  | stry / Zlecenia / Wymagane dokumer | nty 🗟 Dru | ikuj     |                   |          |     |     |              |              | ×   |
| 📰(wszystkie dane) 🔹       | 1     | (stan) | <ul> <li>(dokument)</li> </ul>     |           | • Filtr: | Nazwa kontrahenta | • ~      | -   |     | Zastos       | suj          |     |
| Rejestry                  |       | Tr     | Nazwa wymaganego dokumentu         | Minęł     | Otrzy    | Uwagi             | Status   | Re  | D   | Nr dokumentu | Data wyst    | Lp  |
| e 🔩 Zlecenia              | •     |        | Krajowy List Przewozowy            | 376       |          |                   | Przyjęte | OTR | ZLE | 123/456456   | 2021-04-23   | 1   |
| Harmonogram               |       |        | Specyfikacja towaru (packing list) | 376       |          |                   | Przyjęte | OTR | ZLE | 123/456456   | 2021-04-23   | 2   |
| Wymagane dokumenty        |       |        | WZ                                 | 376       |          |                   | Przyjęte | OTR | ZLE | 123/456456   | 2021-04-23   | 3   |
| Krainue                   |       |        | CMR                                |           | Tak      |                   | Wysłane  | WYS | ZLE | 2/04/21/KR   | 2021-04-18   | 1   |
| Zlecenie chłodnia         |       |        | Delivery Note                      | 381       |          |                   | Wysłane  | WYS | ZLE | 2/04/21/KR   | 2021-04-18   | 2   |
| Zlecenie cysterna         |       |        | Specyfikacia towaru (packing list) | 381       |          |                   | Wysłane  | WYS | ZLE | 2/04/21/KR   | 2021-04-18   | 3   |
| Zlecenie plandeka         |       | 22     | Krajowy List Przewozowy            |           | Tak      |                   | Wysłane  | WYS | ZLE | 5/12/20/KR   | 2020-12-11   | 1   |
| - P Rejestr ABC           |       | 22     | Specyfikacia towaru (packing list) | 509       |          |                   | Wysłane  | WYS | ZLE | 5/12/20/KR   | 2020-12-11   | 2   |
| 👜 📆 Unia UE               |       | 22     | WZ                                 | 509       |          |                   | Wysłane  | WYS | ZLE | 5/12/20/KR   | 2020-12-11   | 3   |
| B 1 Wystawione            |       | 4      | Delivery Note                      |           | Tak      |                   | Zrealiz  | WYS | ZLE | 112/11/19    | 2019-11-03   | 1   |
| I Krajowe                 |       | 4      | Kraiowy List Przewozowy            |           | Tak      |                   | Zrealiz  | WYS | ZLE | 112/11/19    | 2019-11-03   | 2   |
|                           |       |        | CMR                                |           | Tak      | orvginał          | Przviet  | WYS | ZLE | 1/02/19      | 2019-02-25   | 1   |
|                           |       |        | Delivery Note                      |           | Tak      |                   | Przviet  | WYS | ZLE | 1/02/19      | 2019-02-25   | 2   |
| Whip                      |       |        | Specyfikacja towaru (packing list) |           | Tak      |                   | Przviet  | WYS | ZLE | 1/02/19      | 2019-02-25   | 3   |
| Noty ksiegowe             |       |        | Wydruk z termografu                |           | Tak      |                   | Przviet  | WYS | ZLE | 1/02/19      | 2019-02-25   | 4   |
| Faktury                   |       |        | Delivery Note                      |           | Tak      |                   | Zrealiz  | WYS | ZLE | 2/02/19      | 2019-02-25   | 1   |
| Moje dokumenty            |       |        | Kraiowy List Przewozowy            |           | Tak      |                   | Zrealiz  | WYS | ZLE | 2/02/19      | 2019-02-25   | 2   |
| 🖗 🤩 Zlecenia              |       |        | Lieferschein                       |           | Tak      |                   | Zrealiz  | WYS | ZLE | 2/02/19      | 2019-02-25   | 3   |
| Faktury                   |       |        | Faktura zakupu                     |           | Tak      |                   | Zrealiz  | WYS | ZLE | 2/02/19      | 2019-02-25   | 4   |
| Noty księgowe             |       |        |                                    |           |          |                   |          |     |     | 1.77.000.000 | 1            |     |
| Head Transakcje           | L     |        |                                    |           |          |                   |          |     |     |              |              |     |
| Platności                 | L     |        |                                    |           |          |                   |          |     |     |              |              |     |
| Słowniki                  | L     |        |                                    |           |          |                   |          |     |     |              |              |     |
| Kontrahenci               | L     |        |                                    |           |          |                   |          |     |     |              |              |     |
| Misises zeledusku         | L     |        |                                    |           |          |                   |          |     |     |              |              |     |
| Produkty uskuai           |       |        |                                    |           |          |                   |          |     |     |              |              |     |
| - Comerchado              |       |        |                                    |           |          |                   |          |     |     |              |              |     |

Po dwukrotnym kliknięciu na wiersz wyświetlane jest zlecenie, w którym występuje brakujący dokument. W oknie dokumentu można oznaczyć dokument jako **Otrzymany**. Korzystając z <u>menu kontekstowego</u>, bezpośrednio w oknie kartoteki można zmienić status na **Otrzymany** / **Nieotrzymany**.

56

## Wystawianie i rejestrowanie zleceń

Dla każdego, zdefiniowanego w rejestrze dokumentu, można zdefiniować wartości początkowe pól (<u>Parametry dokumentu, zakładka Ustawienia</u> <u>początkowe</u>), co dodatkowo może przyspieszyć proces prowadzania danych.

Zalogowany użytkownik może wprowadzać dokumenty tylko do tych rejestrów, do których posiada poziom dostępu **Edycja**, nadany przez użytkownika z uprawnieniami administratora bazy danych.

Wprowadzając dokumenty należy mieć na uwadze, że dokument wystawiany / rejestrowany jest w rejestrze, który jest wskazany w menu bocznym **Zlecenia**. Jeżeli kartoteka wyświetla dane z wszystkich rejestrów, to po otwarciu nowego okna dokumentu należy wybrać z listy rejestr. Jeżeli kartoteka wyświetla dane jednego rejestru to nowy dokument będzie wprowadzany w tym rejestrze. Jeżeli kartoteka wyświetla dane jednego dokumentu, to nowy dokument będzie miał ustawiony rejestr i nazwę dokumentu.

| ejestr Dokument                                                                                                    |                                                                                          |                   |                |                                      |                      |            |
|----------------------------------------------------------------------------------------------------|------------------------------------------------------------------------------------------|-------------------|----------------|--------------------------------------|----------------------|------------|
| Nazwa dokumentu Nr d                                                                                                    | okumentu                                                                                 |                   | Data wystawie  | enia Status                          |                      | Anuluj     |
| Zlecenie V 1/02                                                                                                    | /22/KR                                                                                   |                   | 2022-02-10     |                                      | ~                    |            |
| The second second second second second second second second second second second second second second second s                            |                                                                                          | 1                 |                |                                      |                      | Zapisz     |
| leceniobiorca Dyspozytor, k                                                                                                    | erowca, samochód Płatnik                                                                 | , uwagi (         | do faktury     |                                      |                      | Drukui     |
| Nazwa kontrahenta                                                                                                    |                                                                                          |                   | Kraj N         | P <-GUS,VIES (                       | JE                   |            |
|                                                                                                    |                                                                                          |                   | PL V           |                                      | <                    | Aktualizuj |
| Kod pocztowy Miejscowość                                                                                                    | Ulica, nr domu, lokalu                                                                   |                   | Telefon firmov | vy                                   |                      | wnikowe    |
|                                                                                                    |                                                                                          |                   |                |                                      |                      | Od dnia    |
| Osoba prowadząca (spedytor)                                                                                                    | E-mail os. prowadzącej                                                                   |                   | Telefon osoby  | / prowadzącej                        | Wysyłaj              |            |
| ~                                                                                                    |                                                                                          |                   |                |                                      | powiadomienia        | Do dnia    |
| rasa, ładunek Miejsca załadu                                                                                                    | Inku Etapy transportu Erac                                                               | cht usłu          | gi opłaty Do   | kumenty CN                           | IR Uwagi Pliki       |            |
| miojoca zaladi                                                                                                    |                                                                                          | ont, aoia         | gi, opidiy De  | indimonty on                         |                      |            |
| Itasa                                                                                                    |                                                                                          | ~                 | Kierowca (hr i | sena dokumeni                        | utozsamościj         | Załadunek  |
|                                                                                                    |                                                                                          |                   | Cieżar .In     | u Ube                                | zpieczenie dodatkowe |            |
| adunek (rodzaj ilość wymiary)                                                                                                    |                                                                                          |                   |                | -S                                   |                      |            |
| adunek (rodzaj, ilość, wymiary)                                                                                                    |                                                                                          | ~                 | to             | na 🗸                                 | $\sim$               |            |
| Ladunek (rodzaj, ilość, wymiary)                                                                                                    | nania datuezana za ładunku tra                                                           | ~                 | Nr rejestracyj | ina 🗸                                | ~                    | Rozładunek |
| Ladunek (rodzaj, ilość, wymiary)<br>Rodzaj pojazdu Wymag                                                                                  | jania dotyczące załadunku, trar                                                          | ∽<br>nsportu      | Nr rejestracyj | na 🗸 🔤                               | naczepy              | Rozładunek |
| Ladunek (rodzaj. ilość, wymiary)<br>Rodzaj pojazdu Wymaę<br>Plandeka V                                                                    | pania dotyczące załadunku, trar<br>nek od tylu                                           | ∽<br>nsportu<br>∽ | Nr rejestracyj | na 🗸 🗌                               | naczepy<br>v         | Rozładunek |
| Ladunek (rodzaj. ilość, wymiary)<br>Rodzaj pojazdu Wymaę<br>Plandeka V załadur<br>itopka dokumentu Kurs, tabe                             | gania dotyczące załadunku, trar<br>nek od tylu<br>la, wartość PLN                        | ∼<br>nsportu<br>∽ | Nr rejestracyj | na Ƴ ∟                               | v<br>naczepy<br>v    | Rozładunek |
| Ladunek (rodzaj. ilość, wymiary)<br>Rodzaj pojazdu Wymaę<br>Plandeka V załadur<br>itopka dokumentu Kurs, tabe<br>Stopka dokumentu Forma p | gania dotyczące załadunku, tran<br>nek od tyłu<br>ka, wartość PLN<br>latności Dni Termir | ∽<br>nsportu<br>∽ | Nr rejestracyj | na ∨<br>ny samochodu,<br>Wartość nel | naczepy              | Rozładunek |

Aby wyświetlić okno wprowadzania nowego dokumentu należy:

- kliknąć na przycisk **Dodaj** w górnym pasku narzędziowym kartoteki zleceń,
- kliknąć prawym przyciskiem myszy na dowolnym wierszu tablicy kartoteki zleceń i z menu kontekstowego wybrać polecenie Dodaj.

Jeżeli przycisk **Dodaj** jest nieaktywny, oznacza to, że użytkownik nie posiada uprawnień do wprowadzania i edycji danych rejestru – patrz: <u>Konfigurowanie bazy danych / Użytkownicy</u>.

Zakres wprowadzanych danych zależy od definicji dokumentu – patrz: Konfigurowanie bazy danych / Parametry dokumentów zleceń.

| Nazwa dokumentu                                                                                                    | Nr dokumentu                                                                                                    | Data wystawienia Status                                                                                                    | Anuluj                    |
|----------------------------------------------------------------------------------------------------|----------------------------------------------------------------------------------------------------|----------------------------------------------------------------------------------------------------|---------------------------|
| Zlecenie chłodnia V                                                                                                    |                                                                                                    | 2022-02-11 Przviete ~                                                                                                    |                           |
|                                                                                                    |                                                                                                    |                                                                                                    | Zapisz                    |
| leceniodawca Płatnik, u                                                                                                    | wagi do faktury                                                                                                    |                                                                                                    | Daukui                    |
| Vazwa kontrahenta                                                                                                    |                                                                                                    | Kraj NIP <-GUS,VIES UE                                                                                                    |                           |
|                                                                                                    |                                                                                                    | PL ~ <                                                                                                    | Aktualizuj                |
| Kod pocztowy Miejscowoś                                                                                                    | ć Ulica, nr domu, lokalu                                                                                                  | Telefon firmowy                                                                                                    | wnikowe                   |
|                                                                                                    |                                                                                                    |                                                                                                    |                           |
| Osoba prowadzaca (spedv                                                                                                    | tor) E moil on prowedzanci                                                                                                |                                                                                                    |                           |
|                                                                                                    | ior) L'inalios prowadzącej                                                                                                | Telefon osoby prowadzącej                                                                                                    |                           |
| pacqed (oped)                                                                                                    | v                                                                                                    | Telefon osoby prowadzącej Wysyłaj                                                                                                    |                           |
| Frimandad (oboa)                                                                                                    |                                                                                                    | Telefon osoby prowadzącej Wysyłaj powiadomienia                                                                                                    |                           |
| rasa, ładunek Miejsca z                                                                                                    | aladunku Fracht, usługi, opłaty Uwagi                                                                                     | Telefon osoby prowadzącej         Wysyłaj           powiadomienia         Pliki                                                                                                    |                           |
| rasa, ładunek Miejsca z                                                                                                    | aładunku Fracht, usługi, opłaty Uwagi                                                                                     | Telefon osoby prowadzącej Wysyłaj<br>powiadomienia<br>Pliki<br>Kierowca (nr i seria dokumentu tożsamości)                                                                                                    |                           |
| rasa, ładunek Miejsca z<br>Trasa                                                                                            | aładunku Fracht, usługi, opłaty Uwagi                                                                                     | Telefon osoby prowadzącej Wysylaj powiadomienia Pliki Kierowca (nr i seria dokumentu tożsamości)                                                                                                    | Załadunek                 |
| rasa, ładunek Miejsca z<br>Trasa                                                                                            | aładunku Fracht, usługi, opłaty Uwagi                                                                                     | Telefon osoby prowadzącej Wysylaj<br>powiadomienia<br>Pliki<br>Kierowca (nr i seria dokumentu tożsamości)<br>Ciężar Jm Ubezpieczenie dodatkow                                                                                 | Załadunek                 |
| rasa, ładunek Miejsca z<br>Trasa<br>.adunek (rodzaj, ilość, wym                                                             | aładunku Fracht, usługi, opłaty Uwagi                                                                                     | Telefon osoby prowadzącej     Wysylaj powiadomienia       Pliki     Kierowca (nr i seria dokumentu tożsamości)       Ciężar     Jm.       Ubezpieczenie dodatkow                                                              | Załadunek                 |
| rasa, ładunek Miejsca z<br>Trasa<br>Ladunek (rodzaj, ilość, wym<br>Rodzaj pojazdu W                                         | aładunku Fracht, usługi, opłaty Uwagi ary)                                                                                | Telefon osoby prowadzącej Wysylaj<br>powiadomienia<br>Pliki<br>Kierowca (nr i seria dokumentu tożsamości)<br>Ciężar Jm. Ubezpieczenie dodatkow<br>W reiestracyjny samochodu, naczepy                                          | Załadunek<br>Rozładunek   |
| rasa, ładunek Miejsca z<br>Trasa<br>_adunek (rodzaj, ilość, wym<br>Rodzaj pojazdu V<br>Plandeka V z                         | aładunku Fracht, usługi, opłaty Uwagi ary) vymagania dotyczące za ładunku, transportu aładunek od tru                     | Telefon osoby prowadzącej Wysylaj<br>powiadomienia<br>Pliki<br>Kierowca (nr i seria dokumentu tożsamości)<br>Ciężar Jm. Ubezpieczenie dodatkowu<br>Nr rejestracyjny samochodu, naczepy                                        | Załadunek                 |
| rasa, ładunek Miejsca z<br>Trasa<br>_adunek (rodzaj, ilość, wym<br>Rodzaj pojazdu W<br>Plandeka V                           | aladunku Fracht, usługi, oplaty Uwagi v iary) v ymagania dotyczące za ładunku, transportu aladunek od tylu v              | Telefon osoby prowadzącej       Wysylaj powiadomienia         Pliki       Wistowa (nr i seria dokumentu tożsamości)         Ciężar       Jm       Ubezpieczenie dodatkowu         Nr rejestracyjny samochodu, naczepy       v | a Załadunek<br>Rozładunek |
| rasa, ładunek Miejsca z<br>Trasa<br>adunek (rodzaj, ilość, wym<br>Rodzaj pojazdu W<br>Plandeka V z<br>topka dokumentu Kurs  |                                                                                                    | Telefon osoby prowadzącej Wysy laj<br>powiadomienia<br>Pliki<br>Kierowca (nr i seria dokumentu tożsamości)<br>Ciężar Jm. Ubezpieczenie dodatkowu<br>Wr rejestracyjny samochodu, naczepy                                       | Załadunek<br>Rozładunek   |
| rasa, ładunek Miejsca z<br>Trasa<br>Ladunek (rodzaj, ilość, wym<br>Rodzaj pojazdu W<br>Plandeka V z<br>topka dokumentu Kurs | aładunku Fracht, usługi, opłaty Uwagi ary) ymagania dotyczące za ładunku, transportu aładunek od tytu tabela, wartość PLN | Telefon osoby prowadzącej Wysylaj<br>powiadomienia<br>Pliki<br>Kierowca (nr i seria dokumentu tożsamości)<br>Ciężar Jm. Ubezpieczenie dodatkow<br>Wr rejestracyjny samochodu, naczepy                                         | Załadunek<br>Rozładunek   |

Aby ułatwić odróżnianie dokumentów wystawionych od zarejestrowanych dokument wystawiony oznaczony jest kolorem niebieskim, a zarejestrowany dokument otrzymany żółtym.

58

### Rejestr, dokument

W górnej części okna znajdują zakładki zawierające pola, identyfikujące dokument w rejestrze oraz pola identyfikacyjne dokumentu.

**Nazwa rejestru** – lista zawiera nazwy rejestrów dostępnych dla użytkownika. Liczba wyświetlanych rejestrów zależy od uprawnień użytkownika oraz zakresu wyświetlania danych w kartotece, wskazanego w menu bocznym.

**Lp. rejestru** – liczba porządkowa w rejestrze, sposób numeracji dokumentów w rejestrze definiowany jest jako parametr rejestru.

**Data rejestracji** – data zarejestrowania dokumentu, data może być edytowana (parametr rejestru).

Nr transakcji – nr transakcji do której przypisany jest dokument

[ ] **Utwórz nową** – jeżeli zaznaczone, to podczas zapisu dokumentu tworzona jest nowa transakcja. Aby ustawić pole jako zawsze zaznaczone, należy ustawić <u>parametr początkowy rejestru</u>.

**Nazwa dokumentu** – lista zawiera nazwy dokumentów zdefiniowanych w rejestrze. Liczba wyświetlanych dokumentów zależy od zakresu wyświetlania danych w kartotece, ustawionego w menu bocznym.

**Numer dokumentu** – numer dokumentu, dla dokumentów wystawianych można powiązać Lp. rejestru z numerem dokumentu, co pozwoli automatycznie numerować dokumenty wystawiane w programie..

Data dokumentu – data wystawienia dokumentu.

**Status dokumentu** – status dokumentu, na podstawie <u>słownika statusów</u> dokumentów zleceń. Początkowy status może być ustawiony jako <u>parametr</u> <u>początkowy dokumentu</u>.

### Kontrahent (zleceniobiorca / zleceniodawca)

Dokument posiada pola opisujące kontrahenta. Wprowadzanie danych kontrahenta do dokumentu zostało maksymalnie uproszczone przez stworzenie listy podpowiedzi na podstawie <u>słownika kontrahentów</u> oraz import danych kontrahenta z bazy GUS i Vies UE.

#### Wprowadzanie na podstawie listy podpowiedzi ze słownika

| Poiectr Dokument                                       |                                                 |                                  |             |                     |
|--------------------------------------------------------|-------------------------------------------------|----------------------------------|-------------|---------------------|
| Nazwa dokumentu                                        | Nr dokumentu                                    | Data wystawienia                 | Status      | Anuluj              |
| Zlecenie plandeka 🛛 🗸 🗸                                |                                                 | 2022-02-11                       | Przyjęte ~  |                     |
|                                                        |                                                 |                                  | -           | Zapisz              |
| ieceniodawca Płatnik,<br>Vazwa kontrahenta             | uwagi do taktury Dyspozytor, kierowca, s        | samochód<br>Kraj NIP <-(<br>PL V | GUS,VIES UE | Drukuj              |
| Przedsiębiorstwo Wielobran:                            | żowe JURDEX, Janowice, Konopki 67<br>"nańska 76 |                                  |             | dane sło<br>wnikowe |
| JAMDREX SA, Koszalin, Poz<br>Firma transportowa JAN MU | SIAL I SYN, Wilcze Doły, Nawojowa Gora 56       |                                  |             | Od dnia             |

Po wprowadzeniu części nazwy, adresu, numeru NIP kontrahenta do pola Nazwa kontrahenta, poniżej pola program tworzy listę podpowiedzi zawierającą kontrahentów podobnych do wprowadzonej frazy. Aby wybrać kontrahenta z list należy kliknąć na niego myszką lub przy użyciu klawiatury: użyć klawiszy strzałek góra dół i Enter - aby zaakceptować wybór. Aby usunąć dane wprowadzonego kontrahenta, należy ustawić kursor w polu Nazwa kontrahenta i przycisnąć klawisz <- Backspace.

#### Wprowadzanie z bazy GUS, Vies UE

Program posiada wbudowane mechanizmy dostępu do internetowych baz danych kontrahentów. Aby wprowadzić dane kontrahenta na podstawie bazy GUS lub VIES należy ustawić symbol kraju, a następnie w polu **NIP** wprowadzić numer identyfikacyjny kontrahenta. Po opuszczeniu pola lub kliknięciu na przycisk <..., program połączy się z bazą GUS i jeżeli znajdzie kontrahenta, to wprowadzi do pól jego dane. Jeżeli w polu *Kraj* ustawiony jest symbol *PL* program będzie szukał w bazie GUS, jeżeli inny, w bazie VIES UE.

#### Wprowadzanie bezpośrednio ze słownika kontrahentów

Po kliknięciu na przycisk <... (po prawej stronie pola NIP) otwarte zostanie okno słownika kontrahentów w trybie do wprowadzania danych.

60

| Baza Widok Kartoteka Słow | niki Narzędzia <u>O</u> kno <u>P</u> omoc                |      | 🔮 Wpisz kontrahenta | isz 🔒 Dodai 🚦   | Edvtui  | × Llsuń                               |
|---------------------------|----------------------------------------------------------|------|---------------------|-----------------|---------|---------------------------------------|
| E Menu boczne             | Kejestry / Zlecenia / Wystawione O Doc                   | j d  | Filtr:(grupa) • N   | lazwa kontraher | nta • ~ | • Zastosuj                            |
| Beiestry                  | Zlecenia / Wystawione / Krajowe / Zlecenie / [Nowy dokun | ent] | Nr Grupa kont       | NIP             | Symbol  | Nazwa kontrahenta                     |
| E Zlecenia                | D Delement                                               | •    | 15 Odbiorcy         | DE 2345566      | ALGEM   | ALGEMEINE 'ABC' GMBH                  |
| Harmonogram               | Rejestr Dokument                                         |      | 13 Banki            | 5368633815      |         | Bank Gospodarstwa Krakowego           |
| Wymagane dokumenty        | Nazwa dokumentu Nr dokumentu                             |      | 14 Banki            | 7986498834      |         | Bank walutowy SA                      |
| 🖶 📩 Otrzymane             | Zlecenie - kraj V 1/02/22/KR                             |      | 17 Pracownicy       | brak            | ~       | Ewelina Musiał                        |
| E Krajowe                 | NUMBER REPORT                                            |      | 16 Dostawcy         | 3819591131      | EXAM    | EXAMPLE Marek Mynarski                |
| Zlecenie chłodnia         | Zleceniobiorca Płatnik, uwagi do faktury                 |      | 11 Odbiorcy         | 1573551548      |         | Fabryka Artykułów Budowlanych BUDOWL  |
| Zlecenie cysterna         | Nazwa kontrahenta                                        |      | 18 Odbiorcy         | 7747571775      |         | Firma transportowa JAN MUSIAŁ I SYN   |
| Deinste APC               |                                                          |      | 19 Dostawcy         | 3377229159      | DRO     | Firma Usług Różnych "DROMADER" S.A.   |
| In Projesti Abc           | Kod pocztowy Miejscowość Ulica nr don                    |      | 12 Odbiorcy         | 5670430449      | 1       | Hurtownia Artykułów Róznych           |
| B- Wystawione             |                                                          |      | 6 Odbiorcy          | 5674566789      |         | Hurtownia Materiałów Różnych          |
| B- Kraiowe                | Onche provedtage (anoduter) E-mail es provedta           |      | 9 Dostawcy          | 7970505951      | JAND    | JAMDREX SA                            |
| 🗄 🐻 Ukraina               | Cooba prowadząca (spedytor)                              | ej   | 4 Pracownicy        | 354-343-34      | 2       | Jan Kowalski                          |
| 🖶 🗑 Unia EU               |                                                          | -    | 5 Banki             | 8377937249      |         | Polski Bank Spółdzielczy SA           |
| 🗰 🛐 Własne                | Traca ladunak Mising astronomy Farabit ushai             |      | 1 Dostawcy          | 9655570415      |         | Przedsiębiorstwo Wielobranżowe JOKO   |
| I WNP                     | masa, additek miejsca załaduniku Frachi, usługi          | opr  | 7 Dostawcy          | 4164132034      |         | Przedsiębiorstwo Wielobranżowe JURDEX |
| Noty księgowe             | Trasa                                                    |      | 8 Dostawcy          | 9319276493      | ZOLT    | Przedsięstwo Wielobranżowe ZOLTRAX    |
| B- Taktury                |                                                          |      | 2 Odbiorcy          | 1149853408      | SYRK    | SYRKUS SA                             |
| Moje dokumenty            | Ładunek (rodzaj, ilość, wymiary)                         |      | 3 Dostawcy          | 3423792636      | TRAN    | TRANS-MOD                             |
|                           |                                                          |      | 10 Pracownicy       | brak            |         | Zenon Jaskóła                         |
| B Noty kniggoup           | Podzaj pojazdu Wymaganja dotyczące za Ja                 | unk  | · · · ·             |                 | 12      |                                       |
| Transakcie                | Plandeka v załadunak od błu                              |      |                     |                 |         |                                       |
| Platności                 |                                                          | -    |                     |                 |         |                                       |
| 🗇 Słowniki                | Stopka dokumentu Kura tabala wastaćć DLN                 |      |                     |                 |         |                                       |
| - Kontrahenci             | Kurs, tabela, waltosc PLN                                |      |                     |                 |         |                                       |
| Przedstawiciele           | Stopka dokumentu Forma płatności Dni                     | T    |                     |                 |         |                                       |
| Miejsca załadunku         | Zlecenie krajowe V Płatne przelewem V 90                 | d    |                     |                 |         |                                       |
| Produkty, usługi          | Refucia nowego dokumentu                                 |      |                     |                 |         |                                       |
| B- Samochody              | 2 Luyga nowego uokumentu                                 | <    |                     |                 |         |                                       |

W słowniku można użyć pola filtra kolumnowego, żeby wyszukać dane kontrahenta. Można również wprowadzić nowego kontrahenta do słownika po kliknięciu na przycisk **Dodaj**.

Aby wprowadzić kontrahenta do dokumentu, należy kliknąć dwukrotnie na wierszu zawierającym jego dane lub użyć przycisku **Wpisz**.

#### Wprowadzanie bezpośrednio do pól danych kontrahenta

Jeżeli kontrahent jest jednorazowy lub nowy można dane wprowadzić bezpośrednio do pól. Podczas zapisu program zaproponuje dopisanie danych do słownika.

Poniżej pól kontrahenta znajdują się pola identyfikujące spedytora Imię, nazwisko, adres e-mail, telefon. Jeżeli osoby te są wprowadzone w słowniku przedstawicieli kontrahentów i przypisane do wprowadzonego do dokumentu kontrahenta, to program wprowadzi ich dane do pola **Osoba prowadząca** (spedytor).

Jeżeli zaznaczone zostanie pole **[x] Wysyłaj powiadomienia**, to program będzie wysyłał powiadomienia (e-mail) do osoby, przedstawiciela kontrahenta o zmianie statusów dokumentu.

## Płatnik, uwagi do faktury

Program pozwala rejestrować dane płatnika (jeżeli są inne od danych zleceniobiorcy / zleceniodawcy. Wprowadzanie danych odbywa się na takiej samej zasadzie jak dane kontrahenta.

Zakładka opcjonalna, może zostać wyłączona w parametrach dokumentu patrz: Konfigurowanie bazy danych / Parametry dokumentów zleceń.

Karta Operacje kasowe przeznaczona jest do wprowadzania operacji kasowych oraz kwot operacji. Operacje kasowe wybierane są z listy operacji, zdefiniowanych w słowniku operacji dla danego rodzaju dokumentu. W wersji *Optimum* i *Premium* programu, dokument może posiadać kilka operacji kasowych, dla każdej wprowadzana jest oddzielna kwota oraz opis w polu *Za co*. Aby w dokumencie można było wprowadzać większą liczbę operacji należy zaznaczy odpowiedni <u>parametr rejestru</u>.

### Trasa, ładunek

Zakładka zawiera pola przeznaczone do wprowadzania danych opisujących trasę oraz ładunek

Trasa – nazwa trasy, podpowiedzi w polu na podstawie słownika Trasy.

Kierowca – dane kierowcy, nr dowodu itp.

**Ładunek** – nazwa ładunku, podpowiedzi w polu na podstawie słownika <u>Nazwy</u> <u>ładunków</u>.

Ciężar – ciężar ładunku.

Jednostka miary – nazwa jednostki miary ciężaru, lista na podstawie słownika: Jednostki miary.

**Ubezpieczenie dodatkowe** – nazwa dodatkowego ubezpieczenia ładunku, pole na podstawie słownika: <u>Ubezpieczenia dodatkowe ładunków</u>.

**Rodzaj pojazdu** – rodzaj pojazdu (nadwozia), podpowiedzi w polu na podstawie słownika: <u>Rodzaje samochodów (nadwozi)</u>.

**Wymagania dotyczące załadunku** – pole na podstawie słownika: <u>Wymagania załadunku, transportu</u>.

Nr rejestracyjny samochodu, naczepy – numery rejestracyjne samochodu oraz naczepy.

### Miejsca załadunków/rozładunków

Zakładka zawiera tabelę, przechowującą miejsca załadunków i rozładunków.

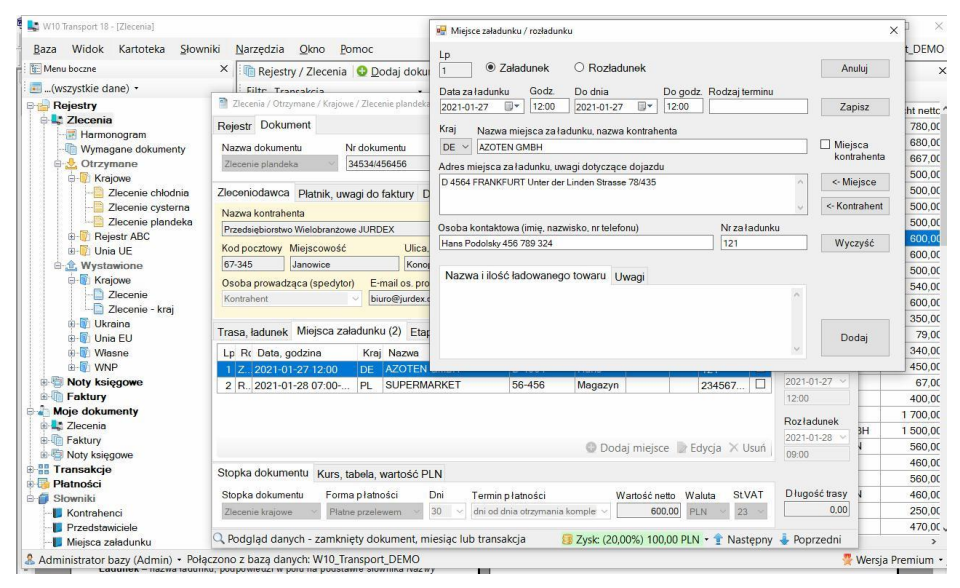

Można wprowadzić dowolną liczbę miejsc załadunku i rozładunku. Dane miejsca załadunku wprowadzane są w oddzielnym oknie. Dla każdego miejsca rejestrowane są:

Data załadunku/rozładunku, Godzina – data i godzina rozpoczęcia załadunku / rozładunku

Do dnia, Do godz. – data i godzina zakończenia załadunku / rozładunku

Rodzaj terminu – rodzaj terminu np. fix.

Kraj – kraj załadunku / rozładunku, pole na podstawie słownika: Kraje.

Nazwa miejsca załadunku / rozładunku – nazwa miejsca załadunku wprowadzona jest na podstawie listy, utworzonej pod polem, po wprowadzeniu frazy zawierającej część nazwy miejsca, kontrahenta, adresu. Po zaznaczeniu pola **[x] Miejsca kontrahenta** program wyświetla w polu nazwy miejsc, które zostały wcześniej wprowadzone w zleceniach kontrahenta.

Adres miejsca załadunku / rozładunku – pole zawiera adres miejsca załadunku / rozładunku.

**Osoba kontaktowa** – imię i nazwisko osoby do kontaktu w sprawie załadunku / rozładunku.

Nr załadunku / rozładunku – numer załadunku / rozładunku.

**Nazwa i ilość ładowanego towaru** – nazwa i ilość ładowanego lub rozładowywanego towaru.

Uwagi – uwagi do załadunku / rozładunku.

### Etapy transportu

Zakładka opcjonalna. Program pozwala rejestrować etapy transportu. Zakładka może być przydatna w przypadku transportu realizowanego różnymi środkami transportu, trwającego dłuższy czas. Dane etapów wprowadzane są bezpośrednio do tabeli.

Nazwa etapu, informacja – pole na podstawie Słownika: Etapy transportu.

Data – data rozpoczęcia etapu.

Uwagi – uwagi dotyczące etapu.

Wykonano - pole do zaznaczenia, czy etap został zrealizowany.

W dolnej części zakładki, w pasku narzędziowym, znajduje się przycisk **Szablon etapów**, który pozwala wczytać etapy z szablonu zawierającego wcześniej zdefiniowane etapy.

### Fracht, nazwa usługi transportowej

Zakładka przeznaczona jest do wprowadzania wysokości frachtu. Wysokość frachtu wprowadzana jest bezpośrednio w tabeli. Nazwa usługi wybierana jest z listy, na podstawie <u>słownika produktów usług</u> – co oznacza, że aby wprowadzić stawkę frachtu lub inne opłaty, trzeba je wcześniej zdefiniować w słowniku. Po wybraniu nazwy usługi należy wprowadzić ilość, jednostkę miary, cenę netto walutę, stawkę podatku VAT.

| Tras | a, <del>l</del> adunek | Miejsca załadunku (2) | Fracht, usł | ugi (2)             | Doku   | m | enty CMF      | ۲ Uv | ag | i Pliki          |             |     |               |
|------|------------------------|-----------------------|-------------|---------------------|--------|---|---------------|------|----|------------------|-------------|-----|---------------|
| Lp   | Nazwa usł              | ugi, towaru           |             | <mark>llo</mark> ść | Jm     |   | Cena<br>netto | Walu | ta | Wartość<br>netto | Stav<br>VAT | wka | Trasa<br>[km] |
| 1    | Usługa tra             | nsportowa             | •           | 1                   | fracht | • | 4 340,00      | PLN  | •  | 4 340,00         | 23          | •   |               |
| 2    | Opłata za j            | prom                  | ¥           | 1                   |        | • | 250,00        | PLN  |    | 250,00           | 23          |     |               |
|      |                        |                       | -           | 1                   |        | - |               |      | -  |                  |             | -   |               |

### Wymagane dokumenty

Zakładka opcjonalna. Pozwala wprowadzić listę wymaganych dokumentów (dla przewoźnika, spedycji), których otrzymanie / wysłanie jest wymagane i będzie odnotowywane w programie. Lista wymaganych dokumentów może być wydrukowana na zleceniu.

| Tras | sa, ładunek | Miejsca załadunku       | Etapy transpo | ortu | Fracht, usługi, opłaty | Dokumenty | CMR      | Uwagi  | Pliki     |
|------|-------------|-------------------------|---------------|------|------------------------|-----------|----------|--------|-----------|
| Lp   | Wymagan     | y dokument              |               | Uw   | vagi                   |           |          | (      | Otrzymany |
|      | Krajowy Lis | st Przewozowy           | •             | wyr  | nagany oryginał        |           |          |        |           |
| 2    | Specyfikac  | ja towaru (packing list | t) -          |      |                        |           |          |        |           |
| 3    | WZ          |                         | •             |      |                        |           |          |        |           |
| 4    |             |                         | •             | 0    |                        |           |          |        |           |
| 1    |             |                         |               |      |                        | 🗘 Trai    | nsport k | rajowy | - 🗙 Usuń  |

Wymagany dokument wybierany jest z listy, na podstawie <u>słownika</u> <u>wymaganych dokumentów</u>. Można utworzyć <u>zestawy wymaganych</u> <u>dokumentów</u> i wczytywać je do tabeli. W polu uwagi można wprowadzić uwagi, które będą drukowane na zleceniu. W kolumnie *Otrzymany / Wysłany* można odnotowywać otrzymanie / wysłanie bezpośrednio w dokumencie. Do zarządzania wymaganymi dokumentami służy kartoteka wymaganych dokumentów otwierana z menu **Rejestry / Zlecenia / Wymagane dokumenty**.

### CMR

Zakładka opcjonalna. Program posiada pole tekstowe do wprowadzania instrukcji wypełniania dokumentu CMR. Instrukcje wypełniania mogą być zdefiniowane wcześniej, wprowadzone w słowniku <u>Instrukcje wypełniania</u> <u>CMR</u>. Tekst instrukcji może zawierać pola: *@KontrahentNazwa*, *@KontrahentAdres*, które zastąpione zostaną danymi kontrahenta po kliknięciu na przycisk **Podstaw Dane kontrahenta**.

| Trasa, ładunek                                                               | Miejsca załadunku              | Etapy transportu | Fracht, usługi, opłaty | Dokumenty | CMR    | Uwagi    | Pliki  |          |
|------------------------------------------------------------------------------|--------------------------------|------------------|------------------------|-----------|--------|----------|--------|----------|
| Należy przeprowa<br>dane kontrahenta:<br>@KontrahentNazw<br>@KontrahentAdres | dzić neutralizację.<br>va<br>s |                  |                        |           |        |          |        | ~        |
|                                                                              |                                |                  | Szablor                |           | odstaw | dane kon | traher | v<br>nta |

### Dołączanie plików do dokumentu

Do każdego dokumentu można dołączyć dowolny plik lub link do pliku. Dołączony plik może być skanem dokumentu źródłowego lub linkiem do pliku w chmurze lub do strony internetowej.

| Trasa, ładunek            | Miejsca załadunku | Etapy transportu | Fracht, usługi, opłaty | Dokumenty    | CMR   | Uwagi    | Pliki (3) |
|---------------------------|-------------------|------------------|------------------------|--------------|-------|----------|-----------|
| PIE DE                    |                   |                  |                        |              |       |          |           |
| Faktura nr<br>345234_4564 | Rejestrator       | Zlecenie         |                        |              |       |          |           |
| l                         |                   |                  |                        | 🕽 Dodaj plik | ଞ Dod | aj łącze | 🗙 Usuń    |

Program może przechowywać pliki w bazie lub na dysku. Aby dodać plik do dokumentu należy skorzystać z przycisków umieszczonych w dolnym pasku lub z poleceń menu kontekstowego (po kliknięciu prawym przyciskiem myszy).

## Wydruk dokumentu

Pasek narzędziowy kartoteki, przycisk Drukuj

Menu kontekstowe, polecenie Drukuj, wyślij

Po kliknięciu na przycisk otwierane jest standardowe <u>okno drukowania</u>, zawierające szablony wydruku dokumentów oraz danych tabelarycznych kartoteki.

Dostępne są dwa szablony wydruku zlecenia

Standard – standardowy dokument zlecenia

Standard angielski - standardowy dokument zlecenia, opisy pól angielskie

Lista szablonów może się zmieniać. W trakcie używania programu mogą pojawić się dodatkowe szablony.

W dolnej części okna znajduje się lista parametrów szablonu. Dla dokumentu zlecenia można ustawić: zakres drukowania, ukryć trasę ładunek, ukryć dane płatnika, ukryć miejsca załadunku/rozładunku, ukryć wartość zlecenia (fracht) oraz ukryć drukowanie wymaganych dokumentów na zleceniu.

Więcej informacji o oknie drukowania - patrz: Budowa programu / Okno wydruku.

| 11.00.1          |                                                                                            |                                                                                                    |                                                                                                    |          |
|------------------|--------------------------------------------------------------------------------------------|----------------------------------------------------------------------------------------------------|----------------------------------------------------------------------------------------------------|----------|
| ISL              | JPRESA-                                                                                    | DELL\Brother HL-1430 seri                                                                                                    | es 🗸 Wła                                                                                                    | SCIWOSCI |
| Тур              | : \\SUPF                                                                                   | ESA-DELL\Brother HL-14                                                                                                    | 430 series, papier: A4<br>Liczba ko                                                                               | pii 1 😫  |
| Ro               | dzaj                                                                                       | Nazwa szablonu                                                                                                    |                                                                                                    | Forma    |
| Dok              | ument                                                                                      | Standard                                                                                                    |                                                                                                    | A4P      |
| Dok              | ument                                                                                      | Standard - angielski                                                                                                    |                                                                                                    | A4P      |
|                  |                                                                                            |                                                                                                    |                                                                                                    | A4D      |
| Kar              | toteka                                                                                     | Nr, data dokumentu, K                                                                                                    | Contrahent, Wart.netto, waluta                                                                                    | ATE      |
| Kar<br>Kar       | toteka<br>toteka                                                                           | Nr, data dokumentu, K<br>Nr, data dokumentu, k                                                                                                    | Kontrahent, Wart.netto, waluta<br>Kontrahent, Trasa, Wart.netto, Waluta,                                          | A4L      |
| Kar<br>Kar<br>Pa | toteka<br>toteka<br>rametry                                                                | Nr, data dokumentu, k<br>Nr, data dokumentu, k<br>szablonu                                                                                                    | Kontrahent, Wart.netto, waluta<br>Kontrahent, Trasa, Wart.netto, Waluta,                                          | A4L      |
| Kar<br>Kar<br>Pa | toteka<br>toteka<br>rametry<br>Nazwa                                                       | Nr, data dokumentu, K<br>Nr, data dokumentu, k<br>szablonu<br>a parametru<br>doukowania                                                                               | Kontrahent, Wart.netto, waluta<br>Kontrahent, Trasa, Wart.netto, Waluta,<br>Wartość                               | A4L      |
| Kar<br>Kar<br>Pa | toteka<br>toteka<br>rametry<br>Nazwa<br>Zakres<br>Ukrvi t                                  | Nr, data dokumentu, K<br>Nr, data dokumentu, k<br>szablonu<br>a parametru<br>drukowania<br>rase, ladunek                                                              | Kontrahent, Wart.netto, waluta<br>Kontrahent, Trasa, Wart.netto, Waluta,<br>Wartość<br>Zaznaczone wiersze         | A4L      |
| Kar<br>Kar<br>Pa | toteka<br>toteka<br>rametry<br>Nazwa<br>Zakres<br>Ukryj t<br>Ukryj c                       | Nr, data dokumentu, K<br>Nr, data dokumentu, k<br>szablonu<br>parametru<br>drukowania<br>rasę, ładunek<br>lane płatnika                                               | Vontrahent, Wart.netto, waluta<br>Kontrahent, Trasa, Wart.netto, Waluta,<br>Wartość<br>Zaznaczone wiersze         | A4L      |
| Kar<br>Kar<br>Pa | toteka<br>toteka<br>rametry<br>Nazwa<br>Zakres<br>Ukryj t<br>Ukryj c<br>Ukryj r            | Nr, data dokumentu, K<br>Nr, data dokumentu, k<br>szablonu<br>I parametru<br>drukowania<br>rasę, ładunek<br>lane płatnika<br>niejsca za/rozładunku                    | Vontrahent, Wart.netto, waluta<br>Kontrahent, Trasa, Wart.netto, Waluta,<br>Wartość<br>Zaznaczone wiersze<br>     | A4L      |
| Kar<br>Kar<br>Pa | toteka<br>toteka<br>rametry<br>Nazwa<br>Zakres<br>Ukryj t<br>Ukryj r<br>Ukryj r<br>Ukryj v | Nr, data dokumentu, K<br>Nr, data dokumentu, k<br>szablonu<br>a parametru<br>drukowania<br>rasę, ładunek<br>lane platnika<br>niejsca za/rozładunku<br>artość (fracht) | Vontrahent, Wart.netto, waluta<br>Kontrahent, Trasa, Wart.netto, Waluta,<br>Wartość<br>Zaznaczone wiersze<br><br> | A4L      |

### Po kliknięciu na przycisk Podgląd wyświetlany jest podgląd wydruku

| /3 >                                        | ₩   + @ @  @                                                                                                    | 🔲 🔍 💐 💼 Szerokość stron 🔹 Znajdź 🛛 Nas                                                                                                    | stępny                       |   |
|---------------------------------------------|----------------------------------------------------------------------------------------------------|----------------------------------------------------------------------------------------------------|------------------------------|---|
|                                             | ogo Fir<br>DEMC                                                                                                    | Firma Demonstracyjna DEMO<br>33-333 Kraków, ul. Wawelskiego Smoka 128<br>tel. 12 123 456 789, 601 123 124, w10@testas<br>NIP: 123 456 78 90                                                                                                    | soft.pl, www.testasoft.pl    |   |
|                                             |                                                                                                    |                                                                                                    | Data wystawienia: 2021-04-23 | 3 |
| Ζ                                           | leceni                                                                                                    | e transportowe Nr 3/04                                                                                                    | 4/21/KR                      |   |
|                                             |                                                                                                    |                                                                                                    |                              |   |
|                                             |                                                                                                    |                                                                                                    |                              |   |
| ZI                                          | eceniobiorca                                                                                                    |                                                                                                    |                              |   |
| Fire                                        | eceniobiorca<br>ma transportow                                                                                                    | a JAN MUSIAL I SYN                                                                                                    |                              |   |
| ZIC<br>Fire<br>56-<br>NIF                   | eceniobiorca<br>ma transportow<br>234 Wilcze Dol<br>P: 7747571775                                                                                    | a JAN MUSIAL I SYN<br>y Nawojowa Góra 56                                                                                                    |                              |   |
| ZIO<br>Firm<br>56-<br>NIF<br>Kon            | eceniobiorca<br>ma transportow<br>234 Wilcze Do<br>P: 7747571775<br>ntakt: Francisze                                                                 | a JAN MUSIAL I SYN<br>y Nawojowa Góra 56<br>k Nowak 678 334 345 franek@op.pl                                                                                                    |                              |   |
| ZIC<br>Firr<br>56-<br>NIF<br>Kor            | eceniobiorca<br>ma transportow<br>234 Wilcze Doł<br>2: 7747571775<br>ntakt: Francisze<br>Trasa:                                                      | a JAN MUSIAŁ I SYN<br>y Nawojowa Góra 56<br>k Nowak 678 334 345 franek@op.pl<br>Rzeszów - Słupsk - Wrocław - Przemyśl                                                                                                    |                              |   |
| ZIC<br>Firr<br>56-<br>NIF<br>Kor            | eceniobiorca<br>ma transportow.<br>-234 Wilcze Dol<br>2: 7747571775<br>ntakt: Francisze<br>Trasa:<br>Ładunek:                                        | a JAN MUSIAŁ I SYN<br>y Nawojowa Góra 56<br>k Nowak 678 334 345 franek@op.pl<br>Rzeszów - Słupsk - Wrocław - Przemyśl<br>Owoce cytrusowe, ciężar ładunku: 12 ton                                                                                                  |                              |   |
| ZI<br>Firr<br>56-<br>NIF<br>Kor             | eceniobiorca<br>ma transportow<br>-234 Wilcze Dol<br>D: 7747571775<br>ntakt: Francisze<br>Trasa:<br>Ładunek:<br>Samochód:                            | a JAN MUSIAŁ I SYN<br>y Nawojowa Góra 56<br>k Nowak 678 334 345 franek@op.pl<br>Rzeszów - Słupsk - Wrocław - Przemyśl<br>Owoce cytrusowe, ciężar ładunku: 12 ton<br>Plandeka, załadunek od tyłu                                                                   |                              |   |
| Ziu<br>Firn<br>56-<br>NIF<br>Kon            | eceniobiorca<br>ma transportow.<br>234 Wilcze Doł<br>277475/1775<br>ntakt: Francisze<br>Trasa:<br>Ładunek:<br>Samochód:                              | a JAN MUSIAL I SYN<br>y Nawojowa Góra 56<br>k Nowak 678 334 345 franek@op.pl<br>Rzeszów - Słupsk - Wrocław - Przemyśl<br>Owoce cytrusowe, ciężar ładunku: 12 ton<br>Plandeka, załadunek od tyłu<br>2021.04-26 12:00                                               |                              |   |
| Zlu<br>Firri<br>56-<br>NIF<br>Kon           | eceniobiorca<br>ma transportow.<br>234 Wilcze Dol<br>?: 7747571775<br>ntakt: Francisze<br>Trasa:<br>Ładunek:<br>Samochód:<br>Załadunek<br>Misican    | a JAN MUSIAŁ I SYN<br>y Nawojowa Góra 56<br>k Nowak 678 334 345 franek@op.pl<br>Rzeszów - Słupsk - Wrocław - Przemyśl<br>Owoce cytrusowe, ciężar ładunku: 12 ton<br>Plandeka, załadunek od tyłu<br>2021-04-26 12:00                                               |                              |   |
| Zin<br>Firn<br>56-<br>NIF<br>Kor<br>1<br>PL | eceniobiorca<br>ma transportow.<br>•234 Wilcze Dol<br>• 7747571775<br>ntakt: Francisze<br>Trasa:<br>Ładunek:<br>Samochód:<br>Załadunek<br>- Miejsce: | a JAN MUSIAŁ I SYN<br>y Nawojowa Góra 56<br>k Nowak 678 334 345 franek@op.pl<br>Rzeszów - Słupsk - Wrocław - Przemyśl<br>Owoce cytrusowe, ciężar ładunku: 12 ton<br>Plandeka, załadunek od tyłu<br>2021-04-26 12:00<br>JAMDREX SA<br>87-345 Koszalin Poznańska 76 |                              |   |

# Faktury

W wersji *Optimum* dostępne są faktury sprzedaży, w wersji *Premium* również faktury zakupu (kosztowe).

## Kartoteka faktur

Menu górne Kartoteka, polecenie Faktury

Menu boczne, gałąź Rejestry / Faktury

W kartotece przechowywane są dokumenty sprzedaży, wystawione na podstawie zarejestrowanych zleceń lub niezwiązane ze zleceniami. W wersji *Premium* dostępna jest również rejestracja faktur kosztowych, na podstawie wystawionych zleceń oraz niepowiązanych ze zleceniami. Faktury wyświetlane są w oknie <u>kartoteki</u>.

| Baza Widok Kartoteka | Sło   | owniki   | Narze    | dzia    | Okno Pomo     | c         |         |                 |            |            |       | 🦊 W                       | 10_Transport | DEMO  |
|----------------------|-------|----------|----------|---------|---------------|-----------|---------|-----------------|------------|------------|-------|---------------------------|--------------|-------|
| Menu boczne 🛛 🗙      |       | Rejest   | ry / Fal | ctury 📢 | Dodaj dokum   | nent 📄 Ec | dytuj 🕽 | K Usuń 🚖 Drukuj |            |            |       |                           |              |       |
| 🔄(wszystkie dane) 🔹  | F     | iltr: Da | ta zapł  | laty    |               | • ~ •     |         | Zas             | tosuj      |            |       |                           |              |       |
| Rejestry             | `   _ | Tra      | Do       | Re      | Powiązania    | Status    | Z       | Nr dokumentu    | Data wyst  | Data sprz  | Oznac | Nazwa kontrahenta         | Wartość      | Kwota |
| 🖩 🔩 Zlecenia         | Þ     |          | FAK      | SPR     |               | Część z   |         | 2/10/21/ST      | 2021-10-11 | 2021-10-11 |       | ALGEMEINE 'ABC' GMBH      | 500,00       | 1     |
| Noty księgowe        |       | -        | FAK      | SPR     |               | Część z   |         | 1/06/21/ST      | 2021-06-14 | 2021-06-14 | 1     | Fabryka Artykułów         | 200,00       |       |
| Haktury              |       |          | FAK      | ZAK     |               | Zarejes   |         | 12354/456546    | 2021-06-11 | 2021-06-11 |       | Przedsięstwo              | 1 560,00     | 3     |
| B Pro-Formy          |       |          | PRO      | SPR     |               | Wystaw    |         | 1/05/21/S9      | 2021-05-18 | 2021-05-18 |       | SYRKUS SA                 | 560,00       | 1     |
| E-Towary             |       |          | FAK      | ZAK     |               | Zarejes   |         | 123123/435345   | 2021-05-16 | 2021-05-16 |       | Hurtownia Materiałów      | 1 354,00     | 2     |
| - Eaktura            |       | 10       | FAK      | SPR     | ZO.ZW.FS.FZ   | Wystaw    |         | 1/03/21/TUE     | 2021-03-18 | 2021-03-18 | MK    | Firma transportowa JAN    | 700.00       | 1     |
| Korekta              | 1.    | 10       | FAK      | ZAK     | ZO,ZW,FS,FZ   | Zareies   |         | 324523/4564     | 2021-03-18 | 2021-03-18 |       | Przedsiębiorstwo          | 600.00       | 1     |
| 🕀 📳 Transport kraj   | 11    | 24       | FAK      | SPR     | ZO.ZW.FS      | Wystaw    | Tak     | 2/01/21/TK      | 2021-01-27 | 2021-01-27 |       | Przedsiębiorstwo          | 600.00       | 1     |
| 🕀 📳 Transport UE     | 1.    | 20       | FAK      | SPR     | ZO,ZW,FS      | Wystaw    | Tak     | 1/01/21/TK      | 2021-01-25 | 2021-01-25 |       | ALGEMEINE 'ABC' GMBH      | 450.00       | 1     |
| 🕀 🕼 Własny           | 11    |          | FAK      | SPR     |               | Wystaw    |         | 1/12/20/ST      | 2020-12-14 | 2020-12-14 |       | Bank walutowy SA          | 1 200.00     | 2     |
| 🕮 📳 Wynajem          | 10    | 18       | FAK      | SPR     | ZO ZW ES      | Wystaw    |         | 1/12/20/TK      | 2020-12-13 | 2020-12-13 |       | Przedsiestwo              | 400.00       |       |
| E 🛃 Zakupy           |       | 19       | FAK      | ZAK     | ZO ZW FZ      | Zareies   |         | 45646-4564564   | 2020-03-23 | 2020-03-23 |       | Firma transportowa JAN    | 670.00       | 1     |
| 🕀 👘 Inne             | 1.    | 14       | FAK      | ZAK     | ZO ZW FZ      | Zareies   | Tak     | 456/67867       | 2019-12-17 | 2019-12-17 |       | Ewelina Musiał            | 250.00       |       |
|                      |       | 17       | KOR      | SPR     | ZO ZW FS      | Wystaw    |         | 27/12/19/TK     | 2019-12-13 | 2019-12-13 |       | ALGEMEINE 'ABC' GMBH      | -100.00      | 5/    |
| Zaliczka             | 1.    | 17       | FDZ      | SPR     | ZO ZW FS      | Wystaw    |         | 26/12/19/TK     | 2019-12-13 | 2019-12-13 |       | ALGEMEINE 'ABC' GMBH      | 1 000 00     | 2     |
| Bejestr 4            |       | 17       | ZAL      | SPR     | ZO ZW FS      | Wystaw    |         | 25/12/19/TK     | 2019-12-13 | 2019-12-13 |       | ALGEMEINE 'ABC' GMBH      | 500.00       | 1     |
| Transport krai       |       | 15       | FAK      | SPR     | ZO ZW ES E    | Wystew    | Tak     | 24/12/19/TK     | 2019-12-09 | 2019-12-09 |       | Fabryka Artykułów         | 560.00       | 1     |
| . Transport UE       | 10    | 15       | FAK      | ZAK     | ZO ZW ES E    | Zareies   | Tak     | 354/45645       | 2019-12-09 | 2019-12-09 |       | Firma transportowa JAN    | 460.00       | 1     |
| - Diki JPK           | 1.    | 16       | FAK      | ZAK     | ZO ZW ES EZ   | Zarejes   | Tun     | 456456          | 2019-12-09 | 2019-12-09 |       | TRANS-MOD                 | 460.00       | 1     |
| a Moje dokumenty     | 1.    | 16       | FAK      | SPR     | ZO ZW ES EZ   | Wystaw    |         | 23/12/19/TK     | 2019-12-08 | 2019-12-08 |       | Firma transportowa JAN    | 560.00       | 1     |
| 🗄 🔩 Zlecenia         | 10    |          | FAK      | SPR     | Lojenij oji L | Wystaw    |         | 22/12/19/TK     | 2019-12-08 | 2019-12-08 |       | Firma transportowa JAN    | 560.00       | 1     |
| B- Faktury           | 1.    |          | FAK      | ZAK     |               | Zarojoe   | -       | 234234/567      | 2019-10-17 | 2019-10-17 |       | Przedsiebiorstwo          | 701.00       |       |
| Noty księgowe        |       |          | EDZ      | SPD     |               | Muotaw    | -       | 21/09/19/TK     | 2019-09-17 | 2019-09-17 |       |                           | 0.00         | -     |
| Transakcje           |       | -        | 741      | SPD     |               | Whictaw   |         | 20/09/19/TK     | 2010-09-17 | 2010-00-17 |       | Bank walutowy SA          | 813.01       | -     |
| Platnosci            |       | -        | FAK      | SPD     |               | Whistaw   | 4       | 19/09/19/TK     | 2010-09-17 | 2010-00-17 | -     | Przedejestwo              | 45.00        | 1     |
| Slowniki             |       |          | KOD      | CDD     |               | Whistow   | +       | 19/09/19/TK     | 2010-00-13 | 2010-00-13 |       | Firms transportows IAN    | 40,00        | -     |
| Konuarienci          |       |          | NUR      | OPR     |               | vvystaw   | 1       | 10/08/19/1K     | 2010-09-13 | 2010-08-13 |       | r initio transportowa JAN | 0,00         | L     |

## Wystawianie i rejestrowanie faktur

Wystawianie i rejestrowanie faktur jest bardzo podobne do <u>wprowadzania i</u> <u>rejestracji zleceń</u>. W programie można zdefiniować dowolną liczbę rejestrów sprzedaży i zakupów, a w nich dowolną liczbę dokumentów (faktur, korekt, faktur zaliczkowych, faktur do zaliczek).

### Rejestr, dokument, oznaczenie dokumentu

W górnej części okna znajdują zakładki, zawierające pola identyfikujące dokument w rejestrze, pola identyfikacyjne dokumentu oraz pola do wprowadzenia dodatkowych oznaczeń faktur, dla generowania plików JPK.

| lejesti bondinent Ozn                         | aczenie dokumentu, kody JPK (DTU_KR_S               | ST_NV)        |         |           |           |          |         |                      |
|-----------------------------------------------|-----------------------------------------------------|---------------|---------|-----------|-----------|----------|---------|----------------------|
| Nazwa dokumentu                               | Nr dokumentu                                        | Data wystawie | enia    | Data spi  | rzedaży 👻 | Status   |         | Anuluj               |
| Faktura 🗸 🗸                                   | 1/02/22/ST                                          | 2022-02-23    | •       | 2022-02-2 | 3 🔍 ~     | Wystawio | na 🗸    |                      |
| labywca                                       |                                                     |               |         |           |           |          |         | Zapisz               |
| Nazwa kontrahenta                             |                                                     | Kr            | эі      | NIP <-G   | US,VIES L | JE       |         | Drukuj               |
|                                               |                                                     | PI            | _ ~     |           |           |          | <       | Aktualizu            |
| (od pocztowy Miejscowoś                       | ć Ulica, nr domu, lokalu T                          | lelefon       |         |           |           |          |         | dane s ło<br>wnikowe |
| arunki płatności Podst                        | awa wystawienia                                     |               |         |           |           |          |         |                      |
| Forma płatności                               | Dni Termin płatności                                | Ra            | achunek | bankowy   | /         | Waluta   | Ceny    |                      |
| Płatne przelewem V                            | 30 ~                                                | ~ (b          | rak)    |           | ~         | ~        | Netto ~ |                      |
|                                               |                                                     |               |         |           |           |          |         |                      |
| Ozycjo dokumenia Uwa                          | gi ruki                                             |               |         |           | Cena      | Transata | Wartość |                      |
| Lp Nazwa towaru, usług                        | i                                                   |               | llość   | J.m.      | netto     | St.VAT   | netto   |                      |
| 1                                             |                                                     |               |         | -         |           |          |         |                      |
|                                               |                                                     |               |         |           |           |          |         |                      |
| Vartość dokumentu Kur                         | s, tabela, wartość PLN Ewidencja zapłaty            |               |         |           |           |          |         |                      |
| Vartošć dokumentu Kur<br>Stopka dokumentu Wys | s, tabela, wartość PLN   Ewidencja zapłaty<br>tawił | Razem netto   | Kwota V | AT        | Razem     | brutto   |         |                      |

**Nazwa rejestru** – lista zawiera nazwy rejestrów dostępnych dla użytkownika. Liczba wyświetlanych rejestrów zależy od uprawnień użytkownika oraz zakresu wyświetlania danych w kartotece.

**Lp. rejestru** – liczba porządkowa w rejestrze, sposób numeracji dokumentów w rejestrze definiowany jest jako <u>parametr rejestru</u>.

**Data rejestracji** – data zarejestrowania dokumentu, data może być edytowana (parametr rejestru).

Nr transakcji - nr transakcji do której przypisany jest dokument

[ ] **Utwórz nową** – jeżeli zaznaczone, to podczas zapisu dokumentu tworzona jest nowa transakcja. Aby ustawić pole jako zawsze zaznaczone, należy ustawić parametr początkowy rejestru.

**Nazwa dokumentu** – lista zawiera nazwy dokumentów zdefiniowanych w rejestrze. Liczba wyświetlanych dokumentów zależy od zakresu wyświetlania danych w kartotece.

**Numer dokumentu** – numer dokumentu, dla dokumentów sprzedaży należy powiązać Lp. rejestru z numerem dokumentu, co pozwoli automatycznie numerować wystawiane w programie dokumenty.

Data wystawienia – data wystawienia dokumentu.

**Data sprzedaży** – data sprzedaży, dostawy towarów, wykonania usługi. Opis pola można zmienić klikając na etykietę pola *Datę sprzedaży*.

**Status dokumentu** – status dokumentu, na podstawie słownika statusów faktur. Początkowy status może być ustawiony jako parametr początkowy dokumentu.

**Typ dokumentu** – dodatkowe oznaczenie dokumentu, można wybrać jeden lub kilka typów.

**Operacja JPK** – kody operacji JPK, jeżeli będzie generowany plik JPK, pole jest wymagane

**Procedura JPK** – kody procedur JPK, można zaznaczyć jeden lub wiele kodów.

## Kontrahent (nabywca / sprzedawca /płatnik odbiorca)

Wprowadzanie kontrahenta do pól – patrz <u>Wprowadzanie danych / Dokumenty</u> <u>zleceń transportowych / Kontrahent</u>

## Warunki płatności

Pola zakładki służą do określenia warunków płatności, czyli formy i terminu zapłaty.

| Warunki płatności | Podstaw | a wystawienia    |   |                  |   |        |       |   |
|-------------------|---------|------------------|---|------------------|---|--------|-------|---|
| Forma płatności   | Dni     | Termin płatności |   | Rachunek bankowy |   | Waluta | Ceny  |   |
| Płatne przelewem  | ~ 30    | ~                | ~ | (brak)           | ~ | ~      | Netto | ~ |

**Forma płatności** – pole na podstawie słownika form płatności (Słowniki / Waluty, rachunki płatności / <u>Formy płatności</u>). Wartość domyślną pola można ustawić w <u>parametrach początkowych dokumentu</u>.

Dni – pole do określenia odroczenia terminu zapłaty, gdy pole **Termin** płatności zawiera datę lub tekst [data], termin płatności obliczany jest dodając

do daty wystawienia dokumentu liczbę dni wprowadzonych w polu **Dni**. Wartość domyślną pola można ustawić w parametrach początkowych dokumentu.

**Termin płatności** - termin płatności może być określony opisowo, np. *dni od daty otrzymania faktury* lub bezwzględnie jako data.

**Rachunek bankowy** – rachunek bankowy na podstawie słownika rachunków bankowych (Słowniki / Waluty, rachunki płatności / <u>Rachunki bankowe</u>). Wartość domyślną pola można ustawić w parametrach początkowych dokumentu..

**Waluta** – waluta dokumentu, pole do edycji, gdy w parametrach rejestru ustawiona została dowolna waluta. Pole na podstawie słownika walut (Słowniki / Waluty, rachunki płatności / <u>Waluty</u>). Wartość domyślną pola można ustawić w parametrach początkowych dokumentu..

**Ceny** – pole definiuje sposób obliczania cen. Jeżeli ustawiona jest wartość **Netto**, to w pozycjach dokumentu wprowadzane są ceny netto, a podatek VAT obliczany jest od sumy netto dla każdej stawki. Jeżeli ustawione jest **Brutto**, to w pozycjach dokumentu wprowadzane są ceny brutto i stawki podatku VAT, a podatek VAT obliczany jest od sum cen brutto dla każdej stawki. Wartość pola można zmieniać – gdy w parametrach rejestru pole **Kalkulacja VAT od ceny** ma ustawioną wartość *Netto* lub *Brutto*. Wartość domyślną pola można ustawić w parametrach początkowych dokumentu..

### Podstawa wystawienia

Na zakładce można wprowadzić podstawę wystawienia faktury oraz numer dokumentu, na podstawie którego wydany został towar.

| Warunki płatności | Podstawa wystawienia |                     |  |  |  |  |
|-------------------|----------------------|---------------------|--|--|--|--|
| Podstawa wystawie | nia                  | Wydane wg dokumentu |  |  |  |  |
|                   |                      |                     |  |  |  |  |

### Pozycje dokumentu

Zakładka służy do wprowadzania pozycji dokumentów sprzedaży. Pozycje wprowadzane są bezpośrednio w tabeli. Podobnie jak przy wprowadzaniu danych kontrahenta, pod polem wyświetlane są podpowiedzi na podstawie danych ze słownika produktów.

| 7 | 2 |
|---|---|
|   |   |

| Lp           | Nazwa towaru, usługi                                                                                                    | lloś | ć J.m. | Cena<br>netto | St.VAT | Wartość<br>netto |
|--------------|----------------------------------------------------------------------------------------------------|------|--------|---------------|--------|------------------|
| 1            | us                                                                                                    |      | +      | 0             | -      |                  |
| 2            | Usługa transportowa (racht, 23)<br>Usługa transportowa po kraju (fracht, 23)<br>Usługa transportowa poza UE (fracht, 0)<br>Usługa transportowa w krajach UE (fracht, ) |      |        |               |        |                  |
|              |                                                                                                    |      |        |               |        |                  |
| /art         | t.                                                                                                    |      |        |               |        |                  |
| Vart<br>Stop |                                                                                                    |      |        |               |        |                  |

**Nazwa towaru, usługi** – wprowadzona z listy podpowiedzi nazwa może być edytowana. W polu należy wprowadzać również symbol klasyfikacji, numeru seryjny produktu lub dodatkowego oznaczenia – jeżeli są wymagane.

llość – ilość sprzedawanego produktu

J.m. – jednostka miary, na podstawie słownika jednostek miar,

**Cena netto / brutto** – cena jednostkowa netto lub brutto (zależy od ustawienia pola **Ceny** na zakładce **Warunki płatności**.

St. VAT – stawka podatku VAT – na podstawie słownika Stawki podatku VAT

**Wartość netto / brutto** – pole zawiera wartość obliczoną na podstawie wartości pól ilość i cena netto / brutto.

| P | ozy | cje dokumentu Uwagi F    | liki    |             |                     |                  |                    |               |      |      |                  |
|---|-----|--------------------------|---------|-------------|---------------------|------------------|--------------------|---------------|------|------|------------------|
|   | Lp  | Nazwa towaru, usługi     |         |             | <mark>llo</mark> ść | <mark>J.m</mark> |                    | Cena<br>netto | St.V | TA   | Wartość<br>netto |
|   | 1   | Dvsk towardy Seagate 2TB |         |             | 1                   | szt              | •                  | 1 200,00      | 23   | •    | 1 200,00         |
| Π | 9   | Wstaw wiersz             |         |             | 3                   |                  |                    | 1             |      | -    |                  |
| - | 4   | Wpisz ze słownika        |         |             |                     |                  | _                  |               | -    |      |                  |
| ۷ | ×   | Usuń                     | :apłaty |             |                     |                  |                    |               |      |      |                  |
|   | Ŷ   | Przesuń wiersz wyżej     |         | Razem netto | Kwota V             | AT               |                    | Razem br      | utto |      |                  |
|   | ÷   | Przesuń wiersz niżej     |         | 1 200,00    |                     | 276              | 6 <mark>,00</mark> |               | 1476 | 6,00 | PLN              |

Po kliknięciu prawym przyciskiem myszy na komórkę z liczbą porządkową pozycji wyświetlane jest menu kontekstowe zawierające polecenia:

Wstaw wiersz - wstawienie pustego wiersza przed wskazanym wierszem.

**Wpisz ze słownika** – wyświetlenie okna słownika produktów i wpisanie do wskazanego wiersza wybranej pozycji ze słownika.

Usuń – usunięcie wiersza.

Przesuń wyżej – przesunięcie wskazanego wiersza wyżej o jeden wiersz.
Przesuń niżej – przesunięcie wskazanego wiersza niżej o jeden wiersz.

## Teksty stałe dokumentu

Do dokumentu sprzedaży mogą być wprowadzone uwagi – bezpośrednio do pola lub wczytane ze słownika. Ustawiona może zostać również stopka dokumentu. Teksty uwag i stopek dokumentu definiowane są w słownikach – Słowniki / Teksty stałe dokumentów / <u>Teksty uwag</u> i <u>Stopki faktur</u>. Stopka dokumentu może zostać ustawiona jako parametr początkowy dokumentu.

### Wystawianie dokumentu w walucie obcej

Jeżeli na zakładce **Warunki płatności** ustawiona zostanie inna waluta obca (inna niż PLN), to wartość faktury zostanie przeliczona na PLN, wg kursu poprzedzającego dzień wystawienia faktury. Przeliczanie faktury odbywa się automatycznie w momencie zapisu faktury lub po kliknięciu na przycisk **NBP** na karcie **Kurs, tabela, wartość PLN**.

| Forn | na płatności       | Dni        | Termin                  | platno | ści  |     |               | R   | achu | inek bankowy         |        | Waluta | 9          | Ceny     |
|------|--------------------|------------|-------------------------|--------|------|-----|---------------|-----|------|----------------------|--------|--------|------------|----------|
| Płat | ne przelewem 🛛 🗸   | 30 ~       | 2021-07                 | 7-14   |      |     | ~             | 11  | NG B | ank (EUR)            | ~      | EUR    | ~          | Netto ~  |
| ozy  | vcje dokumentu Uv  | wagi Plil  | ki                      |        |      |     |               |     |      |                      |        |        |            |          |
| Lp   | Nazwa towaru, usł  | ugi        |                         | llość  | J.m  | i.  | Cena<br>netto | St. | VAT  | Wartość<br>netto EUR | PLN Ne | tto    | PLN<br>Bru | l<br>tto |
| 1    | Usługa transportow | /a         |                         | 1      | fr   | •   | 120,00        | 23  | •    | 120,00               | Ę      | 536,68 |            | 660,1    |
| 2    | Usługa transportow | va poza U  | E                       | 1      | fr   | ÷   | 80,00         | 0   | •    | <mark>80,00</mark>   | 3      | 857,78 |            | 357,7    |
|      |                    |            | 2                       |        |      | ٠   |               |     | ×    |                      |        |        |            |          |
| Vart | ość dokumentu K    | urs, tabel | la, <mark>wart</mark> c | ść PL  | NE   | wid | lencja zapł   | aty |      |                      |        |        |            |          |
| Tab  | ela z dnia         | Nr tabe    | əli                     | Kurs   | :    | Ra  | azem netto    |     | Kwo  | ta VAT               | Razem  | brutto |            |          |
| 2021 | 06.11 NRP          | 111/0/     | NPD/2021                | 1      | 4722 |     | 204           | 46  | 2    | 122 44               |        | 1.017  | 7.00       | DI N     |

# Dołączanie plików do dokumentu

Patrz – Wprowadzanie danych / Dokumenty zleceń transportowych / Dołączenie plików do dokumentu

### Wystawianie faktury na podstawie zlecenia

Dane do dokumentu można wprowadzać bezpośrednio do pól lub wczytać z powiązanych dokumentów (zleceń, faktur), np. wystawiając fakturę dla firmy, która zleciła usługę transportową, można wczytać dane z zarejestrowanego zlecenia. Podobnie wprowadzając fakturę otrzymaną od przewoźnika lub spedycji za wykonaną usługę można wczytać dane z wcześniej wystawionego zlecenia. Wystawianie dokumentów na podstawie wcześniej wprowadzonych / zarejestrowanych dokumentów sprowadza się do sprawdzenia danych i ewentualnego ich uzupełnienia.

| W10 Transport 18 - [Zlecenia]     |       |            |         | 01      |                |          |         |                   |        |        |                  |                          | - 0           | ×     |
|-----------------------------------|-------|------------|---------|---------|----------------|----------|---------|-------------------|--------|--------|------------------|--------------------------|---------------|-------|
| Baza widok Kartoteka Słow         | NNIKI | Narzęc     | izia    | Ukno    | Pomoc          |          |         |                   |        |        |                  | Ų ₩I                     | J_Iransport_L | EMO   |
| Menu boczne                       | ×     | Rejestr    | y/Zle   | cenia , | Otrzymane      | Dodaj    | dokume  | nt 🍃 Edytuj 🗡 U   | lsuń 🧧 | Druk   | ij               |                          |               | ×     |
| 📰(wszystkie dane) 🔹               |       | Filtr: Tra | nsakcja | a       |                | ~ •      |         | Zastos            | suj    |        |                  |                          |               |       |
| B B Rejestry                      | ^     | Tra        | Do      | Re      | Powiązania     | Status   | Ζ       | Nr dokumentu      | Data   | wyst   | Trasa            | Nazwa kontrahenta        | Fracht netto  | w     |
| e Clecenia                        |       | > 25       | ZLE     | OTR     | ZO,ZW          | Pra      |         | 10100/464         | 0001   | 04-23  | Rzeszów - Słupsk | JAMDREX SA               | 780,00        | PL    |
| Harmonogram                       |       |            | ZLE     | OTR     | 1              | Prz 😳    | Dodaj   | dokument          |        | 04-23  | Opole/PL -       | JAMDREX SA               | 667,00        | ) PL  |
| Otcomano                          |       | 26         | ZLE     | OTR     | ZO             | Pra      | Duplik  | uj dokument       | _      | 04-23  | Rzeszów - Słupsk | Przedsięstwo             | 500,00        | PL    |
| Kraiowe                           |       | 24         | ZLE     | OTR     | ZO,ZW,FS       | Prz      | Powiąz  | ane dokumenty     | •      | D V    | /ystaw fakturę   | dsiębiorstwo             | 600,00        | PL    |
| Ziecenie chłodnia                 |       | 22         | ZLE     | OTR     | ZO,ZW          | Do 🖉     | Edytuj. |                   |        | 🗋 V    | /ystaw notę      | dsiębiorstwo             | 600,00        | ) PL  |
| Zlecenie cysterna                 |       | 21         | ZLE     | OTR     | ZO,ZW          | Do X     | Usuń    |                   |        | 🖹 Z    | arejestruj notę  | wnia Materiałów          | 600,00        | ) PL  |
| Zlecenie plandeka                 |       | 20         | ZLE     | OTR     | ZO,ZW,FS       | Do 👞     | 7mień   | status i nowiadom |        | 12-07  | Kraków -         | ALGEMEINE 'ABC' GMBH     | 450,00        | ) PL  |
| 🕀 📳 Rejestr ABC                   |       | 19         | ZLE     | OTR     | ZO,ZW,FZ       | Do       | Donów   | nowiadomienie     |        | 07-29  | Katowice -       | Przedsiębiorstwo         | 67,00         | PL    |
| 🗄 🚺 Unia UE                       |       | 18         | ZLE     | OTR     | ZO,ZW,FS       | Do       | POHOW   | powiadoffilefile  |        | 01-02  | Katowice -       | Przedsięstwo             | 400,00        | ) PL  |
| B-12. Wystawione                  |       | 17         | ZLE     | OTR     | ZO,ZW,FS,      | Po 🐸     | Drukuj, | wyślij            |        | 12-13  | Kraków -         | Fabryka Artykułów        | 1 700,00      | ) PL  |
| Krajowe                           |       | 16         | ZLE     | OTR     | ZO,ZW,FS,FZ    | Do 🖾     | Wyślij  | -mail do          |        | 12-07  | Opole/PL -       | Firma transportowa JAN   | 560,00        | ) PL  |
| W W Unia El I                     |       | 15         | ZLE     | OTR     | ZO,ZW,FS,F     | Do ==    | Transal | cia               |        | 12-05  | Opole/PL -       | Fabryka Artykułów        | 560,00        | ) PL  |
| Wasne                             |       | 13         | ZLE     | OTR     | ZO,ZW,NK+      | Zre      |         |                   |        | 11-13  | Katowice -       | Fabryka Artykułów        | 470,00        | ) PL  |
| WNP                               |       | 10         | ZLE     | OTR     | ZO,ZW,FS,FZ    | Pra      | коріці  | wiersze           |        | 11-12  | Zielona Góra/PL  | Firma transportowa JAN   | 700,00        | EU    |
| 🛚 🗐 Noty księgowe                 |       | 1          | ZLE     | OTR     | ZO,ZW          | Pra      | Sumuj   |                   |        | 11-06  | Katowice -       | Hurtownia Materiałów     | 700,00        | ) PL  |
| B Faktury                         |       | 2          | ZLE     | OTR     | ZO,ZW          | Prz      | Szybki  | podgląd           |        | 11-03  | Katowice -       | Hurtownia Artykułów      | 500,00        | ) PL  |
| 🖻 🏦 Sprzedaż                      |       | 3          | ZLE     | OTR     | ZO,ZW          | Pra      | Odówie  | 7                 |        | 11-03  |                  | Bank walutowy SA         | 760,00        | ) PL  |
| B- Pro-Formy                      |       | 4          | ZLE     | OTR     | ZO,ZW          | Prz      | ousing  | -                 |        | 11-03  | Rzeszów - Słupsk | Hurtownia Materiałów     | 500,00        | ) PL  |
| ⊕-III Towary                      |       | 5          | ZLE     | OTR     | ZO,ZW          | Pra 💷    | Pokaż / | ukryj kolumny     |        | 11-02  | Opole/PL -       | Przedsiębiorstwo         | 1 600,00      | PL    |
| Faktura                           |       | 6          | ZLE     | OTR     | ZO,ZW          | Zre 🔟    | Zapam   | iętaj wygląd okna |        | 11-02  | Kraków -         | Polski Bank Spółdzielczy | 200,00        | EU    |
| Korekta                           |       | 7          | ZLE     | OTR     | ZO,ZW          | Zrealiz. | . Tak   | q2412341234       | 2019   | -11-02 | Katowice -       | JAMDREX SA               | 650,00        | ) PL  |
|                                   |       | 8          | ZLE     | OTR     | ZO,ZW          | Zrealiz. | . Tak   | 24523452345       | 2019   | -10-24 | Kraków -         | Przedsiębiorstwo         | 849,00        | ) PL  |
| Wasny                             |       |            | ZLE     | OTR     |                | Przyjęte |         | 234234/4564645    | 2019   | -10-23 | Katowice -       | Firma transportowa JAN   | 60,00         | EU    |
| 🕀 👿 Wynajem                       |       | 9          | ZLE     | OTR     | ZO,ZW          | Przyjęte | Tak     | 897/080           | 2019   | -10-20 | Katowice -       | Bank Gospodarstwa        | 760,00        | EU    |
| B- 🛃 Zakupy                       |       | 12         | ZLE     | OTR     | ZO,ZW          | Przyjęte | Tak     | 123/776           | 2019   | -10-18 | Katowice -       | ALGEMEINE 'ABC' GMBH     | 730,00        | ) PL  |
| 🖨 🚺 Inne                          |       | 14         | ZLE     | OTR     | ZO,ZW,FZ,      | Przyjęte | Tak     | 46367-5675        | 2019   | -09-21 | Kraków -         | Przedsięstwo             | 300,00        | PL .  |
| Faktura                           | v  ·  | <          |         |         |                |          |         |                   |        |        |                  |                          |               | >     |
| & Administrator bazy (Admin) + Po | łączo | ono z baza | danyo   | ch: W1  | _Transport_DEI | MO       |         |                   |        |        |                  | *                        | Wersja Premi  | um •  |
| m                                 | 22    | -          |         | _       |                |          |         |                   |        |        |                  | , ,                      |               | 100 C |

Aby wystawić fakturę na podstawie zlecenia, należy otworzyć kartotekę zleceń, kliknąć prawym przyciskiem myszy na zleceniu i z menu kontekstowego wybrać polecenie **Powiązane dokumenty**, a następnie **Wystaw fakturę**. Utworzony zostanie dokument sprzedaży Faktura, na podstawie danych zawartych w zleceniu. Dokument zostanie wystawiony w powiązanym rejestrze sprzedaży (parametr rejestru zleceń). Jeżeli powiązany rejestr nie został ustawiony, to po wybraniu polecenia **Wystaw fakturę** wyświetlone zostaną rejestry sprzedaży. Po wybraniu rejestru, utworzony zostanie dokument sprzedaży (w wybranym rejestrze sprzedaży).

## Wydruk dokumentu

| IISI | JPRESA-          | DELL\Brother HL-1430      | Iseries V Via                            | ściwości |  |  |  |  |  |  |
|------|------------------|---------------------------|------------------------------------------|----------|--|--|--|--|--|--|
| Тур  | : \\SUPF         | RESA-DELL\Brother H       | HL-1430 series, papier, A4<br>Liczba ko  | pii 1    |  |  |  |  |  |  |
| Ro   | odzaj            | Nazwa szablonu            |                                          | Forma    |  |  |  |  |  |  |
| Do   | kument           | Szablon standarde         | owy                                      |          |  |  |  |  |  |  |
| Dol  | kument           | Szablon blokowy,          | bez logo                                 | A4P      |  |  |  |  |  |  |
| Kar  | toteka           | Dane dokumentu,           | Nazwa kontrahenta, Wartość netto, Waluta | A4P      |  |  |  |  |  |  |
| Kar  | toteka           | Dane dokumentu,           | Nazwa, adres kontrahenta, Netto, Waluta, | A4L      |  |  |  |  |  |  |
| Kar  | toteka           | Dane dokumentu,           | Nazwa, adres kontrahenta, Netto, Waluta, | A4L      |  |  |  |  |  |  |
| Pa   | nametry<br>Nazwa | r szablonu<br>a parametru | Wartość                                  |          |  |  |  |  |  |  |
| F    | Zakres           | s drukowania              | Zaznaczone wiersze                       |          |  |  |  |  |  |  |
|      | Duplika          | at dokumentu              |                                          |          |  |  |  |  |  |  |
|      | Linia p          | odpisów                   | (brak)                                   | -        |  |  |  |  |  |  |
|      |                  |                           |                                          |          |  |  |  |  |  |  |

Dostępne są dwa szablony wydruku dokumentu z logo i bez.

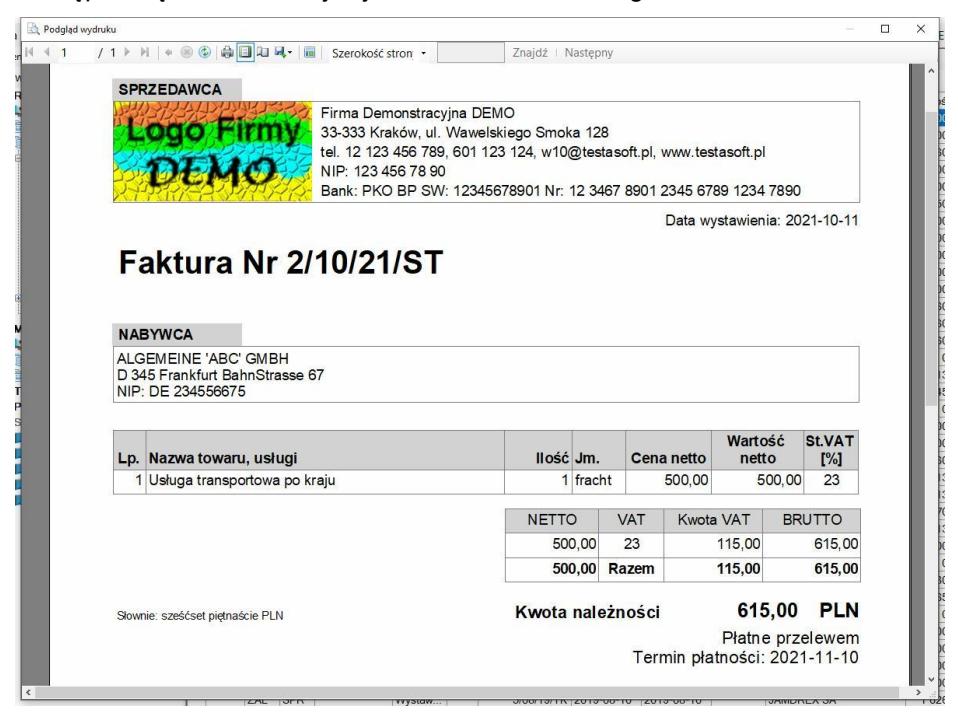

# Pliki JPK

W wersji *Optimum* dostępny jest plik JPK\_FA (faktur sprzedaży), natomiast w wersji *Premium* dostępny jest również plik JPK\_V7M (faktury sprzedaży i zakupu z deklaracją miesięczną VAT).

Pliki JPK mogą być przekazywane do urzędów skarbowych lub wykorzystywane do przenoszenia danych np. do systemów księgowych.

# Kartoteka plików JPK

Menu górne Kartoteka, polecenie Pliki JPK

### Menu boczne, gałąź Rejestry / Faktury / Pliki JPK

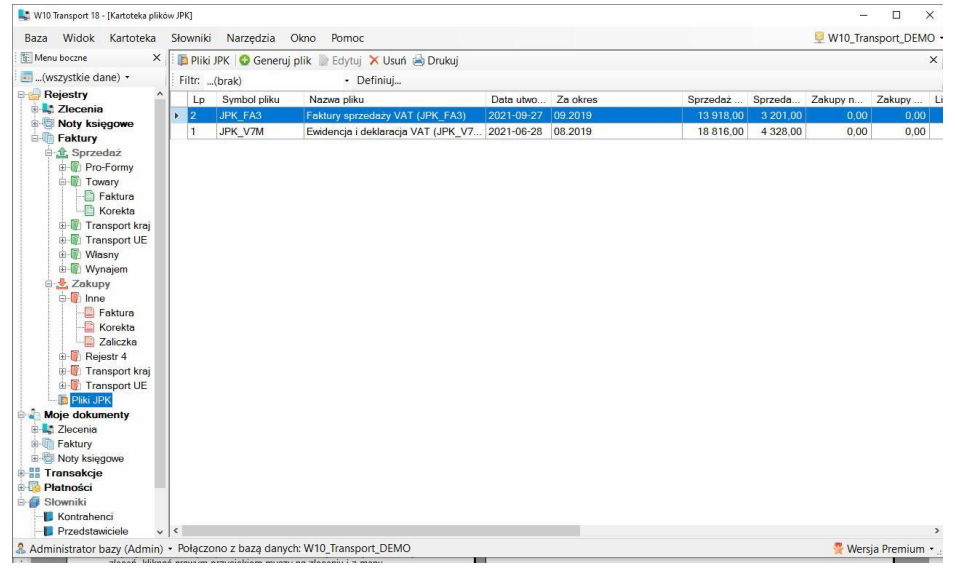

Kartoteka posiada przyciski pozwalające generować, edytować i usuwać wygenerowane pliki JPK.

## Nagłówek plików JPK

#### Menu górne Narzędzia, polecenie Nagłówek JPK

Aby można było wygenerować plik JPK, niezbędne jest zdefiniowanie parametrów stałych pliku zawierających informacje o firmie.

| Lp | Nazwa parametru        | Wartość                              | _ | Uwagi                                                              |
|----|------------------------|--------------------------------------|---|--------------------------------------------------------------------|
| A  | IDENTYEIKACJA PODMIOTU |                                      | - |                                                                    |
| 1  | Numer NIP*             | 1234567890                           |   | Numer identyfikacii podatkowei (<-GUS)                             |
| 2  | Nazwa podmiotu*        | Firma demostracyjna demo             |   | Nazwa podmiotu (imię i nazwisko podatnika),<br>którego dotyczy JPK |
| 3  | Numer REGON            | 865324566                            | 1 | Numer REGON (pole opcjonalne)                                      |
| В  | ADRES PODMIOTU         |                                      | + |                                                                    |
| 1  | Kraj*                  | Polska                               | • | Nazwa kraju                                                        |
| 2  | Województwo*           | małopolskie                          | • | Nazwa województwa                                                  |
| 3  | Powiat*                | Kraków                               |   | Nazwa powiatu                                                      |
| 4  | Gmina*                 | Kraków                               |   | Nazwa gminy                                                        |
| 5  | Ulica                  | Wawelska                             |   | Nazwa ulicy (pole opcjonalne)                                      |
| 6  | Nr domu*               | 12                                   |   | Numer budynku                                                      |
| 7  | Nr lokalu              |                                      |   | Numer lokalu (pole opcjonalne)                                     |
| 8  | Miejscowość*           | Kraków                               |   | Nazwa miejscowości                                                 |
| 9  | Kod pocztowy*          | 34-566                               |   | Kod pocztowy                                                       |
| 10 | Poczta*                | Kraków                               |   | Nazwa urzędu pocztowego                                            |
| С  | URZĄD SKARBOWY         |                                      | + |                                                                    |
| 1  | Nazwa urzędu           | MAŁOPOLSKI URZAD SKARBOWY W KRAKOWIE | + | Nazwa urzędu skarbowego                                            |

# Generowanie plików JPK

| -widencja i deklaracja ' | VAT (JPK_V7M)             |
|--------------------------|---------------------------|
|                          |                           |
| Dane                     |                           |
| Za okres:                | 10.2021 ~ - 10.2021 ~     |
|                          |                           |
| Od daty:                 | 2021-10-01 - 2021-10-31 - |
|                          |                           |
| )ata wytworzenia         | Cel złożenia              |
| 2022-05-05               | Złożenie deklaracji       |
|                          | ◯ Korekta 1 🗘             |
|                          |                           |
| lazwa pliku danych       |                           |
| IPK_V7M_W10_Transp       | ort_DEMO_10-2021_1.xml    |
|                          |                           |

Do generowania pików służy kreator, otwierany po kliknięciu na przycisk **Generuj plik** – umieszczony w pasku narzędziowym kartoteki, po wybraniu, z <u>menu kontekstowego</u>, polecenia **Generuj plik**.

W oknie generatora ustawiane są następujące dane:

Rodzaj pliku – dostępne są dwa rodzaje plików JPK\_FA i JPK\_V7M

Dane za okres – pole zawiera listę miesięcy, z których można utworzyć pliki.

Dane od daty - data początkowa i końcowa okresu

Data wytworzenia - data utworzenia pliku

Cel złożenia – Złożenie deklaracji lub Korekta, w przypadku deklaracji JPK\_V7M należy również ustawić zakres korekty: Tylko ewidencji, Tylko deklaracji lub Ewidencji i deklaracji.

**Nazwa pliku danych** – program podpowiada nazwę pliku składającą się z symbolu deklaracji, nazwy bazy i okresu. Nazwa pliku może zostać zmieniona.

Po ustawieniu parametrów generowania należy kliknąć **Dalej** i postępować zgodnie z poleceniami kreatora.

| Numer                    | Symbo                                                                 | Rodza                                                                                 | aj pliku        |                         |             |
|--------------------------|-----------------------------------------------------------------------|---------------------------------------------------------------------------------------|-----------------|-------------------------|-------------|
| 1                        | JPK                                                                   | Ewide                                                                                 | ncja i deklarac | ja VAT (JPK_V7M)        |             |
| Data wytw                | orzenia                                                               | Dane za okre                                                                          | S               | Cel złożenia            | 9           |
| 2021-06-2                | 28                                                                    | 08.2019                                                                               |                 | Złożenie dek            | daracji (1) |
| Data wys                 | lania                                                                 | Nr potwierdze                                                                         | inia            |                         |             |
| 20<br>20                 |                                                                       |                                                                                       |                 |                         |             |
| -                        |                                                                       |                                                                                       |                 | 🙂 Dodaj p               | olik 🗡 Usur |
| JPK_V7I<br>Transport     | M_W10_E                                                               | Deklaracja_JP                                                                         | Opis_JPK        | Odaj p<br>_V7           | olik 🗙 Usur |
| JPK_V7I<br>Tran<br>O_(   | M_W10_E<br>Otwórz                                                     | Deklaracja_JP                                                                         | Opis_JPK        | Odaj p<br>_V7           | olik 🗙 Usur |
| JPK_V7I<br>Transo<br>O_( | M_W10_ C<br>Otwórz<br>Strona                                          | Deklaracja_JP<br><br>wysyłania plik                                                   | Opis_JPK        | <b>♀</b> Dodaj p<br>_V7 | olik 🗙 Usur |
| JPK_V7I<br>Tran<br>O_(   | M W10 C<br>Otwórz<br>Strona<br>Odczyt                                 | Deklaracja_JP<br><br>wysyłania plik<br>statusu wysyłł                                 | Opis_JPK_       | ODdaj p<br>V7           | onk X Usur  |
| JPK_V7I<br>Transo<br>O_( | M_W10_ C<br>Otwórz<br>Strona<br>Odczyt<br>Zapisz                      | Deklaracja_JP<br><br>wysyłania plik<br>statusu wysyłł<br>jako                         | Opis_JPK_       | Uodaj p<br>V7           | Anuluj      |
| JPK_V7<br>Tran<br>O_(    | Otwórz<br>Strona<br>Odczyt<br>Zapisz<br>Wyślij c                      | Deklaracja_JP<br><br>wysyłania plik<br>statusu wysyłł<br>jako<br>ło                   | Opis_JPK        | C Dodaj p<br><br>Zapisz | Anuluj      |
| JPK_V7I                  | M_W10_ C<br>Otwórz<br>Strona<br>Odczyt<br>Zapisz<br>Wyślij c<br>Zmień | Deklaracja_JP<br><br>wysyłania plik<br>statusu wysyłł<br>jako<br>ło<br>Tapis<br>Zapis | Opis_JPK        | C Dodaj p<br><br>Zapisz | Anuluj      |

Po dwukrotnym kliknięciu na wierszu kartoteki wyświetlone zostanie okno zawierający wygenerowany plik JPK (w formacie xml) oraz dodatkowe pliki: deklaracja JPK (tylko dla pliku JPK\_V7M) i opis JPK. Po kliknięciu prawym przyciskiem myszy na nazwę pliku wyświetlone zostaje <u>menu kontekstowe</u> zawierające polecenia:

Otwórz – otworzenie pliku w domyślnej przeglądarce

**Strona wysyłania pliku** – otworzenie strony wysyłania plików (https://e-mikrofirma.mf.gov.pl/jpk-client/send) w domyślnej przeglądarce.

**Odczyt statusu pliku** – jeżeli plik zostanie wysłany, identyfikator wysyłki należy wkleić do pola **Nr potwierdzenia**. Po wybraniu polecenia otworzona zostanie strona wysyłania plików z odczytanym statusem wysyłki pliku.

Wyślij do – otwarcie nowej wiadomości pocztowej z załączonym plikiem.

Zmień nazwę – zmiana nazwy pliku.

**Usuń** – usunięcie pliku z bazy danych.

| VAT-7. | DEKLARACJA DLA JPK_V7M                                                                                                    |     |          |     |         |
|--------|----------------------------------------------------------------------------------------------------|-----|----------|-----|---------|
|        | MIESIĄC                                                                                                    | 1.  | 8        |     |         |
|        | ROK                                                                                                    | 2.  | 2019     |     |         |
|        | Cel złożenia                                                                                                    | 3.  | złożenie |     |         |
| A.     | MIEJSCE SKŁADANIA DEKLARACJI                                                                                                    |     |          |     |         |
| 4.     | 0                                                                                                    |     |          |     |         |
| B.     | DANE IDENTYFIKACYJNE PODATNIKA                                                                                                   |     |          |     |         |
| 6.     |                                                                                                    |     |          |     |         |
| 7.     | NIP:                                                                                                    |     |          |     |         |
| 8.     | Telefon:                                                                                                    |     |          |     |         |
| 9.     | E-mail:                                                                                                    |     |          |     |         |
| C.     | ROZLICZENIE PODATKU NALEŻNEGO                                                                                                    |     | Podstawa |     | Podatek |
|        | Dostawa towarów oraz świadczenie usług na terytorium kraju                                                                       | 10. |          |     |         |
|        | Dostawa towarów oraz świadczenie usług poza terytorium kraju                                                                     | 11. |          |     |         |
|        | -w tym świadczenie usług, o których mowa w art. 100 ust. 1 pkt 4 ustawy                                                          | 12. |          |     |         |
|        | Dostawa towarów oraz świadczenie usług na terytorium kraju, opodatkowane stawką 0%                                               | 13. |          |     |         |
|        | - w tym dostawa towarów, o której mowa w art. 129 ustawy                                                                         | 14. |          |     |         |
|        | Dostawa towarów oraz świadczenie usług na terytorium kraju, opodatkowane stawką 3% albo 5%                                       | 15. |          | 16. |         |
|        | Dostawa towarów oraz świadczenie usług na terytorium kraju, opodatkowane stawką 7% albo 8%                                       | 17. |          | 18. |         |
|        | Dostawa towarów oraz świadczenie usług na terytorium kraju, opodatkowane stawką 22% albo 23%                                     | 19. | 23 637   | 20. | 5 4     |
|        | Wewnątrzwspólnotowa dostawa towarów o której mowa w art.13 ust. 1 i 3 ustawy                                                     | 21. |          |     |         |
|        | Eksport towarów                                                                                                    | 22. |          |     |         |
|        | Wewnątrzwspólnotowe nabycie towarów                                                                                              | 23. |          | 24. |         |
|        | Import towarów podlegający rozliczeniu zgodnie z art. 33a ustawy                                                                 | 25. | 370      | 26. | 1       |
|        | Import usług z wyłączeniem usług nabywanych od podatników podatku od wartości dodanej, do których<br>stosuje się art. 28b ustawy | 27. | 583      | 28. | 10      |
|        | Import usług nabywanych od podatników podatku od wartości dodanej, do których stosuje się art. 28b                               | 29  |          | 30  |         |

#### Podgląd i edycja deklaracji JPK

# Noty księgowe

Program pozwala wystawiać i rejestrować noty księgowe dokumentujące nieopodatkowane obciążenia i uznania, wynikające z naliczanych kar umownych, odsetek od nieterminowych płatności, nieopodatkowanych kosztów realizacji zleceń, wypłat odszkodowań itp.

Aby można było wystawiać noty, należy zdefiniować przynajmniej jeden rejestr, a następnie w rejestrze zdefiniować dokument obciążeniowy lub uznaniowy.

Noty księgowe dzielą się na uznaniowe i obciążeniowe. Noty mogą być wystawione przez dwie strony, zarówno obciążeniowe jak i uznaniowe.

# Kartoteka not

Menu górne Kartoteka, polecenie Noty księgowe

Menu boczne, gałąź Rejestry / Noty księgowe

W <u>kartotece</u> przechowywane są dane wystawionych oraz zarejestrowanych not księgowych. Zmieniając element menu bocznego można wyświetlić tylko noty zarejestrowane lub wystawione.

| 🔩 W10 Transport 18 - [Noty księgowe]                                                                                                    |      |          |         |         |               |                          |      |                 |            |                        |            | -          |              | <  |
|----------------------------------------------------------------------------------------------------|------|----------|---------|---------|---------------|--------------------------|------|-----------------|------------|------------------------|------------|------------|--------------|----|
| Baza Widok Kartoteka Słov                                                                                                    | wnik | i Nar    | zędzia  | Okr     | no Pomoc      |                          |      |                 |            |                        |            | 9 W10_Tra  | nsport_DEMC  | ς. |
| 🗄 Menu boczne 🛛 🗙                                                                                                    | 1    | Rejestr  | ry / No | ty księ | gowe 😡 Doda   | aj <mark>dokume</mark> r | nt 📄 | Edytuj 🔀 Usuń 🛃 | ) Drukuj   |                        |            |            | ;            | ×  |
| 🔄(wszystkie dane) 🔹                                                                                                    | Fi   | Itr: Tra | nsakcj  | a       |               |                          |      | Zastosuj        |            |                        |            |            |              |    |
| e 🚔 Rejestry                                                                                                    |      | Tra      | Do      | Re      | Powiązania    | Status                   | Z    | Nr dokumentu    | Data wyst  | Nazwa kontrahenta      | Kwota noty | Doliczenia | Do zapł      | V  |
|                                                                                                    | •    | 23       | OBC     | OTR     | NK-           | Przyjęta                 |      | 12312/45645     | 2020-12-12 | Przedsięstwo           | 1 400,00   |            | 1 400,00     | Pl |
| Otrzymane                                                                                                    |      |          | UZN     | WYS     |               | Wysłana                  |      | 5/04/20/NW2     | 2020-04-23 | ALGEMEINE 'ABC' GMBH   | 50,00      |            | 50,00        | Εl |
| B Noty                                                                                                    |      | 17       | OBC     | WYS     | ZO,ZW,FS,     | Wysłana                  |      | 4/04/20/NW2     | 2020-04-23 | ALGEMEINE 'ABC' GMBH   | 100,00     |            | 100,00       | PL |
| Nota obciazeniowa                                                                                                    |      | 15       | OBC     | WYS     | ZO,ZW,FS,F    | Wysłana                  | Tak  | 3/03/20/NW2     | 2020-03-09 | Firma transportowa JAN | 100,00     |            | 100,00       | El |
| Nota uznaniowa                                                                                                    |      | 15       | OBC     | OTR     | ZO,ZW,FS,F    | Przyjęta                 | Tak  | 14234/4545      | 2020-03-09 | Fabryka Artykułów      | 100,00     | 10,00      | 110,00       | El |
| 🗄 🏦 Wystawione                                                                                                    |      | 14       | OBC     | WYS     | ZO,ZW,FZ,     | Wysłana                  | Tak  | 2/03/20/NW2     | 2020-03-06 | Przedsięstwo           | 100,00     |            | 100,00       | PL |
| 🗟 🚺 Noty                                                                                                    |      | 13       | OBC     | WYS     | ZO,ZW,NK+     | Wysłana                  | Tak  | 1/03/20/NW2     | 2020-03-06 | Przedsięstwo           | 678,00     |            | 678,00       | PL |
| Ektury     Ektury     Ektury     Siegowe     Estury     Transakcje     Stowniki     Stowniki     Facdatawicele     Fredatawicele     Predatawicele     Predatawicele     Secondary uslugi     E Samochody |      |          |         |         |               |                          |      |                 |            |                        |            |            |              |    |
| Administrator bazy (Admin) + Po                                                                                                    | <    | ono z b  | aza da  | nych: \ | V10 Transport | DEMO                     |      |                 |            |                        |            |            | ia Premium • | >  |
| (Addition buzy (Addition)                                                                                                    |      |          |         |         |               |                          |      |                 |            |                        |            | - WCI3     | jarrennum    | ÷, |

# Wystawianie i rejestrowanie not

Można rejestrować noty otrzymane od kontrahentów, zarówno obciążeniowe jak i uznaniowe oraz wystawiać kontrahentom noty obciążeniowe i uznaniowe.

### Rejestr, dokument, oznaczenie dokumentu

W górnej części okna noty zakładki zawierające pola identyfikujące dokument w rejestrze, pola identyfikacyjne dokumentu.

| Namva dakumantu Nr                                                                                                    | dokumontu                                                                                 | Doto wavetowionio                | Status                                 | Anuluj     |
|----------------------------------------------------------------------------------------------------|-------------------------------------------------------------------------------------------|----------------------------------|----------------------------------------|------------|
| Neta ebeiatoniewa                                                                                                    | 212/45645                                                                                 |                                  | Durinte V                              |            |
|                                                                                                    | 512/45045                                                                                 | 2020-12-12                       | Fizyjęta *                             | Zapisz     |
| Nazwa kontrahenta                                                                                                    |                                                                                           |                                  |                                        |            |
| Nazwa kontrahenta                                                                                                    |                                                                                           | Kraj NIP <-G                     | SUS, VIES UE                           | Drukuj     |
| Przedsięstwo Wielobranżowe ZOL                                                                                        | TRAX                                                                                      | PL v 931927                      | /6493 <                                | Aktualizuj |
| Kod pocztowy Miejscowość                                                                                              | Ulica, nr domu, lokalu                                                                    | Rachunek bankowy                 | / (BL)                                 | wnikowe    |
| 54-456 Wróblowice                                                                                                    | Minilia Kanda 67                                                                          | E1055000000000000                | 7472700571                             |            |
| Ireść noty Nazwa towaru I     Obciatenie za pieterminowe podi                                                         | Jwagi Pliki                                                                               | 1163360006665603                 | ////////////////////////////////////// |            |
| Treść noty Nazwa towaru I<br>Obciążenie za nieterminowe podje                                                         | Jwagi Pliki                                                                               | 3163360006663303                 | 14/3/393/1 ×                           |            |
| Treść noty Nazwa towaru I<br>Obciążenie za nieterminowe podje<br>Stopka dokumentu Kurs, tak                           | Jwagi Pliki<br>cie ładunku<br>ela, wartość PLN Doliczenia, po                             | ptrącenia Ewidencja z            | apłaty                                 |            |
| Treść noty Nazwa towaru t<br>Obciążenie za nieterminowe podje<br>Stopka dokumentu Kurs, tał<br>Stopka dokumentu Forma | Jwagi Pliki<br>cie ładunku<br>ela, wartość PLN Doliczenia, po<br>Platności Dni Termin pła | ptrącenia Ewidencja z<br>atności | apłaty<br>Kwota obiążenia Waluta       |            |

**Nazwa rejestru** – lista zawiera nazwy rejestrów dostępnych dla użytkownika. Liczba wyświetlanych rejestrów zależy od uprawnień użytkownika oraz zakresu wyświetlania danych w kartotece.

**Lp. rejestru** – liczba porządkowa w rejestrze, sposób numeracji dokumentów w rejestrze definiowany jest jako parametr rejestru.

**Data rejestracji** – data zarejestrowania dokumentu, data może być edytowana (parametr rejestru).

Nr transakcji – nr transakcji do której przypisany jest dokument

[ ] **Utwórz nową** – jeżeli zaznaczone, to podczas zapisu dokumentu tworzona jest nowa transakcja. Aby ustawić pole jako zawsze zaznaczone, należy ustawić parametr początkowy rejestru.

**Nazwa dokumentu** – lista zawiera nazwy dokumentów zdefiniowanych w rejestrze. Liczba wyświetlanych dokumentów zależy od zakresu wyświetlania danych w kartotece.

**Numer dokumentu** – numer dokumentu, dla dokumentów sprzedaży należy powiązać Lp. rejestru z numerem dokumentu, co pozwoli automatycznie numerować dokumenty wystawiane w programie..

Data wystawienia – data wystawienia dokumentu.

**Status dokumentu** – status dokumentu, na podstawie słownika statusów not. Początkowy status może być ustawiony jako parametr początkowy dokumentu.

### Kontrahent

Wprowadzanie kontrahenta do pól – patrz <u>Wprowadzanie danych / Dokumenty</u> zleceń transportowych / Kontrahent

### Treść noty, nazwa towaru

Na zakładce wprowadzana jest treść noty oraz opcjonalnie nazwa towaru, którego dotyczy nota.

## Stopka dokumentu, Forma płatności, wartość noty

W słowniku **Teksty stałe dokumentów** / <u>Stopki not</u> można zdefiniować stałe teksty, które mogą być wybierane podczas wprowadzania noty. Forma płatności wybierana jest z lity – na podstawie słownika **Waluty, rachunki, płatności** / <u>Formy płatności</u>. Nota może zostać wystawiona w dowolnej walucie. Jeżeli wystawiona zostanie w innej walucie niż PLN, zostanie przeliczona na PLN, na zakładce **Kurs, tabela, wartość PLN**.

## Doliczenia, potrącenia

Na zakładce można wprowadzić doliczenia i potrącenia do noty.

# Wydruk dokumentu

| ISL | JPRESA-                             | DELL\Brother HL-143                                                   | 0 series 🗸 🗸                            | /łaściwości |
|-----|-------------------------------------|-----------------------------------------------------------------------|-----------------------------------------|-------------|
| Гур | : \\SUPF                            | RESA-DELL\Brother                                                     | HL-1430 series, papier. A4<br>Liczba    | kopii 1     |
| Ro  | odzaj                               | Nazwa szablonu                                                        |                                         | Forma       |
| Dol | kument                              | Standard                                                              |                                         | A4P         |
| Kar | toteka                              | Nr, data dokumer                                                      | ntu, Kontrahent, Wartość, waluta        | A4P         |
| Kar | toteka                              | Nr. data dokumer                                                      | ntu, Kontrahent, Wartość, Waluta, Treść | A4L         |
| Pa  | rametry                             | szablonu                                                              |                                         |             |
| Pa  | rametry                             | r szablonu<br>a parametru                                             | Wartość                                 |             |
| Pa  | nametry<br>Nazw<br>Zakres           | r szablonu<br>a parametru<br>s drukowania                             | Wartość<br>Zaznaczone wiersze           | -           |
| Pa  | Nazw<br>Zakres                      | r szabionu<br>a parametru<br>s drukowania<br>at dokumentu             | Wartość<br>Zaznaczone wiersze           |             |
| Pa  | Nazw<br>Zakres<br>Duplik<br>Linia p | r szablonu<br>a parametru<br>s drukowania<br>at dokumentu<br>xodpisów | Wartość<br>Zaznaczone wiersze           | •           |

Wprowadzona nota może zostać wydrukowana lub zapisana do pliku pdf.

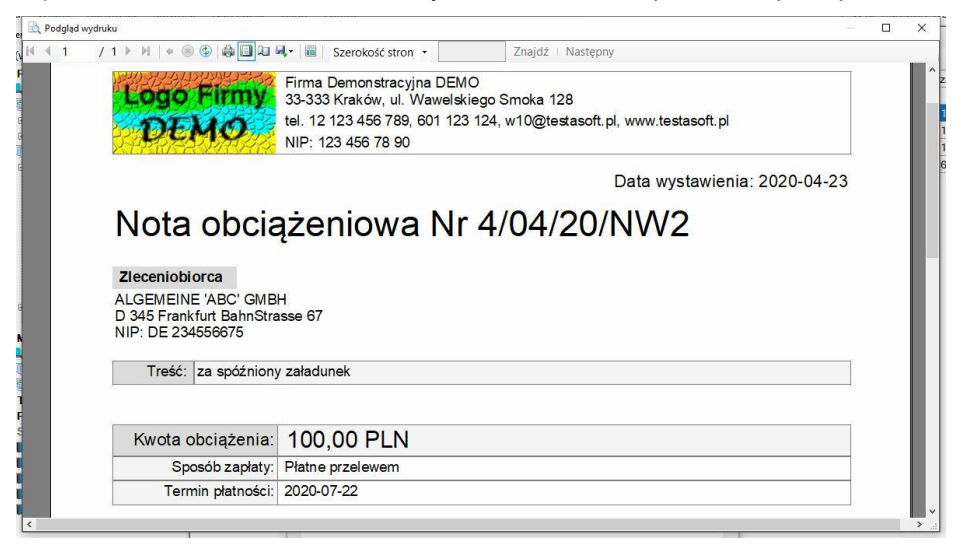

# Płatności, rozrachunki z kontrahentami

Program w wersji *Premium* umożliwia rejestracje płatności za wystawione dokumenty sprzedaży oraz otrzymane dokumenty zakupu. Płatności pochodzące z rachunków bankowych rejestrowane są w rejestrach odpowiadających rachunkom bankowym, natomiast operacje gotówkowe rejestrowane są rejestrach dokumentów kasowych.

# Kartoteka płatności

#### Menu górne Kartoteka, polecenie Płatności

#### Menu boczne, gałąź Płatności

Kartoteka wyświetla dokumenty generujące zobowiązania i należności, czyli faktury i noty księgowe. W górnym pasku narzędziowym dostępne jest pole filtra **Stan**, za pomocą którego można wyświetlić dokumenty przeterminowane, niezapłacone lub zapłacone.

| Baza Widok Kartoteka S   | Słowniki | Narzędzia  | Okn    | o Por  | moc             |            |     |                          |            |           | V10_Tra   | nsport_DEMO |
|--------------------------|----------|------------|--------|--------|-----------------|------------|-----|--------------------------|------------|-----------|-----------|-------------|
| 🗄 Menu boczne 🛛 🗙        | Płatno   | ści 🛛 📄 Ed | ytuj ∈ | Drukuj | 1               |            | _   |                          |            |           |           | ×           |
| 🔜(wszystkie dane) 🔹      | (stan)   |            | •(v    | al) •  | Filtr: Nazwa ko | ntrahenta  | • ~ | • Za                     | stosuj     |           |           |             |
| 🖶 🚽 Rejestry             | Tra      | Status     | Do     | Re     | Nr dokumentu    | Data wyst  | К., | Nazwa kontrahenta        | Do zapłaty | Zapłacono | Należność | Zobowiąza.  |
| 🖲 🔩 Zlecenia             | F.       | Wystaw     | ZAL    | SPR    | 10/08/19/TK     | 2019-08-20 | PL  | Hurtownia Artykułów Róz  | 5 000,00   |           | 5 000,00  |             |
| Noty księgowe            |          | Wystaw     | FAK    | SPR    | 2/08/19/TK      | 2019-08-04 | PL  | Ewelina Musiał           | 717,09     |           | 717,09    |             |
| H-4 Faktury              |          | Wystaw     | KOR    | SPR    | 8/08/19/TK      | 2019-08-19 | PL  | Przedsiebiorstwo Wielobr | 369.00     |           |           | 369.0       |
|                          |          | Wystaw     | KOR    | SPR    | 11/08/19/TK     | 2019-08-21 | PL  | Hurtownia Artykułów Róz  | 467,40     |           |           | 467,4       |
| B Eaktury                |          | Wystaw     | FDZ    | SPR    | 14/08/19/TK     | 2019-08-22 | PL  | Hurtownia Artykułów Róz  | 1 000,00   |           | 1 000,00  |             |
| B-B Noty ksiegowe        |          | Wystaw     | FDZ    | SPR    | 16/08/19/TK     | 2019-08-24 | PL  | Bank walutowy SA         | 1 000.00   |           | 1 000.00  |             |
| Transakcje               |          | Zapłac     | KOR    | SPR    | 7/08/19/TK      | 2019-08-16 | PL  | Przedsiebiorstwo Wielobr | 246.00     |           |           | 246.0       |
| Platności                |          | Wystaw     | FAK    | SPR    | 2/08/19/W       | 2019-08-08 | PL  | ALGEMEINE ABC GMBH       | 824,10     |           | 824,10    |             |
| - 🛃 Należności           |          | Wystaw     | ZAL    | SPR    | 4/09/19/W       | 2019-09-13 | PL  | Przedsiebiorstwo Wielobr | 14 760.00  |           | 14 760.00 |             |
| - 🚖 Zobowiązania         |          | Zareies    | FAK    | ZAK    | 234234/567      | 2019-10-17 | PL  | Przedsiebiorstwo Wielobr | 836.77     |           |           | 836.7       |
| - III Salda kontrahentów |          | Wystaw     | FAK    | SPR    | 22/12/19/TK     | 2019-12-08 | PL  | Firma transportowa JAN   | 688.80     |           | 688.80    |             |
| B A Rozrachunki          | 16       | Zareies    | FAK    | ZAK    | 456456          | 2019-12-09 | PL  | TRANS-MOD                | 565.80     |           |           | 565.8       |
| Bankowe                  | 13       | Wysłana    | OBC    | WYS    | 1/03/20/NW2     | 2020-03-06 | PL  | Przedsięstwo Wielobranż  | 678,00     |           | 678,00    |             |
|                          | 14       | Wysłana    | OBC    | WYS    | 2/03/20/NW2     | 2020-03-06 | PL  | Przedsiestwo Wielobranż  | 100.00     |           | 100.00    |             |
| Wyciad                   | 19       | Zarejes    | FAK    | ZAK    | 45646-4564564   | 2020-03-23 | PL  | Firma transportowa JAN   | 824,10     |           |           | 824,1       |
|                          | 15       | Przyjęta   | OBC    | OTR    | 14234/4545      | 2020-03-09 | PL  | Fabryka Artykułów Budo   | 110,00     |           |           | 110,0       |
| PKO BP PLN               | 17       | Wysłana    | OBC    | WYS    | 4/04/20/NW2     | 2020-04-23 | DE  | ALGEMEINE 'ABC' GMBH     | 100,00     |           | 100,00    |             |
| - 🗋 Wyciąg               |          | Wysłana    | UZN    | WYS    | 5/04/20/NW2     | 2020-04-23 | DE  | ALGEMEINE 'ABC' GMBH     | 50,00      |           |           | 50,0        |
| - D Zlecenie             | 15       | Wystaw     | FAK    | SPR    | 24/12/19/TK     | 2019-12-09 | PL  | Fabryka Artykułów Budo   | 688,80     |           | 688,80    |             |
| E S Kasowe               | 23       | Przyjęta   | OBC    | OTR    | 12312/45645     | 2020-12-12 | PL  | Przedsięstwo Wielobranż  | 1 400,00   |           |           | 1 400,0     |
| ⊕-🦉 Kasa 1 PLN           | 18       | Wystaw     | FAK    | SPR    | 1/12/20/TK      | 2020-12-13 | PL  | Przedsiestwo Wielobranz  | 492,00     |           | 492,00    |             |
| Here Kasa 2 EUR          |          | Wystaw     | FAK    | SPR    | 1/12/20/ST      | 2020-12-14 | PL  | Bank walutowy SA         | 1 476,00   |           | 1 476,00  |             |
| - SIOWINKI               | 20       | Wystaw     | FAK    | SPR    | 1/01/21/TK      | 2021-01-25 | DE  | ALGEMEINE 'ABC' GMBH     | 553,50     |           | 553,50    |             |
| Przedstawiciele          | 24       | Wystaw     | FAK    | SPR    | 2/01/21/TK      | 2021-01-27 | PL  | Przedsiębiorstwo Wielobr | 738,00     |           | 738,00    |             |
| Miejsca załadunku        | 10       | Wystaw     | FAK    | SPR    | 1/03/21/TUE     | 2021-03-18 | PL  | Firma transportowa JAN   | 861,00     |           | 861,00    |             |
| Produkty, usługi         | 10       | Zarejes    | FAK    | ZAK    | 324523/4564     | 2021-03-18 | PL  | Przedsiębiorstwo Wielobr | 738,00     |           |           | 738,0       |
| B- Samochody             | <        |            |        |        |                 |            |     |                          |            |           |           | >           |

W oddzielnych kolumnach wyświetlane są należności i zobowiązania. Aby odczytać aktualny stan należności i zobowiązań należy ustawić pole filtra **Stan** na *Niezapłacone* i z <u>menu kontekstowego</u> wybrać polecenie **Sumuj**.

Korzystając z <u>menu bocznego</u> można wybrać tylko należności lub tylko zobowiązania. Rozliczenie należności lub zobowiązań następuje po wprowadzeniu dokumentu bankowego lub kasowego.

# Kartoteka sald kontrahentów

#### Menu górne Kartoteka, polecenie Salda kontrahentów

#### Menu boczne, gałąź Płatności / Salda kontrahentów

Kartoteka sald kontrahentów pozwala śledzić należności i zobowiązania kontrahentów. Ustawiając w górnym pasku narzędziowym pole Stan można śledzić należności i zobowiązania przeterminowane, niezapłacone lub zapłacone. Po podsumowaniu niezapłaconych sald kontrahentów można odczytać aktualny bilans płatności. Kolumna **Saldo** kartoteki przedstawia różnicę należności minus zobowiązania.

| Baza Widok Kartoteka : | Słown     | iki   | Narzędzia    | Okno      | Pon    | noc            |          |             |                  |              |              |        |          | 🖳 W10_T       | ranspo  | rt_DEMO    |
|------------------------|-----------|-------|--------------|-----------|--------|----------------|----------|-------------|------------------|--------------|--------------|--------|----------|---------------|---------|------------|
| Menu boczne 🛛 🗙        | En 1      | Platn | ości / Salda | kontrahe  | ntów   | 🛛 📄 Edytuj 🧯   | b Drukuj |             |                  |              |              |        |          |               |         | >          |
| (wszystkie dane) •     | (5        | tan)  |              | •(wal)    | -      | Filtr:(brak)   |          | - D         | efiniuj          |              |              |        |          |               |         |            |
| Bejestry               |           | N     | NIP          | Nazwa k   | ontra  | henta          |          | Adres ko    | ntrahenta        |              | Należności   | Zobowi | ąza      | Saldo (N-Z)   | Wal     | Termi      |
|                        |           | 15    | DE 2345      | ALGEME    | INE '  | ABC' GMBH      |          | D 345 Fra   | nkfurt BahnStra  | isse 67      | 0,00         |        | 50,00    | -50,00        | EUR     | 2019-(     |
| Noty księgowe          |           | 15    | DE 2345      | ALGEME    | INE '  | ABC' GMBH      |          | D 345 Fra   | nkfurt BahnStra  | isse 67      | 2 092,60     |        | 0,00     | 2 092,60      | PLN     | 2019-(     |
|                        |           | 13    | 5368633      | Bank Go   | spoda  | arstwa Krakow  | ego      | 00-950 W    | arszawa Al. Jer  | ozolimskie   | 0,00         |        | 0,00     | 0,00          | EUR     | 2019-(     |
| Tecenia                |           | 13    | 5368633      | Bank Go   | spoda  | arstwa Krakow  | ego      | 00-950 W    | arszawa Al. Jere | ozolimskie   | 0,00         |        | 0,00     | 0,00          | PLN     | 2019-      |
| B-I Faktury            |           | 14    | 7986498      | Bank wal  | utowy  | / SA           |          | 56-344 Pc   | znań Zamoyski    | iego 67      | 0,00         |        | 0,00     | 0,00          | EUR     | 2019-(     |
| . In Noty ksiegowe     |           | 14    | 7986498      | Bank wal  | utowy  | / SA           |          | 56-344 Pc   | znań Zamoyski    | iego 67      | 2 476,00     |        | 0,00     | 2 476,00      | PLN     | 2019-(     |
| 🔡 Transakcje           |           | 17    | brak         | Ewelina I | Ausia  | ł              |          | 33-456 Kr   | aków Walelskie   | ego smoka    | 717,09       |        | 0,00     | 717,09        | PLN     | 2019-(     |
| Platności              | F         | 11    | 1573551      | Fabryka   | Artyk  | ułów Budowlar  | nych BU. | . 43-214 Zi | elona Góra Cze   | rwona 67     | 227,60       |        | 110,00   | 117,60        | EUR     | 2019-0     |
| - 🛃 Należności         |           | 11    | 1573551      | Fabryka   | Artyk  | ułów Budowlar  | ych BU.  | . 43-214 Zi | elona Góra Cze   | rwona 67     | 688,80       |        | 0,00     | 688,80        | PLN     | 2019-0     |
| - 🚖 Zobowiązania       |           | 18    | 7747571      | Firma tra | nspo   | rtowa JAN MU   | SIAL IS. | . 56-234 W  | ilcze Doły Nawo  | jowa Góra    | 861,00       |        | 0,00     | 861,00        | EUR     | 2020-(     |
| Salda kontrahentów     |           | 18    | 7747571      | Firma tra | nspor  | rtowa JAN MU   | SIAŁ I S | . 56-234 W  | icze Doły Nawo   | jowa Góra    | 688,80       |        | 824,10   | -135,30       | PLN     | 2019-(     |
| B A Rozrachunki        |           | 12    | 5670430      | Hurtowni  | a Arty | kułów Róznyc   | :h       | 43-567 N    | we Miasto Górr   | nośląska 78  | 0,00         |        | 467,40   | -467,40       | EUR     | 2019-(     |
| Bankowe                |           | 12    | 5670430      | Hurtowni  | a Arty | kułów Róznyc   | :h       | 43-567 N    | we Miasto Górr   | nośląska 78  | 6 000,00     |        | 0,00     | 6 000,00      | PLN     | 2019-(     |
|                        |           | 6     | 5674566      | Hurtowni  | a Mat  | teriałów Różny | ch       | 56-345 N    | wy Tomyśl Bor    | szuczyn 67   | 0,00         | 1 (    | 647,42   | -1 647,42     | PLN     | 2021-(     |
| Wyciag                 |           | 9     | 7970505      | JAMDRE    | X SA   |                |          | 87-345 Ko   | szalin Poznańs   | ka 76        | 0,00         |        | 0,00     | 0,00          | PLN     | 2019-(     |
| Zlecenie               |           | 7     | 4164132      | Przedsię  | biorst | two Wielobran: | żowe JU. | . 67-345 Ja | nowice Konopki   | 67           | 0,00         |        | 738,00   | -738,00       | EUR     | 2021-(     |
| E PKO BP PLN           |           | 7     | 4164132      | Przedsię  | biorst | two Wielobran: | żowe JU. | 67-345 Ja   | nowice Konopki   | 67           | 15 498,00    | 14     | 451,77   | 14 046,23     | PLN     | 2019-(     |
| - Wyciąg               |           | 8     | 9319276      | Przedsię  | stwo   | Wielobranżow   | e ZOLT   | . 54-456 W  | róblowice Wielki | ie Krzyki 67 | 0,00         | 1 9    | 918,80   | -1 918,80     | EUR     | 2021-(     |
| E Kasowe               | Doł       | ume   | nty sprzeda  | ży, zakup | u W    | platy, wyplaty |          |             |                  |              |              |        |          |               |         |            |
| 🗄 🧊 Kasa 1 PLN         | Lp        | Reje  | e: Rodz Dol  | u Data w  | ystaw  | i Numer        | D        | o zapłaty   | Należność        | Zobowiazan   | ie Zapłacono | Walu   | J Termin | platn: Do ter | m Forr  | na płatno  |
| Hely Kasa 2 EUR        | 1         | FAK   | SPR FAK      | 2019-0    | 8-08   | 2/08/19/TUE    |          | 287,82      |                  |              | 287,         | 32 EUR | 2019-08  | B-08          | Goto    | wka        |
| SIOWNIKI               | 2         | NOT   | OTR OBC      | 2020-0    | 3-09   | 14234/4545     |          | 110,00      |                  | 110,0        | 00           | EUR    | 2020-0   | 7-07 -66      | B Płatr | ne przelev |
| Przedstawiciele        | 3         | FAK   | SPR FAK      | 2021-0    | 8-14   | 1/06/21/ST     |          | 227,60      | 227,60           |              |              | EUR    | 2021-0   | 7-14 -29      | 6 Płatr | ne przelev |
| Miejsca załadunku      | · · · · · |       |              |           |        |                |          |             |                  |              |              |        |          |               |         |            |
| Produkty, usługi       |           |       |              |           |        |                |          |             |                  |              |              |        |          |               |         |            |
| B- Samochody           | <         |       |              |           |        |                |          |             |                  |              |              |        |          |               |         | >          |

Wybierając z <u>menu kontekstowego</u> polecenie **Szybki podgląd** można wyświetlić w dolnej części okna panel szybkiego podglądu zawierający zakładki:

**Dokumenty sprzedaży, zakupu** – zawiera faktury i noty księgowe kontrahenta. Tabela dokumentów zawiera kolumnę **Zapłacono** oraz **Data zapłaty**.

Wpłaty wypłaty - zawiera dokumenty bankowe i kasowe kontrahenta.

Menu kontekstowe zawiera polecenie **Przelicz salda**, które pozwala ponownie sprawdzić i przeliczyć dokumenty kontrahenta.

Po dwukrotnym kliknięciu na wiersz kartoteki wyświetlane jest okno danych kontrahenta, zawierające zakładkę **Kontrola zadłużenia**. Na zakładce można ustawić grupę limitową określającą maksymalne zadłużenie, można również czasowo zmienić limit zadłużenia kontrahenta. Więcej o limitach zadłużenia – patrz: Słownik kontrahentów / <u>Karta Kontrola zadłużenia</u>.

# Kartoteka rozrachunków

#### Menu górne Kartoteka, polecenie Rozrachunki

#### Menu boczne, gałąź Płatności / Rozrachunki

Kartoteka rozrachunków przedstawia operacje rozliczeniowe, na podstawie zarejestrowanych wyciągów bankowych i wprowadzonych dokumentów kasowych. Służy do przeglądania i wyszukiwania operacji rozliczeniowych.

| aza Widok Kartoteka | Sł | owniki   | Narz     | ędzia <u>Q</u> | no <u>P</u> omoc |                |                          |          |          |     | 莫 W10_Tran          | isport_DEMO |
|---------------------|----|----------|----------|----------------|------------------|----------------|--------------------------|----------|----------|-----|---------------------|-------------|
| Menu boczne X       | 1  | Płatno   | ści / Ro | ozrachunki     | 🔍 Podgląd 🗟 [    | <u>p</u> rukuj |                          |          |          |     |                     |             |
| (wszystkie dane) 🔹  | Fi | itr: Na: | zwa ko   | ntrahenta      | • ~ <del>•</del> |                | Zastosuj                 |          |          |     |                     |             |
| a Rejestry          |    | Tra      | Re       | Dokum          | Nr dokumentu     | Data wyst      | Nazwa kontrahenta        | Wpłata   | Wypłata  | Wal | Za co               | Adres kon   |
| E Siecenia          | Þ  |          | KAS      | KP             | 1/04/22/K1       | 2022-04-26     | JAMDREX SA               | 2 000,00 |          | PLN | FAK SPR 2000.00 P   | 87-345 Ko   |
| Noty księgowe       |    |          | KAS      | KP             | 1/04/22/K1       | 2022-04-26     | JAMDREX SA               | 615,00   |          | PLN | FAK SPR 615.00 PL   | 87-345 Ko   |
| Moio dokumonty      |    |          | BAN      | ZLE            | 7/12/20/B1       | 2020-12-02     | Firma transportowa JAN   |          | 615,00   | PLN | FAK SPR Nr 18/09/1  | 56-234 Wi   |
| - Ziecenia          |    | 14       | BAN      | ZLE            | 7/12/20/B1       | 2020-12-02     | Ewelina Musiał           |          | 307,50   | PLN | FAK ZAK Nr 456/67   | 33-456 Kn   |
| B Taktury           |    |          | BAN      | ZLE            | 6/11/20/B1       | 2020-11-13     | Przedsiębiorstwo Wielobr |          | 369,00   | PLN | KOR Nr 8/08/19/TK   | 67-345 Ja   |
| - Noty księgowe     |    |          | BAN      | ZLE            | 6/11/20/B1       | 2020-11-13     | Przedsięstwo Wielobranż  |          | 1 400,00 | PLN | OBC Nr 12312/45645  | 54-456 Wi   |
| Transakcje          |    |          | BAN      | ZLE            | 6/11/20/B1       | 2020-11-13     | Firma transportowa JAN   |          | 824,10   | PLN | FAK Nr 45646-4564   | 56-234 Wi   |
| Platności           |    | 17       | KAS      | KP             | 6/09/20/K1       | 2020-09-04     | ALGEMEINE 'ABC' GMBH     | 615,00   |          | PLN | FAK SPR 615.00 PL   | D 345 Fra   |
| - 🛓 Należności      |    |          | KAS      | KP             | 5/09/20/K1       | 2020-09-03     | Przedsięstwo Wielobranż  | 55,35    |          | PLN | FAK Nr 19/09/19/TK  | 54-456 W    |
| 2. Zobowiązania     |    |          | BAN      | WYC            | 1/08/20/B3       | 2020-08-12     | ALGEMEINE 'ABC' GMBH     | 1 230,00 |          | EUR | FAK SPR Nr 13/08/1  | D 345 Fra   |
| Salda kontrahentów  |    |          | BAN      | WYC            | 1/08/20/B3       | 2020-08-12     | Bank Gospodarstwa Kra    |          | 809,34   | PLN | FAK ZAK Nr 45645/   | 00-950 W    |
|                     |    |          | BAN      | WYC            | 2/08/20/B3       | 2020-08-12     | Bank walutowy SA         | 615,00   |          | EUR | FAK SPR Nr 3/08/19  | 56-344 Pc   |
|                     |    |          | BAN      | WYC            | 2/08/20/B3       | 2020-08-12     | Fabryka Artykułów Budo   | 287,82   |          | EUR | FAK SPR Nr 2/08/19  | 43-214 Zie  |
| B-B ING FUR         |    |          | BAN      | WYC            | 1/08/20/B2       | 2020-08-12     | Hurtownia Artykułów Róz  | 467,40   |          | EUR | FAK SPR Nr 1/08/19  | 43-567 No   |
| - Wyciag            |    | 15       | BAN      | WYC            | 1/08/20/B2       | 2020-08-12     | Firma transportowa JAN   | 100,00   |          | EUR | NOT WYS Nr 3/03/2   | 56-234 W    |
| - Zlecenie          |    |          | BAN      | WYC            | 5/08/20/B1       | 2020-08-11     | Fabryka Artykułów Budo   | 836,40   |          | PLN | fak Nr 1/08/19/W z  | 43-214 Zi   |
| B PKO BP PLN        |    |          | BAN      | WYC            | 4/08/20/B1       | 2020-08-10     | Fabryka Artykułów Budo   | 7 612,47 |          | PLN | fak Nr 3/08/19/TK z | 43-214 Zi   |
| - 🗋 Wyciąg          |    |          | BAN      | WYC            | 4/08/20/B1       | 2020-08-10     | ALGEMEINE 'ABC' GMBH     |          | 209,10   | PLN | fak Nr 3/08/19/W z  | D 345 Fra   |
| D Zlecenie          |    |          | BAN      | WYC            | 4/08/20/B1       | 2020-08-10     | Bank walutowy SA         | 1 000,00 |          | PLN | fak Nr 20/09/19/TK  | 56-344 Pc   |
| 🖻 🍠 Kasowe          |    |          | KAS      | KP             | 4/08/20/K1       | 2020-08-10     | Przedsiębiorstwo Wielobr | 615,00   |          | PLN | 615.00 PLN FAK 1/0  | 67-345 Ja   |
| H Kasa 1 PLN        |    |          | BAN      | WYC            | 3/08/20/B1       | 2020-08-07     | Firma transportowa JAN   | 688,80   |          | PLN | fak Nr 1/09/19/ST z | 56-234 W    |
| HI Kasa 2 EUR       |    |          | BAN      | WYC            | 3/08/20/B1       | 2020-08-07     | ALGEMEINE 'ABC' GMBH     |          | 520,77   | PLN | fak Nr 12334-65567  | D 345 Fra   |
| Kontrahenci         |    | 16       | BAN      | WYC            | 2/07/20/B1       | 2020-07-03     | Firma transportowa JAN   | 688,80   |          | PLN | fak Nr 23/12/19/TK  | 56-234 W    |
| Przedstawiciele     |    |          | BAN      | WYC            | 2/07/20/B1       | 2020-07-03     | Przedsięstwo Wielobranż  | 615,00   |          | PLN | fak Nr 6/08/19/TK z | 54-456 W    |
| Miejsca załadunku   |    |          | BAN      | WYC            | 2/07/20/B1       | 2020-07-03     | Fabryka Artykułów Budo   |          | 179,00   | PLN | fak Nr 234/567 z 20 | 43-214 Zi   |
| - Produkty, usługi  |    | 17       | BAN      | WYC            | 1/06/20/B1       | 2020-06-26     | TRANS-MOD                |          | 123,00   | PLN | fak Nr 27/12/19/TK  | 12-345 Ke   |
| B- Samochody        | <  |          |          |                |                  |                |                          |          |          |     |                     |             |

Domyślnie kartoteka jest sortowana wg daty operacji. Ostatnie operacje wyświetlane są jako początkowe wiersze tablicy kartoteki.

# Kartoteka dokumentów bankowych

Menu górne Kartoteka, polecenie Dokumenty bankowe

#### Menu boczne, gałąź Płatności / Rozrachunki / Bankowe

Kartoteka wyświetla dokumenty z rejestrów bankowych. Służy do wprowadzania dokumentów bankowych rozliczających dokumentu sprzedaży i zakupu.

| Baza Widok Kartoteka         | Sło  | wniki   | Narzędzi   | a Ok   | no Po  | omoc            |             |    |                          |            |           |           | ansport_DEMO  |
|------------------------------|------|---------|------------|--------|--------|-----------------|-------------|----|--------------------------|------------|-----------|-----------|---------------|
| 🗄 Menu boczne 🛛 🗙            |      | Płatno  | ści 🛛 📄 Ed | vtuj 🛱 | Drukuj |                 |             |    |                          |            |           |           | ×             |
| 🔲(wszystkie dane) 🔹          |      | (stan)  |            | •(M    | (al) • | Filtr: Nazwa ko | ntrahenta · | ~  | • Za                     | stosui     |           |           |               |
| 🗉 🔒 Rejestry                 |      | Tra     | Status     | Do     | Re     | Nr dokumentu    | Data wyst   | к  | Nazwa kontrahenta        | Do zaplaty | Zaplacono | Należność | Zobowiaza ^   |
| 🖲 🥼 Moje dokumenty           |      |         | Wystaw     | ZAI    | SPR    | 5/08/19/TK      | 2019-08-10  | PI | JAMDREX SA               | 2 000 00   |           | 2 000 00  |               |
| Transakcje                   |      | -       | Wystaw     | ZAL    | SPR    | 10/08/19/TK     | 2019-08-20  | PI | Hurtownia Artykułów Bóz  | 5 000 00   |           | 5 000 00  |               |
| Platności                    |      | 1       | Wystaw     | FAK    | SPR    | 2/08/19/TK      | 2019-08-04  | PL | Ewelina Musiał           | 717.09     |           | 717.09    |               |
| Naleznosci                   |      |         | Wystaw     | KOR    | SPR    | 11/08/19/TK     | 2019-08-21  | PI | Hurtownia Artykułów Bóz  | 467 40     |           |           | 467.40        |
| Salda kontrahontów           | -    | -       | Wystaw     | FD7    | SPR    | 14/08/19/TK     | 2019-08-22  | PI | Hurtownia Artykułów Bóz  | 1 000 00   |           | 1 000 00  |               |
| Bozrachunki                  |      | -       | Wystaw     | FAK    | SPR    | 4/08/19/TK      | 2019-08-09  | PL | JAMDREX SA               | 615.00     |           | 615.00    |               |
| B Bankowe                    |      |         | Wystaw     | FD7    | SPR    | 16/08/19/TK     | 2019-08-24  | PL | Bank walutowy SA         | 1 000 00   |           | 1 000 00  |               |
| B- ALIOR WW                  |      |         | Zaplac     | KOR    | SPR    | 7/08/19/TK      | 2019-08-16  | PL | Przedsiebiorstwo Wielobr | 246.00     |           |           | 246.00        |
| e- 🚺 ING EUR                 |      |         | Wystaw     | FAK    | SPR    | 2/08/19/W       | 2019-08-08  | PL | ALGEMEINE ABC GMBH       | 824,10     |           | 824,10    |               |
| - 🗋 Wyciąg                   |      | -       | Wystaw     | ZAL    | SPR    | 4/09/19/W       | 2019-09-13  | PL | Przedsiebiorstwo Wielobr | 14 760.00  |           | 14 760.00 |               |
| Zlecenie Zlecenie            |      |         | Zarejes    | FAK    | ZAK    | 234234/567      | 2019-10-17  | PL | Przedsiebiorstwo Wielobr | 836,77     |           |           | 836,77        |
| B-W PKO BP PLN               |      |         | Wystaw     | FAK    | SPR    | 22/12/19/TK     | 2019-12-08  | PL | Firma transportowa JAN   | 688,80     |           | 688,80    |               |
| Vyciąg                       |      | 16      | Zarejes    | FAK    | ZAK    | 456456          | 2019-12-09  | PL | TRANS-MOD                | 565,80     |           |           | 565,80        |
| Kasowo                       |      | 13      | Wysłana    | OBC    | WYS    | 1/03/20/NW2     | 2020-03-06  | PL | Przedsięstwo Wielobranż  | 678,00     |           | 678,00    |               |
| B- Kasa 1 PI N               |      | 14      | Wysłana    | OBC    | WYS    | 2/03/20/NW2     | 2020-03-06  | PL | Przedsięstwo Wielobranż  | 100,00     |           | 100,00    |               |
| - KP                         |      | 19      | Zarejes    | FAK    | ZAK    | 45646-4564564   | 2020-03-23  | PL | Firma transportowa JAN   | 824,10     |           |           | 824,10        |
| -B KW                        |      | 15      | Przyjęta   | OBC    | OTR    | 14234/4545      | 2020-03-09  | PL | Fabryka Artykułów Budo   | 110,00     |           |           | 110,00        |
| Raporty                      |      | 17      | Wysłana    | OBC    | WYS    | 4/04/20/NW2     | 2020-04-23  | DE | ALGEMEINE 'ABC' GMBH     | 100,00     |           | 100,00    |               |
| 😑 🚺 Kasa 2 EUR               |      |         | Wysłana    | UZN    | WYS    | 5/04/20/NW2     | 2020-04-23  | DE | ALGEMEINE 'ABC' GMBH     | 50,00      |           |           | 50,00         |
| -B KP                        |      | 15      | Wystaw     | FAK    | SPR    | 24/12/19/TK     | 2019-12-09  | PL | Fabryka Artykułów Budo   | 688,80     |           | 688,80    |               |
| KW                           |      | 23      | Przyjęta   | OBC    | OTR    | 12312/45645     | 2020-12-12  | PL | Przedsięstwo Wielobranż  | 1 400,00   |           |           | 1 400,00      |
| Raporty                      |      | 18      | Wystaw     | FAK    | SPR    | 1/12/20/TK      | 2020-12-13  | PL | Przedsięstwo Wielobranż  | 492,00     |           | 492,00    |               |
| Kontrahanci                  |      |         | Wystaw     | FAK    | SPR    | 1/12/20/ST      | 2020-12-14  | PL | Bank walutowy SA         | 1 476,00   |           | 1 476,00  |               |
| Przedstawiciele              |      | 20      | Wystaw     | FAK    | SPR    | 1/01/21/TK      | 2021-01-25  | DE | ALGEMEINE 'ABC' GMBH     | 553,50     |           | 553,50    |               |
| Miejsca załadunku            |      | 24      | Wystaw     | FAK    | SPR    | 2/01/21/TK      | 2021-01-27  | PL | Przedsiębiorstwo Wielobr | 738,00     |           | 738,00    |               |
| - Produkty, usługi           |      | 10      | Wystaw     | FAK    | SPR    | 1/03/21/TUE     | 2021-03-18  | PL | Firma transportowa JAN   | 861,00     |           | 861,00    | ~             |
| B Samochody                  | <    |         |            |        |        |                 |             |    |                          |            |           |           | >             |
| & Administrator bazy (Admin) | - Pc | ołączon | o z baza d | anych: | W10_Tr | ansport_DEMO    |             |    |                          |            |           | 😤 Wer     | sia Premium • |

Można zdefiniować dowolną liczbę rejestrów bankowych, a w nich dokumenty Wyciąg bankowy i Zlecenie płatności. Więcej informacji o definiowaniu rejestrów: patrz – <u>Dodawanie rejestrów</u>, <u>Parametry rejestrów bankowych</u>

## Wyciąg bankowy

Aby rozliczyć płatność przelewową za dokument sprzedaży lub zakupu należy dodać operację wpłaty bądź wypłaty w rejestrze odpowiadającym rachunkowi bankowemu, a następnie powiązać operację z dokumentem w sprzedaży lub zakupu. Do ewidencji wpłat / wypłat służy dokument **Wyciąg bankowy**. W dokumencie wprowadzane są wpłaty i wypłaty dotyczące wystawionych i zarejestrowanych dokumentów (faktur i not księgowych).

| c | 2 | ο |  |
|---|---|---|--|
| C | ) | о |  |

| Nazwa doku<br>Wyciąg | mentu     | Nr dokum   | entu<br>2 |         | Data wys | tawienia<br>)2 | Status      | vadzony V               | Anuluj |
|----------------------|-----------|------------|-----------|---------|----------|----------------|-------------|-------------------------|--------|
| )noracio ha          | nkowo Lhu |            |           | 4       |          |                | Leave       |                         | Zapisz |
| Lp. Data             | Nazw      | a operacji | Wpłata    | Wyplata | Walute   | Za co, nr dol  | kumentu     | Nazwa kontrahenta       | -      |
|                      |           |            |           |         |          |                |             |                         | -      |
|                      |           |            |           |         |          |                |             |                         | -      |
| <                    |           |            |           |         |          |                |             | ,                       | -      |
| ٢                    |           |            |           |         | G        | Dodaj opera    | ację bankov | ><br>vą ┢ Edytuj 🗡 Usuń |        |

W górnej części okna rejestrującego operacje bankowe znajdują się zakładki zawierające pola identyfikujące dokument w rejestrze oraz pola identyfikacyjne dokument.

**Lp. rejestru** – liczba porządkowa w rejestrze, sposób numeracji dokumentów w rejestrze definiowany jest jako parametr rejestru.

**Data rejestracji** – data zarejestrowania dokumentu, data może być edytowana (parametr rejestru).

**Numer dokumentu** – numer dokumentu, jeżeli wyciągi bankowe pobierane z systemu bankowego opatrzone są unikalnym numerem, to ten numer można wprowadzać do pola, jeżeli dane pobierane są bezpośrednio z historii rachunku, to należy powiązać Lp. rejestru z numerem dokumentu, co pozwoli automatycznie numerować dokumenty przez program.

Data wystawienia – data wystawienia dokumentu.

**Status dokumentu** – status dokumentu, na podstawie słownika statusów dokumentów bankowych. Początkowy status może być ustawiony jako parametr początkowy dokumentu.

#### Operacje bankowe

Zakładka służy do przechowywania danych operacji bankowych, czyli wpłat na rachunek za wystawione dokumenty sprzedaży oraz wypłat dokumentujących zapłaty na podstawie zarejestrowanych faktur zakupu (kosztowych).

W dolnej części zakładki znajduje się pasek narzędziowy z przyciskami

**Dodaj operację bankową** – otwierane zostaje okno dodawania operacji bankowej.

Edytuj - edycja danych operacji.

Usuń – usunięcie operacji bankowej.

#### Operacje bankowe

Dodawanie i edycja operacji bankowych realizowana jest w oddzielnym oknie.

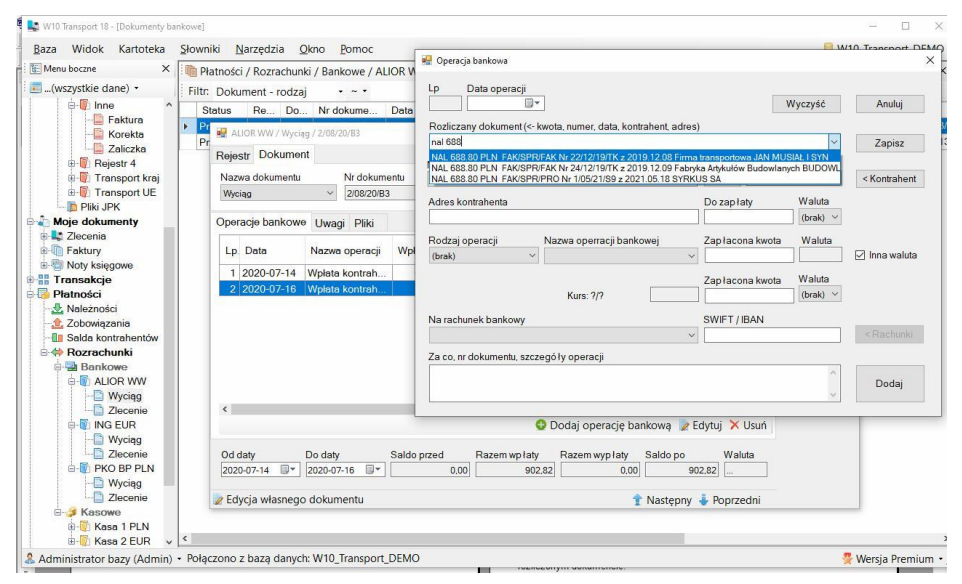

Okno zawiera następujące pola:

Lp. – liczba porządkowa operacji

Data operacji - data operacji

**Rozliczany dokument** – pole służy do wyszukiwania operacji. Po wprowadzeniu kwoty, części nazwy, adresu kontrahenta, wyświetlona zostanie

lista podpowiedzi, zawierająca pasujące operacje (niezapłacone faktury i noty). Podpowiedź rodzaj operacji, czyli **NAL** (należność), **ZOB** (zobowiązanie), kwotę pozostałą do zapłaty, nazw waluty, rodzaj, numer i datę dokumentu. Wyszukując dane można wprowadzić kwotę, fragment numeru dokumentu, nazwy kontrahenta, adresu. Można wyszukiwać po kilku słowach kluczowych separując wyszukiwane słowa spacją, np. *zob 123* - zobowiązanie na kwotę 123 (a ściśle rzecz ujmując - w wyświetlanym wierszu występuje fraza zob i fraza *123*).

Nazwa, adres kontrahenta – nazwa, adres kontrahenta z faktury lub noty.

Kraj - kraj kontrahenta.

Do zapłaty - kwota pozostała do zapłaty

Waluta - waluta operacji

**Rodzaj operacji** – rodzaj operacji, czyli wpłata (uznanie) i wypłata (obciążenie).

**Nazwa operacji** – nazwa operacji na podstawie słownika operacji bankowych Słownik / Waluty, rachunki, płatności / Operacje bankowe. Domyślna operacja definiowana jest w ustawieniach początkowych dokumentu (wyciągu bankowego).

Zapłacona kwota – kwota wpłacona / zapłacona.

Waluta – waluta kwoty, taka sama jak waluta faktury.

**[x] Inna waluta** – program umożliwia zarejestrowanie płatności w innej walucie, niż podano na dokumencie sprzedaży. Jeżeli zaznaczone, wyświetlone zostaną dodatkowe pola pozwalające zarejestrować płatność w innej walucie:

Kurs - obliczony kurs w stosunku do waluty dokumentu sprzedaży

Zapłacona kwota – kwota w innej walucie

Waluta - waluta wpłaty

Rachunek bankowy – pole zawiera numery rachunków bankowych kontrahenta (pole opcjonalne, dla ewidencji wpłat / wypłat)

Swift - oznaczenie SWIFT / IBAN banku (pole opcjonalne)

Za co, nr dokumentu, szczegóły – pole opisowe, zawierające informacje o rozliczonym dokumencie.

### Zlecenie płatności

W rejestrze bankowym można zdefiniować dokument **Zlecenie płatności**. Dokument ten pozwala tworzyć listy płatności zawierające niezapłacone zobowiązania (faktury z odroczonym terminem płatności, otrzymane od kontrahentów). Wprowadzona lista płatności pozwala wygenerować plik tekstowy, który może być zaimportowany do systemu bankowości elektronicznej, eliminując proces pojedynczego wprowadzania danych przelewów.

W górnej części okna zlecenia znajdują się standardowe zakładki zawierające pola identyfikujące dokument w rejestrze oraz pola identyfikacyjne dokument.

**Lp. rejestru** – liczba porządkowa w rejestrze, sposób numeracji dokumentów w rejestrze definiowany jest jako parametr rejestru.

**Data rejestracji** – data zarejestrowania dokumentu, data może być edytowana (parametr rejestru).

**Numer dokumentu** – numer dokumentu należy powiązać Lp. co pozwoli automatycznie numerować dokumenty przez program.

PKO BP PLN / Zlecenie / 7/12/20/B1 П X Rejestr Dokument Anuluj Nazwa dokumentu Nr dokumentu Data wystawienia Status 7/12/20/B1 2020-12-02 Zlecenie Wprowadzony Zapisz Operacje bankowe Uwagi Pliki (1) Drukuj Lp. Data Nazwa operacji Wyplata Walute Za co, nr dokumentu MPP Rachunek bankowy 1 2020-12-02 Zlecenie płatno. FAK SPR Nr 18/09/19/ 2 2021-02-03 Zlecenie płatno... 307,50 PLN FAK ZAK Nr 456/67867. 3215001458454852326 X Usuń pliki bankowe 🔘 Dodaj zobowiązanie 📄 Edytuj 🗙 Usuń Od daty Do daty Saldo przed Razem wp laty Razem wyp laty Saldo po Waluta 2020-12-02 🔍 2021-02-03 🔍 0.00 0.00 922,50 922.50 PLN 🖉 Edycja własnego dokumentu 👚 Następny 🞍 Poprzedni

Data wystawienia - data wystawienia zlecenia.

**Status dokumentu** – status dokumentu, na podstawie słownika statusów dokumentów bankowych. Początkowy status może być ustawiony jako parametr początkowy dokumentu

W dolnej części zakładki znajduje się pasek narzędziowy z przyciskami

**Utwórz plik** – polecenie służy do tworzenia pliku tekstowego, do zaimportowania operacji w systemie bankowości elektronicznej banku. Utworzone pliki znajdują się w zakładce **Pliki**. Utworzenie plików bankowych blokuje możliwość edycji wyciągu bankowego.

**Usuń pliki bankowe** – polecenie służy do usuwania utworzonych plików bankowych (umożliwia edycję dokumentu).

**Dodaj zobowiązanie** – otwierane zostaje okno kartoteki zobowiązań w widoku do wprowadzania zobowiązań.

Edytuj - edycja danych operacji.

Usuń – usunięcie operacji bankowej.

Zlecenie płatności może być wprowadzone bezpośrednio w dokumencie, po kliknięciu na przycisk **Dodaj zobowiązanie** wyświetlone zostanie okno z listą niezapłaconych zobowiązań.

| 🖨 W10 Transport 18 - [Dokumenty bankowe]                                                                                                    | 1                                                                                                    |                                                                                         | >             |
|----------------------------------------------------------------------------------------------------|----------------------------------------------------------------------------------------------------|-----------------------------------------------------------------------------------------|---------------|
| Baza Widok Kartoteka Słow                                                                                                    | niki <u>N</u> arzędzia <u>O</u> kno <u>P</u> omoc                                                                                                    | 🕷 Wpisz płatność                                                                        | ×             |
| Menu boczne X                                                                                                    | Płatności / Rozrachunki / Bankowe / IN                                                                                                    | Zobowiązania (wszystkie rejestry) - Niezapłacone - EUR -                                |               |
| Filt                                                                                                    | r: Dokument - rodzaj • ~ •                                                                                                    | Filtr: Nazwa kontrahenta 🔹 👻 Zastosuj 🗙                                                 |               |
| Korekta                                                                                                    | Status Re Do Nr dokume                                                                                                    | Tra Status Do Re Nr dokumentu Data wyst K Nazwa kontrahenta                             | Do zapłaty    |
| 🖶 📳 Transport kraj                                                                                                    | 📲 🔢 ING EUR / Zlecenie / [Nowy dokument]                                                                                                    | Wystaw KOR SPR 11/08/19/TK 2019-08-21 PL Hurtownia Artykulów Róz                        | 467,40        |
| B Transport UE                                                                                                    | Rejestr Dokument                                                                                                    | <ul> <li>15 Przyjęta OBC OTR 14234/4545 2020-03-09 PL Fabryka Artykułów Budo</li> </ul> | 110,00        |
| Wasny                                                                                                    | Nerve delumente                                                                                                    | Wysłana UZN WYS 5/04/20/NW2 2020-04-23 DE ALGEMEINE 'ABC' GMBH .                        | 50,00         |
|                                                                                                    | Ziecenia V 1/06/22/P                                                                                                    | 10 Zarejes FAK ZAK 324523/4564 2021-03-18 PL Przedsiębiorstwo Wielobr                   | 738,00        |
|                                                                                                    | 21000110                                                                                                    | Zarejes FAK ZAK 12354/456546 2021-06-11 PL Przedsięstwo Wielobranż                      | 1 918,80      |
| Transport Kraj     Pisi JPK     Moje dokumenty     Sziecenia     Transbort UE     Noty ksiegowe     Transbort Ve     Noty ksiegowe     Solve ksiegowe     Solve ksiegowe     Solve ksiegowe     Solve kontrahentów     Solde kontrahentów     Solde kontrahentów | <<br>Utwdrz plik bankowy<br>Od day<br>Do day<br>Coday<br>Coda |                                                                                         |               |
| 🗄 📳 PKO BP PLN 🗸 <                                                                                                    |                                                                                                    | ¢                                                                                       |               |
| Administrator bazy (Admin) + Poła                                                                                                    | ączono z bazą danych: W10_Transport                                                                                                    | _DEMO 👷 We                                                                              | ersja Premium |

Listę zleceń bankowych można tworzyć również przez dodawanie do dokumentu niezapłaconych dokumentów w kartotece zobowiązań. Aby tworzyć w ten sposób dokument zlecenia płatności, należy utworzyć pusty dokument **Zlecenie płatności** (bez operacji bankowych), następnie kliknąć na kartotekę **Zobowiązania** i dodawać do dokumentu niezapłacone dokumenty, śledząc sumaryczną wartość dokumentu.

| 🔩 W10 Transport 18 - [Płatności]  |           |              |        |         |                    |              | _    |                          |       |          |                    | -       | I      |       | ×  |
|-----------------------------------|-----------|--------------|--------|---------|--------------------|--------------|------|--------------------------|-------|----------|--------------------|---------|--------|-------|----|
| Baza Widok Kartoteka Słov         | vniki Na  | arzędzia C   | Ikno   | Pomoc   |                    |              |      |                          |       |          | 狊                  | W10_Tra | nspor  | t_DEM | 0. |
| 🗄 Menu boczne 🛛 🗙                 | Płat      | ności / Zobo | wiązan | ia 🔰    | Edytuj 📥 Drukuj    |              |      |                          |       |          |                    |         |        |       | ×  |
| 📰(wszystkie dane) 🔹               | (star     | )            | (v     | val) •  | Filtr: Nazwa ko    | ntrahenta    | - ~  | - Za                     | stosu | j        |                    |         |        |       |    |
| 👜 🕼 Wynajem 🔷                     | Tra       | Status       | Do     | Re      | Nr dokumentu       | Data wyst    | К.,  | Nazwa kontrahenta        | Do    | zapłaty  | Zapłacono          | Zobowia | za     | Wal   |    |
| B 🛃 Zakupy                        |           | Wystaw       | KOR    | SPR     | 8/08/19/TK         | 2019-08-19   | PL   | Przedsiębiorstwo Wielobr |       | 369,00   |                    | 34      | 59,00  | PLN   | 2  |
| e-w Inne                          |           | Wystaw       | KOR    | SPR     | 11/08/19/TK        | 2019-08-21   | PL   | Hurtownia Artykułów Róz  |       | 467,40   |                    | 46      | 57,40  | EUR   | 21 |
| Faktura                           |           | Zapłac       | KOR    | SPR     | 7/08/19/TK         | 2019-08-16   | PL   | Przedsiębiorstwo Wielobr |       | 246,00   |                    | 24      | 16,00  | PLN   | 21 |
| Zaliczka                          |           | Zarejes      | . FAK  | ZAK     | 234234/567         | 2019-10-17   | PL   | Przedsiębiorstwo Wielobr |       | 836,77   |                    | 8:      | 36,77  | PLN   | 21 |
| Bejestr 4                         | •         | 16 Zarejes   | FAK    | ZAK     | 456456             | 2019-12-09   | PL   | TRANS-MOD                | 0     | Dodalad  | i dokumontu        |         | 5,80   | PLN   | 2  |
| Transport kraj                    |           | 19 Zarejes   | FAK    | ZAK     | 45646-4564564      | 2020-03-23   | PL   | Firma transportowa JAN   | 14    | Podgiąd  | dokumentu          |         | 4,10   | PLN   | 21 |
| I Transport UE                    |           | 15 Przyjęta  | OBC    | 🗋 Z     | LE Nr 6/11/20/B1 : | z 2020-11-13 | (PKO | BP PLN, 2 593,10 PLN)    |       | Dodaj d  | lo zlecenia płatno | ości 🕨  | 0,00   | EUR   | 21 |
| Pliki JPK                         |           | Wysłana      | UZN    | 🗋 Z     | LE Nr 7/12/20/B1 : | z 2020-12-02 | (PKO | BP PLN, 922,50 PLN)      | X     | Usuń ze  | zlecenia płatnoś   | ci      | 0,00   | EUR   | 21 |
| 🖶 🦣 Moje dokumenty                |           | 23 Przyjęta  | OBC    | OTR     | 12312/45645        | 2020-12-12   | PL   | Przedsięstwo Wielobranż  |       | Pokaż d  | okument zlecenia   | à       | 0,00   | PLN   | 21 |
| 🗎 🔩 Zlecenia                      |           | 10 Zarejes   | FAK    | ZAK     | 324523/4564        | 2021-03-18   | PL   | Przedsiębiorstwo Wielobr |       | Pokaż d  | okument płatnoś    | ci      | 8,00   | EUR   | 21 |
| Faktury                           |           | Zarejes      | FAK    | ZAK     | 123123/435345      | 2021-05-16   | PL   | Hurtownia Materiałów Ró  | 0     | Przelicz | płatność           |         | 7,42   | PLN   | 21 |
| W W Księgowe                      |           | Zarejes      | FAK    | ZAK     | 12354/456546       | 2021-06-11   | PL   | Przedsięstwo Wielobranż  |       | Destad   |                    |         | 8,80   | EUR   | 21 |
| Bistacési                         |           | Wystaw       | KOR    | SPR     | 3/08/19/W          | 2019-08-24   | DE   | ALGEMEINE 'ABC' GMBH     |       | Drukuj,  | wysiij             |         |        | PLN   | 21 |
| Należności                        |           | Zarejes      | FAK    | ZAK     | 12334-655677       | 2019-08-27   | PL   | ALGEMEINE 'ABC' GMBH     | 0     | Kopiuj v | viersze            |         |        | PLN   | 21 |
| 2 Zobowiazania                    |           | Zarejes      | FAK    | ZAK     | 45645/6786         | 2019-08-27   | PL   | Bank Gospodarstwa Kra    |       | Sumui    |                    |         |        | PLN   | 21 |
| II Salda kontrahentów             |           | Zarejes      | FAK    | ZAK     | 234/567            | 2019-08-27   | PL   | Fabryka Artykułów Budo   |       | Sauhkin  | odalad             |         |        | PLN   | T  |
| B 🗇 Rozrachunki                   |           | 15 Zarejes   | FAK    | ZAK     | 354/45645          | 2019-12-09   | PL   | Firma transportowa JAN   |       | SZYDKI L | Jougiqu            |         |        | PLN   | 21 |
| 🖶 🔁 Bankowe                       |           | 17 Wystaw    | KOR    | SPR     | 27/12/19/TK        | 2019-12-13   | DE   | ALGEMEINE 'ABC' GMBH     | 9     | Odśwież  | Ź                  |         |        | PLN   | 21 |
| I ALIOR WW                        | 1         | 14 Zarejes   | FAK    | ZAK     | 456/67867          | 2019-12-17   | PL   | Ewelina Musiał           |       | Pokaž /  | ukryj kolumny      |         |        | PLN   | 21 |
| 🖲 📳 ING EUR                       |           |              |        |         |                    |              |      |                          |       | Zapami   | etai wyglad okna   |         |        |       |    |
| B-W PKO BP PLN                    |           |              |        |         |                    |              |      |                          |       |          |                    |         |        |       |    |
| B Kasowe                          |           |              |        |         |                    |              |      |                          |       |          |                    |         |        |       |    |
| Kasa 2 FLID                       |           |              |        |         |                    |              |      |                          |       |          |                    |         |        |       |    |
| Slowniki                          |           |              |        |         |                    |              |      |                          |       |          |                    |         |        |       |    |
| Kontrahenci                       |           |              |        |         |                    |              |      |                          |       |          |                    |         |        |       |    |
| Przedstawiciele                   |           |              |        |         |                    |              |      |                          |       |          |                    |         |        |       |    |
| 📲 Miejsca załadunku 🗸             | < <       |              |        |         |                    |              |      |                          |       |          |                    |         |        |       | >  |
| & Administrator bazy (Admin) + Po | łączono z | bazą danych  | : W10_ | Transpo | rt_DEMO            |              |      |                          |       |          |                    | 😤 Wers  | ja Pre | mium  | •  |

Z poziomu kartoteki płatności (zobowiązań) można dodawać, usuwać dokumenty ze zlecenia płatności, kontrolując sumaryczną wartość zlecenia.

Podczas wprowadzania płatności do zlecenia, program sprawdza, czy dla waluty z dokumentu zakupu istnieje zdefiniowany w słowniku kontrahentów rachunek bankowy. Jeżeli istnieje tylko jeden rachunek, jego dane (numer rachunku, kod swift) wprowadzane są do zlecenia. Jeżeli istnieje większa liczba rachunków, program sprawdza, czy w dokumencie zakupu został wprowadzony rachunek bankowy i istnieje on na liście rachunków kontrahenta, to rachunek ten zostaje ustawiony w zleceniu. Jeżeli rachunek nie został przypisany, należy edytować pozycję zlecenia i wybrać z listy np. rachunek wielowalutowy lub edytować <u>rachunki bankowe kontrahenta</u>.

#### Edycja zlecenia płatności

| 1 2022-06-13                               |                                          | Wyczyść                                                   | Anuluj        |
|--------------------------------------------|------------------------------------------|-----------------------------------------------------------|---------------|
| ZOB 467.40 EUR FAK/S                       | PR/KOR Nr 11/08/19/TK z 2019.08.21 Hurto | ownia Artykułów Róznych                                   | Zapisz        |
| Vazwa kontrahenta                          |                                          | Kraj NIP                                                  |               |
| Hurtownia Artykułów Róz                    | nych                                     | CZ V                                                      | < Kontrahent  |
| Adres kontrahenta<br>43-567 Nowe Miasto Go | rnośląska 78                             | Do zapłaty Waluta<br>467,40 EUR                           |               |
| Rodzaj operacji                            | Nazwa operracji bankowej                 | Zapłacona kwota Waluta                                    |               |
| Obciążenie (wypłata)                       | Zlecenie płatności                       | 467,40 EUR                                                | 🗹 Inna waluta |
| Na rachunek bankowy                        | Kurs: EUR/PLN 4,6189                     | Zapłacona kwota Waluta<br>2 158,877 PLN ~<br>SWIFT / IBAN |               |
| 3712403901998496213                        | 2733992(PLN)                             |                                                           | < Rachunki    |
| Za.co.nr.dokumentu.s                       | zczegó (v operacij                       | ·                                                         |               |
|                                            | 3 7 1                                    | 1                                                         | -             |

Po utworzeniu listy zleceń płatności, należy kliknąć przycisk **Utwórz pliki bankowe** – utworzony zostanie plik bankowy, który pojawi się w zakładce **Pliki**. Utworzony plik bankowy należy zapisać na dysk, a następnie zaimportować w systemie bankowym.

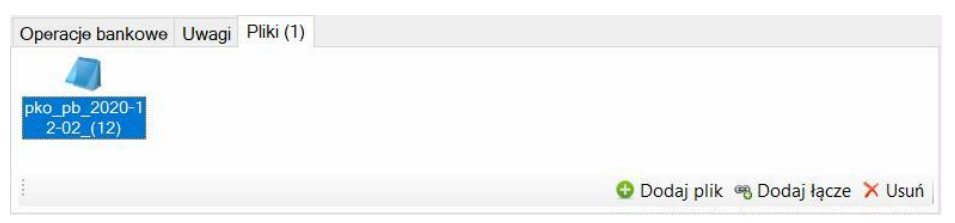

W zakładce **Pliki**, oprócz pliku bankowego można dodawać również inne pliki, które będą przechowywane wraz z dokumentem. Do dodawania i suwania plików służą przyciski znajdujące się na pasku narzędziowym, umieszczonym w dolnej części zakładki.

Utworzenie pliku bankowego blokuje możliwość edycji dokumentu bankowego (listy płatności). Aby móc modyfikować dokument zlecenie płatności należy usunąć plik bankowy.

# Kartoteka dokumentów kasowych

#### Menu górne Kartoteka, polecenie Dokumenty kasowe

#### Menu boczne, gałąź Płatności / Rozrachunki / Kasowe

Dokumenty kasowe, jak cała gałąź płatności dostępne są w wersji *Premium*. Kartoteka dokumentów kasowych służy do ewidencjonowania operacji gotówkowych, wpłat i wypłat. W programie można utworzyć dowolną liczbę rejestrów kasowych, a w nich zdefiniować dokumenty kasowe KP i KW.

| W10 Transport 18 - [Dokumenty kasowe                                                                                                    | 1              |          |                |                  |             |                     |                                      |          |         |          | -       |             |
|----------------------------------------------------------------------------------------------------|----------------|----------|----------------|------------------|-------------|---------------------|--------------------------------------|----------|---------|----------|---------|-------------|
| Baza Widok Kartoteka Sło                                                                                                    | wniki <u>N</u> | arzędzi  | ia <u>Q</u> ki | no <u>P</u> omoc |             |                     |                                      |          |         | 莫 W1     | D_Tran: | sport_DEMO  |
| 🗄 Menu boczne 🛛 🗙 🗐                                                                                                    | Płatności      | i / Rozr | achunki        | / Kasowe         | odaj dokume | nt 📄 <u>E</u> dytuj | 🗙 <u>U</u> suń 🚔 <mark>Drukuj</mark> |          |         |          |         | ×           |
| 🔄(wszystkie dane) 🔹 👘                                                                                                    | iltr: Nazw     | a kontr  | ahenta         | - ~ -            |             | Zastosu             | j .                                  |          |         |          |         |             |
| Rejestry                                                                                                    | Status         | Re       | Do             | Nr raportu       | Nr dokume   | Data wyst           | Nazwa kontrahenta                    | Wpłaty   | Wypłaty | Saldo po | W       | Forma platr |
| Cecenia                                                                                                    | Przyjęta       | KAS      | KP             |                  | 1/04/22/K1  | 2022-04-26          | JAMDREX SA                           | 2 615,00 |         | 5 449,55 | PLN     | Karta banko |
| Noty księgowe                                                                                                    | Przyjęta       | KAS      | KP             |                  | 6/09/20/K1  | 2020-09-04          | ALGEMEINE 'ABC' GMBH                 | 615,00   |         | 2 834,55 | PLN     | Karta banko |
| Hain delay                                                                                                    | Przyjęta       | KAS      | KP             |                  | 5/09/20/K1  | 2020-09-03          | Przedsięstwo                         | 55,35    |         | 2 219,55 | PLN     | Karta banko |
| Recently Tleconia                                                                                                    | Przyjęta       | KAS      | KP             |                  | 4/08/20/K1  | 2020-08-10          | Przedsiębiorstwo                     | 615,00   |         | 2 164,20 | PLN     | Gotówka     |
| B Eaktury                                                                                                    | Przyjęta       | KAS      | KP             | 1/01/21/R1       | 3/06/20/K1  | 2020-06-26          | ALGEMEINE 'ABC' GMBH                 | 1 500,00 |         | 1 549,20 | PLN     | Gotówka     |
| H- Noty ksiegowe                                                                                                    | Przvieta       | KAS      | KW             | 1/01/21/R1       | 2/05/20/K1  | 2020-05-13          | Firma transportowa JAN               |          | 565.80  | 49.20    | PLN     | Gotówka     |
| Transakcje                                                                                                    | Przvieta       | KAS      | KP             | 1/01/21/R1       | 1/05/20/K1  | 2020-05-13          | Firma transportowa JAN               | 615.00   |         | 615.00   | PLN     | Gotówka     |
| Bankowe     Kasa 1PLN     Kasa 1PLN     Kosa 2EUR     Kosa 2EUR     Kosa 2EUR     Kosa 2EUR     Kontrahenci     Przedstawickie     Mejisca załadunku |                |          |                |                  |             |                     |                                      |          |         |          |         |             |
| the Samochody                                                                                                    |                |          |                |                  |             |                     |                                      |          |         |          |         |             |
| <                                                                                                    |                |          |                |                  |             |                     |                                      |          |         |          |         | >           |

### **Dokumenty kasowe**

Dokument KP dokumentuje wpłatę, a dokument KW wypłatę. Dokument może zawierać dowolną liczbę operacji (można na jednym dokumencie zarejestrować wpłatę zbiorczą np. za dwa dokumenty sprzedaży.

Po zapisaniu każdego dokumentu, obliczane i zapamiętywane jest saldo kasy. Saldo ostatniego dokumentu przedstawia aktualny stan kasy. Kasy mogą być prowadzone w różnych walutach.

#### Rejestr, dokument, oznaczenie dokumentu

W górnej części okna dokumentu kasowego (KP lub KW) znajdują się zakładki zawierające pola identyfikujące dokument w rejestrze oraz pola identyfikacyjne dokumentu i pole statusu dokumentu. Dokument kasowy może być dokumentem rozliczeniowym – dokumentującym wpłatę lub wypłatę związaną z wystawioną lub zarejestrowaną w programie fakturą lub notą księgową. Możliwe jest również wprowadzenie dokumentów niepowiązanych z dokumentami występującym w programie, np. dokument KP lub KW, dokumentujący transfer gotówki z lub na rachunek bankowy, wypłaty zaliczek kierowcom, pracownikom itp.

#### Wprowadzanie dokumentu rozliczeniowego

Jeżeli część operacji rozliczeniowych realizowanych jest gotówkowo, to operacje te należy dokumentować wystawiając odpowiednie dokumenty kasowe. Po kliknięciu na przycisk **Dodaj dokument**, w kartotece dokumentów kasowych otwierane jest okno dokumentu kasowego.

|                                                    |           |              |            |              |             | 10.110           |         |       | Δημμί                  |
|----------------------------------------------------|-----------|--------------|------------|--------------|-------------|------------------|---------|-------|------------------------|
| Nazwa dokumentu                                    | Nr d      | okumentu     |            | Data wysta   | awienia     | Status           |         | 10    | Anuluj                 |
| KP - Kasa przyjmie                                 | × 1/04    | 1/22/K1      |            | 2022-04-20   | 5 🔍         | Wprowadzony      |         | ~     | Zapisz                 |
| Nazwa kontrahent                                   | a         |              |            |              |             |                  |         |       |                        |
| Nazwa kontrahenta                                  | <-słownik |              |            | Kraj         | NIP <- Gl   | JS, VIES UE      |         |       | Drukuj                 |
| JAMDREX SA                                         |           |              |            | PL ~         | 7970505     | 951              | <       |       | Aktualizuj             |
| Kod pocztowy Mie                                   | jscowość  | Ulica, nr do | mu, lokalu | Telefon firr | nowy        |                  |         |       | wnikowe                |
| 87-345 Ko                                          | szalin    | Poznańska    | 76         | 98 345 45    | 45          |                  |         |       |                        |
| Lp. Nazwa opera                                    | acji      | Kwota        | Za co, n   | r dokumentu  |             |                  | Tri Fa  | Nc    |                        |
|                                                    |           |              | Bozlicz d  | okument kont | rahenta (   | 2) • 🏗 Transakci | a XU    |       |                        |
| Stopka dokumenti                                   | u         |              |            | okument kom  | .rancinta ( | 2) so manaakaj   | u // U. | Sur ] |                        |
| A DOLLARD SHOW AND A SHOULD SHARE ON A SHOULD SHOP | Razemwpła | ty Razem v   | vypłaty S  | aldo po      | Waluta      | Forma płatnoś    | ci      |       | Nr raportu<br>kasowego |
| Saldo przed                                        |           |              |            |              | DIN         |                  |         | 12.00 |                        |

Po wybraniu rodzaju dokumentu kasowego (KP lub KW) można przystąpić do wprowadzania rozliczanego dokumentu, Aby powiązać dokument kasowy z rozliczanym dokumentem, należy ustawić kursor w komórce **Za co, nr** 

**dokumentu** i wprowadzić rozliczana kwotę, część numeru lub nazwy kontrahenta. Pod edytowaną komórką wyświetlona zostanie lista dokumentów, pasujących do wprowadzonej frazy.

| Lp.          | Nazwa operacji             |             | Kwota     | Za co, nr dokumentu <- dokument                                                                                                    | Tri                                                                                                    |                                                                                            |
|--------------|----------------------------|-------------|-----------|----------------------------------------------------------------------------------------------------|----------------------------------------------------------------------------------------------------|--------------------------------------------------------------------------------------------|
| 1            | Zapłata za faktur          | rę •        |           | 1                                                                                                    |                                                                                                    |                                                                                            |
| 2            |                            | •           |           | 5000.00 PLN FAK/SPR/ZAL Nr 10/08/19/TK z 2019.0<br>717.09 PLN FAK/SPR/FAK Nr 2/08/19/TK z 2019.0<br>1000.00 PLN FAK/SPR/FDZ Nr 14/08/19/TK z 2019.0                                                                                                    | 08.20 Hurtownia Artykułów<br>.04 Ewelina Musiał: (TR0<br>08.22 Hurtownia Artykułó                                                                                     | w Róznych: (<br>))<br>w Róznych: (                                                         |
| Stop         | ka dokumentu               |             |           | 1000.00 PLN FAK/SPR/FDZ Nr 16/08/19/1K z 2019.0<br>824.10 PLN FAK/SPR/FAK Nr 208/19/0W z 2019.0<br>14760.00 PLN FAK/SPR/FAK Nr 221/21/9/W z 2019.0<br>688.80 PLN FAK/SPR/FAK Nr 221/21/9/TK z 2019.1<br>678.00 PLN NOT/WYS/OBC Nr 1/03/20/NW2 z 2020<br>100.00 PLN NOT/WYS/OBC Nr 2/03/20/NW2 z 2020                                                                                                    | 08.24 Bank walutowy SA:<br>08 ALGEMEINE ABC GM<br>9.13 Przedsiębiorstwo W<br>2.08 Firma transportowa<br>.03.06 Przedsięstwo Wie<br>.03.06 Przedsięstwo Wie            | : (TR0)<br>BH: (TR0)<br>/ielobranżow<br>JAN MUSIAŁ<br>lobranżowe /<br>lobranżowe /         |
| Stop<br>Salc | ka dokumentu<br>loprzed Ra | azem wpłaty | Razem wyp | 1000.00 PLN FAK/SPR/F0/2 Nr 16/08/19/1K z 2019.03           824.10 PLN FAK/SPR/FAK Nr 2081/90/W z 2019.03           14760.00 PLN FAK/SPR/FAK Nr 2021/91/W z 2019.03           688.80 PLN FAK/SPR/FAK Nr 2021/91/W z 2019.03           678.00 PLN NOT/WYS/0BC Nr 10/32/01/W z 2 2019.03           100.00 PLN NOT/WYS/0BC Nr 10/32/01/W z 2 2019.03           100.00 PLN NOT/WYS/0BC Nr 20/32/01/W z 2 2020           100.00 PLN NOT/WYS/0BC Nr 20/32/01/W z 2 2020           101.00 PLN NOT/WYS/0BC Nr 20/32/01/W z 2 2020 | 08.24 Bank walutowy SA:<br>08 ALGEMEINE ABC GM<br>9.13 Przedsiębiorstwo W<br>2.08 Firma transportowa<br>.03.06 Przedsięstwo Wie<br>.03.06 Przedsięstwo Wie<br>atności | : (TR0)<br>BH: (TR0)<br>Vielobranżow<br>JAN MUSIAŁ<br>Iobranżowe<br>Iobranżowe<br>kasowego |

Po znalezieniu i wybraniu dokumentu, jego dane: kwota, opis za co i identyfikator dokumentu zostaną wprowadzone do wiersza tabeli. Dane w kolumnie **Za co** zostaną zablokowane do edycji. Kwotę wpłaty można edytować (gdy wpłata częściowa). Przy wprowadzaniu pierwszej operacji zostanie wpisany do dokumentu kontrahenta. Następne operację będą wybierane z operacji kontrahenta. Po wprowadzeniu operacji należy ustawić formę płatności i zapisać dokument.

#### Wprowadzanie operacji niepowiązanej z dokumentem rozliczeniowym

W dokumentach kasowych można rejestrować również wpłaty i wypłaty niezwiązane z wystawianymi fakturami i notami, np. zaliczki wypłacane pracownikom, wpłaty gotówki do banku, przesunięcia gotówki między kasami itp. Aby zarejestrować taką operację należy zacząć wprowadzanie od wybrania rodzaju operacji, następnie wprowadzić kwotę operacji, a w kolumnie Za co dodać opis słowny operacji. Wprowadzając dane w kolumnie za co, podpowiedzi faktur nie są wyświetlane, gdy wprowadzona jest kwota operacji.

| Oper | racje <mark>ka</mark> sowe | Uwagi | Pliki |       |                                     |      |
|------|----------------------------|-------|-------|-------|-------------------------------------|------|
| Lp.  | Nazwa opera                | acji  |       | Kwota | Za co, nr dokumentu <- dokument     | Tri  |
| 1    | Wypłata zalic              | zki   | •     | 1000  | Na zakup drukarki                   |      |
| 2    |                            |       |       |       |                                     |      |
|      |                            |       |       |       | 🖻 Barlier dekumant 🐨 Transaksia 💙 I | louá |
|      |                            |       |       |       | Koznez dokument 🖅 fransakcja 🔨 (    | Jsun |

Zakładka Operacje kasowe zawiera pasek narzędziowy z przyciskami:

**Rozlicz dokument** – po kliknięciu na przycisk, z prawej strony dokumentu, zostaje wyświetlone okno kartoteki rozrachunków z wybranym rodzajem operacji odpowiadającymi dokumentowi. Należy kliknąć dwukrotnie na wybranym dokumencie, aby wprowadzić jego dane do dokumentu. Wprowadzanie dokumentu rozliczeniowego przez wybieranie z okna rozrachunków jest alternatywnym rozwiązaniem do wprowadzania bezpośredniego w kolumnie **Za co**.

Transakcja – przycisk służy do przypisania operacji kasowej do transakcji.

**Usuń** – po kliknięciu na przycisk operacja zostanie usunięta z tablicy, aby została usunięta z dokumentu, dokument musi zostać zapisany. Dokument kasowy musi zawierać przynajmniej jedną operację, dlatego nie można usunąć pojedynczej operacji dokumentu. Można ja anulować zerując kwotę operacji / dokumentu.

| 👪 W10 Transport 18 - [Dokumenty kas | sowe]                     |             |          |         |              |      |              |                     |      |                     |          |         | 1000       |         | ×        |
|-------------------------------------|---------------------------|-------------|----------|---------|--------------|------|--------------|---------------------|------|---------------------|----------|---------|------------|---------|----------|
| Baza Widok Kartoteka                | Słowni                    | iki Narzęd  | zia (    | Okno    | Pomoc        |      |              |                     |      |                     |          |         | 🖳 W10_Tran | nsport, | DEMO     |
| 🔚 Menu boczne                       | ×                         | Płatnośc    | i / Rozr | achunk  | / Kasowe / I | Kasa | a 1 PLN 🔂 D  | odaj dokume         | nt 🍃 | 🛿 Edytuj 🔀 Usuń 📥 D | rukuj    |         |            |         | ×        |
| 🔳(wszystkie dane) 🔹                 |                           | Filtr: Nazw | a kont   | rahenta | • ~ •        |      |              | Zastosu             | j    |                     |          |         |            |         |          |
| e-🚺 Inne                            | ^                         | Status      | Re       | Do      | Nr raportu   |      | Nr dokume    | Data wyst           | Ne   | zwa kontrahenta     | Wpłaty   | Wypłaty | Saldo po   | W       | Forme    |
| - 🔛 Faktura                         |                           | Przyjęta    | KAS      | KP      |              | -1   | 1/04/22/K1   | 2022-04-26          | JAP  | IDREX SA            | 2 615,00 |         | 5 449,55   | PLN     | Karta I  |
| Korekta                             | 1                         | Przyjęta    | KAS      | KP      |              |      | 6/09/20/K1   | 2020-09-04          | AL   | GEMEINE 'ABC' GMBH  | 615,00   |         | 2 834,55   | PLN     | Karta    |
| Caliczka                            |                           | Przyjęta    | KAS      |         |              |      |              | Line and the second | 1-   | dsięstwo            | 55,35    |         | 2 219,55   | PLN     | Karta    |
| Transport krai                      |                           | Przyjęta    | KAS      |         |              | e    | Dodaj doku   | iment               |      | dsiębiorstwo        | 615,00   |         | 2 164,20   | PLN     | Gotów    |
| B-W Transport UE                    |                           | Przyjęta    | KAS      | KP      | 1/01/21/     | 2    | Edytuj       |                     |      | EMEINE 'ABC' GMBH   | 1 500,00 |         | 1 549,20   | PLN     | Gotów    |
| Pliki JPK                           |                           | Przyjęta    | KAS      | KW      | 1/01/21/     | ×    | Usuń         |                     |      | a transportowa JAN  |          | 565,80  | 49,20      | PLN     | Gotów    |
| Moje dokumenty                      |                           | Przyjęta    | KAS      | KP      | 1/01/21/     |      | Utwórz rap   | ort kasowy          |      | a transportowa JAN  | 615,00   |         | 615,00     | PLN     | Gotów    |
| 🗄 🔩 Zlecenia                        |                           |             |          |         |              | -    | Teried state | -                   | _    |                     |          |         |            |         | -        |
| 🖶 🛅 Faktury                         |                           |             |          |         |              | 7    | Zmien statu  | IS                  |      |                     |          |         |            |         |          |
| Noty księgowe                       |                           |             |          |         |              |      | Drukuj, wyś  | lij                 |      |                     |          |         |            |         |          |
| Transakcje                          |                           |             |          |         |              |      | Koniui wier  | 57P                 |      | 1                   |          |         |            |         |          |
| 🖻 🃑 Płatności                       |                           |             |          |         |              | ~~   | nopiaj mer   |                     |      | -                   |          |         |            |         |          |
| Należności                          |                           |             |          |         |              | ~    | Sumuj        |                     |      |                     |          |         |            |         |          |
| Zobowązania                         |                           |             |          |         |              |      | Szybki pod   | gląd                |      |                     |          |         |            |         |          |
| Borrochunki                         |                           |             |          |         |              | 64   | Odśwież      |                     |      |                     |          |         |            |         |          |
| Bankowo                             |                           |             |          |         |              | 1    |              |                     |      | -                   |          |         |            |         |          |
| ALIOR WW                            |                           |             |          |         |              | 3=   | Test spojno  | sci danych          |      |                     |          |         |            |         |          |
| ING EUR                             |                           |             |          |         |              | III  | Pokaż / ukry | j kolumny           |      |                     |          |         |            |         |          |
| B- PKO BP PLN                       |                           |             |          |         |              |      | Zapamiętaj   | wygląd okna         |      |                     |          |         |            |         |          |
| 🗟 🥩 Kasowe                          |                           |             |          |         |              | _    |              |                     | _    | _                   |          |         |            |         |          |
| 😑 🚺 Kasa 1 PLN                      |                           |             |          |         |              |      |              |                     |      |                     |          |         |            |         |          |
| 📴 KP                                |                           |             |          |         |              |      |              |                     |      |                     |          |         |            |         |          |
| KW                                  |                           |             |          |         |              |      |              |                     |      |                     |          |         |            |         |          |
| Raporty                             |                           |             |          |         |              |      |              |                     |      |                     |          |         |            |         |          |
| Asa 2 EUR                           |                           |             |          |         |              |      |              |                     |      |                     |          |         |            |         |          |
| KP                                  |                           |             |          |         |              |      |              |                     |      |                     |          |         |            |         |          |
|                                     |                           |             |          |         |              |      |              |                     |      |                     |          |         |            |         |          |
| Raporty                             | ~                         | •           |          |         | 2111112      |      |              |                     |      |                     |          |         |            |         |          |
| 👗 Administrator bazy (Admin)        | <ul> <li>Połąc</li> </ul> | zono z bazą | danyc    | h: W10_ | Iransport_DE | MC   | )            |                     |      |                     |          |         | 😤 Wersj    | a Pren  | nium • . |

#### Tworzenie raportów kasowych

Raporty kasowe są dokumentami rozliczeniowymi kasjera. Zawierają zestawienie dokumentów kasowych, stan kasy z poprzedniego raportu i stan kasy po uwzględnieniu dokumentów z raportu.

Najszybciej można utworzyć raport kasowy, zaznaczając dokumenty kasowe, które mają wchodzić w skład raportu, następnie kliknąć prawym przyciskiem myszy i z <u>menu kontekstowego</u> wybrać polecenie **Utwórz raport kasowy**. Po wybraniu polecenia, otwarte zostanie okno nowego raportu z dodanymi operacjami, pochodzącym z zaznaczonych dokumentów.

| Naz        | wa doki                                      | umen <mark>tu</mark> | Nr dokum                                  | entu |                               | Data wystaw         | ienia S            | tatus      |                |                      | Anuluj   |
|------------|----------------------------------------------|----------------------|-------------------------------------------|------|-------------------------------|---------------------|--------------------|------------|----------------|----------------------|----------|
| Rap        | ort kaso                                     | wy                   | ✓ 1/04/22/R                               | 1    |                               | 2022-04-26          | <b>•</b>           | Nprowadzor | ıy             | ~                    | Zapisz   |
| Od r<br>KP | iumeru<br>4/08/20/I<br>acje <mark>k</mark> a | dokumentu I<br>K1    | Donumeru do<br>KP 6/09/20/K1<br>agi Pliki | z 20 | entu Za o<br>020.09.04 V 2021 | okres od<br>0-08-10 | Do dnia<br>2020-09 | a<br>9-04  | Saldo po       | czątkowe<br>5 449,55 | 🗌 Drukuj |
| Lp         | Doku                                         | Numer                | Data                                      | Po   | Nazwa operacji                | Wpłata              | Wypłata            | Za co      |                |                      |          |
| 1          | 1                                            | 4/08/20/K1           | 2020-08                                   | 1    | Zapłata za fakturę            | 615,00              |                    | 615.00     | PLN FAK        | 1/08/1               |          |
| 2          | 1                                            | 5/09/20/K1           | 2020-09                                   | 1    | Zapłata za fakturę            | 55,35               |                    | FAK Nr     | 19/09/19/      | /TK z 2              |          |
| 3          | 1                                            | 6/09/20/K1           | 2020-09                                   | 1    | Zapłata za fakturę            | 615,00              |                    | FAK SP     | R 615.00       | PLN ->               |          |
|            |                                              |                      |                                           |      |                               |                     |                    |            |                |                      |          |
|            |                                              |                      |                                           |      | -                             | em wn łaty          | Razem              | wvpłaty    | Saldo ko       | ńcowe                | Waluta   |
|            |                                              |                      |                                           |      | Raz                           | cill wp ruty        |                    |            | and the second | neene                |          |

Po zapisaniu dokumentu, numer raportu pojawi się w kolumnie **Nr raportu** w kartotece dokumentów kasowych. Dokumenty wchodzące w skład raportu kasowego nie można edytować. Aby poprawić dokument wchodzący w skład raportu, należy wcześniej usunąć raport kasowy.

# Transakcje

W wersji *Optimum* i *Premium*, można połączyć wprowadzone w programie dokumenty (zlecenia, faktury, noty, operacje bankowe i kasowe) w transakcje. Połączenie dokumentów w transakcje pozwala kontrolować stan wystawiania dokumentów powiązanych, np. czy do wszystkich otrzymanych zleceń zostały wystawione faktury oraz obliczyć zysk z transakcji, ze zleceń i/lub z faktur. Każda transakcja posiada unikalny numer (liczbę całkowitą). Wprowadzone w programie dokumenty można dołączać do transakcji i usuwać z transakcji. Uprawnieni użytkownicy mogą zamykać transakcję, aby zablokować możliwość dodawania, usuwania lub edycji dokumentów wchodzących w skład transakcji.

# Kartoteka transakcji

#### Menu górne Kartoteka, polecenie Transakcje

| Baza Widok Kartoteka | Sło | wniki Na        | zedzi | a Okno Por                    | noc         |            |             |                                                                                                    |      |                              | =<br>W10 Tra | nsport | DEMO  |
|----------------------|-----|-----------------|-------|-------------------------------|-------------|------------|-------------|----------------------------------------------------------------------------------------------------|------|------------------------------|--------------|--------|-------|
| Menu boczne X        |     | -<br>Transakcie | 0     | odai 📄 Edvtui                 | 🗙 Usuń 🚔    | Druku      | i           |                                                                                                    |      |                              | -            |        | ×     |
| 🔄(wszystkie dane) 🔹  |     | (właściciel)    |       | <ul> <li>Filtr: Na</li> </ul> | zwa kontrah | enta       | • ~ •       | Zastosui                                                                                                    |      |                              |              |        |       |
| e 🚽 Rejestry         | 1   | Nr tran         | Po    | Dokumontu                     | Data rojo   | 7          | Namua tran  | Namus kontrabonta                                                                                                    | Krai | Adros kontrabonta            | Zuck z tr    | 10/    | Nam   |
| 🖶 🔩 Zlecenia         |     | 25              | KR    | ZO ZW                         | 2021-04-23  | £          | Rzoszów - S | IAMOREX SA                                                                                                    | PI   | 87-345 Koszalin Poznań       | 100.00       | PLN    | Nulze |
| 🖲 🗐 Noty księgowe    | Ľ   | 24              | KR    | ZO ZW ES                      | 2021-04-23  | Tak        | Katowice -  | Przedsiebiorstwo Wielobr                                                                                                    | PI   | 67-345 Jangwice Kononk       | 100,00       | PLN    |       |
| B- Faktury           |     | 24              | KD    | NK-                           | 2021-04-23  | Tak        | Nota dla ko | Hurtownia Artykulów Póz                                                                                                    | CZ   | 42-567 Nowo Miasto Gór       | 100,00       | DIN    | -     |
| Moje dokumenty       |     | 20              | KD    | 70 704                        | 2020-12-13  |            | Kashim M    | Deside in the set of the set of t | DL   | 43-307 Nowe Midsto Gol       | 100.00       | DIN    |       |
| 🕀 🔩 Zlecenia         | E   | 22              |       | 20,200                        | 2020-12-11  |            | Transport K | Husteusia Materialán Dá                                                                                                    | PL   | 67-345 Janowice Kohopk       | 100,00       | PLIN   | -     |
| Haktury              |     | 21              | KR    | 20,200                        | 2020-12-11  | <b>T</b> 1 | Transport K | Huntownia Materiałów Ro                                                                                                    | PL   | DOIST DOING TO TO THE STREET | 100,00       | PLIN   |       |
| B Noty księgowe      |     | 20              | KR    | 20,2W,FS                      | 2020-12-09  | Так        | Krakow - vv | ALGEMEINE ABC GMBH                                                                                                    | DE   | D 345 Frankfurt Bannstr      | 100,00       | PLN    |       |
|                      |     | 19              | KR    | ZO,ZVV,FZ                     | 2020-12-11  | -          | Katowice    | Przedsiębiorstwo wielobr                                                                                                    | PL   | 67-345 Janowice Konopk       | -12,00       | PLN    | -     |
| Neleżności           |     | 18              | KR    | ZO,ZW,FS                      | 2020-12-07  |            | Katowice    | Przedsięstwo Wielobranz                                                                                                    | PL   | 54-456 Wróblowice Wielk      | -4 190,00    | PLN    |       |
| 2 Zobowiazania       |     | 17              | KR    | ZO,ZW,FS,                     | 2019-12-13  |            | Kraków - W  | Fabryka Artykułów Budo                                                                                                    | PL   | 43-214 Zielona Góra Cz       | 300,00       | PLN    |       |
| Salda kontrabentów   |     | 16              | KR    | ZO,ZW,FS,FZ                   | 2019-12-13  |            | Opole/PL    | Firma transportowa JAN                                                                                                    | PL   | 56-234 Wilcze Doły Naw       | 100,00       | PLN    |       |
| Bozrachunki          |     | 15              | KR    | ZO,ZW,FS,F                    | 2021-09-29  | Tak        | Opole/PL    | Fabryka Artykułów Budo                                                                                                    | PL   | 43-214 Zielona Góra Cz       | 56,82        | PLN    |       |
| Slowniki             |     | 14              | UE    | ZO,ZW,FZ,                     | 2019-12-03  | Tak        | Kraków - W  | Przedsięstwo Wielobranż                                                                                                    | PL   | 54-456 Wróblowice Wielk      | 150,00       | PLN    | (     |
| Kontrahenci          |     | 13              | KR    | ZO,ZW,NK+                     | 2020-03-06  | Tak        | Katowice    | Fabryka Artykułów Budo                                                                                                    | PL   | 43-214 Zielona Góra Cz       | 748,00       | PLN    | 18    |
| Przedstawiciele      |     | 12              | UE    | ZO,ZW                         | 2019-12-03  | Tak        | Katowice    | ALGEMEINE 'ABC' GMBH                                                                                                    | PL   | D 345 Frankfurt BahnStr      | 170,00       | PLN    | 1     |
| 📕 Miejsca załadunku  |     | 11              | KR    | ZO,ZW                         | 2019-11-12  | Tak        | Katowice    | Fabryka Artykułów Budo                                                                                                    | PL   | 43-214 Zielona Góra Cz       | 50,00        | PLN    |       |
| Produkty, usługi     |     | 10              | KR    | ZO,ZW,FS,FZ                   | 2019-12-09  |            | Zielona Gór | Firma transportowa JAN                                                                                                    | PL   | 56-234 Wilcze Doły Naw       | 460,65       | PLN    |       |
| B- Samochody         |     | 9               | UE    | ZO,ZW                         | 2020-03-06  | Tak        | Katowice    | Bank Gospodarstwa Kra                                                                                                    | PL   | 00-950 Warszawa Al. Jer      | 440,91       | PLN    |       |
|                      |     | 8               | KR    | ZO,ZW                         | 2021-03-24  | Tak        | Kraków - W  | Przedsiębiorstwo Wielobr                                                                                                    | PL   | 67-345 Janowice Konopk       | 119,00       | PLN    | 2.    |
|                      |     | 7               | KR    | ZO.ZW                         | 2020-12-11  | Tak        | Katowice    | JAMDREX SA                                                                                                    | PL   | 87-345 Koszalin Poznań       | 61.00        | PLN    |       |
|                      |     | 6               | KR    | ZO.ZW                         | 2019-11-09  | Tak        | Kraków - W  | Hurtownia Materiałów Ró                                                                                                    | PL   | 56-345 Nowy Tomysl Bor       | 352.34       | PLN    | -     |
|                      |     | 5               | KR    | 70.7W                         | 2019-11-09  | Tak        | Opole/PL -  | Przedsiebiorstwo Wielobr                                                                                                    | PI.  | 67-345 Janowice Konopk       | 100.00       | PLN    |       |
|                      |     | 4               | UE    | 70.7W                         | 2019-11-09  | Tak        | Bzeszów - S | Hurtownia Materiałów Ró                                                                                                    | PL   | 56-345 Nowy Tomys Bor        | 100.00       | PLN    | :     |
|                      |     | 3               | KR    | 70.7W                         | 2019-11-09  | Tak        | Katowice -  | TRANS-MOD                                                                                                    | PI   | 12-345 Kozice Dobra 56       | 100,00       | PIN    | -     |
|                      |     | 2               | KR    | 20.2W                         | 2019-11-09  | Tak        | Katowice -  | Hurtownia Artykułów Róz                                                                                                    | PI   | 43-567 Nowe Miasto Gór       | 100,00       | PLN    |       |
|                      |     |                 | KD.   | 70 714                        | 0010 11 00  | T_1.       | Wataning    | Hustonia Materiald. D4                                                                                                    | DI   | EO DAE NIELS Tamadi Das      | 100,00       | DIAL   |       |
|                      | <   |                 |       |                               |             |            |             |                                                                                                    |      |                              |              |        | >     |

Menu boczne, gałąź Transakcje

Kartoteka wyświetla utworzone transakcje. Pierwsza kolumna zawiera numer transakcji, następnie symbol rejestru i dane dokumentów transakcji. Transakcje mogą być oznaczane kolorami, przedstawiającymi ocenę transakcji. Więcej o transakcjach: <u>Rejestry</u>, <u>Parametry rejestrów transakcji</u>.

# Oznaczenie transakcji

Wszystkie kartoteki dokumentów posiadają kolumnę **Transakcja**, zawierającą numer transakcji do której przypisany jest dokument oraz kolumnę **Powiązania** zawierającą listę dokumentów należących do transakcji:

ZO – zlecenie otrzymane, ZW – zlecenie wystawione, FS – faktura sprzedaży, FZ – faktura zakupu, NK+ – nota księgowa generująca przychód, NK- – nota generująca wydatek

| ansport_DEM | W10_Tr | ę         |                          |    |            |               |      | 2        | Okno Pomo    | dzia  | Narzę   | wniki    | Sło | Widok Kartoteka     |
|-------------|--------|-----------|--------------------------|----|------------|---------------|------|----------|--------------|-------|---------|----------|-----|---------------------|
|             |        |           |                          |    |            | 📥 Drukuj      | Usuń | Edytuj 🗙 | dokument • 🍃 | Dodai | rv 😡    | Rejest   | 1   | enu boczne 🛛 🗙      |
|             |        |           |                          |    |            | Zastosuj      |      |          | • ~ •        | 3     | insakcj | Itr: Tra | Fi  | wszystkie dane) 🔹   |
| Do zapłaty  | Wal    | Raz.Netto | Nazwa kontrahenta        | K  | Data wyst  | Nr dokumentu  | Z    | Status   | Powiązania   | Re    | Do      | Tra      |     | Rejestry ^          |
| 738         | EUR    | 600,00    | Przedsiębiorstwo Wielobr | PL | 2021-03-18 | 324523/4564   |      | Zarejes  | ZO,ZW,FS,FZ  | ZAK   | FAK     | 10       | F   | Zlecenia            |
| 861,        | EUR    | 700,00    | Firma transportowa JAN   | PL | 2021-03-18 | 1/03/21/TUE   |      | Wystaw   | ZO,ZW,FS,FZ  | SPR   | FAK     | 10       |     | Noty księgowe       |
|             | PLN    | 500,00    | Hurtownia Materiałów Ró  | PL | 2021-03-16 | 1/03/21/WŁ    |      | Wysłane  |              | WYS   | ZLE     |          |     | Sprzodaż            |
|             | PLN    | 500,00    | TRANS-MOD                | PL | 2021-01-27 | 1/01/21/KR    | Tak  | Wysłane  | ZO,ZW,FS     | WYS   | ZLE     | 24       |     | Pro-Formy           |
| 738,        | PLN    | 600,00    | Przedsiębiorstwo Wielobr | PL | 2021-01-27 | 2/01/21/TK    | Tak  | Wystaw   | ZO,ZW,FS     | SPR   | FAK     | 24       |     | D Towary            |
|             | PLN    | 600,00    | Przedsiębiorstwo Wielobr | PL | 2021-01-26 | 34534/456456  | Tak  | Przyjęte | ZO,ZW,FS     | OTR   | ZLE     | 24       |     | - Faktura           |
| 553,        | PLN    | 450,00    | ALGEMEINE 'ABC' GMBH     | DE | 2021-01-25 | 1/01/21/TK    | Tak  | Wystaw   | ZO,ZW,FS     | SPR   | FAK     | 20       |     | Korekta             |
| 1 476,      | PLN    | 1 200,00  | Bank walutowy SA         | PL | 2020-12-14 | 1/12/20/ST    |      | Wystaw   |              | SPR   | FAK     |          |     | 🖶 📳 Transport kraj  |
| 492         | PLN    | 400,00    | Przedsięstwo Wielobranż  | PL | 2020-12-13 | 1/12/20/TK    |      | Wystaw   | ZO,ZW,FS     | SPR   | FAK     | 18       |     | 🖶 📳 Transport UE    |
| 1 400,      | PLN    | 1 400,00  | Przedsięstwo Wielobranż  | PL | 2020-12-12 | 12312/45645   |      | Przyjęta | NK-          | OTR   | NOT     | 23       |     | 🕀 🚺 Wasny           |
|             | PLN    | 600,00    | Przedsiębiorstwo Wielobr | PL | 2020-12-11 | 131/56        |      | Do fakt  | ZO,ZW        | OTR   | ZLE     | 22       |     | 🕀 📳 Wynajem         |
|             | PLN    | 500,00    | Firma transportowa JAN   | PL | 2020-12-11 | 5/12/20/KR    |      | Wysłane  | ZO,ZW        | WYS   | ZLE     | 22       |     | Zakupy              |
|             | PLN    | 540,00    | Firma transportowa JAN   | PL | 2020-12-11 | 4/12/20/KR    |      | Wysłane  | ZO,ZW        | WYS   | ZLE     | 21       |     | Englinne<br>Dekture |
|             | PLN    | 600,00    | Hurtownia Materiałów Ró  | PL | 2020-12-09 | 12312/567567  |      | Do fakt  | ZO,ZW        | OTR   | ZLE     | 21       |     | Korekta             |
|             | PLN    | 350,00    | Przedsięstwo Wielobranż  | PL | 2020-12-09 | 3/12/20/KR    | Tak  | Wysłane  | ZO,ZW,FS     | WYS   | ZLE     | 20       |     | Zaliczka            |
|             | PLN    | 79,00     | Fabryka Artykułów Budo   | PL | 2020-12-09 | 2/12/20/KR    |      | Potwier  | ZO,ZW,FZ     | WYS   | ZLE     | 19       |     | 🕀 🚺 Rejestr 4       |
|             | PLN    | 4 590,00  | Hurtownia Artykułów Róz  | PL | 2020-12-09 | 1/12/20/KR    |      | Wysłane  | ZO,ZW,FS     | WYS   | ZLE     | 18       |     | 🛛 🗐 Transport kraj  |
|             | PLN    | 450,00    | ALGEMEINE 'ABC' GMBH     | DE | 2020-12-07 | 3453455/5656  | Tak  | Do fakt  | ZO,ZW,FS     | OTR   | ZLE     | 20       |     | 🗄 🧻 Transport UE    |
|             | PLN    | 67,00     | Przedsiębiorstwo Wielobr | PL | 2020-07-29 | 123/6786      |      | Do fakt  | ZO,ZW,FZ     | OTR   | ZLE     | 19       |     | 🍺 Pliki JPK         |
| 50,         | EUR    | 50,00     | ALGEMEINE 'ABC' GMBH     | DE | 2020-04-23 | 5/04/20/NW2   |      | Wysłana  |              | WYS   | NOT     |          |     | Moje dokumenty      |
| 100,        | PLN    | 100,00    | ALGEMEINE 'ABC' GMBH     | DE | 2020-04-23 | 4/04/20/NW2   |      | Wysłana  | ZO,ZW,FS,    | WYS   | NOT     | 17       |     | Ziecenia            |
| 824,        | PLN    | 670,00    | Firma transportowa JAN   | PL | 2020-03-23 | 45646-4564564 |      | Zarejes  | ZO,ZW,FZ     | ZAK   | FAK     | 19       |     | Netury              |
| 110,        | EUR    | 100,00    | Fabryka Artykułów Budo   | PL | 2020-03-09 | 14234/4545    | Tak  | Przyjęta | ZO,ZW,FS,F   | OTR   | NOT     | 15       |     | Transakcia          |
| 100,        | EUR    | 100,00    | Firma transportowa JAN   | PL | 2020-03-09 | 3/03/20/NW2   | Tak  | Wysłana  | ZO,ZW,FS,F   | WYS   | NOT     | 15       |     | Platności           |
| 100,        | PLN    | 100,00    | Przedsięstwo Wielobranż  | PL | 2020-03-06 | 2/03/20/NW2   | Tak  | Wysłana  | ZO,ZW,FZ,    | WYS   | NOT     | 14       |     | Należności          |
| 678,        | PLN    | 678,00    | Przedsięstwo Wielobranż  | PL | 2020-03-06 | 1/03/20/NW2   | Tak  | Wysłana  | ZO,ZW,NK+    | WYS   | NOT     | 13       |     | 🟦 Zobowiązania      |
| >           |        |           |                          |    |            |               |      |          |              |       |         |          | <   | Selde kontrehentów  |

Na podstawie zawartości tych dwóch pól można szybko zorientować się, czy dokument należy do transakcji oraz jakie dokumenty należą do transakcji.

# Tworzenie nowej transakcji

Transakcję można utworzyć automatycznie podczas zapisu nowego dokumentu lub później stosując polecenia menu kontekstowego kartoteki dokumentów lub bezpośrednio w rejestrze transakcji.

### Tworzenie transakcji podczas zapisu nowego dokumentu

Najlepszym sposobem na zautomatyzowanie procesu przypisywania dokumentów do transakcji jest automatyczne tworzenie nowej transakcji,

podczas zapisu dokumentu rozpoczynającego transakcję. Np. jeżeli pierwszym rejestrowanym dokumentem transakcji jest zlecenie otrzymane od kontrahenta, to w <u>parametrach rejestru</u>, w którym rejestrowane będzie zlecenie, należy ustawić **Powiązany rejestr transakcji**, a w ustawieniach początkowych rejestru należy ustawić **[x] Utwórz nową transakcję podczas zapisu nowego dokumentu**. Po takim skonfigurowaniu rejestru zleceń, dla każdego nowego dokumentu zapisywanego w rejestrze tworzona będzie nowa transakcja (automatycznie zaznaczone zostanie pole Utwórz nową transakcję)..

| Rejestr Dokument    |             |                  |               |             |
|---------------------|-------------|------------------|---------------|-------------|
| Nazwa rejestru      | Lp rejestru | Data rejestracji | Nr transakcji |             |
| Otrzymane / Krajowe | 3/04/22/KRA | 2022-04-27       |               | Utwórz nową |

Numer transakcji dokumentu oraz pole włączające tworzenie nowej transakcji znajduje się na zakładce **Rejestr**, w górnej części każdego dokumentu.

### Powielanie transakcji w dokumentach powiązanych

Numer transakcji jest powielany w dokumentach wystawionych jako dokumenty powiązane do dokumentu należącego do transakcji. Np. jeżeli zarejestrowane zostało zlecenia od producenta i podczas zapisu otrzymało numer transakcji, to jeżeli wystawione zostanie zlecenie dla przewoźnika przy pomocy menu kontekstowego **Powiązane dokumenty**, to powiązany dokument otrzyma numer transakcji z dokumentu źródłowego, czyli automatycznie zostanie dołączony do transakcji

| Ū | Rejest    | ry / Zle | cenia / | Otrzymane / H | (rajowe 😡 | Dod | aj dokument 🌓 Ed  | dytuj 🗙 Usur |      | Drukuj        |                     |                |              | ×   |
|---|-----------|----------|---------|---------------|-----------|-----|-------------------|--------------|------|---------------|---------------------|----------------|--------------|-----|
| F | iltr: Tra | nsakcj   | а       | •             | ~ •       |     | Zastos            | uj           |      |               |                     |                |              |     |
|   | Tra       | Do       | Re      | Powiązania    | Status    | Z   | Nr dokumentu      | Data wyst    | Tra  | sa            | Nazwa ko            | ntrahenta      | Fracht netto | W   |
|   |           | ZLE      | OTR     |               | Zamkni    |     | 35467456          | 2019-02-21   | Rze  | szów - Słupsk | Polski Ban          | k Spółdzielczy | 456,00       | EUR |
|   |           | ZLE      | OTR     |               | Zamkni    |     | 34646-346345      | 2019-04-01   | Opc  | le/PL -       | Przedsiębi          | orstwo         | 5 000,00     | EUR |
|   |           | ZLE      | OTR     |               | Zrealiz   |     | 678/983           | 2019-08-05   | Kral | ków -         | Hurtownia           | Materiałów     | 500,00       | EUR |
| Þ | 27        | ZLE      | OTR     | zo            | Zafaktu   |     | ete56/656756      | 2019-08-31   | Kral | ków -         | Firma Usłu          | g Różnych      | 600,00       | EUR |
| - | 14        | ZLE      | OTR     | ZO,ZW,FZ,     | Przyjęte  | TO  | Dodaj dokument    | L            | kral | KÓW -         | Przedsięst          | wo             | 300,00       | PLN |
|   |           | ZLE      | OTR     |               | Przyjęte  |     | Duplikuj dokume   | ent          | Kato | wice -        | Przedsiębi          | orstwo         | 56,00        | PLN |
|   | 11        | ZLE      | OTR     | ZO,ZW         | Zrealiz   | TGE | Powiązane doku    | menty )      |      | Wystaw zle    | cenie               | μłów           | 600,00       | PLN |
|   | 12        | ZLE      | OTR     | ZO,ZW         | Przyjęte  | T   | Edytuj            |              |      | Wystaw fak    | ture                | ABC' GMBH      | 730,00       | PLN |
|   | 9         | ZLE      | OTR     | ZO,ZW         | Przyjęte  | T×  | Usuń              |              |      | Wystaw no     | te t                | arstwa         | 760,00       | EUR |
|   | 8         | ZLE      | OTR     | ZO,ZW         | Zrealiz   | T   |                   |              | -    | Zarajostruj   | noto                | wo             | 849,00       | PLN |
|   | 5         | ZLE      | OTR     | ZO,ZW         | Przyjęte  | T   | Zmień status i po | owiadom      | PPC  |               | noré<br>n rzedsiębi | OWere          | 1 600,00     | PLN |
|   | 13        | ZLE      | OTR     | ZO,ZW,NK+     | Zrealiz   | T   | Ponów powiado     | mienie 🔹     | Kato | wice -        | Fabryka Ar          | rtykułów       | 470,00       | PLN |

Jeżeli faktury zostaną wystawione lub zarejestrowane z użyciem poleceń menu kontekstowego **Powiązane dokumenty**, to wszystkie te dokumenty będą należeć do jednej transakcji.

# Tworzenie, usuwanie transakcji z poleceń menu kontekstowego

Klikając prawym przyciskiem myszy na dowolnym dokumencie w kartotece dokumentów zleceń, not lub faktur, wyświetlane jest menu kontekstowe zawierające grupę poleceń **Transakcja**.

| 💺 W10 Transport 18 - [Zlecenia] |      |           |          |              |            |       |         |                 |           |      |           |                  |                          | - 0           | ×     |
|---------------------------------|------|-----------|----------|--------------|------------|-------|---------|-----------------|-----------|------|-----------|------------------|--------------------------|---------------|-------|
| Baza Widok Kartoteka Słow       | niki | Narzę     | dzia     | <u>O</u> kno | Pomoc      |       |         |                 |           |      |           |                  | 👳 W10                    | )_Transport_D | EMO • |
| 🗄 Menu boczne 🛛 🗡               | :    | Rejest    | ry / Zle | cenia /      | Otrzymane  | / Kra | ajowe ( | Dodaj dok       | ument 🍃   | dyti | uj 🗙 Usuń | Drukuj           |                          |               | ×     |
| 📰(wszystkie dane) 🔹             | F    | iltr: Tra | ansakci  | a            |            |       |         |                 | Zasto     | suj  |           |                  |                          |               |       |
| 🖻 📄 Rejestry                    | ^    | Tra       | Do       | Re           | Powiązania |       | Status  | Z Nr c          | lokumentu | D    | ata wyst  | Trasa            | Nazwa kontrahenta        | Fracht netto  | W     |
| B Ziecenia                      | E.   | 1         | ZLE      | OTR          | 1          | 0     | Dodai   | dokument        |           | 20   | 19-02-21  | Rzeszów - Słupsk | Polski Bank Spółdzielczy | 456,00        | EUR   |
| Harmonogram                     |      |           | ZLE      | OTR          |            | E.S.  | Duralil | dokument        |           | 20   | 19-04-01  | Opole/PL -       | Przedsiębiorstwo         | 5 000,00      | EUR   |
| Otrzymene                       |      |           | ZLE      | OTR          |            | 40    | Dupin   | uj uokument     |           | 20   | 19-08-05  | Kraków -         | Hurtownia Materiałów     | 500,00        | EUR   |
| B Kraiowe                       |      | 27        | ZLE      | OTR          | ZO         | GRU . | Powią   | zane dokume     | enty •    | 20   | 19-08-31  | Kraków -         | Firma Usług Różnych      | 600,00        | EUR   |
| Zlecenie chłodnia               |      | 14        | ZLE      | OTR          | ZO,ZW,FZ,  | 1     | Edytuj  |                 |           | 20   | 19-09-21  | Kraków -         | Przedsięstwo             | 300,00        | PLN   |
|                                 |      |           | ZLE      | OTR          |            | ×     | Usuń    |                 |           | 20   | 19-09-21  | Katowice -       | Przedsiębiorstwo         | 56,00         | PLN   |
| Zlecenie plandeka               |      | 11        | ZLE      | OTR          | ZO,ZW      | *     | Zmień   | status i pow    | iadom 🔸   | 20   | 19-09-16  | Katowice -       | Fabryka Artykułów        | 600,00        | PLN   |
| 🖲 🚺 Rejestr ABC                 |      | 12        | ZLE      | OTR          | ZO,ZW      |       | Ponów   | powiadomi       | enie 🔸    | 20   | 19-10-18  | Katowice -       | ALGEMEINE 'ABC' GMBH     | 730,00        | PLN   |
| 🗄 🕡 Unia UE                     |      | 9         | ZLE      | OTR          | ZO,ZW      |       | Deview  |                 |           | 20   | 19-10-20  | Katowice -       | Bank Gospodarstwa        | 760,00        | EUR   |
| B 1 Wystawione                  |      | 8         | ZLE      | OTR          | ZO,ZW      |       | Drukuj  | , wysiij        |           | 20   | 19-10-24  | Kraków -         | Przedsiębiorstwo         | 849,00        | PLN   |
| B-W Krajowe                     |      | 5         | ZLE      | OTR          | ZO,ZW      | 24    | Wyslij  | E-mail do       | •         | 20   | 19-11-02  | Opole/PL -       | Przedsiębiorstwo         | 1 600,00      | PLN   |
| B Ukraina                       |      | 13        | ZLE      | OTR          | ZO,ZW,NK+  |       | Transa  | kcja            | •         |      | Utwórz i  | nową             | Fabryka Artykułów        | 470,00        | PLN   |
| Wiene                           |      | 6         | ZLE      | OTR          | ZO,ZW      |       | Koniui  | wiercze         |           | THE  | Dodai d   | o transakcii     | Polski Bank Spółdzielczy | 200,00        | EUR   |
| B-WNP                           |      | 1         | ZLE      | OTR          | ZO,ZW      | 1.0   | reopres | THEFT           |           | 32   | Usuń z t  | ransacii         | Hurtownia Materiałów     | 700,00        | PLN   |
| Noty ksiegowe                   |      | 2         | ZLE      | OTR          | ZO,ZW      |       | Sumuj   |                 |           |      |           |                  | Hurtownia Artykułów      | 500,00        | PLN   |
| B Faktury                       |      | 7         | ZLE      | OTR          | ZO,ZW      | 1     | Szybki  | podgląd         |           | ß    | Przelicz  | transakcje       | JAMDREX SA               | 650,00        | PLN   |
| 🗄 🟦 Sprzedaż                    |      | 3         | ZLE      | OTR          | ZO,ZW      | 54    | Odświ   | eż              |           |      | Zmień s   | tatus            | Bank walutowy SA         | 760,00        | PLN   |
| I Pro-Formy                     |      | 4         | ZLE      | OTR          | ZO,ZW      | -     | Deliver | A day I had see | 200       | - 🕸  | ldź do ti | ransakcji        | Hurtownia Materiałów     | 500,00        | PLN   |
| 🖻 🕼 Towary                      |      | 15        | ZLE      | OTR          | ZO,ZW,FS,F |       | Роказ   | / ukryj kolum   | iny       | 20   | 19-12-05  | Opole/PL -       | Fabryka Artykułów        | 560,00        | PLN   |

Grupa posiada następujące polecenia:

**Utwórz nową** – tworzenie nowej transakcji dla wskazanego lub wskazanych dokumentów.

**Dodaj do transakcji** – aby dodać dokument(y) do transakcji należy zaznaczyć dokument oznaczony numerem transakcji razem z dokumentami nie przypisanymi do transakcji. Po wykonaniu polecenia wszystkie zaznaczone dokumenty będą należeć do jednej transakcji.

Usuń z transakcji – zaznaczony dokument(y) z zostanie usunięty z transakcji.

**Przelicz transakcję** – transakcje występujące w zaznaczonych wierszach zostaną przeliczone.

**Zmień status** – wyświetlone zostaną statusy transakcji. Zmiana statusu może powodować zamknięcie lub otwarcie transakcji. Opcja dostępna dla uprawnionych użytkowników.

**Idź do transakcji** – otworzona zostanie kartoteka transakcji z zaznaczonym wierszem transakcji.

Wszystkie operacje związane z dodawaniem lub usuwaniem dokumentów z transakcji powodują przeliczenie transakcji (wyliczenie zysku z transakcji).

Tworzenie transakcji w rejestrze transakcji

Kliknięcie na menu boczne Transakcje, wyświetla kartotekę transakcji..

W górnym pasku narzędziowym i w menu kontekstowym znajdują się przyciski / polecenia pozwalające dodawać i edytować transakcję. Po kliknięciu na **Dodaj**, wyświetlone zostanie okno nowej transakcji.

| 😫 W10 Transport 18 - [Transakcje] |                                                                        | - 🗆 🗙                                      |
|-----------------------------------|------------------------------------------------------------------------|--------------------------------------------|
| Baza Widok Kartoteka              | Słowniki Narzędzia Okno Pomoc                                          | U10_Transport_DEMO •                       |
| 🗄 Menu boczne 🛛 🗙                 | 🔡 Transakcje 🧕 Dodaj 🍃 Edytuj 🗡 Usuń 🛁 Drukuj                          | ×                                          |
| (wszystkie dane) •                | (właściciel) • Filtr: Nazwa kontrahenta • • • Zastosu                  | Í                                          |
| 🗉 📄 Rejestry                      | Nr tran Re Dokumenty Data reje Z Nazwa tran Nazwa kontrahenta          | Kraj Adres kontrahenta Zysk z tr W Narzut[ |
| Moje dokumenty                    | Transakcie / Kraiowe / / [Nowa transakcia]                             | × PLN 14,7                                 |
| Eaktury                           |                                                                        | PLN 20,0                                   |
| Noty ksiegowe                     | Rejestr transakcji Numer transakcji Data transakcji Właściciel transał | ccji Status PLN                            |
|                                   | Krajowe V (nowa) 2022-04-27 Administrator bazy                         | Anuluj PLN 20,0                            |
| C Krajowe                         | Nazwa transakcji Transa                                                | akcja od dnia Do dnia PLN 11,1             |
| - C Rejestr 3                     |                                                                        | Zapisz PLN 28,5                            |
| Junia Unia                        | Nazwa kontrahenta transakciji Kraj NIP <-                              | PLN -15,1                                  |
| Platności                         |                                                                        | PLN -91,2                                  |
|                                   |                                                                        | PLN 20,0                                   |
| Przedstawiciele                   | Kod pocztowy Miejscowość Ulica, nr domu, lokalu Dokumenty transa       | kcji: Zysk PLN: Narzut [%]: PLN 21,7       |
| Miejsca załadunku                 |                                                                        | PLN 12,3                                   |
| Produkty, usługi                  |                                                                        | PLN 60,0                                   |
| 🗄 📕 Samochody                     | Dokumenty transakcji Kalkulacja zysku z transakcji Uwagi               | PLN 187,0                                  |
|                                   | Lp Kartc Rodz Doku Numer Data Nazwa kontrahenta                        | Netto Walu Netto PLN 30,3                  |
|                                   |                                                                        | PLN 9,0                                    |
|                                   |                                                                        | PLN 16,6                                   |
|                                   |                                                                        | PLN 15,0                                   |
|                                   |                                                                        | PLN 10,5                                   |
|                                   |                                                                        | PIN 70.4                                   |
|                                   |                                                                        | Zlecenie DIN 66                            |
|                                   |                                                                        | Fakture PLN 25.0                           |
|                                   |                                                                        | Note PLN 15.1                              |
|                                   |                                                                        | Dodai - Podalad X Usuń PLN 25.0            |
|                                   |                                                                        | PLN 16.6                                   |
|                                   | Edvcia własnego dokumentu                                              | 1 Nastenny - Ponrzedni                     |
|                                   | C Layou maneyo dokumenta                                               | z wascępny V Popizedni >                   |
| & Administrator bazy (Admin)      | <ul> <li>Połączono z bazą danych: W10_Transport_DEMO</li> </ul>        | 😤 Wersja Premium 👻                         |

Można po kolei wypełniać pola transakcji, ale można również wskazać zlecenie, należące do transakcji. Po wczytaniu dokumentu wypełnione zostaną pola dokumentu. Po dodaniu wszystkich dokumentów transakcji należy zapisać dokument transakcji.

# Słowniki

W menu górnym programu dostępna jest grupa poleceń **Słowniki**, a w nim polecenia otwierające słowniki, czyli listy powtarzających się danych, przechowywanych w tablicach bazy danych. Każdy rekord słownika posiada unikalny numer, który identyfikuje dane słownikowe. Program posiada słowniki złożone, jak kontrahenci, przedstawiciele, miejsca załadunku itp. Oraz słowniki proste, np. jednostki miary, stawki podatku VAT, grupy kontrahentów, formy płatności itp.

# Kontrahenci

#### Menu górne Słowniki, polecenie Kontrahenci

#### Menu boczne, gałąź Słowniki / Kontrahenci

Słownik służy do przechowania danych kontrahentów. Dane ze słownika są wykorzystane podczas rejestracji dokumentów. Okno słownika ma budowę okna kartoteki.

| (wczystkie dane) • |   | KOllu   | anenci | Uouaj 🖉                     |               |        |                                       |          |        |              |              |               |
|--------------------|---|---------|--------|-----------------------------|---------------|--------|---------------------------------------|----------|--------|--------------|--------------|---------------|
| Dejector           | 1 | litr:() | grupa) | <ul> <li>Nazwa I</li> </ul> | kontrahenta • | · ~ •  | Zastosuj                              | 11092-02 |        | 16.000 255   | r.w.s        | Barran (1980) |
| Rejeatry           | - | Nr      | U      | Grupa kont                  | NIP           | Symbol | Nazwa kontrahenta                     | Kraj     | Kod    | Miejscowość  | Ulica, osied | Telefon       |
| B Noty ksiegowe    |   | 15      |        | Odbiorcy                    | DE 2345566    | ALGEM  | ALGEMEINE 'ABC' GMBH                  | DE       | D 345  | Frankfurt    | BahnStrass   |               |
| B Taktury          |   | 13      |        | Banki                       | 5368633815    |        | Bank Gospodarstwa Krakowego           | PL       | 00-950 | Warszawa     | Al. Jerozoli | 22 565 45 3   |
| 着 Moje dokumenty   |   | 14      | -      | Banki                       | 7986498834    | -      | Bank walutowy SA                      | PL       | 56-344 | Poznań       | Zamoyskieg   | 56 345 234    |
| 🖲 🔩 Zlecenia       |   | 17      | -      | Pracownicy                  | brak          | -      | Ewelina Musiał                        | PL       | 33-456 | Kraków       | Walelskiego  |               |
| E Taktury          |   | 16      | Q      | Dostawcy                    | 3819591131    | EXAM   | EXAMPLE Marek Mynarski                | PL       | 40-020 | Katowice     | ul. Przemysł |               |
| B Noty księgowe    |   | 11      | 1      | Odbiorcy                    | 1573551548    |        | Fabryka Artykułów Budowlanych BUDOWLA | PL       | 43-214 | Zielona Góra | Czerwona 67  | 555 456 23.   |
| Transakcje         |   | 18      |        | Odbiorcy                    | 7747571775    |        | Firma transportowa JAN MUSIAŁ I SYN   | PL       | 56-234 | Wilcze Doły  | Nawojowa G   | 45 345 234    |
| Platności          |   | 19      | 0      | Dostawcy                    | 3377229159    | DRO    | Firma Usług Różnych "DROMADER" S.A.   | PL       | 56-344 | Stalowa Wola | ul. Dobrego  |               |
| Slowniki           |   | 12      | 8      | Odbiorcy                    | 5670430449    |        | Hurtownia Artykułów Róznych           | PL       | 43-567 | Nowe Miasto  | Górnośląsk   | 32 456 56 5   |
| Kontrahenci        |   | 6       |        | Odbiorcy                    | 5674566789    |        | Hurtownia Materiałów Różnych          | PL       | 56-345 | Nowy Tomysl  | Borszuczyn   | 64 565 34 5   |
| Przedstawiciele    |   | 9       |        | Dostawcy                    | 7970505951    | JAND   | JAMDREX SA                            | PL       | 87-345 | Koszalin     | Poznańska 76 | 98 345 45 4   |
| Redukty uslugi     |   | 4       |        | Pracownicy                  | 354-343-34    |        | Jan Kowalski                          | PL       |        |              |              |               |
| Samochody          |   | 5       |        | Banki                       | 8377937249    |        | Polski Bank Spółdzielczy SA           | PL       | 45-234 | Poznań       | Moniuszki 67 | 54 234 45 4   |
| a bandenday        |   | 1       | 8      | Dostawcy                    | 9655570415    |        | Przedsiębiorstwo Wielobranżowe JOKO   | PL       | 45-234 | Trzebiatów   | Boryszki 67  | 56 456 34 3   |
|                    |   | 7       |        | Dostawcy                    | 4164132034    |        | Przedsiębiorstwo Wielobranżowe JURDEX | PL       | 67-345 | Janowice     | Konopki 67   | 34 456 45 6   |
|                    |   | 8       |        | Dostawcy                    | 9319276493    | ZOLT   | Przedsiestwo Wielobranżowe ZOLTRAX    | PL       | 54-456 | Wróblowice   | Wielkie Krzy | 34 566 34 3   |
|                    |   | 2       |        | Odbiorcy                    | 1149853408    | SYRK   | SYRKUS SA                             | PL       | 45-245 | Katowice     | Za Pomoste   | 32 546 23 3   |
|                    |   | 3       | 1      | Dostawcy                    | 3423792636    | TRAN   | TRANS-MOD                             | PL       | 12-345 | Kozice       | Dobra 56     | 18 453 45 4   |
|                    |   | 10      | 1      | Pracownicy                  | brak          |        | Zenon Jaskóła                         | PL.      |        |              |              |               |

106

## Wprowadzanie danych

Po kliknięciu przycisku **Dodaj** na pasku narzędziowym słownika lub po wybraniu polecenia **Dodaj** z <u>menu kontekstowego</u>, otwarte zostaje okno wprowadzania danych kontrahenta.

| Numer            | Symbol                  | Kraj      | NIP <- GUS, VIES UE Grupa               |        |
|------------------|-------------------------|-----------|-----------------------------------------|--------|
| 11               |                         | PL V      | 1573551548 Producenci                   | ~      |
| Nazwa ko         | ontrahenta              |           |                                         |        |
| Fabryka /        | Artykułów Budowlanych B | UDOWLAMEX | SA                                      |        |
| Kod pocz         | ztowy Miejscowość       |           | Adres (ulica, osiedle, nr domu, lokalu) |        |
| 43-214           | Zielona Góra            |           | Czerwona 67                             |        |
| 555 48<br>E-mail | 56 234234<br>I          |           | Strona internetowa (www)                |        |
| E-mail           | i<br>Dfabruka ni        |           | Strona Internetowa (www)                | 1      |
| Uwagi            | i                       |           |                                         |        |
| pracuj           | ją do 15.00             |           |                                         |        |
|                  |                         |           | Zanisz                                  | Anului |

W oknie wprowadzane są następujące dane:

- Symbol, Kraj, NIP
- Nazwa kontrahenta
- Grupa kontrahentów dane ze słownika
- Kod pocztowy, Miejscowość
- Adres (Ulica, osiedle wieś, nr domu, lokalu)
- Telefon
- E-mail, Strona internetowa
- Numery rachunków bankowych

Dane kontrahenta można wprowadzać również przy użyciu internetowych baz danych GUS i VIES UE. Aby wprowadzić dane kontrahenta z baz internetowych należy ustawić kraj i w polu NIP wprowadzić numer identyfikacji podatkowej kontrahenta. Po opuszczeniu pola, program poszuka w bazie GUS lub VIES kontrahenta, a znalezione dane zostaną wprowadzone do pól.

Program pozwala również wprowadzać dane nowego kontrahenta bezpośrednio do pól dokumentu, proponując podczas zapisywania dokumentu, uzupełnienie i zapisanie danych kontrahenta w słowniku.

Dane do słownika kontrahentów mogą zostać zaimportowane z pliku tekstowego – patrz: <u>Import danych słownikowych z plików TXT</u>

#### Karta Przedstawiciele

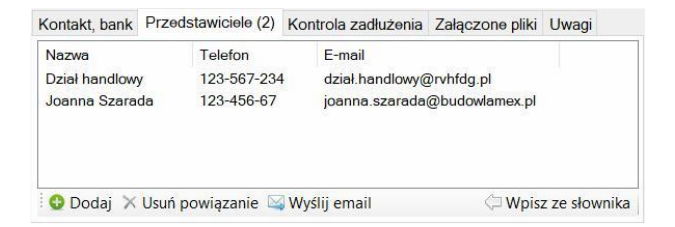

Na zakładce wyświetlani są przypisani do kontrahenta przedstawiciele, w dolnym pasku narzędziowym jest przycisk **Dodaj** – pozwalający dodawać przedstawicieli oraz **Usuń** – usuwający przypisanie przedstawicieli do kontrahenta. Dwukrotne kliknięcie na przedstawicielu wyświetli okno edycji danych przedstawiciela.

### Limity zadłużenia kontrahentów

Program pozwala kontrolować wartość zadłużenia kontrahentów.

#### Karta Kontrola zadłużenia

| Grupa limitowa | 13 | Kwota limi  | tu        | Zwiększ lin | nit o      | Do dni | а           |
|----------------|----|-------------|-----------|-------------|------------|--------|-------------|
| Podstawowa     | ~  |             | 10 000,00 |             |            |        |             |
|                |    | Limit kontr | ahenta    | Aktualne z  | ad łużenie | Do wy  | korzystania |
|                |    |             | 10,000,00 |             | 1 242 41   |        | 8 757 50    |

Zakładka dostępna jest w wersji *Premium* programu. Pozwala ustawić i kontrolować limit zadłużenia kontrahenta. W polu **Grupa limitowa** należy ustawić grupę limitową, zdefiniowaną w słowniku <u>Grup limitów zadłużenia</u>. Grupa limitowa wprowadza sparametryzowaną wartość limitu.

Uprawniona osoba może zwiększyć czasowo limit – wprowadzając dane do pól: **Zwiększ limit o** i **Do dnia**.

Okno dokumentu zawiera również kartę **Załączone pliki**, na której można dołączać do kontrahenta pliki i skany dokumentów. Więcej informacji o dołączaniu plików, patrz: <u>Wprowadzanie danych / Dołączanie plików</u>.

## Rachunki bankowe kontrahentów

| Lp | Wal | uta | Nr rachunku | (NRB/IBAN)   |      | BIC/SWIFT | Nazwa |
|----|-----|-----|-------------|--------------|------|-----------|-------|
| 1  | PLN | •   | 5689071092  | 215778176308 | 0042 |           |       |
| 2  | EUR |     | 4890789065  | 352346754746 | 8988 |           |       |
|    |     |     |             |              |      |           |       |
|    |     |     |             |              |      |           |       |
|    |     |     |             |              |      |           |       |

Na karcie wprowadzane są dane rachunków bankowych kontrahenta. Każdy rachunek musi być przypisany do waluty. Ustawienie waluty '...' (trzy kropki) oznacza rachunek wielowalutowy. Aby dodać rachunek należy w dolnym pasku narzędziowym kliknąć na przycisk **Dodaj**. Usuwanie rachunku odbywa się dwuetapowo. W pierwszej kolejności należy wskazać wiersz(e) i kliknąć na przycisk **Usuń** (wskazany wiersz zostanie przekreślony), po kliknięciu na przycisk **Zapisz**, rachunek zostanie usunięty.

Numer rachunku bankowego należy wprowadzić w formatach:

- NRB 26 cyfr (krajowy numer rachunku),
- IBAN 28 znaków, dwuliterowy kod kraju plus 26 cyfr rachunku (NRB)

Na karcie można wprowadzić wiele rachunków bankowych kontrahenta. Rachunki te będą wykorzystywane przy <u>tworzeniu zlecenia płatności</u> dla wybranego rachunku bankowego (wersja Premium programu).
Program pozwala pobierać rachunki bankowe z Białej Listy Ministerstwa finansów. Rachunki mogą być pobierane w oknie kontrahenta – po kliknięciu na przycisk **Pobierz z BL MF** lub zbiorczo dla zaznaczonych kontrahentów z <u>menu kontekstowego kartoteki kontrahentów</u>. Ponieważ pobieranie rachunków z BL MF jest limitowane zaleca się pobierać rachunki bankowe zbiorczo.

#### Pobieranie rachunków bankowych z Białej Listy M.F.

Program może pobierać i weryfikować rachunki bankowe kontrahentów z Białej Listy Ministerstwa Finansów. Pobieranie rachunków z Białej Listy jest limitowane. Można pobrać dane 10 razy w ciągu dnia, przy czym, maksymalna liczba sprawdzanych kontrahentów w jednym pobraniu wynosi 30. Czyli w sumie, w ciągu dnia można pobrać rachunki maksymalnie 300 kontrahentów. Oczywiście można pobierać zbiorczo dane również mniejszej liczby kontrahentów, ale wtedy liczba pobranych danych będzie mniejsza.

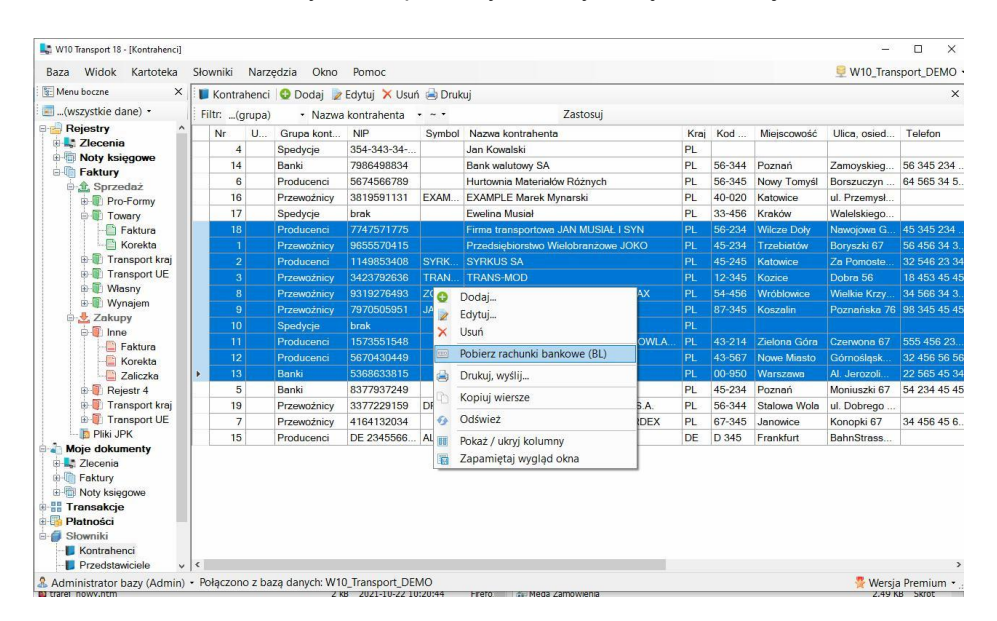

Dlatego, jeżeli dziennie wprowadzana będzie większa liczba nowych kontrahentów, dane rachunków należy pobierać zaznaczając większą liczbę kontrahentów – program będzie sprawdzał kontrahentów po 30 wierszy na jedno sprawdzenie. Jeżeli limit zostanie wyczerpany pojawi się błąd nr 429...

Grupy kontrahentów

Menu górne Słowniki, polecenie Grupy kontrahentów

Słownik dzieli kontrahentów na grupy.

| • | 1 | Bracupánicu  |  |
|---|---|--------------|--|
|   |   | FIZeWUZIIICY |  |
|   | 2 | Spedycje     |  |
|   | 3 | Producenci   |  |
|   | 4 | Banki        |  |

### Wprowadzanie danych

Aby wprowadzić nową grupę należy kliknąć przycisk **Dodaj,** następnie wprowadzić nazwę grupy i kliknąć **Zapisz** lub ponownie **Dodaj**, aby dodać następną grupę. Po wprowadzeniu danych należy kliknąć **Zapisz**.

Aby usunąć wiersz należy wskazać wiersz (kliknąć na wiersz), kliknąć na przycisk **Usuń** – wiersz zostanie zaznaczony do usunięcia (przekreślony), po kliknięciu **Zapisz** – wiersz zostanie usunięty ze słownika.

# Grupy limitów zadłużenia

#### Menu górne Słowniki, polecenie Grupy limitów zadłużenia

W wersji *Premium* można kontrolować wysokość zadłużenia kontrahentów. W słowniku wprowadzana jest nazwa grupy zadłużenia i wartość limitu. Aby zablokować możliwość wystawiania faktur, należy przy nazwie grupy, w kolumnie **Wartość** wprowadzić 0 (zero), aby umożliwić definiowanie indywidualnych limitów w zakładce **Kontrola zadłużenia** okna edycji danych kontrahenta, należy wprowadzić nazwę grupy, np. *Indywidualny* i pozostawić puste pole **Wartość**.

|                          |                               | 0.000 |
|--------------------------|-------------------------------|-------|
|                          | 1 Indywidualna                | 1     |
| 0,00                     | 2 Blokada sprzedaży           | 2     |
| 10 000,00                | 3 Podstawowa                  | 3     |
| 50 000,00                | 4 Podwyższona                 | 4     |
| CONTRACTOR OF CONTRACTOR | 3 Podstawowa<br>4 Podwyższona | 3     |

Więcej informacji: Wprowadzanie danych, Limity zadłużenia kontrahentów

## Kraje

Menu górne Słowniki, polecenie Kraje

Słownik przechowuje symbole i nazwy krajów. Symbole krajów powinny być dwuliterowe, wg wytycznych GUS i UE.

| įį. | kraje   |                           | × |
|-----|---------|---------------------------|---|
| ¢   | ) Dodaj | 🗙 Usuń 🐠 Odśwież 🔚 Zapisz |   |
|     | Symbol  | Nazwa kraju               |   |
| ۲   | FR      | Francja                   |   |
|     | ES      | Hiszpania                 |   |
|     | LT      | Litwa                     |   |
|     | LV      | Łotwa                     |   |
|     | DE      | Niemcy                    |   |
|     | PL      | Polska                    |   |
|     | CZ      | Republika Czeska          |   |
|     | SK      | Słowacja                  |   |
|     | GB      | Wielka Brytania           |   |

Obsługa słownika – patrz: Grupy Kontrahentów / Wprowadzanie danych

## Przedstawiciele kontrahentów

Menu górne Słowniki, polecenie Przedstawiciele kontrahentów

Menu boczne, gałąź Słowniki / Przedstawiciele kontrahentów

W słowniku przechowywane są dane osób powiązanych z kontrahentem, czyli pracowników kontrahentów, przedstawicieli itp.

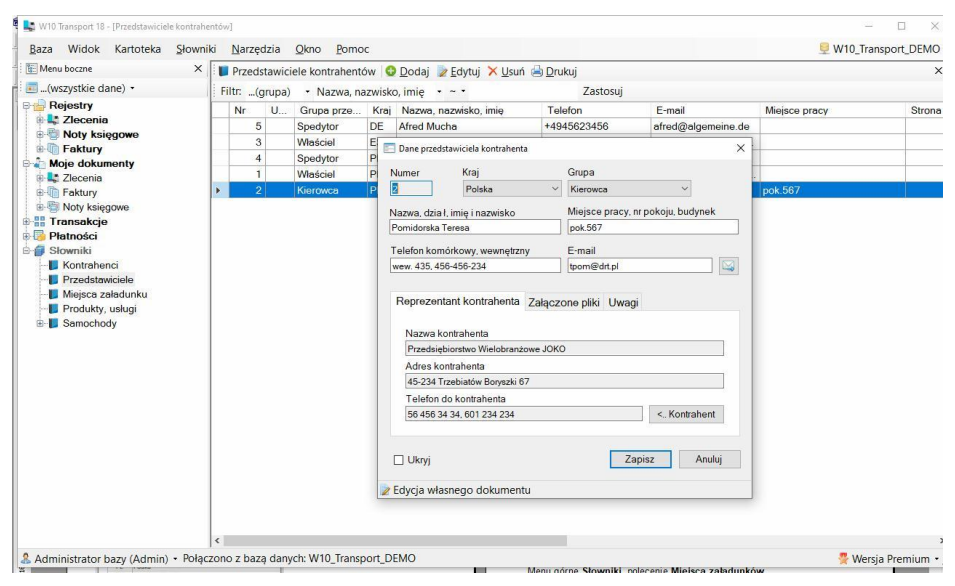

Dane do słownika wprowadzane są w odrębnym oknie. Wprowadzane są następujące dane:

Kraj - symbol kraju, na podstawie słownika krajów

Grupa – nazwa grupy, na podstawie słownika Grupy przedstawicieli

**Nazwa, dział, imię, nazwisko** – jako nazwy przedstawicieli można wprowadzać nazwy działów firmy, np. *Spedycja, Księgowość* itp.

Miejsce pracy - oznaczenie miejsca pracy, budynek, numer pokoju itp.

Email - adres elektroniczny do przedstawiciela

#### Karta Reprezentant kontrahenta

Zakładka zawiera dane kontrahenta, którego reprezentuje przedstawiciel. Po kliknięciu na przycisk <.. **Kontrahent** wyświetlone zostanie okno wprowadzania danych ze słownika kontrahentów. Należy wyszukać kontrahenta w słowniku lub wprowadzić (jeżeli nie istnieje) i kliknąć dwukrotnie na wierszu kontrahenta, aby przypisać przedstawiciela do kontrahenta. Przedstawicieli można wprowadzać również w oknie edycji danych kontrahenta.

Okno przedstawiciela zawiera kartę **Załączone pliki**, na której można dołączać do przedstawiciela kontrahenta pliki. Więcej informacji o dołączaniu plików, patrz: <u>Wprowadzanie danych / Dołączanie plików</u>.

## Grupy przedstawicieli kontrahentów

Menu górne Słowniki, polecenie Grupy przedstawicieli kontrahentów

Słownik wprowadza podział przedstawicieli na grupy, np. *Pracownik*, *Spedytor*, *Handlowiec*, *Kierowca* itp.

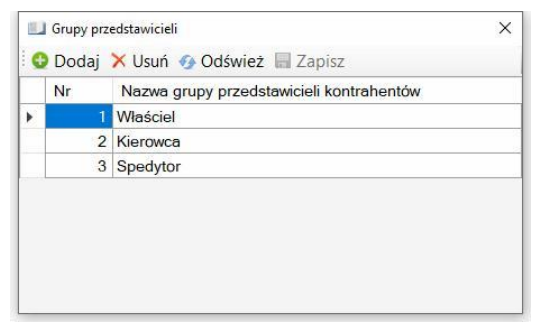

Obsługa słownika – patrz: Grupy Kontrahentów / Wprowadzanie danych

# Miejsca załadunków, rozładunków

Menu górne Słowniki, polecenie Miejsca załadunków

#### Menu boczne, gałąź Słowniki / Miejsca załadunków

W słowniku gromadzone są informacje o miejscach załadunków i rozładunków. Miejsca załadunków / rozładunków mogą być utworzone na podstawie danych kontrahentów lub nie być powiązane z kontrahentami. Słownik miejsc jest wyświetlany w oknie <u>kartoteki</u>, dane do słownika wprowadzane są w oddzielnym oknie, otwieranym, po kliknięciu na przycisk **Dodaj** umieszczony w górnym pasku narzędziowym kartoteki lub po wybraniu polecenia **Dodaj** z menu <u>kontekstowego</u>. Dane miejsca załadunku bądź rozładunku można edytować - po dwukrotnym kliknięciu na wiersz kartoteki otwierane jest okno wprowadzania / edycji z danymi miejsca. Do słownika wprowadzane są następujące dane:

Kraj – kraj, w którym znajduje się miejsce

Grupa – grupa miejsc, na podstawie słownika Grupy miejsc załadunków

NIP – pole NIP służy do wprowadzenia danych z GUS

Nazwa – nazwa miejsca, kontrahenta

Adres – adres miejsca załadunku i/lub rozładunku

Kontakt - dane kontaktowe, telefon, e-mail

| 🔩 W10 Transport 18 - [Miejsca załadunku / rozł                                                | ladun | ku]            |         |                    |                                                                                                    |                                                      |                                                                                    |                                                                                                  | - 🗆 🗙                                                                         |
|-----------------------------------------------------------------------------------------------|-------|----------------|---------|--------------------|----------------------------------------------------------------------------------------------------|------------------------------------------------------|------------------------------------------------------------------------------------|--------------------------------------------------------------------------------------------------|-------------------------------------------------------------------------------|
| Baza Widok Kartoteka Słown                                                                    | iki   | Narzę          | dzia    | Okno               | Pomoc                                                                                                    |                                                      |                                                                                    | 🥯 M                                                                                              | /10_Transport_DEMO •                                                          |
| 🗄 Menu boczne 🛛 🗙                                                                             |       | Miejso         | a załad | lunku /            | / rozładunku   😳 🛙                                                                                                    | odaj                                                 | 🖉 Edytuj 🔀 Usuń 🚔 Drukuj                                                           |                                                                                                  | ×                                                                             |
| (wszystkie dane) *                                                                            | Fi    | iltr:(g        | grupa)  |                    | <ul> <li>Nazwa miej</li> </ul>                                                                                                    | sca •                                                | ~ • Zastosuj                                                                       |                                                                                                  |                                                                               |
| Rejestry<br>Market Ziecenia<br>Noty księgowe<br>Faktury<br>Noje dokumenty                     |       | Nr 5<br>2<br>3 | Ukryj   | Rod<br>Z<br>Z<br>R | dzaj Grupa<br>Producent<br>Producent<br>Dane miejsca załac                                                                                              | Kraj<br>DE<br>PL<br>lunku/i                          | Nazwa miejsca<br>AZOTEN GMBH<br>Przedsiębiorstwo Wielobranżowe JURDEX<br>ozładunku | Adres miejsca<br>D 4564 FRANKFURT Unter der Lind<br>67-345 Janowice Konopki 67<br>X ul. Zamojska | Kontakt<br>Hans Podolsky 456 7<br>34 456 45 67, 601 45<br>Pan Janek, 456 234- |
| Lecenia     Lecenia     Locenia     Locenia     Noty księgowe     Locenia     Transakcje      | •     | 4              |         | ZR                 | Numer Kraj<br>Polska<br>Nazwa miejsca, koj                                                                                                    | ntrahen                                              | Grupa NIP <- GUS<br>Sklep ~<br>a Miejsce załadunku B                               | S, VIES UE < II Cieszyńska<br>✓ Miejsce rozładunku                                               | Magazyn 567-345-23<br>Zenon Jack                                              |
| Batności     Słowniki     Kontrahenci     Przedaktwiciele     Przedakty, usługi     Samochody |       |                |         |                    | SUPERMARKET ST<br>Adres (ulica. osied)<br>56-456 Bielako Bielako Bielako<br>Kontakt (imię i nazw<br>Magazyn 567-345-2<br>Uwagi Załączc<br>Uwagi Załączc | e, nr da<br>a, ul Cier<br>iisko, te<br>38<br>me plik | k<br>nu. lokalu)<br>arinska 78<br>efon)<br>Zapi<br>nentu                           | isz Anułuj                                                                                       |                                                                               |
|                                                                                               | <     |                |         |                    |                                                                                                    |                                                      |                                                                                    |                                                                                                  | >                                                                             |
| 2. Administrator bazy (Admin) • Połąc                                                         | zon   | o z baz        | ą danyc | :h: W1             | 0_Transport_DEMO                                                                                                    | )                                                    |                                                                                    |                                                                                                  | 🔮 Wersja Premium 👻 🚲                                                          |

Okno edycji miejsca zawiera kartę **Załączone pliki**, na której można dołączać do przedstawiciela kontrahenta pliki. Więcej informacji o dołączaniu plików, patrz: <u>Wprowadzanie danych / Dołączanie plików</u>.

## Grupy miejsc załadunków

Menu górne Słowniki, polecenie Grupy miejsc załadunków

Słownik przechowuje nazwy grup miejsc załadunku i rozładunku., np.: Kontrahent, Sklep, Parking, Port itp.

Obsługa słownika – patrz: Grupy Kontrahentów / Wprowadzanie danych

114

# Samochody

#### Menu górne Słowniki, polecenie Samochody

#### Menu boczne, gałąź Słowniki / Samochody

Słownik dostępny jest w wersji *Premium* programu. Przechowuje dane własnych samochodów i zestawów (ciągnik plus naczepa lub przyczepa). Dane słownika wyświetlane są w oknie kartoteki, dane wprowadzane są w odrębnym oknie.

| 🔩 W10 Transport 18 - | [Samochody] |         |       |              |       |                  |                           |         |                   |         |          |                |         |             | - 0                 | ×          |
|----------------------|-------------|---------|-------|--------------|-------|------------------|---------------------------|---------|-------------------|---------|----------|----------------|---------|-------------|---------------------|------------|
| Baza Widok           | Kartoteka   | Słowni  | ki    | Narzędzia    | Qk    | no <u>P</u> omoc |                           |         |                   |         |          |                |         |             | W10_Transport_      | DEMO -     |
| 🔚 Menu boczne        |             | ×       |       | Samochody    | y C   | Dodaj 🍃 Edy      | tuj 🔀 <u>U</u> suń        | 📥 Dr    | ukuj              |         |          |                |         |             |                     | ×          |
| 🔳(wszystkie da       | ne) •       |         | Fi    | Itr:(typ po  | ojazd | lu) •(rodza      | j nadwozia)               | -       | Nazwa samoo       | hodu /  | ciągnik  | (a • ~ •       |         | Zast        | tosuj               |            |
| Rejestry             |             |         |       | Nr Ukr       | ryi   | Typ pojazdu      | Rodzaj na                 | dwo     | Nazwa samoc       | hodu    | Nr re    | j. samochodu / | Nazwa   | przyczepy / | Nr rej. przyczepy / | Uwagi      |
| Noty ksie            | dowe        |         | •     | 3            | Z     | Zestaw           | Wywrotka                  |         | Mercedes ARC      | DCS     | RE 34    | 15645          | SCHMIT  | Z CARGOB    | RE 345645           |            |
| E Taktury            | 3           |         |       | 1            | Z     | Zestaw           | Plandeka                  |         | Renault Midlur    | n 220   | KR 34    | 1547           | KONAR   |             | KR 34547            | -          |
| 🖶 🦾 Moje dokum       | enty        |         |       | 2            | Z     | Zestaw           | Dłużyca                   |         | Renault Premi     | um DXI  | WN 3     | 4563E          | Krone   |             | WN 34563E           |            |
| 🖶 🔩 Zlecenia         |             |         |       |              |       | 🔄 Dane pojazdu   |                           |         |                   |         |          |                | ×       |             |                     |            |
| B Taktury            |             |         |       |              |       | Lp               | Nr VIN same               | chodu   | / ciagnika        | Nr VIN  | v przycz | epy/naczepy    |         |             |                     |            |
| 🕀 🖽 Noty księg       | owe         |         |       |              |       | 3                |                           |         |                   | ]       |          |                |         |             |                     |            |
| Platności            |             |         |       |              |       | Typ esmochod     |                           | Norm    | a aamaahadu (ai   | ogniko  |          | Numor rojectro | auinu - |             |                     |            |
| B G Słowniki         |             |         |       |              |       | Zestaw           | <b>u</b>                  | Marca   | a samochodu / ci  | ąyiika  |          | PE 245645      | cyjny   |             |                     |            |
| Kontrahen            | ci          |         |       |              |       | Loodaw           |                           | INIOICA | 5065 A1000        |         |          | 112 040040     | _       |             |                     |            |
| - Przedstaw          | iciele      |         |       |              |       | Rodzaj nadwoz    | а                         | Nazw    | a przyczepy / nac | zepy    |          | Numer rejestra | cyjny   |             |                     |            |
| 📲 Miejsca za         | ładunku     |         |       |              |       | Wywrotka         | ~                         | SCHN    | ITZ CARGOBULL     |         |          | FD 456456      | _       |             |                     |            |
| Produkty,            | usługi      |         |       |              |       | Demonstra (0     |                           |         |                   |         |          |                |         |             |                     |            |
| a Samochou           | y           |         |       |              |       | Parametry (6     | ) Terminy (               | 2) Kie  | rowcy (2) Uwa     | agi Zał | ączone   | pliki (1)      |         |             |                     |            |
|                      |             |         |       |              |       | Lp Nazwa         | parametru                 |         |                   |         |          | Wartość        | _       |             |                     |            |
|                      |             |         |       |              |       | 1 Długość        | podłogi [m]               |         |                   |         | •        | 11             |         |             |                     |            |
|                      |             |         |       |              |       | 2 Szeroko        | ść podłogi (n             | 1]      |                   |         | •        | 123,67         |         |             |                     |            |
|                      |             |         |       |              |       | 3 Maksym         | alna wysokos              | ść ładu | nku (m)           |         | -        | 23,78          |         |             |                     |            |
|                      |             |         |       |              |       | 4 Maksym         | alna ładowno              | sć [ton | 1                 |         | •        | 23,5           | _       |             |                     |            |
|                      |             |         |       |              |       | 5 Data pro       | odukcji                   |         |                   |         | •        | 2021-03-20     | _       |             |                     |            |
|                      |             |         |       |              |       | 6 Kolor sa       | mochodu                   |         |                   |         | •        | czerwony       | _       |             |                     |            |
|                      |             |         |       |              |       | 7                |                           |         |                   |         | •        |                |         |             |                     |            |
|                      |             |         |       |              |       |                  |                           |         |                   |         |          |                | _       |             |                     |            |
|                      |             |         |       |              |       |                  |                           |         | Słowniki          | -       | Zar      | aisz Anul      | ui      |             |                     |            |
|                      |             |         |       |              |       |                  |                           |         | -                 |         |          |                | -,      |             |                     |            |
|                      |             |         | <     |              |       | Edycja własn     | ego d <mark>ok</mark> ume | ntu     |                   |         |          |                |         |             |                     | >          |
|                      |             | - Doloc | 7004  | a z haza dan | avch. | W10 Transport    | DEMO                      |         |                   |         |          |                |         |             |                     |            |
| Auministrator b      | azy (Admin) | + r0fąc | 20110 |              | iyen: | wio_nansport     | DENIO                     |         |                   | aramat  | -        | nochodow       |         |             | 🛒 wersja Prem       | iium) • .: |

W słowniku wprowadzane są następujące dane:

Numery VIN – numery VIN samochodu i przyczepy

Typ samochodu – typ samochodu, na podstawie słownika Typy samochodów

Nazwa samochodu

Nr rejestracyjny samochodu

Rodzaj nadwozia – na podstawie słownika Rodzaje nadwozi

Nazwa przyczepy, naczepy

Nr rejestracyjny naczepy, przyczepy

#### Karta Parametry

Karta służy do wprowadzania sparametryzowanych danych opisujących samochód lub zestaw. Pozwala wprowadzić istotne dane, jak wielkość przestrzeni ładunkowej, gabaryty, ciężar itp., które będą przydatne przy realizacji zleceń. Przed zastosowaniem parametru, należy go zdefiniować w słowniku <u>Parametry opisowe samochodów</u>. Po wybraniu z listy parametru, należy wprowadzić jego wartość.

#### **Karta Terminy**

Karta służy do śledzenia terminów, związanych z użytkowaniem pojazdu. W tabeli można zdefiniować terminy przeglądów, płatności ubezpieczeń, rat leasingowych itp.

| Lp | Nazwa daty, terminu                 |   | Data       | Uwagi |
|----|-------------------------------------|---|------------|-------|
|    | Ubezpieczenie OC naczepy            | • | 2022-12-20 |       |
| 2  | Przeglądu techniczny samochodu      | • | 2023-02-12 |       |
| 3  | Ubezpieczenie OC samochodu          | • | 2023-09-06 |       |
| 4  | Przegląd techniczny naczepy /przycz | • | 2023-11-05 |       |
|    |                                     | - |            |       |

Podobnie jak przy wprowadzaniu parametrów, nazwy terminów muszą być wcześniej zdefiniowane w słowniku <u>Daty, terminy eksploatacji</u>. Po wybraniu z listy terminu należy ustawić jego wartość. Terminy eksploatacji można śledzić w kartotece <u>Terminy eksploatacji pojazdów</u>.

#### Karta Kierowcy

Na karcie wprowadzani są kierowcy przypisani do samochodu. Są to domyślni kierowcy, którzy podpowiadani będą w po wybraniu samochodu w zleceniu. Przed przypisaniem kierowcy do samochodu, należy zdefiniować go w słowniku <u>Kierowcy</u>.

| Para | ametry Terminy (4) Kie | rowcy | (2) Uwagi Załączone pliki |
|------|------------------------|-------|---------------------------|
| Lp   | Kierowcy               |       | Uwagi                     |
| 1    | Grzegorz Podmokły      | -     |                           |
| 2    | Henryk Kasperczak      | •     |                           |
| 3    |                        | •     |                           |

Okno samochodu zawiera kartę **Załączone pliki**, na której można dołączać do dowolne pliki związane z samochodem. Więcej informacji o dołączaniu plików, patrz: <u>Wprowadzanie danych / Dołączanie plików</u>.

### Kartoteka eksploatacji pojazdów

#### Menu górne Kartoteka, polecenie Kartoteka eksploatacji pojazdów

|                                                                  | ×   | Tern  | niny ekspolota | cji pojazdów | <u> E</u> dytuj 🗟 <u>D</u> rukuj |                        |     |                            |            |       | ×        |
|------------------------------------------------------------------|-----|-------|----------------|--------------|----------------------------------|------------------------|-----|----------------------------|------------|-------|----------|
| 📰(wszystkie dane) 🔹                                              | Fil | tr: " | .(typ pojazdu) | •(rodzaj n   | adwozia) • Nazv                  | wa samochodu / ciągnik | а   | • ~ •                      | Zastosuj   |       |          |
| Rejestry                                                         |     | N     | Typ pojazdu    | Rodzaj nad   | Nazwa samochodu                  | Nr rej. samochodu /    | L., | Nazwa terminy              | Termin     | Do te | Uwagi do |
|                                                                  | •   | 1     | Zestaw         | Plandeka     | Renault Midlum 220               | KR 34547               | 1   | Przegląd techniczny naczep | 2022-05-12 | 13    |          |
| Eakture                                                          |     | 3     | Zestaw         | Plandeka     | Mercedes AROCS                   | RE 345645              | 3   | Ubezpieczenie OC samocho   | 2022-06-22 | 54    |          |
| Moje dokumenty                                                   |     | 3     | Zestaw         | Plandeka     | Mercedes AROCS                   | RE 345645              | 4   | Ubezpieczenie OC samocho   | 2022-07-16 | 78    |          |
| B- Ziecenia                                                      |     | 1     | Zestaw         | Plandeka     | Renault Midlum 220               | KR 34547               | 2   | Ubezpieczenie OC samocho   | 2022-07-17 | 79    |          |
| B- Faktury                                                       |     | 2     | Zestaw         | Dłużyca      | Renault Premium DXI              | WN 34563E              | 4   | Ubezpieczenie OC naczepy   | 2022-12-20 | 235   |          |
| B- B Noty księgowe                                               |     | 2     | Zestaw         | Dłużyca      | Renault Premium DXI              | WN 34563E              | 3   | Przeglądu techniczny samo  | 2023-02-12 | 289   |          |
| Transakcje                                                       |     | 3     | Zestaw         | Plandeka     | Mercedes AROCS                   | RE 345645              | 1   | Przegląd techniczny naczep | 2023-03-26 | 331   |          |
| Platności                                                        |     | 3     | Zestaw         | Plandeka     | Mercedes AROCS                   | RE 345645              | 2   | Przeglądu techniczny samo  | 2023-03-29 | 334   |          |
| 2 Slowniki                                                       |     | 1     | Zestaw         | Plandeka     | Renault Midlum 220               | KR 34547               | 3   | Przeglądu techniczny samo  | 2023-08-21 | 479   |          |
| Kontrahenci                                                      |     | 2     | Zestaw         | Dłużyca      | Renault Premium DXI              | WN 34563E              | 2   | Ubezpieczenie OC samocho   | 2023-09-06 | 495   |          |
| Minisce zeledusku                                                |     | 1     | Zestaw         | Plandeka     | Renault Midlum 220               | KR 34547               | 4   | Ubezpieczenie OC naczepy   | 2023-10-01 | 520   |          |
|                                                                  |     | 0     | Zestaw.        | Dłużyca      | Renault Premium DXI              | WN 34563E              | 1   | Przegląd techniczny naczep | 2023-11-05 | 555   |          |
| Produkty, usługi                                                 |     | 2     |                |              |                                  |                        |     |                            |            |       |          |
| - ■ Produkty, usługi<br>■ ■ Samochody<br>Log <mark>Formny</mark> |     | 2     |                |              |                                  |                        |     |                            |            |       |          |
| - E Produkty usługi                                              |     | 2     |                |              |                                  |                        |     |                            |            |       |          |

Kartoteka pozwala śledzić terminy eksploatacji pojazdów, wyświetla daty oraz liczbę dni do terminu. Sortując dane wg kolumny **Do terminu** można zorientować się ile dni pozostało do wykupienia nowej składki ubezpieczenia, przeglądu, zapłaty raty itp. Minusowa wartość w polu Do terminu oznacza przekroczenie terminu. Po odnowieniu ubezpieczenia lub wpłacie należy dwukrotnie kliknąć na wierszu terminu i edytować termin w oknie wprowadzania danych samochodu.

## Rodzaje trasy, ładunki, kierowcy

#### Menu górne Słowniki, polecenie Rodzaje trasy, ładunki, kierowcy

Grupa słowników dotyczących samochodów, ładunków i kierowców.

### Typy samochodów

Menu górne Słowniki / Rodzaje trasy, ładunki, kierowcy, polecenie Typy samochodów

Słownik wykorzystywany przy definicji samochodów, dzieli samochody na typy, np. Zestaw, Ciężarowy, Bus.

|   | Nr | Nazwa typu samochodu |  |
|---|----|----------------------|--|
| • | 1  | Zestaw               |  |
|   | 2  | Ciężarowy            |  |
|   | 3  | Bus                  |  |

Obsługa słownika – patrz: Grupy Kontrahentów / Wprowadzanie danych

### Rodzaje samochodów (nadwozi)

Menu górne Słowniki / Rodzaje trasy, ładunki, kierowcy, polecenie Rodzaje samochodów (nadwozi)

Słownik przechowuje informacje o rodzajach nadwozi samochodów, jest wykorzystywany w zleceniach i definicji samochodów.

| įį, | Rodzaje sa | amochodów                 | × |
|-----|------------|---------------------------|---|
| •   | ) Dodaj    | 🗙 Usuń 👩 Odśwież 📓 Zapisz |   |
| 1   | Nr         | Nazwa rodzaju samochodu   | ^ |
|     | 1          | Plandeka                  |   |
|     | 2          | Firanka                   |   |
|     | 3          | Mega                      |   |
|     | 4          | Wywrotka                  |   |
|     | 5          | Chłodnia                  |   |
|     | 6          | Izoterma                  |   |
|     | 7          | Cysterna chemiczna        |   |
|     | 8          | Cysterna spożywcza        |   |
|     | 9          | Cysterna paliwowa         |   |
|     | 10         | Cysterna gazowa           |   |
|     | 11         | Niskopodwoziowy           |   |
|     | 12         | Dłużyca                   |   |
|     | 13         | Ponadgabaryt              |   |
|     | 14         | Kontener 20/40            |   |
|     | 15         | Kofer (stała zabudowa)    |   |
|     | 16         | Platforma                 |   |
|     | 17         | Jumbo                     | ~ |

Obsługa słownika – patrz: <u>Grupy Kontrahentów / Wprowadzanie danych</u>

### Parametry samochodów

# Menu górne Słowniki / Rodzaje trasy, ładunki, kierowcy, polecenie Parametry samochodów

Słownik pozwala zdefiniować parametry, które zostaną wykorzystane do wprowadzenia opisu samochodu. Można zdefiniować dolne parametry opisujące istotne cechy pojazdów.

| • | Dodaj | 🔀 Usuń 🛷 Odśwież 📓 Zapisz              |          |    |
|---|-------|----------------------------------------|----------|----|
| Ĩ | Nr    | Nazwa parametru opisowego<br>samochodu | Typ dany | ch |
| • | 1     | Data produkcji                         | Data     |    |
|   | 2     | Data pierwszej rejestracji             | Data     |    |
|   | 3     | Długość podłogi [m]                    | Liczba   |    |
|   | 4     | Szerokość podłogi [m]                  | Liczba   | 1  |
|   | 5     | Maksymalna wysokość ładunku [m]        | Liczba   |    |
|   | 6     | Ciężar pojazdu [ton]                   | Liczba   |    |
|   | 7     | Maksymalna ładowność [ton]             | Liczba   |    |
|   | 8     | Kolor samochodu                        | Tekst    |    |

Obsługa słownika – patrz: Grupy Kontrahentów / Wprowadzanie danych

### Daty, terminy eksploatacji

Menu górne Słowniki / Rodzaje trasy, ładunki, kierowcy, polecenie Daty terminy eksploatacji

Słownik definiuje terminy związane z eksploatacją samochodów, naczep, przyczep..

| • | Dodaj | 🗙 Usuń 🐠 Odśwież 🔚 Zapisz              |           |
|---|-------|----------------------------------------|-----------|
|   | Nr    | Nazwa terminu ekspploatacji            | Cykliczny |
| Þ | 1     | Przeglądu techniczny samochodu         |           |
|   | 2     | Przegląd techniczny naczepy /przyczepy |           |
|   | 3     | Ubezpieczenie OC samochodu             |           |
|   | 4     | Ubezpieczenie OC naczepy               |           |
|   | 5     | Winieta                                |           |

Obsługa słownika – patrz: <u>Grupy Kontrahentów / Wprowadzanie danych</u>

### Trasy

Menu górne Słowniki / Rodzaje trasy, ładunki, kierowcy, polecenie Trasy

Dane ze słownika wykorzystywane są przy wystawianiu i rejestrowaniu zleceń. Wyświetlane są jako podpowiedzi, podczas edycji pola. Wprowadzana jest nazwa trasy i opcjonalnie jej długość.

|   |    |                                       | DI      |
|---|----|---------------------------------------|---------|
|   | Nr | Nazwa trasy                           | Diugosc |
| • | 1  | Transport Krajowy                     |         |
|   | 2  | Kraków - Warszawa                     | 350     |
|   | 3  | Katowice - Gdańsk - Katowice          | 960     |
|   | 4  | Opole/PL - Barcelona/E                |         |
|   | 5  | Zielona Góra/PL - Londyn/GB           |         |
|   | 6  | Rzeszów - Słupsk - Wrocław - Przemyśl |         |
|   | 7  | Katowice - Gdańsk - Kraków            |         |

Obsługa słownika – patrz: Grupy Kontrahentów / Wprowadzanie danych

### Nazwy ładunków

Menu górne Słowniki / Rodzaje trasy, ładunki, kierowcy, polecenie Nazwy ładunków

Podobnie jak słownik tras, słownik nazw ładunków wykorzystywany jest podczas wprowadzania danych do zlecenia.

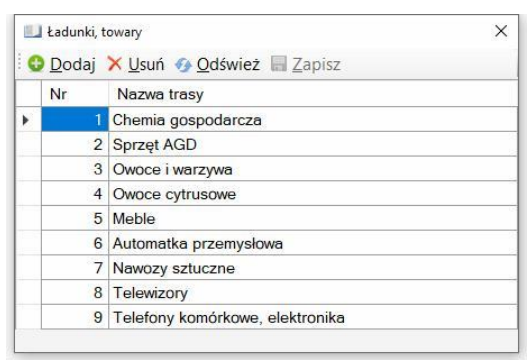

Obsługa słownika – patrz: Grupy Kontrahentów / Wprowadzanie danych

### Wymagania załadunku, transportu

Menu górne Słowniki / Rodzaje trasy, ładunki, kierowcy, polecenie Wymagania załadunków, transportu

Dane ze słownika wykorzystywane są jako podpowiedzi przy edycji zleceń.

|   | Wymagan | ia dotyczące załadunków samochodów                 | × |
|---|---------|----------------------------------------------------|---|
| G | Dodaj   | 🔀 Usuń 🚱 Odśwież 🔚 Zapisz                          |   |
|   | Nr      | Wymaganie dotyczące załadunku i transportu         |   |
| • | 1       | załadunek boczny                                   |   |
|   | 2       | załadunek od góry                                  |   |
|   | 3       | załadunek od tyłu                                  |   |
|   | 4       | Temperatura -18 C kontrolowana                     |   |
|   | 5       | Temperatura od +10 do +15 C - wymagana rejestracja |   |

Obsługa słownika – patrz: Grupy Kontrahentów / Wprowadzanie danych

### Ubezpieczenia ładunków

Menu górne Słowniki / Rodzaje trasy, ładunki, kierowcy, polecenie Ubezpieczenia ładunków

Dane ze słownika wykorzystywane są jako podpowiedzi przy edycji zleceń.

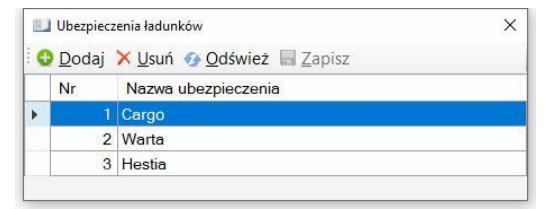

Obsługa słownika – patrz: Grupy Kontrahentów / Wprowadzanie danych

### Dyspozytorzy

# Menu górne Słowniki / Rodzaje trasy, ładunki, kierowcy, polecenie Dyspozytorzy

Słownik dostępny w wersji *Premium*. Jeżeli firma posiada osoby zarządzające transportem – dyspozytorów, to można utworzyć listę dyspozytorów, powiązać ich z samochodami, a następnie w <u>Słowniku samochodów</u>, samochody z kierowcami. Z uwagi na powiązania, najlepiej w pierwszej kolejności zdefiniować <u>kierowców</u>, następnie <u>samochody</u> (przypisując do nich

kierowców), a na końcu zdefiniować dyspozytorów i przyporządkować im samochody.

|    | Nr | Nazwis  | ko i im                      | ie dvsr                         | ozvtora                                                     |                                                                  |             |
|----|----|---------|------------------------------|---------------------------------|-------------------------------------------------------------|------------------------------------------------------------------|-------------|
| -  | 1  | Janusz  | Janisz                       | ewski                           |                                                             | Samochody(2)                                                     |             |
|    | 2  | Zenon   | Jaskół                       | a                               |                                                             | Samochody(1)                                                     |             |
|    | 3  | Katarzy | na Sko                       | oczyńs                          | ka                                                          | Samochody(0)                                                     |             |
| Þ. | 4  | Salome  | a Kope                       | eć                              |                                                             | Samochodv(0)                                                     |             |
|    |    |         |                              | Samoch                          | ody dyspozytora                                             |                                                                  | ×           |
|    |    | _       |                              | Samoch<br>Samoc<br>Lp           | ody dyspozytora<br>hody dyspoz<br>Nazwa samo                | a<br>rytora: Salomea Kopeć   🗙 Usuń<br>pochodu                   | ×<br>apisz  |
|    |    |         | ₩<br>: 33<br>                | Samoch<br>Samoc<br>Lp<br>1      | ody dyspozytora<br>hody dyspoz<br>Nazwa samo<br>Mercedes Al | ytora: Salomea Kopeć 🔀 Usuń<br>ochodu<br>ROCS (RE 345645)        | X           |
|    |    | _       | : jj≣<br>: jj≣<br>:<br>• • • | Samoch<br>Samoc<br>Lp<br>1<br>2 | ody dyspozytora<br>hody dyspoz<br>Nazwa samo<br>Mercedes Al | a<br>nytora: Salomea Kopeć 🔀 Usuń<br>pochodu<br>ROCS (RE 345645) | X<br>Zapisz |

W pierwszej kolejności należy wprowadzić imię i nazwisko dyspozytora, zapisać go, następnie kliknąć na przycisk samochody, wybrać z listy samochody przypisane do dyspozytora i zapisać dane.

### Kierowcy

# Menu górne Słowniki / Rodzaje trasy, ładunki, kierowcy, polecenie Kierowcy

Słownik przechowuje dane kierowców, imię i nazwisko, nr dowodu osobistego oraz uwagi.

| <u>ii</u> | Kierowcy      |                                  |                       |       | × |
|-----------|---------------|----------------------------------|-----------------------|-------|---|
| C         | <u>D</u> odaj | 🗙 <u>U</u> suń 🐠 <u>O</u> dśwież | ■ Zapisz              |       |   |
|           | Nr            | Nazwisko, imię<br>kierowcy       | Nr dow.<br>osobistego | Uwagi |   |
|           | 1             | Jan Skowronek                    | AA 6587687            |       |   |
|           | 2             | Leszek Poniedzielski             | FV 456456             |       |   |
|           | 3             | Grzegorz Podmokły                | XC 456456             | 0.    |   |
|           | 4             | Zenon Brzęczek                   | XX 567688             |       |   |
|           | 5             | Henryk Kasperczak                | SS 456456             |       |   |

W kolumnie uwagi można przechowywać dane praw jazdy, uprawnień itp. Obsługa słownika – patrz: Grupy Kontrahentów / Wprowadzanie danych

## Produkty, usługi transportowe

#### Menu górne Słowniki, polecenie Produkty, usługi transportowe

Menu boczne, gałąź Słowniki / Produkty

Słownik złożony, wyświetlany w oknie kartoteki. Gromadzi dane dotyczące produktów, czyli materiałów i usług, które będą wykorzystywane w zleceniach, notach księgowych oraz w fakturach.

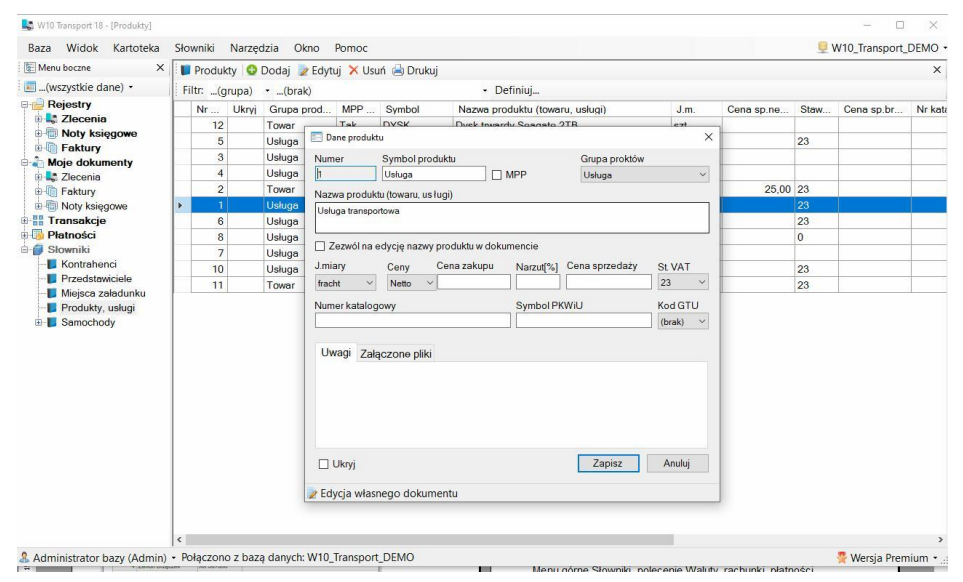

Rozbudowany słownik produktów pozwala fakturować, obok usług związanych z działalności transportową również inne towary i usługi.

#### Dane prowadzane podczas definiowania produktu:

Symbol - symbol produktu

**MPP** – produkt sprzedawany z oznaczeniem MPP (metoda podzielonej płatności). Jeżeli taki produkt znajdzie się na fakturze, to faktura zostanie automatycznie oznaczona MPP

Grupa produktów – grupa, na podstawie słownika Grupy produktów.

Nazwa – nazwa towaru lub usługi.

124

**[x] Zezwól na edycję nazwy produktu w dokumencie** – jeżeli zaznaczone, to po wprowadzeniu produktu do faktury będzie można edytować jego nazwę.

J.miary – symbol jednostki miary, na podstawie słownika Jednostki miary.

**Ceny** – rodzaj ceny *Netto* lub *Brutto*. Po wprowadzeniu ceny netto, cena brutto zostanie automatycznie obliczona, a po wprowadzeniu ceny brutto, cena netto zostanie obliczona. W programie **W10 Transport** podatek VAT od sprzedaży może być naliczany od sumy wartości netto lub brutto. W zależności od ustawienia pola **Ceny** na fakturze, po wprowadzeniu produktu jako cena sprzedaży będzie pobierana ze słownika cena netto lub brutto.

**Cena zakupu** – cena zakupu produktu, towaru. Wprowadzona cena sprzedaży będzie ceną domyślną na fakturze.

Narzut – pole do kalkulacji ceny sprzedaży w oparciu o cenę zakupu.

**Cena sprzedaży** – cena sprzedaży, obliczona jako cena zakupu powiększona o narzut lub jest wprowadzona bezpośrednio do pola.

St. VAT – stawka podatku VAT, na podstawie słownika Stawki podatku VAT.

Numer katalogowy - numer katalogowy produktu

Symbol PKWiU – symbol klasyfikacji PKWiU

Kod GTU – kod GTU, używany przy generowaniu plików JPK.

Uwagi – uwagi dotyczące produktu.

Okno produktu zawiera kartę **Załączone pliki**, na której można dołączać dowolne pliki związane z produktem. Więcej informacji o dołączaniu plików, patrz: <u>Wprowadzanie danych / Dołączanie plików</u>.

## Grupy, stawki VAT, jednostki

Menu górne Słowniki, polecenie Grupy, Stawki VAT, Jednostki

Grupa poleceń dotycząca produktów

### Grupy produktów

Menu górne Słowniki / Grupy, Stawki VAT, Jednostki, polecenie Grupy produktów

Słownik dzieli produkty na grupy.

| e | ) Dodaj | 🗙 Usuń 🚱 Odśwież 🔚 Zapisz |  |
|---|---------|---------------------------|--|
|   | Nr      | Nazwa grupy produktów     |  |
| • | 1       | Usługa                    |  |
|   | 2       | Towar                     |  |

### Stawki podatku VAT

# Menu górne Słowniki / Grupy, Stawki VAT, Jednostki, polecenie Stawki podatku VAT

Słownik służy do definiowania stawek podatku VAT.

|   | Stawki poo    | datku VAT                   |                    |
|---|---------------|-----------------------------|--------------------|
| C | <u>D</u> odaj | 🗙 <u>U</u> suń 🐠 <u>O</u> d | śwież 🔄 Zapisz     |
|   | Symbol        | Wartość<br>[%]              | Nazwa stawki       |
| ٠ | 0             | 0                           | Stawka zerowa      |
|   | 23            | 23                          | Stawka podstawowa  |
|   | 8             | 8                           | Stawka obniżona    |
|   | NP            | 0                           | Nie podlega        |
|   | ZW            | 0                           | Produkty zwolnione |

### Jednostki miary

Menu górne Słowniki / Grupy, Stawki VAT, Jednostki, polecenie Jednostki miary

Słownik przechowuje symbole i nazwy jednostek miar.

|   | Symbol | Nazwa jednostki miary | ^ |
|---|--------|-----------------------|---|
| • |        | Bez jednostki         |   |
|   | dzień  | Dzień                 |   |
|   | fracht | Fracht                |   |
|   | kg     | Kilogram              |   |
|   | m2     | metr kwadratowy       |   |
|   | m3     | metr sześcienny       |   |
|   | szt    | Sztuk                 |   |
|   | t      | Tona                  | ~ |

Waluty, rachunki, płatności

Menu górne Słowniki, polecenie Waluty, rachunki, płatności

Grupa poleceń dotycząca walut, rachunków i płatności

### Waluty

Menu górne Słowniki / Waluty, rachunki, płatności, polecenie Waluty

Słownik przechowuje symbole i nazwy walut. Dane słownikowe wykorzystywane są podczas definiowania rejestrów i w dokumentach.

|   | Waluty |                           | × |
|---|--------|---------------------------|---|
| G | Dodaj  | 🔀 Usuń 🐠 Odśwież 🔚 Zapisz |   |
|   | Symbol | Nazwa waluty              |   |
|   | CZK    | Korona                    |   |
|   | EUR    | Euro                      |   |
|   | PLN    | Złoty polski              |   |
|   | RUB    | Rubel                     |   |
|   | UAH    | Hrywna                    |   |
|   | USD    | Dolar USA                 |   |

Obsługa słownika – patrz: Grupy Kontrahentów / Wprowadzanie danych

## Formy płatności

# Menu górne Słowniki / Waluty, rachunki, płatności, polecenie Formy płatności

Słownik przechowuje formy płatności. Jako formy płatności można zdefiniować *Gotówka, Karta płatnicza, Przelew*, itp.

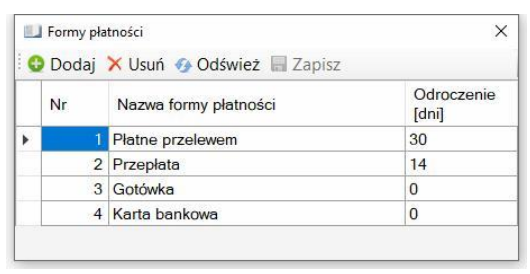

Obsługa słownika – patrz: Grupy Kontrahentów / Wprowadzanie danych.

### Terminy płatności

Menu górne Słowniki / Waluty, rachunki, płatności, polecenie Terminy płatności

Na fakturach programu **W10 Transport** sposób zapłaty określany jest przez ustawienie trzech pól:

- 1. Formy płatności, np. Płatne przelewem
- 2. Liczby dni odroczenia płatności, np. 30
- 3. Terminu płatności, np. dni od dnia dostarczenia dokumentów

Ustawienie tych trzech pól pozwala określić dowolny sposób zapłaty, np. *Zapłacono gotówką* (pole liczba dni puste, termin płatności zawiera datę wystawienia faktury, *Płatne przelewem 30 dni od dnia dostarczenia dokumentów* (jak wyżej). *Płatne przelewem 30.06.2025* (pole liczba dni zawiera dni odroczenia płatności, pole Termin płatności zawiera datę).

|   | 2 Dodaj | X Usun 🤣 Odswiez 📾 Zapisz                  |  |
|---|---------|--------------------------------------------|--|
|   | Nr      | Określenie terminu płatności               |  |
| • | 1       | dni od dnia otrzymania kompletu dokumentów |  |
|   | 2       | dni od dnia wykonania usługi               |  |
|   | 3       | dni od dnia dostarczenia towaru            |  |

### Rachunki bankowe

Menu górne Słowniki / Waluty, rachunki, płatności, polecenie Rachunki bankowe

Słownik przechowuje dane rachunków bankowych

| Nr | Nazwa rachunku        | Walu | ta | Nazwa banku     | Nr rachunku bankowego            | SWIFT / BIC |
|----|-----------------------|------|----|-----------------|----------------------------------|-------------|
|    | PKO BP                | PLN  | •  | PKO BP          | 12 3467 8901 2345 6789 1234 7890 | 12345678901 |
| 1  | 2 Alior wielowalutowy |      | -  | ALIOR           | 45 6789 3456 7890 2345 6789 4566 | 12345678    |
|    | ING Bank              | EUR  | -  | ING Bank Śląski | 56 3435 5678 2344 2344 2344 4564 |             |

W kolumnie Waluta, ustawiana jest waluta rachunku. Dla rachunków wielowalutowych jako symbol waluty należy ustawić '...' (trzy kropki).

### Operacje bankowe

# Menu górne Słowniki / Waluty, rachunki, płatności, polecenie Operacje bankowe

Słownik dostępny w wersji *Premium*. Dane słownika wykorzystywane są w dokumentach bankowych (wyciągach oraz zleceniach płatności). Oddzielnie definiowane są operacje uznaniowe (wpłaty) i obciążeniowe (wypłaty). W górnym pasku narzędziowym dokonuje się wyboru rodzaju operacji bankowych.

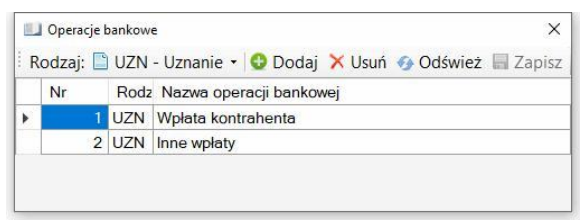

Zdefiniowanie przynajmniej po jednej operacji każdego rodzaju jest wymagane, aby można było zapisać dokument bankowy.

Obsługa słownika - patrz: Grupy Kontrahentów / Wprowadzanie danych.

### Operacje kasowe

# Menu górne Słowniki / Waluty, rachunki, płatności, polecenie Operacje kasowe

Słownik dostępny w wersji *Premium*. W słowniku przechowane są nawy operacji kasowych, wykorzystywanych przy wprowadzaniu dokumentów kasowych. Oddzielnie definiowane są operacje dla dokumentów KP (wpłat) i dokumentów KW (wypłat).

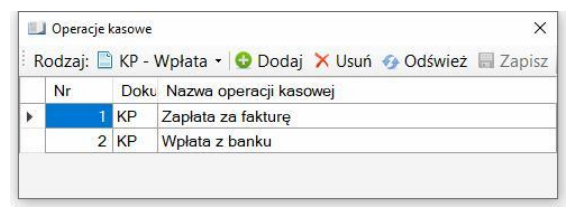

Zdefiniowanie przynajmniej po jednej operacji każdego rodzaju jest wymagane, aby można było zapisać dokument kasowy.

Obsługa słownika - patrz: Grupy Kontrahentów / Wprowadzanie danych.

# Zestawy dokumentów

#### Menu górne Słowniki, polecenie Zestawy dokumentów

W programie można zdefiniować zestawy dokumentów, które będą wymagane podczas realizacji zlecenia. Zestaw dokumentów tworzy grupy, wymaganych <u>dokumentów transportowych</u>, przyspieszając wprowadzanie wymaganych dokumentów w zleceniu.

| Nr | Naz  | wa zestav  | vu                   |                         |   |          |
|----|------|------------|----------------------|-------------------------|---|----------|
| 1  | Tran | sport kraj | owy                  | Dokumenty(3)            |   |          |
| 2  | Tran | sport UE   |                      | Dokumentv(3)            |   |          |
|    |      | 🚽 Dokum    | enty zestawu         |                         |   |          |
|    | 1    | ≸∃ Doku    | menty zestawu: Trans | port UE 🔀 Usuń 🔚 Zapisz |   |          |
|    |      | Lp         | Nazwa dokumentu      |                         |   |          |
|    |      | 1          | CMR                  |                         | ٠ |          |
|    |      | 2          | Delivery Note        |                         | • |          |
|    |      | 3          | Specyfikacja towaru  | (packing list)          | • |          |
|    |      | * 4        | (brak)               |                         | + | Definiui |

W pierwszej kolejności należy wprowadzić nazwę zestawu dokumentów, zapisać dane, następnie kliknąć na przycisk **Dokumenty** i w oknie **Dokumenty zestawu** utworzyć listę dokumentów. Jeżeli podczas tworzenia listy brakuje dokumentu, to można go zdefiniować klikając przycisk **Definiuj** (Otwarte zostanie okno definiowania dokumentów transportowych).

Program posiada mechanizm monitorowania wymaganych dokumentów (kartoteka **Wymagane dokumenty**, w gałęzi menu bocznego <u>Zlecenia</u>)

Obsługa słownika – patrz: Grupy Kontrahentów / Wprowadzanie danych.

### **Dokumenty transportowe**

Menu górne Słowniki, polecenie Dokumenty transportowe

Słownik służy do definiowania dokumentów, wymaganych podczas realizacji zlecenia. Dokumenty mogą być grupowane w zestawy, ułatwiając proces prowadzania dokumentów w dokumencie. Zaznaczenie w słowniku pola

**Drukuj** powoduje drukowanie nazwy wymaganego dokumentu na zleceniu. Jeżeli pole **Drukuj** nie jest zaznaczone, dostarczenie dokumentu można monitorować, natomiast nie będzie on widoczny na zleceniu.

|   | Dokumen | ty transportowe                    | ×      |
|---|---------|------------------------------------|--------|
| C | Dodaj   | 🔀 Usuń 👩 Odśwież 🔚 Zapisz          |        |
| 1 | Nr      | Nazwa dokumentu                    | Drukuj |
| • | 1       | CMR                                |        |
|   | 2       | Krajowy List Przewozowy            |        |
|   | 3       | WZ                                 |        |
|   | 4       | Lieferschein                       |        |
|   | 5       | Specyfikacja towaru (packing list) |        |
|   | 6       | Delivery Note                      |        |
|   | 7       | Faktura zakupu                     |        |
|   | 8       | Wydruk z termografu                |        |

## Szablony etapów transportu

Menu górne Słowniki, polecenie Szablony etapów transportu

Słownik pozwala utworzyć grupy <u>etapów transportu</u>, które ułatwią proces tworzenia listy etapów w dokumencie zlecenia.

| Nr  | Na           | azwa                                | szablonu                                                                                                    |                                       |                  |  |
|-----|--------------|-------------------------------------|----------------------------------------------------------------------------------------------------|---------------------------------------|------------------|--|
|     | 1 Tra        | ansp                                | ort morski Etapv(5)                                                                                                    | ]                                     |                  |  |
| 8   | 2 Tra        | ansp                                | ort kolejowy Etapy(0)                                                                                                    |                                       |                  |  |
| 115 |              |                                     |                                                                                                    |                                       |                  |  |
| - 3 | š∃ Eta       | apy s                               | szablonu: Transport morski 🔀 Usuń 🔚 Zapisz                                                                                                    | 1                                     |                  |  |
|     | ∛∃ Eta<br>Lp | apy s<br>o                          | szablonu: Transport morski 🔀 Usuń 🔚 Zapisz<br>Nazwa etapu<br>Magazynowanie                                                                       |                                       | •                |  |
| •   | š∃ Eta<br>Lp | apy 9<br>)<br>1<br>2                | szablonu: Transport morski 🔀 Usuń 🔚 Zapisz<br>Nazwa etapu<br>Magazynowanie<br>Transport kolejowy                                                 |                                       |                  |  |
| •   | š∃ Eta<br>Lp | apy 9<br>0<br>1<br>2<br>3           | szablonu: Transport morski 🔀 Usuń 🔚 Zapisz<br>Nazwa etapu<br>Magazynowanie<br>Transport kolejowy<br>Informacja                                   | · · · · · · · · · · · · · · · · · · · | -                |  |
| •   | š≘ Eta<br>Lp | apy 9<br>0<br>1<br>2<br>3<br>4      | szablonu: Transport morski 🔀 Usuń 🔚 Zapisz<br>Nazwa etapu<br>Magazynowanie<br>Transport kolejowy<br>Informacja<br>Transport morski               |                                       | •                |  |
|     | š≘ Eta       | apy 9<br>0<br>1<br>2<br>3<br>4<br>5 | szablonu: Transport morski 🔀 Usuń 🔚 Zapisz<br>Nazwa etapu<br>Magazynowanie<br>Transport kolejowy<br>Informacja<br>Transport morski<br>Informacja |                                       | *<br>*<br>*<br>* |  |

Aby utworzyć szablon, należy w słowniku szablonów kliknąć **Dodaj**, następnie wprowadzić nazwę szablonu, kliknąć **Zapisz**, aby zapisać dane i po zapisaniu kliknąć przycisk **Etapy**, aby otworzyć okno tworzenia listy etapów. Po

utworzeniu listy, w górnym menu narzędziowym należy kliknąć **Zapisz** i zamknąć okno etapów szablonu.

## **Etapy transportu**

#### Menu górne Słowniki, polecenie Etapy transportu

Jeżeli program jest wykorzystywany do realizacji długotrwałych zleceń transportowych (transport morski, lotniczy) to można zdefiniować etapy transportu. Etapy transportu są wykorzystywane w <u>dokumentach zleceń</u> oraz przy tworzeniu <u>szablonów etapów transportu</u>.

|   | Etapy tran | isportu                            | × |
|---|------------|------------------------------------|---|
| G | Dodaj      | 🗙 Usuń 🚱 Odśwież 📓 Zapisz          |   |
| 1 | Nr         | Nazwa etapu transportu             |   |
| • | 1          | Odprawa celna                      |   |
|   | 2          | Awizacja                           |   |
|   | 3          | Przygotowanie towaru do transportu |   |
|   | 4          | Przeładunek                        |   |
|   | 5          | Magazynowanie                      |   |
|   | 6          | Transport morski                   |   |
|   | 7          | Transport lądowy                   |   |
|   | 8          | Transport kolejowy                 |   |
|   | 9          | Transport wodny                    |   |
|   | 10         | Zgłoszenie towaru do odprawy       |   |
|   | 11         | Informacja                         |   |
|   | 12         | Kompletacja ładunku                |   |

# Statusy dokumentów

#### Menu górne Słowniki, polecenie Statusy dokumentów

Grupa poleceń słowników statusów dokumentów. Każdy dokument wystawiony w programie można oznaczyć statusem, informującym o stanie dokumentu lub etapie jego przetworzenia. Do statusów mogą być dodatkowe operacje, realizowane podczas zamiany statusów, np. wysyłanie powiadomień dla zleceń otrzymanych. Statusy dla dokumentów definiowane są w oddzielnych słownikach, oddzielnie dla zleceń otrzymanych i wystawionych, faktur zakupu i sprzedaży, not księgowych otrzymanych i wystawionych, dokumentów bankowych wyciągów i zleceń płatności oraz dla dokumentów kasowych wpłat i wypłat.

# Menu górne Słowniki / Statusy dokumentów, polecenie Statusy zleceń otrzymanych

Słownik przechowuje statusy zleceń otrzymanych oraz dodatkowe dane powiązane ze statusem dokumentu.

| odzaj: 🛃 | Otrzymane 🛛 😏 Dodaj 🗙  | Usuń | 🚱 Odś | wież 🔚 Za                     | apisz                               |                                |       |
|----------|------------------------|------|-------|-------------------------------|-------------------------------------|--------------------------------|-------|
| Nr       | Nazwa statusu zlecenia | Kol  | Ukryj | Pokaż w<br>harmo-<br>nogramie | Temat powiadomienia                 | Treść powiadomienia            |       |
| 5        | Przyjęte               | 1    |       |                               | Zlecenie @ZLecenieNumer: @ZlecenieS | Status zlecenia został zmienio | Edytu |
| 6        | Podjazd po ładunek     | 2    |       |                               | Zlecenie @ZLecenieNumer: @ZlecenieS | Status zlecenia został zmienio | Edytu |
| 7        | Ładunek podjęty        | 3    |       |                               | Zlecenie @ZLecenieNumer: @ZlecenieS | Status zlecenia został zmienio | Edytu |
| 8        | Zrealizowane           | 4    |       |                               | Zlecenie @ZLecenieNumer: @ZlecenieS | Status zlecenia został zmienio | Edytu |
| 9        | Kompletacja dokumentów | 5    |       |                               | Zlecenie @ZLecenieNumer: @ZlecenieS | Status zlecenia został zmienio | Edytu |
| 10       | Do fakturowania        | 6    |       |                               | Zlecenie @ZLecenieNumer: @ZlecenieS | Status zlecenia został zmienio | Edytu |
| 14       | Anulowane              | 10   |       |                               |                                     |                                | Edytu |
| 15       | Zafakturowane          | 9    |       |                               |                                     |                                | Edyte |
| 16       | Zamkniete              | 12   |       |                               |                                     |                                | Edvtu |

W kolumnach wprowadzane są następujące dane:

Nazwa - nazwa statusu zlecenia otrzymanego

Kolejność – kolejność na liście statusów dokumentu

Ukryj - jeżeli zaznaczone, status nie jest wyświetlany w nowych dokumentach

**Pokaż w harmonogramie** – jeżeli zaznaczone, to statusy z zaznaczonym statusem będą widoczne w <u>Harmonogramie zleceń</u>.

**Temat powiadomienia** – temat wiadomości mail, wysyłanej do przedstawiciela kontrahenta po zmianie statusu.

**Treść powiadomienia** – treść powiadomienia, wysyłanego do przedstawiciela kontrahenta po zmianie statusu dokumentu. Treść powiadomienia edytowana jest w oknie wyświetlanym, po kliknięciu na przycisk **Edytuj**. W temacie oraz treści powiadomienia należy stosować zmienne:

@ZlecenieStatus - nazwa aktualnego statusu zlecenia

@ZlecenieTrasa - nazwa trasy zlecenia

@ZlecenieŁadunek – nazwa ładunku

@ZlecenieDataOd – data rozpoczęcia realizacji zlecenia

@ZlecenieDataDo – data zakończenia realizacji zlecenia

#### @ZlecenieNumer - numer zlecenia

@ZlecenieData - data zlecenia (dokumentu)

@KontrahentNazwa - nazwa kontrahenta (zleceniobiorcy)

@KontrahentAdres – adres kontrahenta (zleceniobiorcy)

**@UżytkownikNazwa** – nazwa użytkownika zalogowanego do programu (wysyłającego powiadomienie)

@UżytkownikEmail - email użytkownika

@UżytkownikTelefon -telefon użytkownika

@FirmaNazwa - nazwa firmy (zleceniobiorcy)

@FirmaAdres – adres firmy

@FirmaKontakt - dane kontaktowe formy

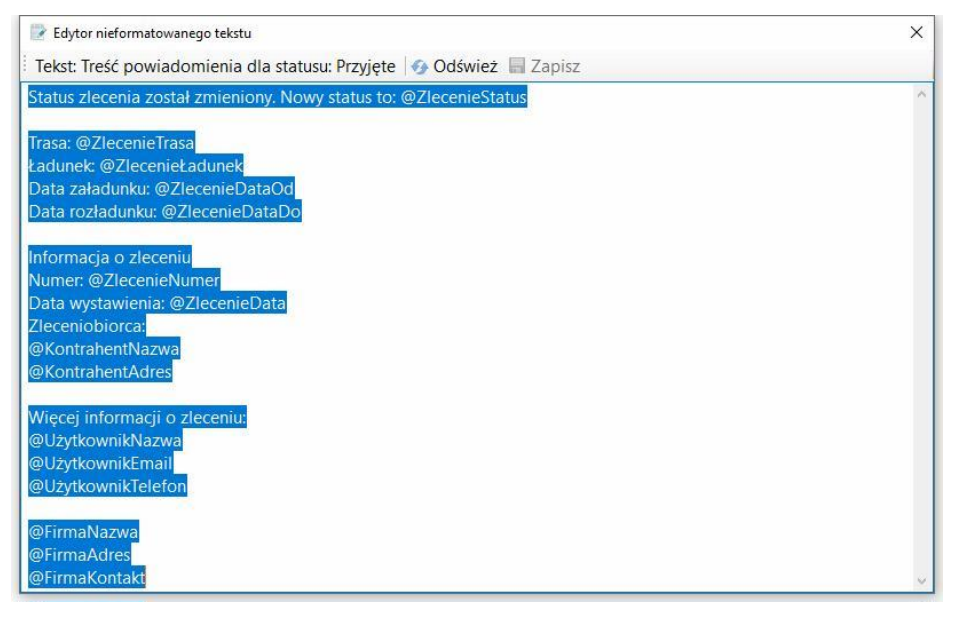

Powiadomienia wysyłane są tylko dla statusów, które mają wprowadzone dane w kolumnie temat powiadomienia i treść powiadomienia.

134

### Statusy zleceń wystawionych

# Menu górne Słowniki / Statusy dokumentów, polecenie Statusy zleceń wystawionych

Słownik ma taki sam zakres danych i obsługę jak Statusy zleceń otrzymanych.

### Statusy not otrzymanych

# Menu górne Słowniki / Statusy dokumentów, polecenie Statusy not otrzymanych

Słownik przechowuje statusy not otrzymanych. Kolumna **Kolejność** pozwala wprowadzić porządek wyświetlania statusów w dokumentach.

|   | Statusy no | it<br>Otrzymane - O Dodai 🗙 Uguń - | Odćwież 🗏 | X<br>Zanicz |
|---|------------|------------------------------------|-----------|-------------|
|   | Nr         | Nazwa statusu noty                 | Kolejność | Ukryj       |
| • | 1          | Przyjęta                           |           |             |
|   | 3          | Zapłacona                          |           |             |

### Statusy not wystawionych

Menu górne Słowniki / Statusy dokumentów, polecenie Statusy not wystawionych

Słownik ma taki sam zakres danych i obsługę jak Statusy not otrzymanych.

### Statusy faktur sprzedaży

Menu górne Słowniki / Statusy dokumentów, polecenie Statusy faktur sprzedaży

| R | Statusy fa | <sup>ktur</sup><br>  Sprzedaž +   😔 Dodaj 🗡 Usuń 🛷 Odśwież | : 🔚 Zapisz | ×     |
|---|------------|------------------------------------------------------------|------------|-------|
|   | Nr         | Nazwa statusu faktury                                      | Kolej      | Ukryj |
|   | 1          | Wystawiona                                                 | 1          |       |
|   | 2          | Wysłana                                                    | 2          |       |
|   | 3          | Część zapłacona                                            | 3          |       |
|   | 8          | Zapłacona                                                  | 4          |       |
|   | 10         | Archiwum                                                   | 5          |       |

Słownik definiuje statusy dokumentów sprzedaży. W kolumnie **Kolejność** można ustawić porządek sortowania danych w listach wyboru.

### Statusy faktur zakupu

# Menu górne Słowniki / Statusy dokumentów, polecenie Statusy faktur zakupu

Słownik ma taki sam zakres danych i obsługę jak Statusy faktur sprzedaży

#### Statusy transakcji

#### Menu górne Słowniki / Statusy dokumentów, polecenie Statusy transakcji

Słownik przechowuje statusy <u>transakcji</u>. Dla prawidłowego działania programu w słowniku powinny być zdefiniowane przynajmniej dwa statusy, jeden oznaczający transakcję otwartą (niezaznaczone pole **Zamknięta**), drugi dla zamkniętej transakcji (zaznaczone pole **Zamknięta**).

| <b>E</b> | Statusy tra | ansakcji                  |       |       | ×     |
|----------|-------------|---------------------------|-------|-------|-------|
| •        | Dodaj       | 🗙 Usuń 📀 Odśwież 🔚 Zapisz |       |       |       |
| Π        | Nr          | Nazwa statusu transakcji  | Kolej | Zamkr | Ukryj |
| •        | 1           | Otwarta                   | 1     |       |       |
|          | 2           | Zamknięta                 | 2     |       |       |

### Statusy dokumentów bankowych

# Menu górne Słowniki / Statusy dokumentów, polecenie Statusy dokumentów bankowych

Słownik gromadzi statusy dokumentów bankowych, czyli Wyciągów i zleceń płatności,

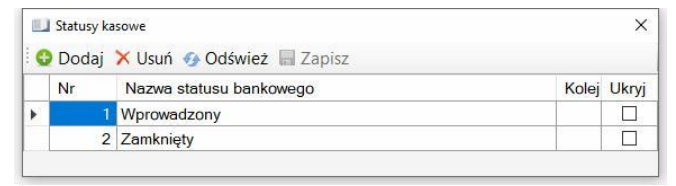

### Statusy dokumentów kasowych

Menu górne Słowniki / Statusy dokumentów, polecenie Statusy dokumentów kasowych

Słownik przechowuje statusy dokumentów bankowych.

|   | Statusy ka | sowe                      |       | ×     |
|---|------------|---------------------------|-------|-------|
| G | Dodaj      | 🔀 Usuń 👩 Odśwież 🔚 Zapisz |       |       |
|   | Nr         | Nazwa statusu kasowego    | Kolej | Ukryj |
| * | 1          | Wprowadzony               |       |       |
|   | 2          | Zamknięty                 |       |       |

## Stałe teksty dokumentów

Menu górne Słowniki, polecenie Stałe teksty dokumentów

Grupa poleceń słowników przechowujących stałe teksty, umieszczane na dokumentach.

### Uwagi do zleceń

Menu górne Słowniki / Stałe teksty dokumentów, polecenie Uwagi do zleceń

Powtarzające się teksty uwag, umieszczanych na wystawianych zleceniach można umieścić w słowniku i wczytywać je do pola uwag jako teksty stałe lub przeznaczone do modyfikacji.

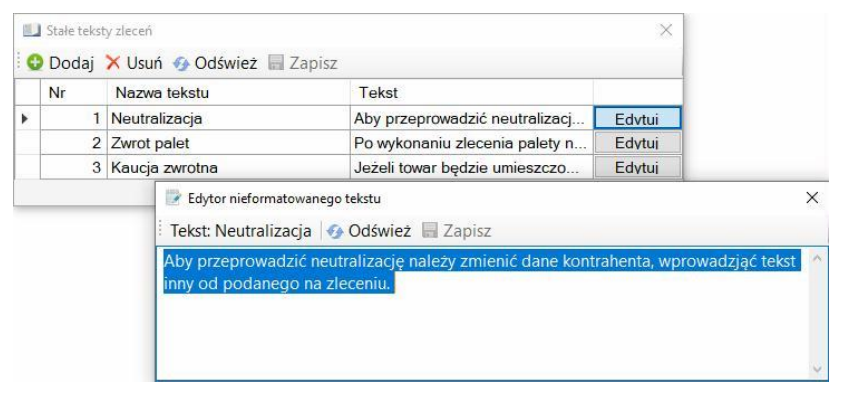

Tekst edytowany jest w oknie, otwieranym po kliknięciu na przycisk Edytuj.

### Uwagi do faktur

Menu górne Słowniki / Statusy dokumentów, polecenie Uwagi do faktur

Słownik służy do przechowywania powtarzających się tekstów uwag, umieszczanych na fakturach sprzedaży, wprowadzony do faktury tekt uwag może być modyfikowany.

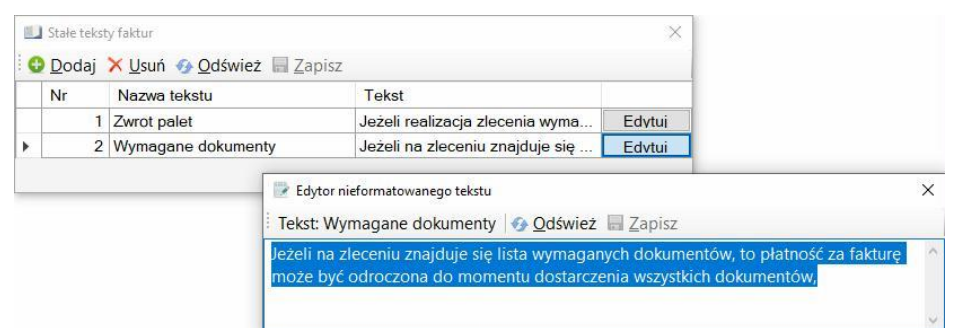

### Stopki zleceń

Menu górne Słowniki / Stałe teksty dokumentów, polecenie Stopki zleceń

Słownik przechowuje stałe teksty drukowane na zleceniu przed linią podpisu.

| эторкі тіе                                                                                                    | ceń                                                                                                    |                                                                                                    | ×                                                                                                  |                                                                                                    |
|----------------------------------------------------------------------------------------------------|----------------------------------------------------------------------------------------------------|----------------------------------------------------------------------------------------------------|----------------------------------------------------------------------------------------------------|----------------------------------------------------------------------------------------------------|
| Dodaj<br>Nr                                                                                                    | X Usuń 🕢 Odśwież 🔚 Zapisz                                                                                                    | Tekst                                                                                                    |                                                                                                    |                                                                                                    |
| 1                                                                                                    | Zlecenie krajowe                                                                                                    | OGÓLNE WAR                                                                                                    | Edvtui                                                                                             |                                                                                                    |
| 2                                                                                                    | Zlecenie UE                                                                                                    | OGÓLNE WAR                                                                                                    | Edytuj                                                                                             |                                                                                                    |
| 3                                                                                                    | Zlecenie WNP                                                                                                    | WARUNKI ZLE                                                                                                    | Edytui                                                                                             |                                                                                                    |
| Ec                                                                                                    | lvtor RTF: Zlecenie kraiowe                                                                                                    |                                                                                                    |                                                                                                    |                                                                                                    |
|                                                                                                    |                                                                                                    |                                                                                                    |                                                                                                    |                                                                                                    |
| Naz                                                                                                    | wa tekstu: Ziecenie krajowe 🚯 Odśwież                                                                                                    |                                                                                                    |                                                                                                    |                                                                                                    |
| PGOLIN                                                                                                    | IE WARUNKI ZLECENIA                                                                                                    |                                                                                                    |                                                                                                    |                                                                                                    |
| 2. Przev<br>w szcze                                                                                                | voźnik zobowiązuje się do wykonywania przewozu, zgodni<br>gólności:<br>r zanewnienie pojazdu właściwego do wykonania przewo                                                                                                    | e z <mark>treścią Zlecenia, obowiązującymi prze</mark>                                                                                                    | episami prawa ora                                                                                  | z z należytą starannością. Do obowiązków Przewoźnika należ                                                                                                    |
| a) dobo<br>b) podst<br>c) sprav<br>przedmi<br>przewoz<br>d) dopilr<br>e) dokła<br>f) wprov<br>między t<br>g) infom | awienie pojazdu w miejscu załadunku, w uzgodnionym ok<br>drzenie przesyłki przy załadunku w szczególności w zakre<br>kolem przewozu je przesyłka wymagiące przewozu w ter<br>tu (załadunkiem) oraz do wpisania w tej temperatury w liści<br>worawie przwdłowego załadunku i rozmieszczenia przesy<br>sdne wypełniemie dokumentu przewozowego zgodne z tru<br>radzenie do listu przewozowego powiednich wpisów w<br>reteicią dokumentu przewozowego a właściwokciam lub co<br>wanie firmy owytalejneniu przeskó dw przewozie ku bwy | zu, odpowiednio do treska /złecenia oraz /<br>nie czasowym załadunku;<br>sie liczby jednostek opakowaniowych, or<br>porzewozowym i uzyskania potwierdzer<br>kina pojeźdze;<br>ścią Zlecenia;<br>wypadku uzasadnionych zastrzeżeń odno<br>chami przesyłki;<br>daniu przesyłki;<br>daniu przesyłki; | przepisów prawa;<br>az zewnętrznego<br>powiązany jest do<br>ia w tym zakresie<br>śnie stanu przesy | stanu przesyłki, w tym stanu jej opakowania; W przypadku, go<br>sprawdzenia temperatury towaru przed przyjęciem przesyłki do<br>ze strony nadawcy (załadowcy).<br>ki lub jej opakowania, sposobu jej załadunku albo rozbieżność |

W stopkach zleceń należy umieszczać ogólne warunki realizacji zlecenia, wymagania i zastrzeżenia. Można zdefiniować dowolną liczbę stopek i

przypisać je jako początkowe (domyślne) ustawienia dokumentu. Tekst stopki jest integralną częścią zlecenia, jest zapisywany z danymi dokumentu (nie ulegnie zmianie w dokumencie, gdy tekst stopki zostanie zmodyfikowany w słowniku.

### Stopki not

Menu górne Słowniki / Stałe teksty dokumentów, polecenie Stopki not

W słowniku można zdefiniować stałe teksty drukowane stopce noty, czyli ogólne teksty dotyczące płatności, sankcji w wypadku braku płatności w terminie itp. Tekst stopki można ustawić jako początkowe ustawienia dokumentu.

## Stopki faktur

Menu górne Słowniki / Stałe teksty dokumentów, polecenie Stopki faktur

Słownik przechowuje stałe teksty, drukowane w stopce dokumentu sprzedaży

## Instrukcje CMR

# Menu górne Słowniki / Stałe teksty dokumentów, polecenie Instrukcje CMR

W słowniku można zdefiniować instrukcje wypełniania dokumentów CMR.

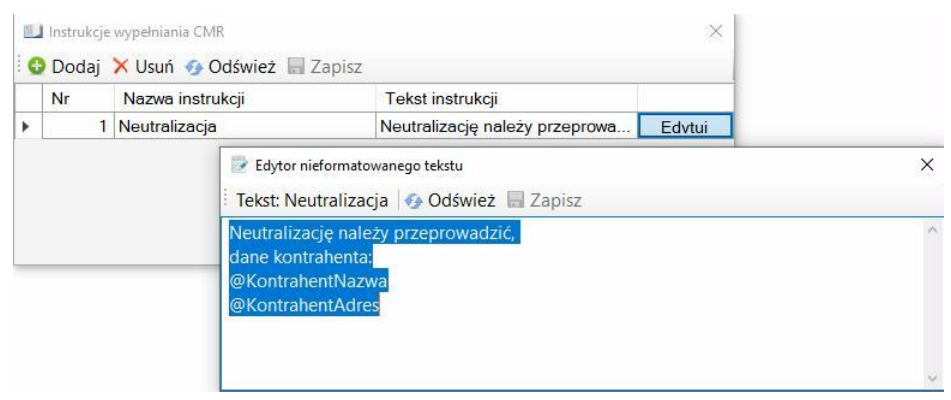

W tekstach instrukcji można stosować zmienne: @KontrahentNazwa oraz

@KontrahentAdres, które zostaną zamienione danymi kontrahenta.

# Konfigurowanie programu

Program posiada zestaw parametrów, które odpowiadają za jego wygląd i działanie. Każdy użytkownik może ustawić własne parametry. Wartości ustawionych parametrów przechowywane są w rejestrze Windows, w gałęzi zalogowanego użytkownika. Po reinstalacji systemu Windows, po zmianie użytkownika Windows lub po przeniesieniu programu na inny komputer wymagane jest ponowne ustawienie i zapisanie parametrów.

## Parametry programu

Menu górne Narzędzia, polecenie Parametry programu

#### Karta Ogólne

| Rozmiar okna, czcionka  | Foldery         | Konto pocztowe programu Klient | oczty |
|-------------------------|-----------------|--------------------------------|-------|
| Główne okno programu    |                 |                                |       |
| Początkowy rozmiar o    | kna prograr     | nu: maksymalny ~               |       |
|                         |                 | 🗌 Zapamiętaj obecne położenie  | Ē.    |
| Rozmiar czcionki wybrar | lych elemer     | tów programu                   |       |
| Menu górne, n           | ienu boczne     | :∴ domyślny windows +2         |       |
| Paski narzędziowe okier | n, linia status | u: domyślny windows +2         |       |
| Tablice kartotek        | tisłowników     | V: domyślny windows +2         |       |
| Okna c                  | lokumentów      | domyślny windows +1 $\sim$     |       |
|                         |                 |                                |       |
|                         |                 |                                |       |

### Początkowy rozmiar okna programu

Program może być otwierany w oknie lub zajmować cały ekran. Dostępne są ustawienia:

- maksymalny rozmiar ekranu,
- 1024x768px
- 1280x1024px
- 1400x1040px
- 1600x1024px
- ostatni przed zamknięciem program zapamięta ostatni rozmiar.

Zapamiętaj położenie okna - jeżeli zaznaczone program będzie otwierał okno w zapamiętanej lokalizacji.

### Rozmiar czcionki wybranych elementów programu

Można zwiększyć rozmiar niektórych elementów programu. Ustawienie nie zmienia ustawień systemowych Windows.

- Menu górne, menu boczne
- Paski narzędziowe, linia statusu
- Tablice kartotek i słowników
- Okna dokumentów

### Foldery

- Na karcie wyświetlane są foldery programu:
- Folder programu folder, w którym znajdują się pliki programu.
- Folder lokalnych baz danych folder, w którym tworzone sa lokalne bazy programu.
- Folder kopii baz danych folder do którego program będzie kopiował dane z bazy.
- Folder moich dokumentów folder wykorzystywany jest jako początkowy przy załączaniu plików
- Folder plików tymczasowych folder, w którym program przechowuje tymczasowe pliki.

### Konto pocztowe programu

W programie można wprowadzić dane konta pocztowego, z którego program będzie wysyłał wiadomości pocztowe.

| Rozmiar okna, czcionka Foldery    | Konto pocztowe programu  | Klient poczty |
|-----------------------------------|--------------------------|---------------|
| Serwer poczty wychodzącej SMTP    | mail.kontopocztowe.pl    |               |
| Adres email:                      | testa@kontopocztowe.pl   | 2             |
| Nazwa konta:                      | Transport Demo           |               |
| Hasto:                            | *****                    |               |
| Port                              | 587                      |               |
|                                   | Serwer wymaga uwierzytel | nienia        |
|                                   | 🗌 Połączenie SSL         |               |
| Wyślij testową wiadomość na adres | s:                       | Wyślij        |
|                                   |                          |               |
|                                   | Zastosuj OK              | Anuluj        |

Po wprowadzeniu danych należy przeprowadzić test poprawności wprowadzonych danych, wysyłając testową wiadomość pocztową z konta na zdefiniowany adres e-mail.

### **Klient poczty**

Klient poczty to program pocztowy, który będzie używany przy wysyłaniu wiadomości pocztowych z programu, wysyłanie plików jako załączników, wysyłanie wiadomości do kontrahentów, przedstawicieli kontrahentów. Możliwe są następujące ustawienia:

**MAPI** – (Messaging Application Program Interface) mechanizm systemowy Windows do uruchamiania aplikacji obsługujących pocztę elektroniczną. Działa ze starszymi klientami poczty elektronicznej WIndows

**Microsoft Outlook, Mozlilla Thunderbird** – niektóre wersje MS Outlook i M.Thunderbird.

142

| ozmiar okna, czcionka                                            | Foldery                                   | Konto pocztowe progra                                             | mu Klient poczty    |
|------------------------------------------------------------------|-------------------------------------------|-------------------------------------------------------------------|---------------------|
|                                                                  |                                           |                                                                   |                     |
| Mechanizm opracow<br>takie programy jak: 0<br>Exchange, Thunderb | any przez l<br>utlook Exp<br>ird (Mozlill | Microsoft, wykokorzystywan<br>press, Outlook 2003,2007,201<br>a). | y przez<br>10,2013, |
| O Microsoft Outlook, Moz                                         | illa Thund                                | erbird                                                            |                     |
| Outlook 2003, 2007, 20                                           | 010, 2013,                                | 2017, niektóre wersje Thund                                       | erbird (Mozilla)    |
| ON: 00 H I                                                       | 190 B (B                                  | R 1 5                                                             |                     |
| O Microsoπ Outlook - wy                                          | wo ranie bi                               | ezposreanie                                                       |                     |
| Sciezka do pliku outlo                                           | ook.exe                                   |                                                                   |                     |
|                                                                  |                                           |                                                                   | Przeglądaj.         |
| O Mozilla Thunderbird - 1                                        | vvwo łanie                                | bezpośrednie                                                      |                     |
| Ściezka do pliku thun                                            | derbird.ex                                | 9                                                                 |                     |
|                                                                  |                                           |                                                                   | Przeglądaj.         |
|                                                                  |                                           |                                                                   |                     |
| Testuj wybranego klient                                          | a poczty                                  |                                                                   |                     |
| Otwarte okno powinno<br>temat, treść oraz zała                   | zawierać<br>cznik (plik                   | adresata, Testuj ol<br>tekstowy).                                 | kno wiadomości      |
|                                                                  | and the state of ME 1985                  | antonio en la                                                     |                     |

**Microsoft Outlook - wywołanie bezpośrednie** – ścieżka do programu Outlook.exe

**Mozilla Thunderbird - wywołanie bezpośrednie** – ścieżka do programu thunderbird.exe

Program posiada wiele możliwości otwarcia klienta poczty elektronicznej. Jeżeli nie działają wywołania systemowe (dwie pierwsze opcje) zawsze można skorzystać w wywołań bezpośrednich po znalezieniu i wprowadzeniu ścieżki do aplikacji poczty.

# Aktualizacje

Menu górne Narzędzia, polecenie Aktualizacje

Program posiada mechanizm automatycznych aktualizacji oprogramowania, który łączy się z serwerem <u>www.testasoft.pl</u> i okresowo sprawdza i instaluje nowe wersje programu.

#### Zaleca się ustawić aktualizacje automatyczne (pierwsza opcja).

| aplikacji zainstalowanych<br>aktualną wersję program<br>zainstaluj ja ponownie. | rawnie zainstalowana. Aktual<br>n z oryginalnych nośników lub<br>nu (odinstaluj program), pobie | lizacje są dostępne tylko dla<br>pobranych z sieci. Usuń<br>erz z sieci aktualną wersję i | ~ |
|---------------------------------------------------------------------------------|-------------------------------------------------------------------------------------------------|-------------------------------------------------------------------------------------------|---|
|                                                                                 |                                                                                                 |                                                                                           | V |
| Ostatnia aktualizacja                                                           | Zainstalowana wersja                                                                            |                                                                                           |   |
|                                                                                 | 18.31.3.4                                                                                       | Historia zmian programu                                                                   |   |
| kontrola wersii                                                                 | uruchamianego oprogramo                                                                         | wania (ustawienie zalecane)                                                               |   |
| O Sprawdzaj dos<br>☑ Aktualizuj a                                               | tępność aktualizacji co<br>utomatycznie bez potwierdź                                           | 3 🔃 [dni]<br>zenia i komunikatów                                                          |   |

Możliwe ustawienia

**Aktualizacje automatyczne** – podczas pierwszego uruchomienia programu w danym dniu, program łączy się z serwerem i sprawdza, czy jest nowa wersja. Jeżeli jest, nowa wersja jest instalowana (trwa to od kilku do kilkunastu sekund) i program uruchamia się ponownie.

**Aktualizacje okresowe** – aktualizacje sprawdzane są okresowo, co podaną liczbę dni.

Wyłączenie aktualizacji - program nie sprawdza aktualizacji.

Podczas otwierania bazy danych sprawdzana jest wersja struktury bazy. Jeżeli baza wymaga nowszej wersji programu nastąpi automatyczna aktualizacja programu, niezależnie od ustawień aktualizacji.

W oknie znajduje się przycisk **Aktualizuj teraz**. Przycisk jest aktywny jeżeli dostępna jest nowsza wersja programu. Klikając na przycisk można przeprowadzić aktualizacje programu na żądanie,

## Menu boczne

Menu boczne może wyświetlać wiele elementów. Nie wszystkie dla każdego użytkownika będą potrzebne, dlatego przewidziana została możliwość ukrywania niektórych elementów.

### Ukrywanie elementów

| Daza WIGOK Ka                                                                                                    | потека за                 | owr  | шкі     | Narzędzia Okn         | o pomoc                             |  |  |  |  |
|----------------------------------------------------------------------------------------------------|---------------------------|------|---------|-----------------------|-------------------------------------|--|--|--|--|
| Menu boczne                                                                                                    | ×                         |      | 🗖 Reje  | stry / Faktury / Plil | ki JPK 🚭 Generuj plik 📄 Edytuj 🗙 Us |  |  |  |  |
| (wszystkie dane)                                                                                                    | •                         | F    | iltr: " | (brak)                | <ul> <li>Definiuj</li> </ul>        |  |  |  |  |
| Rejestry                                                                                                    |                           |      | Lp      | Symbol pliku          | Nazwa pliku                         |  |  |  |  |
|                                                                                                    |                           |      | 2       | JPK_FA3               | Faktury sprzedaży VAT (JPK_FA3)     |  |  |  |  |
|                                                                                                    | we                        |      | 1       | JPK_V7M               | Ewidencja i deklaracja VAT (JPK_V7  |  |  |  |  |
| 🖻 🎝 Moje dokun 🔢                                                                                                    | Ukryj elem                | ent  | menu    |                       |                                     |  |  |  |  |
| Moje dokun                                                                                                    | Okryj elem                | ent  | menu    |                       |                                     |  |  |  |  |
|                                                                                                    | PURAZ, UKI y              | J VV | menu    |                       |                                     |  |  |  |  |
|                                                                                                    |                           |      |         |                       |                                     |  |  |  |  |
| Harmo                                                                                                    | Rozwiń                    |      |         |                       |                                     |  |  |  |  |
| I Harmo<br>III Wymac<br>⊕ - L Otrzym ≭                                                                                                    | Rozwiń<br>Zwiń            |      |         |                       |                                     |  |  |  |  |
| ₩ Harmo<br>(1) Wymac<br>(1) Wymac<br>(1 | Rozwiń<br>Zwiń<br>Odśwież |      |         |                       |                                     |  |  |  |  |

Aby ukryć element należy kliknąć prawym przyciskiem myszy na element menu i z menu kontekstowego wybrać polecenie **Ukryj**.

| 🔩 W10 Transport 18 - [Faktury] |                |                    |                   |          |                        |                |         |                |        |            |                     |                    |            |        |  |
|--------------------------------|----------------|--------------------|-------------------|----------|------------------------|----------------|---------|----------------|--------|------------|---------------------|--------------------|------------|--------|--|
| Baza Widok Kartote             | ka             | Słown              | iki <u>N</u> a    | arzędz   | ia <u>O</u> l          | kno <u>P</u> o | moc     |                |        |            |                     |                    |            |        |  |
| 🔚 Menu boczne                  |                | ×                  | Rejest            | ry / Fak | ctury / S              | Sprzedaż       | 0       | odaj dokur     | nent   | Edytuj 🗙   | Usuń                | 📄 Drukuj           |            |        |  |
| Filtr: Data zapłaty            |                |                    |                   |          |                        |                |         | - ~ -          |        | Zastosuj   |                     |                    |            |        |  |
| 🗧 📄 Rejestry                   |                |                    | Tra               | Do       | Re                     | Powiąza        | ania    | Status         | Z      | Nr dokumer | ntu                 | Data wyst          | Data sprz  | Oznac. |  |
| E Siecenia                     |                | Þ                  |                   | FAK      | SPR                    |                |         | Część z        |        | 2/10/2     | 21/ST               | 2021-10-11         | 2021-10-11 |        |  |
| Noty księgowe                  |                |                    | -                 | FAK      | SPR                    |                |         | Część z        |        | 1/06/21/ST |                     | 2021-06-14         | 2021-06-14 |        |  |
|                                |                |                    |                   | PRO      | SPR                    | 1              |         | Wystaw         |        | 1/05/2     | 21/S9               | 2021-05-18         | 2021-05-18 |        |  |
| Takupy                         | 1              | Utwór              | wórz nowy rejestr |          |                        |                |         | Wystaw         |        | 1/03/21    | /TUE                | 2021-03-18         | 2021-03-18 | MK     |  |
| Pliki JPK                      | 1.0            |                    |                   |          |                        |                | Wystaw  | Tak            | 2/01/2 | 21/TK      | 2021-01-27          | 2021-01-27         |            |        |  |
| Moje dokumenty                 | Moje dokumenty |                    |                   |          |                        |                | 2       | Wystaw         | Tak    | 1/01/21/TK |                     | 2021-01-25         | 2021-01-25 |        |  |
| 🖶 🔩 Zlecenia                   | 🗟 🔩 Zlecenia   |                    |                   |          | ikaż, ukryj w menu 🔹 🕨 |                |         |                |        | estrach    | 0/ST                | 2020-12-14         | 2020-12-14 |        |  |
| - 🗷 Harmonogram                | KX<br>XX       | Rozwiń<br>Zwiń     |                   |          |                        |                |         | Zlecenia       |        |            |                     | Zlecenia otrzymane |            |        |  |
| Wymagane dok                   | 뇌분<br>기문       |                    |                   |          |                        |                |         | Noty           |        | •          | ~                   | Zlecenia wys       | tawione    |        |  |
| 🗈 🛃 Otrzymane                  | ~              |                    |                   |          |                        |                |         | Faktury        |        | ~          | Harmonogram zleceń  |                    |            |        |  |
|                                | 22             | Ouswi              | lez               |          |                        |                | 4       | Trancakcio     |        |            |                     | Wimagana dokumontu |            |        |  |
| 🕮 🛄 Faktury                    |                | Zapar              | niętaj w          | ygląd    | menu                   |                | -       | папзаксје      |        |            | vvymagane dokumenty |                    |            |        |  |
|                                | _              |                    | 16 FAK SPR ZO,ZW  |          |                        |                |         | Moje dokumenty |        |            |                     | Pokaż wszystkie    |            |        |  |
| Platności                      |                | FAK SPR<br>FDZ SPR |                   |          |                        |                | 1       | Płatności      |        | •          |                     | Ukryj wszystkie    |            |        |  |
| Słowniki                       |                |                    |                   |          |                        |                |         |                |        | 9/TK       |                     | 2019-09-17         | 2019-09-17 |        |  |
| Kontrahenci ZAL SPR            |                |                    |                   |          | Ľ                      | Słowniki       | łowniki |                | 9/TK   | 2019-09-17 | 2019-09-17          |                    |            |        |  |
| Przedstawiciele                |                |                    |                   | FAK      | SPR                    |                |         | Wystaw         |        | 19/09/1    | 9/TK                | 2019-09-13         | 2019-09-13 |        |  |

Aby ponownie wyświetlić ukryty element należy w menu kontekstowym wybrać polecenie **Pokaż, ukryj w menu**.
## Górny pasek narzędziowy

#### Menu górne Widok, polecenie Menu boczne

Górny pasek narzędziowy (podobnie jak menu boczne) jest elementem sterującym wyświetlaniem danych z kartotek i słowników. Górny pasek narzędziowy jest elementem alternatywnym dla menu bocznego. Zamykając menu boczne wyświetlany jest górny pasek narzędziowy, zamykając pasek wyświetlane jest menu boczne..

| za V    | Vidok   | Karto  | oteka Słownik | d Narzę   | dzia   | Okno Pomoc       |            |                  |                        |              |      | Ę         | W10 | Transport_D  | EMO |
|---------|---------|--------|---------------|-----------|--------|------------------|------------|------------------|------------------------|--------------|------|-----------|-----|--------------|-----|
| (wszy   | stkie d | ane) • | 🚽 Rejestry 🔹  | / 🔩 Zlece | nia •  | /(wszystkie) • > | e l        |                  |                        |              |      |           |     |              | ×   |
| Rejestr | v / 7le | cenia  | O Dodai doku  | ment 🕑    | Edvtui | 🗙 Usuń 📾 Druki   | i          |                  |                        |              |      |           |     |              | ×   |
| tr. Tra | ncakci  |        |               | ~ *       |        | Zastos           | o<br>ui    |                  |                        |              |      |           |     |              |     |
| Tro     | Do      | Do     | Doutezopie    | Status    | 7      | Nr dokumontu     | Doto uset  | Trans            | News kentrehente       | Erecht notto | 10/  | Freeht DI | VAT | Draedate     | 10  |
| 25      | 7LE     | OTP    | ZO ZW         | Provinto  | L      | 13123/454        | 2021-04-23 | Rzeczów - Słunek |                        | 780.00       | DI N | 780.00    | 23  | Fizeusid     |     |
| 25      | ZLE     | WYS    | Z0 ZW         | Wysłane   |        | 3/04/21/KB       | 2021-04-23 | Rzeszów - Słupsk | Eirma transportowa JAN | 680.00       | PLN  | 680.00    | 23  | Franciszek   | 6   |
| 20      | ZIF     | OTR    | LO,LI         | Przviete  | -      | 123/456456       | 2021-04-23 | Opole/Pl -       | JAMDREX SA             | 667.00       | PIN  | 667.00    | 23  | Jan Kowalsk  | ki  |
|         | ZLE     | OTR    |               | Przviete  | -      | 231234/4535      | 2021-04-23 | Rzeszów - Słupsk | Przedsiestwo           | 500.00       | PLN  | 500.00    | 23  | Carritonalor |     |
|         | ZLE     | WYS    | 1             | Wysłane   |        | 2/04/21/KB       | 2021-04-18 | Katowice -       | Przedsiebiorstwo       | 500.00       | PLN  | 500.00    | 23  | Kontrahent   | 3   |
|         | ZLE     | WYS    |               | Wysłane   |        | 1/03/21/WŁ       | 2021-03-16 | Opole/PL -       | Hurtownia Materiałów   | 500.00       | PLN  | 500.00    | 23  | Kontrahent   | 6   |
| 24      | ZLE     | WYS    | ZO,ZW,FS      | Wysłane   | Tak    | 1/01/21/KR       | 2021-01-27 | Katowice -       | TRANS-MOD              | 500,00       | PLN  | 500,00    | 23  |              |     |
| 24      | ZLE     | OTR    | ZO,ZW,FS      | Przyjęte  | Tak    | 34534/456456     | 2021-01-26 | Katowice -       | Przedsiębiorstwo       | 600,00       | PLN  | 600,00    | 23  | Kontrahent   | 3   |
| 22      | ZLE     | OTR    | ZO,ZW         | Do fakt   |        | 131/56           | 2020-12-11 | Kraków -         | Przedsiębiorstwo       | 600,00       | PLN  | 600,00    | 23  | Kontrahent   | 3   |
| 22      | ZLE     | WYS    | ZO,ZW         | Wysłane   |        | 5/12/20/KR       | 2020-12-11 | Kraków -         | Firma transportowa JAN | 500,00       | PLN  | 500,00    | 23  | Kontrahent   | 4   |
| 21      | ZLE     | WYS    | ZO,ZW         | Wysłane   |        | 4/12/20/KR       | 2020-12-11 | Transport        | Firma transportowa JAN | 540,00       | PLN  | 540,00    | 23  | Franciszek   | 6   |
| 21      | ZLE     | OTR    | ZO,ZW         | Do fakt   | 1      | 12312/567567     | 2020-12-09 | Transport        | Hurtownia Materiałów   | 600,00       | PLN  | 600,00    | 23  | Kontrahent   | 6   |
| 20      | ZLE     | WYS    | ZO,ZW,FS      | Wysłane   | Tak    | 3/12/20/KR       | 2020-12-09 | Kraków -         | Przedsięstwo           | 350,00       | PLN  | 350,00    | 23  |              |     |
| 19      | ZLE     | WYS    | ZO,ZW,FZ      | Potwier   |        | 2/12/20/KR       | 2020-12-09 | Katowice -       | Fabryka Artykułów      | 79,00        | PLN  | 79,00     | 23  |              |     |
| 18      | ZLE     | WYS    | ZO,ZW,FS      | Wysłane   |        | 1/12/20/KR       | 2020-12-09 | Katowice -       | Hurtownia Artykułów    | 4 590,00     | PLN  | 4 590,00  | 23  |              |     |
| 20      | ZLE     | OTR    | ZO,ZW,FS      | Do fakt   | Tak    | 3453455/5656     | 2020-12-07 | Kraków -         | ALGEMEINE 'ABC' GMBH   | 450,00       | PLN  | 450,00    | 23  | Kontrahent   |     |
| 19      | ZLE     | OTR    | ZO,ZW,FZ      | Do fakt   |        | 123/6786         | 2020-07-29 | Katowice -       | Przedsiębiorstwo       | 67,00        | PLN  | 67,00     | 23  |              |     |
| 18      | ZLE     | OTR    | ZO,ZW,FS      | Do fakt   |        | 12312            | 2020-01-02 | Katowice -       | Przedsięstwo           | 400,00       | PLN  | 400,00    | 23  |              |     |
| 17      | ZLE     | OTR    | ZO,ZW,FS,     | Podjaz    |        | 123123123        | 2019-12-13 | Kraków -         | Fabryka Artykułów      | 1 700,00     | PLN  | 1 700,00  | 23  |              |     |
| 17      | ZLE     | WYS    | ZO,ZW,FS,     | Wysłane   |        | 120/12/19/KR     | 2019-12-13 | Kraków -         | ALGEMEINE 'ABC' GMBH   | 1 500,00     | PLN  | 1 500,00  | 23  |              |     |
| 16      | ZLE     | OTR    | ZO,ZW,FS,FZ   | Do fakt   |        | 34534/546756     | 2019-12-07 | Opole/PL -       | Firma transportowa JAN | 560,00       | PLN  | 560,00    | 23  | Kontrahent   | 4   |
| 16      | ZLE     | WYS    | ZO,ZW,FS,FZ   | Wysłane   |        | 119/12/19/KR     | 2019-12-07 | Opole/PL -       | TRANS-MOD              | 460,00       | PLN  | 460,00    | 23  | Kontrahent   | 1   |
| 15      | ZLE     | OTR    | ZO,ZW,FS,F    | Do fakt   | Tak    | 21341234         | 2019-12-05 | Opole/PL -       | Fabryka Artykułów      | 560,00       | PLN  | 560,00    | 23  | Kontrahent   | 5   |
| 15      | ZLE     | WYS    | ZO,ZW,FS,F    | Wysłane   | Tak    | 118/12/19/KR     | 2019-12-05 | Opole/PL -       | Firma transportowa JAN | 460,00       | PLN  | 460,00    | 23  | Kontrahent   | 4   |
| 14      | ZLE     | WYS    | ZO,ZW,FZ,     | Wysłane   | Tak    | 117/12/19        | 2019-12-03 | Kraków -         | Ewelina Musiał         | 250,00       | PLN  | 250,00    | 23  |              | ~   |

Stosowanie górnego paska narzędziowego zwiększa obszar przeznaczony na wyświetlanie okien kartotek. Górny pasek narzędziowy jest odwzorowaniem menu bocznego, wyświetlanego w jednej linii. Składa się pól list rozwijanych, pierwsza lista zawiera nazwy gałęzi głównych, druga elementy pierwszego poziomu gałęzi itd.

Po otwarciu okna kartoteki lub słownika przez polecenie menu górnego pasek narzędziowy zostanie ustawiony zgodnie z wyświetlanym oknem. Otwierając nowe okno kartoteki, wcześniej otwarte okna nie są zamykane (są przykrywane). Lista wszystkich otwartych okien widoczna jest w menu górnym **Okno**, które służy również do wyświetlania otwartych w programie okien kartotek.

# Konfigurowanie bazy danych

<u>Nowoutworzoną bazę danych</u> należy przygotować do wprowadzania danych. Trzeba zdefiniować rejestry, dokumenty, utworzyć konta użytkowników, nadać użytkownikom uprawnienia dostępu do danych.

## Administrator bazy danych

W nowych bazach danych, generowanych przez program, tworzony jest automatycznie użytkownik o nazwie **Administrator bazy**, loginie **admin**, bez hasła. W bazie danych można zdefiniować więcej użytkowników z uprawnieniami administratora. Aby móc konfigurować bazę, należy się zalogować do bazy użytkownikiem z uprawnieniami administratora.

## Podstawowe dane konfiguracyjne

Podczas tworzenia nowej bazy można dodać do bazy podstawowe dane konfiguracyjne (opcja zalecana). Można również dodać do bazy dane demonstracyjne.

| Kreator baz danych | 1                                                                                                    | ×      |
|--------------------|----------------------------------------------------------------------------------------------------|--------|
| Utwórz lok         | alną bazę danych                                                                                                    |        |
| Đ                  | <ul> <li>odaj dane do bazy</li> <li>Podstawowe dane konfiguracyjne (zalecane)</li> <li>Dane demonstracyjne</li> <li>Dane ze skryptu SQL lub kopii bazy</li> <li>Przegla</li> <li>Pomiń dane dokumentów</li> <li>Nic nie dodawaj - czysta baza programu</li> </ul> | ţdaj.  |
|                    | < Wstecz Dalej >                                                                                                    | Anuluj |

Jeżeli wybrana zostanie opcja dodania podstawowych danych konfiguracyjnych, to po utworzeniu bazy, program doda po kilka wpisów do

słowników, utworzony zostanie drugi użytkownik oraz zdefiniowany zostanie jeden rejestr. Nazwy użytkownika i rejestru można później zmienić i zmodyfikować dane słownikowe.

## Asystent konfiguracji bazy

Program został wyposażony w mechanizm kontroli poprawności konfiguracji bazy, zwany **Asystentem konfiguracji bazy**. Każda baza, po otwarciu przez użytkownika z uprawnieniami administracyjnymi, sprawdzania jest pod kątem poprawności konfiguracji, tzn. czy ma zdefiniowanych przynajmniej dwóch użytkowników, czy każdy użytkownik ma zdefiniowany dostęp do danych (do rejestrów i słowników), czy zdefiniowane zostały rejestry (przynajmniej jeden rejestr), czy każdy rejestr ma zdefiniowany przynajmniej jeden dokument, czy w słownikach, których dane są wykorzystywane przy wprowadzaniu danych do dokumentów znajdują się dane. Jeżeli program wykryje braki w konfiguracji, to automatycznie zostanie otwarte okno asystenta z uwagami dotyczącymi konfiguracji bazy.

| Baza widok Kartoteka Słowr |   | warzęc    | izia   | UKNO  | Pomoc        |          |      |               |            |     |       | baza_Iransport/                             |
|----------------------------|---|-----------|--------|-------|--------------|----------|------|---------------|------------|-----|-------|---------------------------------------------|
| 🔃 Menu boczne 🛛 🗙 🗙        | 1 | Rejest    | y 🖸    | Dodaj | dokument 🔹 📄 | Edytuj 🗙 | Usuń | 📥 Drukuj      |            |     | ×     | 🖓 Asystent konfiguracji bazy 🛛 📀 Odśwież    |
| (wszystkie dane) •         | F | iltr: Tra | nsakcj | a     | • ~ •        |          |      | Zastosuj      |            |     |       | Wymagana konfiguracia bazy                  |
| Rejestry                   |   | Tra       | Do     | Re    | Powiązania   | Status   | Z    | Nr dokumentu  | Data wyst  | К., | Na ^  | rijnagana nomga adja bazj.                  |
|                            | • | 26        |        |       |              | Wysłane  |      |               | 2021-10-20 |     | Prz   | Brak definicji dokumentów w rejestrach      |
| Wymegane dokumenty         |   |           | FAK    | SPR   |              | Wystaw   |      | 2/10/21/ST    | 2021-10-11 | DE  | AL(   | zlecen.                                     |
| Otrzymane                  |   |           | FAK    | SPR   |              | Wystaw   |      | 1/06/21/ST    | 2021-06-14 | PL  | Fat   | Możesz zdefiniować dowolna liczbe           |
| - Krajowe                  |   |           | FAK    | ZAK   |              | Zarejes  |      | 12354/456546  | 2021-06-11 | PL  | Prz   | dokumentów w rejestrze, różniacych sie      |
| Zlecenie chłodnia          |   |           | PRO    | SPR   |              | Wystaw   |      | 1/05/21/S9    | 2021-05-18 | PL  | SYI   | zakresem wprowadzanych danych i             |
| - Zlecenie cysterna        |   |           | FAK    | ZAK   |              | Zarejes  |      | 123123/435345 | 2021-05-16 | PL  | Hui   | parametrami początkowymi.                   |
| Zlecenie plandeka          |   |           | ZLE    | OTR   |              | Przyjęte |      | 123/456456    | 2021-04-23 | PL  | JAN   | Schomat postopowania                        |
| I Rejestr ABC              |   |           | ZLE    | OTR   |              | Przyjęte |      | 231234/4535   | 2021-04-23 | PL  | Prz   | Schemat postępowania                        |
| 🕮 🕡 Unia UE                |   | 25        | ZLE    | WYS   | ZO,ZW        | Wysłane  |      | 3/04/21/KR    | 2021-04-23 | PL  | Firr  | 1. Kliknij na poniższe nazwy rejestrów:     |
| Zenon                      |   | 25        | ZLE    | OTR   | ZO,ZW        | Przyjęte |      | 13123/454     | 2021-04-23 | PL  | JAN   | o Zenon                                     |
| wystawione                 |   |           | ZLE    | WYS   |              | Wysłane  |      | 2/04/21/KR    | 2021-04-18 | PL  | Prz   | 2 701 710 7 7007 10 7                       |
| il Ikraina                 |   | 10        | FAK    | ZAK   | ZO,ZW,FS,FZ  | Zarejes  |      | 324523/4564   | 2021-03-18 | PL  | Prz   | Z menu kontekstowego wybierz polecenie      |
| E-S Unia EU                |   | 10        | FAK    | SPR   | ZO,ZW,FS,FZ  | Wystaw   |      | 1/03/21/TUE   | 2021-03-18 | PL  | Firr  | Zdefiniuj nowy dokument.                    |
| 🛛 🐻 Własne                 |   |           | ZLE    | WYS   |              | Wysłane  |      | 1/03/21/WŁ    | 2021-03-16 | PL  | Hui   | Po zdefiniowaniu dokumentu kliknii prawym   |
| WNP                        |   | 24        | ZLE    | WYS   | ZO,ZW,FS     | Wysłane  | Tak  | 1/01/21/KR    | 2021-01-27 | PL  | TR.   | przyciskiem myszy na nazwie dokumentu i z   |
| Noty księgowe              |   | 24        | FAK    | SPR   | ZO,ZW,FS     | Wystaw   | Tak  | 2/01/21/TK    | 2021-01-27 | PL  | Prz   | menu kontekstowego wybierz polecenie        |
| B- Faktury                 | 1 | 24        | ZLE    | OTR   | ZO,ZW,FS     | Przyjęte | Tak  | 34534/456456  | 2021-01-26 | PL  | Prz   | Parametry dokumentu.                        |
| 🖶 🤹 Sprzedaż               |   | 20        | FAK    | SPR   | ZO,ZW,FS     | Wystaw   | Tak  | 1/01/21/TK    | 2021-01-25 | DE  | AL(   | Wiecej informacij o konfigurowanju programu |
| B-W Pro-Formy              |   |           | FAK    | SPR   |              | Wystaw   |      | 1/12/20/ST    | 2020-12-14 | PL  | Bar   | znaidziesz w systemie pomocy i w            |
| - III Towary               |   | 18        | FAK    | SPR   | ZO,ZW,FS     | Wystaw   |      | 1/12/20/TK    | 2020-12-13 | PL  | Prz   | podręczniku użytkownika, dostępnych w       |
|                            |   | 23        | NOT    | OTR   | NK-          | Przyjęta |      | 12312/45645   | 2020-12-12 | PL  | Prz   | menu górnym Pomoc.                          |
| Transport krai             |   | 22        | ZLE    | OTR   | ZO,ZW        | Do fakt  |      | 131/56        | 2020-12-11 | PL  | Prz   |                                             |
| B-I Transport UE           |   | 22        | ZLE    | WYS   | ZO,ZW        | Wysłane  |      | 5/12/20/KR    | 2020-12-11 | PL  | Firr  |                                             |
| 1 Wasny                    |   | 21        | ZLE    | WYS   | ZO,ZW        | Wysłane  |      | 4/12/20/KR    | 2020-12-11 | PL  | Firr  |                                             |
| 🗷 🔟 Wynajem                |   | 21        | ZLE    | OTR   | ZO,ZW        | Do fakt  |      | 12312/567567  | 2020-12-09 | PL  | Hui   |                                             |
| 🖶 🛃 Zakupy                 |   | 20        | ZLE    | WYS   | ZO,ZW,FS     | Wysłane  | Tak  | 3/12/20/KR    | 2020-12-09 | PL  | Prz v |                                             |
| 🗄 🚺 Inne 🗸 🗸               | < |           |        |       |              |          |      |               |            |     | >     |                                             |

Asystent konfiguracji jest wyświetlany w panelu, po prawej stronie okna.

Asystent zawiera linki, po kliknięciu na które, otwierane są polecenia menu górnego, które otwierają okna niezbędne do konfiguracji danych.

# Rejestry

Wprowadzane w programie dokumenty (zlecenia, noty, faktury, dokumentu kasowe, dokumenty bankowe) przechowywane są w rejestrach. W rejestrach przechowywane są dokumenty, w rejestrze zleceń zlecenia, w rejestrze faktur faktury itd. Każdy rejestr posiada własny ciąg numeracji dokumentów. Program kontroluje ciągłość numeracji, pozwala usuwać tylko ostatni dokument rejestru. Obok numeru dokumentu w rejestrze rejestrowana jest również data rejestracji dokumentu oraz identyfikator użytkownika, który zarejestrował lub wprowadził dokument. własnych, drugi do rejestracji dokumentów obcych.

## Struktura rejestrów

Struktura rejestrów, zobrazowana w menu bocznym wygląda następująco:

- Rejestry
  - o Grupa rejestrów 1 (np. Zlecenia)
    - Rodzaj rejestru (dokumenty wystawiane)
      - Rejestr 1
        - o Dokument 1
        - o Dokument 2
        - o ...
    - Rodzaj rejestru (dokumenty otrzymywane)
      - Rejestr 1
        - o Dokument 1
        - o Dokument 2
        - , o \_...
  - Grupa rejestrów 2 (np. Faktury)
    - Rodzaj rejestru (dokumenty wystawiane sprzedaż)
      - Rejestr 1
        - o Dokument 1
        - o Dokument 2
        - o ...
    - Rodzaj rejestru (dokumenty otrzymane zakup)
      - Rejestr 1
        - o Dokument 1
        - o Dokument 2
        - o ...

Rejestr przeznaczony jest do przechowywania dokumentów jednego rodzaju, osobny rejestr musi być zdefiniowany do wystawiania dokumentów własnych, a osobny do rejestracji dokumentów obcych, otrzymywanych od kontrahentów. Czyli jak będą wystawiane zlecenia dla przewoźników i rejestrowane zlecenia otrzymywane od kontrahentów to należy zdefiniować przynajmniej dwa rejestry zleceń, jeden przeznaczony do wystawiania dokumentów

## Dodawanie rejestrów

Dodawanie odbywa się w <u>menu bocznym</u> programu. Tworzyć nowe rejestry może tylko użytkownik z uprawnieniami administracyjnymi. Aby dodać rejestr, należy skorzystać z poleceń menu kontekstowego, dla wskazanego elementu menu.

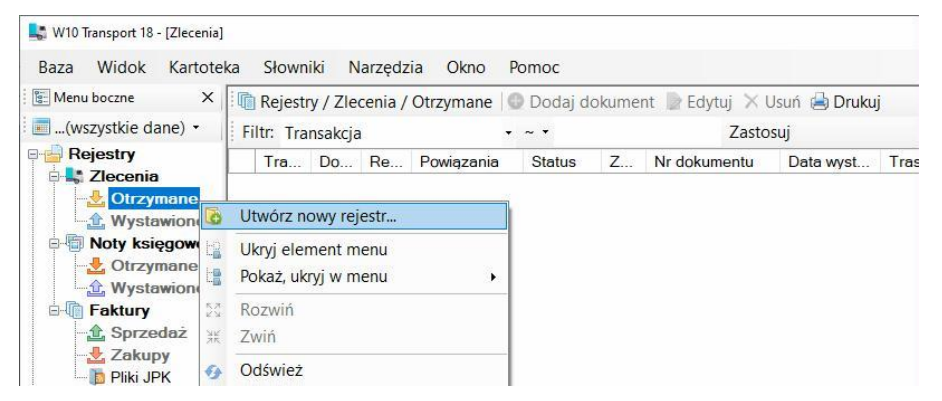

Po kliknięciu, w odpowiedniej gałęzi, prawym przyciskiem myszy na nazwie rodzaju rejestrów (**Otrzymane**, **Wystawione**, **Sprzedaż**, **Zakupy**) otwierane jest <u>menu kontekstowe</u> z poleceniami dodawania, edycji i usuwania rejestrów. Po wybraniu polecenia **Utwórz nowy rejestr**, jako element podrzędny menu **Otrzymane** zostanie utworzony nowy rejestr o nazwie *Rejestr 1*.

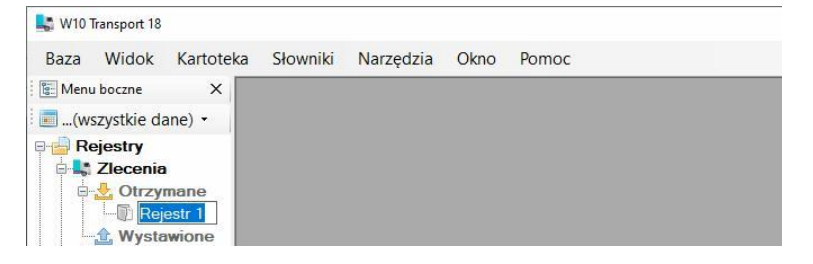

Należy wprowadzić nazwę rejestru, np. *Zlecenia* i nacisnąć *Enter*. Rejestr został utworzony z domyślnymi parametrami. Aby można było wprowadzać dane do rejestru należy zdefiniować w nim przynajmniej jeden <u>dokument</u>.

## Usuwanie rejestrów

Korzystając z menu kontekstowego można usunąć rejestr.

| 🔩 W10 Transport 18 - [Zlecenia] |          |                   |             |            |           |     |                 |       |
|---------------------------------|----------|-------------------|-------------|------------|-----------|-----|-----------------|-------|
| Baza Widok Kartote              | ka Sło   | wniki Narzędzia   | a Okno      | Pomoc      |           |     |                 |       |
| 🔚 Menu boczne                   | ×        | Rejestry / Zleo   | enia / Otrz | zymane / F | Rejestr 1 | Dod | aj dokument 🍺 I | Edyti |
| 🗐(wszystkie dane) 🝷             |          | Filtr: Transakcja |             |            | ~ •       |     | Zasto           | suj   |
| Rejestry                        |          | Tra Do            | Re Po       | wiązania   | Status    | Z   | Nr dokumentu    | D     |
| E & Otrzymane                   |          |                   |             |            |           |     |                 |       |
|                                 | Zdofini  | ui nowy dokumon   | +           | 1          |           |     |                 |       |
| 🚽 🔐 Wystawior                   | Lloué ro | uj nowy dokumen   |             |            |           |     |                 |       |
| Noty księgow                    | Usun re  | jesu              |             |            |           |     |                 |       |
|                                 | Parame   | etry rejestru     |             |            |           |     |                 |       |
| Zakupy                          | Ukryj e  | lement menu       |             |            |           |     |                 |       |
| 🛅 Pliki JPK                     | Pokaż,   | ukryj w menu      | F.          |            |           |     |                 |       |

Rejestr można usunąć tylko wtedy, gdy w rejestr nie zawiera wprowadzonych dokumentów.

## Parametry rejestrów

Każdy rejestr posiada listę definiowanych parametrów. Okno parametrów rejestru wyświetlane jest po wybraniu z menu kontekstowego polecenia Parametry rejestru.

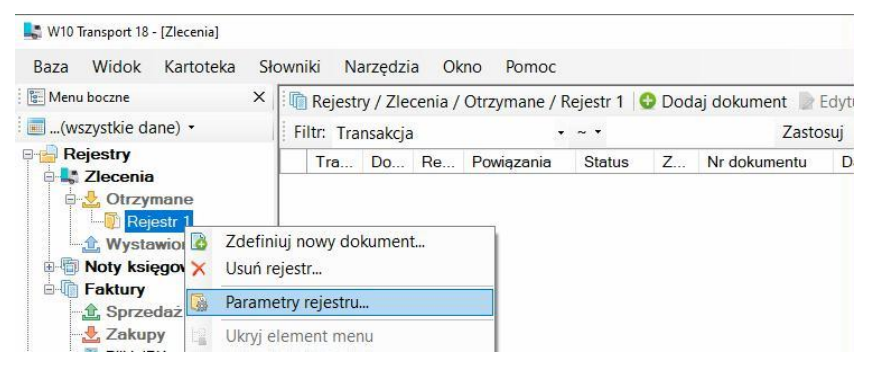

| )1, |
|-----|
| 2   |
|     |
|     |
|     |

### Numeracja dokumentów w rejestrze

Parametry każdego rejestru zawierają zakładkę **Numeracja**. Na zakładce ustalane są zasady numerowania dokumentów.

**Składniki liczby porządkowej** - można zdefiniować dowolną postać numeru dokumentu. Definiując sposób numeracji należy mieć na uwadze:

- pierwszym składnikiem szablonu musi być numer (liczba porządkowa)
- jeżeli rejestr będzie zawierał dane z wielu lat to jednym ze składników musi być Rok[2] lub Rok[4]
- jeżeli numer będzie zerowany w każdym miesiącu to jednym ze składników musi być numer miesiąca *Miesiąc*[2]

Zerowanie liczby porządkowej - liczba porządkowa może być zerowana:

- 1-go każdego miesiąca (Roczna),
- 1-do stycznia każdego roku (Miesięczna)

Separatorem składników jest ukośnik. Składniki numeru można zmieniać, tylko gdy rejestr nie zawiera dokumentów.

**Numeruj automatycznie** - jeżeli opcja zaznaczona, to program będzie sam kontrolował numerowanie dokumentów. Numer dokumentu tworzony jest w momencie jego zapisu. Numer dokumentu decyduje o kolejności dokumentów w rejestrze. Zaznaczenie opcji jest zalecane.

**Zezwól na edycję numeru** - jeżeli zaznaczone, użytkownik będzie mógł zmienić numer dokumentu, ustawienie niezalecane, należy stosować tylko w wyjątkowych przypadkach, gdy wymagana jest ingerencja użytkownika w kolejność dokumentów w rejestrze. Po zmianie numeru należy wyłączyć opcję.

| Nullieracja Początko                          | we                                                                                                    |                                                                                                    |                                                                                                    |
|-----------------------------------------------|----------------------------------------------------------------------------------------------------|----------------------------------------------------------------------------------------------------|----------------------------------------------------------------------------------------------------|
| Nazwa parametru                               | Wartość                                                                                                    |                                                                                                    | Akcja                                                                                                    |
| DGÓLNE                                        |                                                                                                    |                                                                                                    |                                                                                                    |
| Nazwa rejestru                                | Rejestr 1                                                                                                    |                                                                                                    |                                                                                                    |
| Symbol rejestru                               | ZO                                                                                                    |                                                                                                    |                                                                                                    |
| Rodzaj                                        | Dokumenty otrzymane                                                                                                    | •                                                                                                    |                                                                                                    |
| Jkryj rejestr                                 |                                                                                                    | -                                                                                                    |                                                                                                    |
| PARAMETRY                                     |                                                                                                    |                                                                                                    |                                                                                                    |
| Valuta rejestru                               | (dowolna)                                                                                                    | •                                                                                                    | Definiuj                                                                                                    |
| Zezwól na edycję daty<br>ejestracji dokumentu |                                                                                                    |                                                                                                    |                                                                                                    |
| POWIĄZANE REJESTRY                            |                                                                                                    |                                                                                                    |                                                                                                    |
| Rejestr zleceń                                | (dowolny)                                                                                                    | •                                                                                                    |                                                                                                    |
| Rejestr faktur                                | (dowolny)                                                                                                    | •                                                                                                    |                                                                                                    |
| Rejestr not wystawianych                      | (dowolny)                                                                                                    | -                                                                                                    |                                                                                                    |
| Rejestr not otrzymanych                       | (dowolny)                                                                                                    | •                                                                                                    |                                                                                                    |
| <sup>o</sup> owiązany rejestr transakcji      | (dowolny)                                                                                                    | •                                                                                                    |                                                                                                    |
|                                               | Numeracja     Początko       Nazwa parametru     DGÓLNE       Nazwa rejestru     Symbol rejestru       Symbol rejestru     Symbol rejestru       Symbol rejestru     Symbol rejestru       Sodzaj     Symbol rejestru       Symbol rejestru     Symbol rejestru       Sodzaj     Symbol rejestru       Symbol rejestru     Symbol rejestru       Sodzaj     Symbol rejestru       Sodzaj     Symbol rejestru       Sodza | Numeracja     Początkowe       Nazwa parametru     Wartość       OGÓLNE     Rejestr 1       Nazwa rejestru     Rejestr 1       Symbol rejestru     ZO       Rodzaj     Dokumenty otrzymane       Jkryj rejestr     Image: Strategistry in the strategistry in the strategistry in | Numeracja       Początkowe         Nazwa parametru       Wartość         OGÓLNE       Rejestr 1         Nazwa rejestru       Rejestr 1         Symbol rejestru       ZO         Rodzaj       Dokumenty otrzymane       •         Jkryj rejestr       Image: Image: Im |

### Parametry rejestrów zleceń

Nazwa – nazwa rejestru zleceń, np. Zlecenia krajowe, Zlecenia UE

Symbol – symbol rejestru, wykorzystywany w kartotekach i raportach.

152

Rodzaj – rodzaj rejestru:

- Dokumenty otrzymane dla rejestracji dokumentów otrzymywanych od kontrahentów
- Dokumenty wystawione do wystawiania własnych zleceń

Ukryj rejestr – jeżeli zaznaczone, to w rejestr nie będzie widoczny w menu.

**Waluta rejestru** – wybór waluty, w jakiej wystawiane będą dokumenty. Jeżeli ustawione (dowolna) to będzie można wystawiać / rejestrować zlecenia w dowolnej walucie. Po kliknięciu na przycisk **Definiuj** – można dodefiniować brakującą walutę.

**Zezwól na edycję daty rejestracji** – jeżeli zaznaczone, to będzie można edytować datę rejestracji dokumentu. Parametr dostępny tylko dla dokumentów otrzymywanych (rejestrowanych).

#### Powiązane rejestry

**Rejestr zleceń** – rejestr zleceń drugiego rodzaju (dla rejestru dokumentów otrzymanych rejestr dokumentów wystawionych i odwrotnie). Służy do określenia rejestru powiązanego przy wystawianiu dokumentu z wykorzystaniem poleceń menu kontekstowego **Powiązane dokumenty**, np. przy wystawianiu zlecenia dla przewoźnika na podstawie zarejestrowanego zlecenia od producenta.

**Rejestr faktur** – powiązany rejestr faktur, wykorzystywany przy wystawianiu faktury na podstawie zlecenia.

**Rejestr not wystawionych** – powiązany rejestr not księgowych, wykorzystywany przy wystawianiu noty na podstawie zlecenia.

**Rejestr not otrzymanych** – powiązany rejestr not księgowych, wykorzystywany przy rejestrowaniu noty na podstawie zlecenia.

**Rejestr transakcji** – powiązany rejestr transakcji, w którym tworzona jest transakcja podczas zapisu dokumentu z włączoną opcją automatycznego tworzenia transakcji i podczas tworzenia transakcji z wykorzystaniem poleceń menu kontekstowego.

Zakładka Numeracja – patrz: Numeracja dokumentów w rejestrze

Ustawienia początkowe

Na następnej planszy definiowane są ustawienia początkowe dokumentu.

**Dokument** - ustawiony dokument będzie domyślnym dokumentem przy otwarciu nowego dokumentu.

**Utwórz nową transakcję podczas zapisu dokumentu** – jeżeli zaznaczony, to w nowym dokumencie zlecenia będzie zaznaczona opcja tworzenia nowej transakcji.

#### Uwaga!

W zależności od posiadanej wersji programu, nie wszystkie parametry mogą być widoczne.

| In | Nazwa parametru                                | Wartość             |     | Akcia    |
|----|------------------------------------------------|---------------------|-----|----------|
| Δ  | OGÓLNE                                         | Handoo              |     | 7 intoju |
| 1  | Nazwa rejestru                                 | Rejestr 1           | -   |          |
| 2  | Symbol rejestru                                | NO                  | - 8 |          |
| 3  | Rodzaj                                         | Dokumenty otrzymane | •   |          |
| 4  | Ukryj rejestr                                  |                     |     |          |
| В  | PARAMETRY                                      |                     | -   |          |
| 1  | Waluta rejestru                                | (dowolna)           | •   | Definiu  |
| 2  | Zezwól na edycję daty<br>rejestracji dokumentu |                     |     |          |
| 3  | Powiązany rejestr zleceń                       | (dowolny)           | •   |          |
| 4  | Powiązany rejestr faktur                       | (dowolny)           | •   |          |
| 5  | Powiązany rejestr transakcji                   | (dowolny)           | •   |          |

### Parametry rejestrów not księgowych

Nazwa – nazwa rejestru not, np. Noty obciążeniowe, Noty uznaniowe

**Symbol** – symbol rejestru, wykorzystywany w kartotekach i raportach.

#### Rodzaj – rodzaj rejestru:

- **Dokumenty otrzymane** dla rejestracji dokumentów otrzymywanych od kontrahentów
- Dokumenty wystawione do wystawiania własnych not

Ukryj rejestr – jeżeli zaznaczone, to w rejestr nie będzie widoczny w menu.

**Waluta rejestru** – wybór waluty, w jakiej wystawiane będą dokumenty. Jeżeli ustawione (dowolna) to będzie można wystawiać / rejestrować noty w dowolnej walucie. Po kliknięciu na przycisk **Definiuj** – można dodefiniować brakującą walutę.

**Zezwól na edycję daty rejestracji** – jeżeli zaznaczone, to będzie można edytować datę rejestracji dokumentu. Parametr dostępny tylko dla dokumentów otrzymywanych (rejestrowanych).

#### Powiązane rejestry

**Rejestr zleceń** – rejestr zleceń (dla not otrzymanych rejestr dokumentów wystawionych i odwrotnie). Służy do określenia rejestru powiązanego przy wystawianiu noty z wykorzystaniem poleceń menu kontekstowego **Powiązane dokumenty**, np. przy wystawianiu noty na podstawie zarejestrowanego zlecenia.

**Rejestr faktur** – powiązany rejestr faktur, wykorzystywany przy wystawianiu noty na podstawie faktury.

**Rejestr transakcji** – powiązany rejestr transakcji, w którym tworzona jest transakcja podczas zapisu dokumentu z włączoną opcją automatycznego tworzenia transakcji i podczas tworzenia transakcji z wykorzystaniem poleceń menu kontekstowego.

Zakładka Numeracja – patrz: Numeracja dokumentów w rejestrze

| + |
|---|
|   |
|   |

#### Parametry początkowe

Dokument - ustawiony dokument będzie domyślnym dokumentem.

**Utwórz nową transakcję podczas zapisu dokumentu** – jeżeli zaznaczony, to w nowym dokumencie noty będzie zaznaczona opcja tworzenia nowej transakcji.

#### Uwaga!

W zależności od posiadanej wersji programu, nie wszystkie parametry mogą być widoczne.

| Parametry I | rejestrów faktur |
|-------------|------------------|
|-------------|------------------|

| In | Nazwa parametru              | Wartość             |   | Akcia    |
|----|------------------------------|---------------------|---|----------|
| A  | OGÓLNE                       |                     |   | , incju  |
| 1  | Nazwa rejestru               | Towary              |   |          |
| 2  | Symbol rejestru              | ST                  |   |          |
| 3  | Rodzaj                       | Rejestr sprzedaży   | • |          |
| 4  | Ukryj rejestr                |                     |   |          |
| в  | PARAMETRY                    |                     |   |          |
| 1  | Waluta rejestru              | PLN Złoty polski    | • | Definiuj |
| 2  | Kalkulacja VAT (od ceny)     | Netto lub Brutto    | • |          |
| 3  | Sposób rozliczania VAT       | Zasady ogólne       | • |          |
| 4  | Metoda podzielonej płatności | Auto - gdy wymagana | • |          |
| С  | POWIĄZANE REJESTRY           |                     |   |          |
| 1  | Rejestr faktur               | (dowolny)           | • |          |
| 2  | Powiązany rejestr transakcji | (dowolny)           | • |          |

Nazwa - nazwa rejestru not, np. Faktury krajowe, Faktury UE

Symbol – symbol rejestru, wykorzystywany w kartotekach i raportach.

Rodzaj – rodzaj rejestru:

- Rejestr zakupów dla rejestracji faktur zakupu (kosztowych) otrzymywanych od kontrahentów
- Rejestr sprzedaży do wystawiania własnych dokumentów

Ukryj rejestr – jeżeli zaznaczone, to w rejestr nie będzie widoczny w menu.

**Waluta rejestru** – wybór waluty, w jakiej wystawiane będą dokumenty. Jeżeli ustawione (dowolna) to będzie można wystawiać / rejestrować noty w dowolnej walucie. Po kliknięciu na przycisk **Definiuj** – można dodefiniować brakującą walutę.

#### Kalkulacja VAT od ceny

**Netto** – sumowane są wartości netto faktury dla każdej stawki i od tych sum wyliczana jest kwota podatku VAT

**Brutto** – sumowane są wartości brutto faktury dla każdej stawki i od tych sum wyliczana jest kwota podatku VAT

**Netto lub Brutto** – możliwość zmiany w dokumencie sposobu obliczania podatku VAT.

Sposób rozliczania podatku VAT – Zasady ogólne lub Metoda kasowa (wydruk informacji na fakturze)

#### Metoda podzielonej płatności

**Stosuj zawsze –** na każdej fakturze będzie drukowany napis *Metoda podzielonej płatności*.

**Nie stosuj –** na żadnej fakturze nie będzie drukowany napis *Metoda podzielonej płatności*.

**Auto (gdy wymagana) –** jeżeli faktura będzie zawierała produkt oznaczony MPP (Metoda podzielonej płatności) lub wartość faktury będzie przekraczać 15 000 PLN, to będzie drukowany napis *Metoda podzielonej płatności*.

#### Powiązane rejestry

**Rejestr faktur** – powiązany rejestr faktur zakupu dla rejestru sprzedaży i sprzedaży dla rejestru zakupu, wykorzystywany przy wystawianiu faktury.

**Rejestr transakcji** – powiązany rejestr transakcji, w którym tworzona jest transakcja podczas zapisu dokumentu z włączoną opcją automatycznego tworzenia transakcji i podczas tworzenia transakcji z wykorzystaniem poleceń menu kontekstowego.

Zakładka Numeracja – patrz: Numeracja dokumentów w rejestrze

#### Parametry początkowe

**Dokument** - ustawiony dokument będzie domyślnym dokumentem przy otwarciu nowego dokumentu.

**Utwórz nową transakcję podczas zapisu dokumentu** – jeżeli zaznaczony, to w nowym dokumencie zlecenia będzie zaznaczona opcja tworzenia nowej transakcji.

#### Uwaga!

W zależności od posiadanej wersji programu, nie wszystkie parametry mogą być widoczne.

| Para | metry rejestru Numeracja dok                                 | umentów | Ustawienia początkowe |  |
|------|--------------------------------------------------------------|---------|-----------------------|--|
| Lp   | Nazwa parametru                                              | Wartość |                       |  |
| с    | USTAWIENIA POCZĄTKOWE<br>REJESTRU                            |         |                       |  |
| 1    | Dokument                                                     | (brak)  |                       |  |
| 2    | Utwórz nową transakcję<br>podczas zapisu nowego<br>dokumentu |         |                       |  |

### Parametry rejestrów transakcji

| 🖳 Pa | arametry rejestru: Sorzedaż KW | /O / Unia | × |
|------|--------------------------------|-----------|---|
| Para | metry rejestru Ocena tra       | ansakcji  |   |
| Lp   | Nazwa parametru                | Wartość   |   |
| A    | OGÓLNE                         |           |   |
| 1    | Nazwa rejestru                 | Unia      | 7 |
| 2    | Symbol rejestru                | UE        |   |
| 4    | Ukryj rejestr                  |           |   |
|      |                                |           |   |
|      |                                |           |   |

Nazwa - nazwa rejestru not, np. Faktury krajowe, Faktury UE

Symbol – symbol rejestru, wykorzystywany w kartotekach i raportach.

Ukryj rejestr – jeżeli zaznaczone, to w rejestr nie będzie widoczny w menu.

#### Ocena transakcji

| -    | , ,,,,,,,,,,,,,,,,,,,,,,,,,,,,,,,,,,,,, |                   |                                    |
|------|-----------------------------------------|-------------------|------------------------------------|
| Para | metry rejestru                          | Ocena transakcji  |                                    |
| Lp   | Nazwa param                             | etru              | Wartość                            |
| В    | OCENA TRAN                              | ISAKCJI           |                                    |
|      | Progi zysku ze                          | e sprzedaży       | Trzy liczby oddzielone przecinkiem |
| 1    | Rodzaj progóv                           | v                 | Kwotowe PLN                        |
| 2    | Progi zysku                             |                   | 150,250,350                        |
|      | Transakcja zła                          | a [czerwona]      | do 150 PLN                         |
|      | Transakcja sła                          | aba [żóta]        | od 150 PLN do 250 PLN              |
|      | Transakcja do                           | bra [zielona]     | od 250 PLN do 350 PLN              |
|      | Transakcja b.                           | dobra [niebieska] | od 350 PLN                         |
|      |                                         |                   |                                    |
|      |                                         |                   | Zaniez Anului                      |
|      |                                         |                   | Zapisz Anuluj                      |

W każdym rejestrze transakcji można zdefiniować progi, wg których będzie oceniana transakcja, a właściwie zysk z transakcji obliczony na podstawie zleceń lub faktur (jeżeli zostały dodane do transakcji).

#### Rodzaj progów:

**Procentowe** – jeżeli ustawione, to transakcja będzie oceniana na podstawie procentowej wartości narzutu

**Kwotowe PLN** – jeżeli ustawione to zysk będzie oceniany na podstawie zysku przeliczonego na PLN

**Progi zysku** – trzy liczby od najmniejszej, oddzielone spacją. Pierwszy prób powinien myć progiem rentowności. Progi dzielą zysk na cztery przedziały:

Transakcja czerwona – (zła) poniżej progu rentowności

Transakcja żółta – (słaba) nieznacznie powyżej progu

Transakcja zielona – (dobra) opłacalna, rentowna

Transakcja niebieska – (bardzo dobra) znacznie powyżej progu rentowności

Liczba przedziałów i kolory transakcji są zdefiniowane na stałe w programie.

| Para | metry Numeracja Początko                       | we             |       |
|------|------------------------------------------------|----------------|-------|
| Lp   | Nazwa parametru                                | Wartość        |       |
| A    | OGÓLNE                                         |                |       |
| 1    | Nazwa rejestru                                 | ING EUR        |       |
| 2    | Symbol rejestru                                | ING            |       |
| 3    | Rodzaj                                         | Bankowy        |       |
| 4    | Ukryj rejestr                                  |                |       |
| в    | PARAMETRY                                      |                |       |
| 1    | Rachunek bankowy                               | ING Bank (EUR) |       |
| 2    | Waluta rejestru                                | EUR            |       |
| 3    | Rejestruj salda                                |                |       |
| 4    | Zezwól na edycję daty<br>rejestracji dokumentu |                |       |
| 5    | Powiązany rejestr zakupów                      | (dowolny)      |       |
| 6    | Powiązany rejestr sprzedaży                    | (dowolny)      |       |
| 7    | Powiązany rejestr transakcji                   | (dowolny)      |       |
|      |                                                |                |       |
|      |                                                | Zaniaz         | oului |

### Parametry rejestrów bankowych

Nazwa - nazwa rejestru not, np. Bank ABC, Rachunek DEF

Symbol – symbol rejestru, wykorzystywany w kartotekach i raportach.

Ukryj rejestr - jeżeli zaznaczone, to w rejestr nie będzie widoczny w menu.

**Rachunek bankowy** –, nazwa rachunku bankowego ze <u>słownika rachunków</u> <u>bankowych</u>.

**Waluta rejestru** – wybór waluty, w jakiej wystawiane będą dokumenty. Jeżeli ustawione (dowolna) to będzie można wystawiać / rejestrować noty w dowolnej walucie. Po kliknięciu na przycisk **Definiuj** – można dodefiniować brakującą walutę.

**Rejestruj salda** – jeżeli zaznaczone program będzie obliczał saldo po każdej operacji.

**Zezwól na edycję daty rejestracji** – jeżeli zaznaczone, to będzie można edytować datę rejestracji dokumentu.

#### Powiązane rejestry

**Rejestr zakupów** – rejestr faktur zakupowych. Służy do określenia rejestru powiązanego przy wprowadzaniu operacji rozliczeniowej z kartoteki faktur.

**Rejestr sprzedaży** – powiązany rejestr faktur, wykorzystywany przy wprowadzaniu operacji wpłaty na podstawie faktury sprzedaży.

**Rejestr transakcji** – powiązany rejestr transakcji, w którym tworzona jest transakcja podczas zapisu dokumentu z włączoną opcją automatycznego tworzenia transakcji i podczas tworzenia transakcji z wykorzystaniem poleceń menu kontekstowego.

Zakładka Numeracja – patrz: Numeracja dokumentów w rejestrze

#### Parametry początkowe

|    | neuy Numeracja  | Początkow | Ne      |   |
|----|-----------------|-----------|---------|---|
| Lp | Nazwa parametru |           | Wartość |   |
| с  | USTAWIENIA POCZ | ATKOWE    |         |   |
| 1  | Dokument        |           | Wyciąg  | ÷ |

**Dokument** - ustawiony dokument będzie domyślnym dokumentem przy otwarciu nowego dokumentu.

### Parametry rejestrów kasowych

Nazwa - nazwa rejestru not, np. Bank ABC, Rachunek DEF

Symbol – symbol rejestru, wykorzystywany w kartotekach i raportach.

Ukryj rejestr - jeżeli zaznaczone, to w rejestr nie będzie widoczny w menu.

**Waluta rejestru** – wybór waluty, w jakiej wystawiane będą dokumenty. Jeżeli ustawione (dowolna) to będzie można wystawiać / rejestrować noty w dowolnej walucie. Po kliknięciu na przycisk **Definiuj** – można dodefiniować brakującą walutę.

Raporty kasowe – jeżeli zaznaczone, będzie można tworzyć raporty kasowe.

| ara | metry | Numeracja        | Początkov | Ve               |   |          |
|-----|-------|------------------|-----------|------------------|---|----------|
| Lp  | Nazw  | a parametru      |           | Wartość          |   | Akcja    |
| А   | OGÓI  | LNE              |           |                  |   |          |
| 1   | Nazwa | a rejestru       |           | Kasa 1 PLN       |   |          |
| 2   | Symb  | ol rejestru      |           | KS1              |   |          |
| 3   | Rodza | aj rejestru      |           | Kasowy           | • |          |
| 4   | Ukryj | rejestr          |           |                  |   |          |
| В   | PARA  | METRY            |           | <u>.</u>         |   |          |
| 1   | Walut | a rejestru       |           | PLN Złoty polski | • | Definiuj |
| 2   | Rapo  | rty kasowe       |           |                  |   |          |
| 3   | Powią | zany rejestr za  | akupów    | (dowolny)        | • |          |
| 4   | Powią | zany rejestr sp  | orzedaży  | (dowolny)        | • |          |
| 5   | Powią | zany rejestr tra | ansakcji  | (dowolny)        | - |          |
|     |       |                  |           |                  |   |          |

#### Powiązane rejestry

**Rejestr zakupów** – rejestr faktur zakupowych. Służy do określenia rejestru powiązanego przy wprowadzaniu operacji kasowej z kartoteki faktur.

**Rejestr sprzedaży** – powiązany rejestr faktur, wykorzystywany przy wprowadzaniu operacji wpłaty na podstawie faktury sprzedaży.

**Rejestr transakcji** – powiązany rejestr transakcji podczas tworzenia transakcji z wykorzystaniem poleceń menu kontekstowego.

Zakładka Numeracja – patrz: Numeracja dokumentów w rejestrze

#### Parametry początkowe

| ara | metry Numeracja Początk | owe     |
|-----|-------------------------|---------|
| Lp  | Nazwa parametru         | Wartość |
| С   | USTAWIENIA POCZĄTKOW    | E       |
| 1   | Dokument                | (brak)  |

**Dokument** - ustawiony dokument będzie domyślnym dokumentem przy otwarciu nowego dokumentu.

# Definiowanie dokumentów w rejestrach

W każdym rejestrze musi być zdefiniowany przynajmniej jeden dokument. Definiowanie dokumentu w rejestrze odbywa się w analogiczny sposób jak tworzenie <u>rejestrów</u>.

## Dodawanie dokumentów

Aby zdefiniować dokument należy kliknąć prawym przyciskiem myszy na nazwie rejestru i z menu kontekstowego wybrać polecenie **Zdefiniuj nowy dokument**, a następnie wprowadzić nazwę dokumentu i przycisnąć *Enter*.

| W10 Transport 18 - [Zlecen                        | nia]                 |                                       |                |               |             |       |                 |        |
|---------------------------------------------------|----------------------|---------------------------------------|----------------|---------------|-------------|-------|-----------------|--------|
| Baza Widok Karto                                  | teka Sło             | owniki Na                             | rzędzia Oł     | no Pomoc      |             |       |                 |        |
| 🔚 Menu boczne                                     | ×                    | 🗓 🕅 Rejestr                           | y / Zlecenia / | Otrzymane / F | Rejestr 1 🕴 | 🗘 Dod | aj dokument 🍺 I | Edytuj |
| (wszystkie dane) 🔹                                |                      | Filtr: Tran                           | nsakcja        | •             | ~ •         |       | Zasto           | suj    |
| e 🔁 Rejestry                                      |                      | Tra                                   | Do Re          | Powiązania    | Status      | Z     | Nr dokumentu    | Data   |
| e- 🌺 Otrzymane<br>e- 🗊 Rejestr 1<br>e- 🏦 Wystawio | Zdefini              | uj nowy dok                           | ument          |               |             |       |                 |        |
| 👘 Rejestr 🗙                                       | Usuń re              | jestr                                 |                |               |             |       |                 |        |
|                                                   | Parame               | try rejestru                          | - 2            |               |             |       |                 |        |
| Moje dokumen     Secenia     Esktury              | Ukryj el<br>Pokaż, u | ement men<br><mark>Jkryj w men</mark> | u<br>u         |               |             |       |                 |        |

## Usuwanie dokumentów

| 🔩 W10 Transport 18 - [Zlecenia] |           |                     |                          |             |         |                |                    |
|---------------------------------|-----------|---------------------|--------------------------|-------------|---------|----------------|--------------------|
| Baza Widok Kartotel             | a Słow    | niki Narzędzia C    | I <mark>kno Pomoc</mark> |             |         |                |                    |
| 🔚 Menu boczne                   | ×         | Rejestry / Zlecenia | / Otrzymane / I          | Rejestr 1 / | Zleceni | e 🚯 Dodaj doki | ument              |
| 🗐(wszystkie dane) 🝷             |           | Filtr: Transakcja   | -                        | ~ +         |         | Zasto          | o <mark>suj</mark> |
| Rejestry                        |           | Tra Do Re           | Powiązania               | Status      | Ζ       | Nr dokumentu   | Data               |
| 🖃 🏦 Wystawior 🗙                 | Usuń def  | inicję dokumentu    |                          |             |         |                |                    |
| Rejestr 1                       | Parametr  | y dokumentu         | _                        |             |         |                |                    |
| E- Faktury                      | Ukryj ele | ment menu           |                          |             |         |                |                    |

Aby usunąć zdefiniowany należy kliknąć prawym przyciskiem myszy na nazwie dokumentu i z <u>menu kontekstowego</u> wybrać polecenie **Usuń definicję dokumentu**. Definicja dokumentu może zostać usunięta, gdy nie występuje on w rejestrze.

## Parametry dokumentów

Każdy dokument (podobnie jak rejestr) posiada zestaw parametrów. decydujących o zakresie rejestrowanych danych. Aby wyświetlić parametry dokumentu należy kliknąć prawym przyciskiem myszy na nazwie dokumentu.

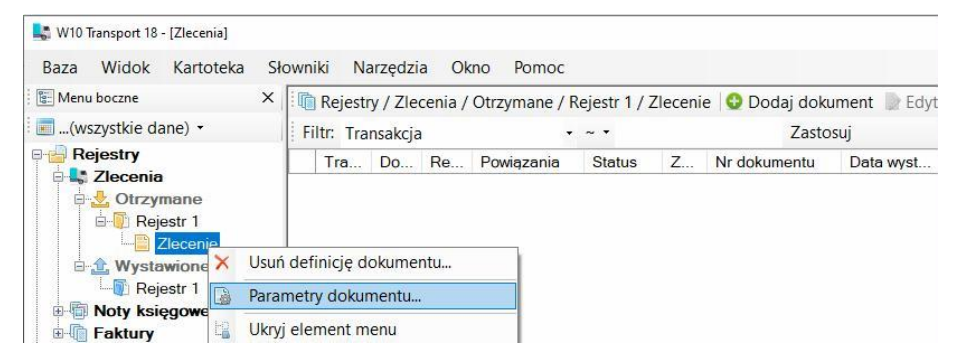

### Parametry dokumentów zleceń

**Nazwa dokumentu** – nazwa wewnętrzna dokumentu wyświetlana w programie, m.in. w menu bocznym, w listach wyboru

Tytuł dokumentu – nazwa dokumentu drukowana na dokumencie

**Symbol dokumentu** – symbol dokumentu wyświetlany w kartotekach i raportach.

Rodzaj - rodzaj dokumentu Dokument wystawiony lub Dokument otrzymany

**Ukryj** – jeżeli zaznaczone dokument zostanie ukryty i nie będzie można go wystawiać / rejestrować.

#### Rejestruj dane

**Dane płatnika** – jeżeli zaznaczone to na dokumencie pojawi się odrębna zakładka do wprowadzenia danych płatnika.

**Dyspozytor, kierowca, samochód** – dostępne w wersji *Premium* programu. Jeżeli zaznaczone, to w dokumencie pojawi się zakładka do rejestracji danych dyspozytora, samochodu i kierowców.

**Miejsca załadunku, rozładunku** – jeżeli zaznaczone, to w dokumencie pojawi się zakładka do rejestracji <u>miejsc załadunku / rozładunku</u>.

**Etapy transportu** – jeżeli zaznaczone to w dokumencie pojawi się zakładka do rejestracji <u>etapów transportu</u>.

**Fracht, nazwa usługi** –jeżeli zaznaczone to w dokumencie pojawi się zakładka do rejestracji nazwy usługi transportowej, jednostki miary, ilości, wartości, waluty (dane te będą wykorzystywane prze fakturowaniu zlecenia).

**Wymagane dokumenty** – jeżeli zaznaczone to w dokumencie pojawi się zakładka do wprowadzania wymaganych do realizacji zlecenia dokumentów.

**Instrukcja wypełniania** CMR – jeżeli zaznaczone to w dokumencie pojawi się to w dokumencie pojawi się zakładka CMR, zawierająca pole tekstowe będące instrukcją wypełniania dokumentu CMR.

| ara | metry dokumentu Ustawienia po  | czątkowe              |             |
|-----|--------------------------------|-----------------------|-------------|
| Lp  | Nazwa parametru                | Wartość               |             |
| A   | OGÓLNE                         |                       |             |
| 1   | Nazwa dokumentu (program)      | Zlecenie - kraj       |             |
| 2   | Tytuł dokumentu (wydruk)       | Zlecenie transportowe |             |
| 3   | Symbol dokumentu               | ZLT                   |             |
| 4   | Rodzaj                         | Dokument wystawiony   |             |
| 5   | Ukryj dokument                 |                       |             |
| В   | REJESTROWANE DANE              |                       |             |
| 1   | Dane płatnika                  |                       |             |
| 2   | Dyspozytor, kierowca, samochód |                       |             |
| 3   | Miejsca załadunku, rozładunku  |                       |             |
| 4   | Etapy transportu               |                       |             |
| 5   | Fracht, nazwa usługi           |                       |             |
| 4   | Wymagane dokumenty             |                       |             |
| 6   | Instrukcja wypełniania CMR     |                       |             |
|     |                                |                       |             |
|     |                                | Zap                   | oisz Anuluj |

W dokumentach wystawianych zakres wprowadzanych danych musi być bardziej szczegółowy, natomiast w dokumentach otrzymywanych można ograniczyć ilość rejestrowanych danych, dodając obraz źródłowego dokumentu, np. plik PDF.

#### Ustawienia początkowe

Dokument zlecenia ma długą listę ustawień początkowych pól, co pozwala wyeliminować wprowadzanie powtarzających się danych.

| ara | metry dokumentu Ustawien | ia początkowe                                |          |
|-----|--------------------------|----------------------------------------------|----------|
| Lp  | Nazwa parametru          | Wartość                                      | Akcja    |
| 1   | Status                   | (brak) -                                     | Definiu  |
| 2   | Kraj                     | PL Polska -                                  | Definiu  |
| 3   | Kontrahent               |                                              | Wpisz    |
| 4   | Platnik                  |                                              | Wpisz    |
| 5   | Trasa                    | (brak) -                                     | Definiui |
| 6   | Ładunek                  | (brak) -                                     | Definiu  |
| 7   | Ciężar                   |                                              |          |
| 8   | Jm ciężaru               | tona                                         | Definiu  |
| 9   | Ubezpieczenie ładunku    | (brak) -                                     | Definiu  |
| 10  | Rodzaj samochodu         | Plandeka -                                   | Definiu  |
| 11  | Wymagania załadunku,     | załadunek od tyłu -                          | Definiu  |
| 12  | Miejsce załadunku        |                                              | Wpisz    |
| 13  | Miejsce rozładunku       |                                              | Wpisz    |
| 14  | Forma płatności          | Płatne przelewem -                           | Definiu  |
| 15  | Odroczenie terminu [dni] | 90                                           |          |
| 16  | Termin płatności         | dni od dnia otrzymania kompletu dokumentów 🔹 | Definiu  |
| 17  | Usługa transportowa 1    | Usługa transportowa                          | Wpisz    |
| 18  | Usługa transportowa 2    |                                              | Wpisz    |
| 19  | Waluta                   | PLN Złoty polski -                           | Definiu  |
| 20  | Stawka VAT               | 23 Stawka podstawowa 🔹                       | Definiu  |
| 21  | Szablon wypełniania CMR  | (brak) -                                     | Definiu  |
| 22  | Stopka dokumentu         | Zlecenie krajowe 🔹                           | Definiu  |
| 23  | Tekst uwag               | (brak) -                                     | Definiu  |
| 24  | Wymagane dokumenty       | Transport krajowy -                          | Definiu  |
|     |                          | Zapisz                                       | Anuluj   |

Status - status dokumentu, na podstawie słownika Statusy zleceń

Kraj – kraj kontrahenta, na podstawie słowika Kraje

Kontrahent – domyślny kontrahent dla dokumentu

Płatnik – domyślny płatnik (kontrahent)

Trasa – domyślna trasa, na podstawie słownika Trasy

Ładunek – nazwa ładunku, na podstawie słownika Nazwy ładunków

Ciężar – ciężar ładunku

J.m. – jednostka miary, na podstawie słownika Jednostki miary

**Ubezpieczenie** – domyślne ubezpieczenie, na podstawie słownika <u>Ubezpieczenia ładunków</u>

**Rodzaj samochodu** – rodzaj nadwozia samochodu, na podstawie słownika Rodzaje samochodów.

**Wymagania załadunku** – wymagania dotyczące załadunku, na podstawie słownika <u>Wymagania załadunku, transportu</u>.

**Miejsce załadunku** – domyślne miejsce załadunku, na podstawie słownika <u>Miejsca załadunku, rozładunku</u>

Miejsce rozładunku – j.w.

Forma płatności – forma płatności, na podstawie słownika Formy płatności

**Usługa transportowa 1** – nazwa usługi transportowej, na podstawie słownika <u>Usługi transportowe, produkty</u>

Usługa transportowa 2 - j.w.

**Waluta** – początkowe ustawienie waluty dokumentu, na podstawie słownika <u>Waluty</u>.

**Stawka VAT** – stawka podatku VAT, na podstawie słownika <u>Stawki podatku</u> <u>VAT</u>

**Szablon wypełniania CMR** – nazwa szablonu instrukcji wypełnia dokumentu CMR, na podstawie słownika <u>Instrukcje CMR</u>

**Stopka dokumentu** – domyślna stopka dokumentu, na podstawie słownika <u>Stopki zleceń</u>.

Tekst uwag - domyślny tekst uwag

**Wymagane dokumenty** – nazwa zestawu wymaganych dokumentów, na podstawie słownika <u>Zestawów dokumentów</u>.

Mnogość ustawień wartości początkowych pól dokumentu zlecenia pozwala przyspieszyć proces wystawiania dokumentów. W jednym rejestrze można zdefiniować wiele dokumentów, różniących się ustawieniami parametrów początkowych, np. można zdefiniować odrębne dokumenty: dla transportu żywności, elektroniki, paliw płynnych stali, wyrobów przemysłowych ustawiając w dokumentach inne stopki, zestawy dokumentów – właściwe dla danego rodzaju ładunku.

### Parametry dokumentów not

| ara | metry dokumentu Ustawienia p | początkowe        |
|-----|------------------------------|-------------------|
| Lp  | Nazwa parametru              | Wartość           |
| А   | OGÓLNE                       |                   |
| 1   | Nazwa dokumentu (program)    | Nota obciążeniowa |
| 2   | Tytuł dokumentu (wydruk)     | Nota obciążeniowa |
| 3   | Symbol dokumentu             | NOO               |
| 4   | Rodzaj                       | Nota obciążeniowa |
| 5   | Ukryj dokument               |                   |
| В   | REJESTROWANE DANE            |                   |
| 1   | Nazwa towaru                 |                   |
| 2   | Termin płatności             |                   |
|     |                              |                   |
|     |                              | Zapiez Apului     |

**Nazwa dokumentu** – nazwa wewnętrzna dokumentu wyświetlana w programie, m.in. w menu bocznym, w listach wyboru

Tytuł dokumentu – nazwa dokumentu drukowana na dokumencie

**Symbol dokumentu** – symbol dokumentu wyświetlany w kartotekach i raportach.

**Rodzaj** – rodzaj dokumentu *Nota obciążeniowa* lub *Nota uznaniowa*. Przeważnie wystawiane są noty obciążeniowe, przez stronę domagającej się od kontrahenta zapłaty / dopłaty za straty, postoje, kary itp. Program pozwala również wystawiać / rejestrować noty uznaniowe, dokumentujące uznanie roszczeń drugiej strony.

**Ukryj** – jeżeli zaznaczone dokument zostanie ukryty i nie będzie można go wystawiać / rejestrować.

#### Rejestruj dane

**Nazwa towaru płatnika** – jeżeli zaznaczone to na dokumencie pojawi się odrębna zakładka do wprowadzenia nazwy towaru.

**Termin płatności** – .jeżeli zaznaczone, to w dokumencie pojawi się zakładka do wprowadzenia terminu płatności.

#### Ustawienia początkowe

| In N  | 19 X.                         |          |         |
|-------|-------------------------------|----------|---------|
| -p    | lazwa parametru               | Wartość  | Akcja   |
| 1 St  | tatus                         | (brak) - | Definiu |
| 2 Kr  | raj                           | (brak) - | Definiu |
| 3 Ko  | ontrahent                     |          | Wpisz   |
| 14 Fc | orma płatności                | (brak) - | Definiu |
| 15 O  | droczenie terminu [dni]       |          |         |
| 16 Te | ermin <mark>pła</mark> tności | (brak) - | Definiu |
| 19 W  | /aluta                        | (brak) - | Definiu |
| 21 St | topka dokumentu               | (brak)   | Definiu |

Status – status dokumentu, na podstawie słownika Statusy not

Kraj – kraj kontrahenta, na podstawie słowika Kraje

Kontrahent – domyślny kontrahent dla dokumentu

Forma płatności – forma płatności, na podstawie słownika Formy płatności

Dni – liczba dni odroczenia płatności

Termin płatności – termin płatności, na podstawie słownika Terminy płatności

**Waluta** – początkowe ustawienie waluty dokumentu, na podstawie słownika <u>Waluty</u>.

**Stopka dokumentu** – domyślna stopka dokumentu, na podstawie słownika <u>Stopki not</u>.

#### Parametry dokumentów faktur

**Nazwa dokumentu** – nazwa wewnętrzna dokumentu wyświetlana w programie, m.in. w menu bocznym, w listach wyboru

Tytuł dokumentu – nazwa dokumentu drukowana na dokumencie

**Symbol dokumentu** – symbol dokumentu wyświetlany w kartotekach i raportach.

Rodzaj – rodzaj dokumentu Faktura, Korekta, Zaliczka, Faktura do zaliczki

**Ukryj** – jeżeli zaznaczone dokument zostanie ukryty i nie będzie można go wystawiać / rejestrować.

| -   |                               |                                               |     |
|-----|-------------------------------|-----------------------------------------------|-----|
| ara | metry dokumentu Ustawienia po | oczątkowe dokumentu Ustawienia początkowe JPK |     |
| Lp  | Nazwa parametru               | Wartość                                       |     |
| A   | OGÓLNE                        |                                               |     |
| 1   | Nazwa dokumentu (program)     | Faktura                                       |     |
| 2   | Tytuł dokumentu (wydruk)      | Faktura                                       |     |
| 3   | Symbol dokumentu              | FAK0                                          |     |
| 4   | Rodzaj                        | Faktura                                       |     |
| 6   | Ukryj dokument                |                                               |     |
| В   | REJESTROWANE DANE             |                                               |     |
| 1   | Dane płatnika                 |                                               |     |
| 2   | Dane odbiorcy                 |                                               |     |
| 3   | Dopłaty / potrącenia          |                                               |     |
| 4   | Rejestracja zapłaty           |                                               |     |
| 7   | Klasyfikacja VAT, kody JPK    |                                               |     |
| С   | PARAMETRY                     |                                               |     |
| 1   | Automatyczne oznaczanie MPP   | (brak) - nie oznaczaj                         |     |
|     |                               |                                               |     |
|     |                               | Zapisz Anul                                   | luj |

#### Rejestruj dane

**Dane płatnika** – jeżeli zaznaczone to na dokumencie pojawi się odrębna zakładka do wprowadzenia danych płatnika.

**Dane odbiorcy** – jeżeli zaznaczone to na dokumencie pojawi się odrębna zakładka do wprowadzenia danych odbiorcy

**Dopłaty, potrącenia** – jeżeli zaznaczone to na dokumencie pojawi się odrębna zakładka do rejestracji nieopodatkowanych dopłat, potrąceń.

Klasyfikacja VAT, kody JPK – jeżeli zaznaczone to na dokumencie pojawi się odrębna zakładka do rejestracji klasyfikacji VAT i kodów JPK, co pozwoli utworzyć plik JPK.

#### Ustawienia początkowe

| araı | metry dokumentu Ustawienia p | oczątkowe dokumentu Ustawienia początkowe JPK |         |
|------|------------------------------|-----------------------------------------------|---------|
| р    | Nazwa parametru              | Wartość                                       | Akcja   |
| А    | OZNACZENIA DOKUMENTU         |                                               |         |
| 1    | MK - Metoda kasowa           |                                               |         |
| 2    | MPP - Mechanizm podzielonej  |                                               |         |
| 3    | RO - Dokument zbiorczy       |                                               |         |
| 4    | WEW - Dokument wewnętrzny    |                                               |         |
| 5    | FP - Faktura do paragonu     |                                               |         |
| В    | USTAWIENIA DOKUMENTU         |                                               |         |
| 1    | Status                       | Wystawiona -                                  | Definiu |
| 2    | Opis daty sprzedaży          | Data sprzedaży -                              |         |
| 3    | Kraj                         | (brak) -                                      | Definiu |
| 4    | Kontrahent                   |                                               | Wpisz   |
| 5    | Płatnik                      |                                               | Wpisz   |
| 5    | Forma płatności              | Płatne przelewem ·                            | Definiu |
| 6    | Odroczenie terminu [dni]     | 30                                            |         |
| 7    | Termin płatności             | (brak) -                                      | Definiu |
| 8    | Rachunek bankowy             | (brak) •                                      | Definiu |
| 9    | Waluta                       | (brak) -                                      | Definiu |
| 10   | Kalkulacja VAT od ceny       | Netto                                         |         |
| 11   | Pozycja dokumentu 1          |                                               | Wpisz   |
| 12   | Pozycja dokumentu 2          |                                               | Wpisz   |
| 13   | Stopka dokumentu             | (brak) -                                      | Definiu |
| 14   | Tekst uwag                   | (brak) -                                      | Definiu |
| 15   | Wystawił                     | (brak) -                                      | Definiu |
|      |                              | Zapisz                                        | Anuluj  |

**MK - Metoda kasowa** – jeżeli zaznaczone to na dokumentach drukowany będzie tekst: *Metoda kasowa*.

**MPP Mechanizm podzielonej płatności** – jeżeli zaznaczone to na dokumentach drukowany będzie tekst: *Metoda kasowa*.

**RO Dokument zbiorczy wewnętrzny** – jeżeli zaznaczone to na dokumentach drukowany będzie tekst: *Dokument zbiorczy, wewnętrzny*.

**WEW Dokument wewnętrzny** – jeżeli zaznaczone to na dokumentach drukowany będzie tekst: *Dokument wewnętrzny*.

**FP Faktura do paragonu** – jeżeli zaznaczone to na dokumentach drukowany będzie tekst: *Faktura do paragonu*.

Status – status dokumentu, na podstawie słownika Statusy faktur

**Opis daty sprzedaży** – początkowe ustawienie pola: *Data sprzedaży*, *Data dostawy*, *Data wykonania usługi* lub *Data zakończenia* 

Kraj – kraj kontrahenta, na podstawie słowika Kraje

Kontrahent – domyślny kontrahent dla dokumentu

Płatnik – domyślny płatnik (kontrahent) dla dokumentu

Forma płatności – forma płatności, na podstawie słownika Formy płatności

Odroczenie terminu [dni] - liczba dni odroczenia płatności

Termin płatności – termin płatności, na podstawie słownika Terminy płatności

**Rachunek bankowy** – ustawienie rachunku bankowego, na podstawie słownika <u>Rachunki bankowe</u>

Waluta – ustawienie waluty dokumentu, na podstawie słownika Waluty.

**Kalkulacja VAT od ceny** – początkowe ustawienie sposobu obliczania podatku VAT. Możliwe ustawienia: od ceny *Netto* lub *Brutto*.

**Pozycja dokumentu 1** – domyślna pierwsza pozycja dokumentu sprzedaży, na podstawie słownika <u>Usługi transportowe, produkty</u>

Pozycja dokumentu 2 – j.w.

**Stopka dokumentu** – domyślna stopka dokumentu, na podstawie słownika Stopki faktur

Tekst uwag – początkowy tekst uwag.

**Wystawił** – wybór z listy, możliwe ustawienia [zalogowany uzytkownik] – nazwa zalogowanego użytkownika lub wybrany użytkownik z listy.

#### Ustawienia początkowe JPK

| ara | metry dokumentu Ust | awienia początkowe dokument | u Ustawienia początkowe JPK          |  |
|-----|---------------------|-----------------------------|--------------------------------------|--|
| Lp  | Nazwa parametru     | Wartość                     | Uwagi                                |  |
| А   | Kasyfikacja         |                             |                                      |  |
| 1   | Operacja JPK_VAT    | DTU KR ST NV -              | Dostawa towarów oraz świadczenie     |  |
| В   | KODY JPK            |                             |                                      |  |
| 1   | SW                  |                             | Dostawy w ramach sprzedaży           |  |
| 2   | EE                  |                             | Świadczenia usług                    |  |
| 3   | TP                  |                             | Powiązania między nabywcą a          |  |
| 4   | MR_T                |                             | Świadczenie usług turystyki          |  |
| 5   | MR_UZ               |                             | Dostawa towarów używanych, dzieł     |  |
| 6   | I_42                |                             | Wewnątrzwspólnotowa dostawa          |  |
| 7   | I_63                |                             | Wewnątrzwspólnotowa dostawa          |  |
| 8   | B_SPV               |                             | Transfer bonu jednego przeznaczenia  |  |
| 9   | B_SPV_DOSTAWA       |                             | Dostawa towarów oraz świadczenia     |  |
| 10  | B_MPV_PROWIZJA      |                             | Świadczenie usług pośrednictwa oraz  |  |
| 11  | GTU_01              |                             | Dostawa napojów alkoholowych -       |  |
| 12  | GTU_02              |                             | Dostawa towarów, o których mowa w    |  |
| 13  | GTU_03              |                             | Dostawa oleju opałowego w            |  |
| 14  | GTU_04              |                             | Dostawa wyrobów tytoniowych, suszu   |  |
| 15  | GTU_05              |                             | Dostawa odpadów - wyłącznie          |  |
| 16  | GTU_06              |                             | Dostawa urządzeń elektronicznych     |  |
| 17  | GTU_07              |                             | Dostawa pojazdów oraz części         |  |
| 18  | GTU_08              |                             | Dostawa metali szlachetnych oraz     |  |
| 19  | GTU_09              |                             | Dostawa leków oraz wyrobów           |  |
| 20  | GTU_10              |                             | Dostawa budynków, budowli i gruntów. |  |
| 21  | GTU_11              |                             | Świadczenie usług w zakresie         |  |
| 22  | GTU_12              |                             | Świadczenie usług o charakterze      |  |
| 23  | GTU 13              |                             | Świadczenie usług transportowych i   |  |

Ustawienie początkowe oznaczeń faktur na potrzeby generowania plików JPK.

Operacja JPK\_VAT – domyślna operacja JPK, możliwe ustawienia:

**DT\_A17U1P5\_NV** – Dostawa towarów, dla których podatnikiem jest nabywca zgodnie z art.17 ust.1 pkt 5 ustawy (wypełnia nabywca) **DTU\_A17U1P78\_WN\_NV** – Dostawa towarów oraz świadczenie usług, dla których podatnikiem jest nabywca zgodnie z art. 17 ust. 1 pkt 7 lub 8 ustawy(wypełnia nabywca)

**DTU\_A17U1P78\_WD\_N** – Dostawa towarów oraz świadczenie usług, dla których podatnikiem jest nabywca zgodnie z art.17 ust.1 pkt 7 lub 8 ustawy (wypełnia dostawca)

**DTU\_KR\_ST\_NV** – Dostawa towarów oraz świadczenie usług na terytorium kraju, opodatkowane stawką

**DTU\_KR\_0\_A129\_N** – DT\_KR\_0\_N - w tym dostawa towarów, o której mowa w art. 129 ustawy

WDT\_N – Wewnątrzwspólnotowa dostawa towarów

WNT\_NV – Wewnątrzwspólnotowe nabycie towarów

**IT\_A33A\_NV** – Import towarów podlegający rozliczeniu zgodnie z art. 33a ustawy

**IU\_B28B\_NV** – Import usług z wyłączeniem usług nabywanych od podatników podatku od wartości dodanej, do których stosuje się art. 28b ustawy

**IU\_A28B\_NV** – Import usług nabywanych od podatników podatku od wartości dodanej, do których stosuje się art. 28b ustawy

**DTU\_POZA\_N** – Dostawa towarów oraz świadczenie usług poza terytorium kraju

**DTU\_A100P4\_N** – DTU\_POZA\_N - w tym świadczenie usług, o których mowa w art. 100 ust. 1 pkt 4 ustawy

EKS\_TOW\_N - Eksport towarów (Netto) - SPR

**SPIS\_A14U5\_V** – Kwota podatku należnego od towarów i usług objętych spisem z natury, o którym mowa w art. 14 ust. 5 ustawy

**KASA\_FIS\_V** – Zwrot odliczonej lub zwróconej kwoty wydatkowanej na zakup kas rejestrujących, o którym mowa w art. 111 ust. 6 ustawy

**WN\_SR\_TR\_V** – Kwota podatku należnego od wewnątrzwspólnotowego nabycia środków transportu, wykazanego w elemencie K\_24, podlegająca wpłacie w terminie, o którym mowa w art. 103 ust. 3, w związku z ust. 4 ustawy **WN\_PALIWA\_V** – Kwota podatku od wewnątrzwspólnotowego nabycia paliw silnikowych, podlegająca wpłacie w terminach, o których mowa w art. 103 ust. 5a i 5b ustawy

**NTU\_SRT\_NV** – Nabycie towarów i usług zaliczanych u podatnika do środków trwałych

NTU\_POZ\_NV - Nabycie towarów i usług pozostałych

**KOR\_N\_SR\_TR\_V** – Korekta podatku naliczonego od nabycia środków trwałych

KOR\_N\_POZ\_V – Korekta podatku naliczonego od pozostałych nabyć

**KOR\_N\_A89U1\_V** – Korekta podatku naliczonego, o której mowa w art. 89b ust. 1 ustawy

**KOR\_N\_A89U4\_V** – Korekta podatku naliczonego, o której mowa w art. 89b ust. 4 ustawy

### Kody JPK

**WSO\_EE** – Wewnątrzwspólnotowa sprzedaży na odległość towarów, które w momencie rozpoczęcia ich wysyłki lub transportu znajdują się na terytorium kraju, oraz świadczenie usług telekomunikacyjnych, nadawczych i elektronicznych, o których mowa w art. 28k ustawy, na rzecz podmiotów niebędących podatnikami, posiadających siedzibę, stałe miejsce zamieszkania lub miejsce pobytu na terytorium państwa członkowskiego innym niż terytorium kraju

**TP** – Istniejące powiązania między nabywcą a dokonującym dostawy towarów lub usługodawcą, o których mowa w art. 32 ust. 2 pkt 1 ustawy.

**TT\_WNT** – Wewnątrzwspólnotowe nabycie towarów dokonane przez drugiego w kolejności podatnika VAT w ramach transakcji trójstronnej w procedurze uproszczonej, o której mowa w dziale XII rozdział 8 ustawy.

TT\_D – Dostawa towarów poza terytorium kraju dokonana przez drugiego w kolejności podatnika VAT w ramach transakcji trójstronnej w procedurze uproszczonej, o której mowa w dziale XII rozdział 8 ustawy.

**MR\_T** – Świadczenie usług turystyki opodatkowane na zasadach marży zgodnie z art. 119 ustawy

**MR\_UZ** – Dostawa towarów używanych, dzieł sztuki, przedmiotów kolekcjonerskich i antyków, opodatkowana na zasadach marży zgodnie z art. 120 ustawy

**I\_42** – Wewnątrzwspólnotowa dostawa towarów następująca po imporcie tych towarów w ramach procedury celnej 42 (import).

**I\_63** – Wewnątrzwspólnotowa dostawa towarów następująca po imporcie tych towarów w ramach procedury celnej 63 (import).

**B\_SPV** – Transfer bonu jednego przeznaczenia dokonany przez podatnika działającego we własnym imieniu, opodatkowany zgodnie z art. 8a ust. 1 ustawy.

**B\_SPV\_DOSTAWA**– Dostawa towarów oraz świadczenie usług, których dotyczy bon jednego przeznaczenia na rzecz podatnika, który wyemitował bon zgodnie z art. 8a ust. 4 ustawy.

**B\_MPV\_PROWIZJA** – Świadczenie usług pośrednictwa oraz innych usług dotyczących transferu bonu różnego przeznaczenia, opodatkowane zgodnie z art. 8b ust. 2 ustawy.

**GTU\_01** – Dostawa napojów alkoholowych o zawartości alkoholu powyżej 1,2%, piwa oraz napojów alkoholowych będących mieszaniną piwa i napojów bezalkoholowych, w których zawartość alkoholu przekracza 0,5% (CN od 2203 do 2208).

**GTU\_02** – Dostawa towarów, o których mowa w art. 103 ust. 5aa ustawy. GTU\_03 Dostawa olejów opałowych nieujętych w lit. b, olejów smarowych i pozostałych olejów (CN od 2710 19 71 do 2710 19 83 i CN od 2710 19 87 do 2710 19 99, z wyłączeniem smarów plastycznych zaliczonych do kodu CN 2710 19 99), olejów smarowych (CN 2710 20 90) oraz preparatów smarowych (CN 3403, z wyłączeniem smarów plastycznych objętych tą pozycją).

**GTU\_04** – Dostawa wyrobów tytoniowych, suszu tytoniowego, płynu do papierosów elektronicznych i wyrobów nowatorskich, w rozumieniu przepisów o podatku akcyzowym.

**GTU\_05** – Dostawa odpadów – wyłącznie określonych w poz. 79–91 załącznika nr 15 do ustawy.

**GTU\_06** – Dostawa urządzeń elektronicznych oraz części i materiałów do nich, wyłącznie określonych w poz. 7, 8, 59–63, 65, 66, 69 i 94–96 załącznika nr 15 do ustawy, a także folii typu stretch określonej w poz. 9 tego załącznika.

GTU\_07 – Dostawa pojazdów oraz części (CN od 8701 do 8708).

**GTU\_08** – Dostawa metali szlachetnych oraz nieszlachetnych – wyłącznie określonych w poz. 1 załącznika nr 12 do ustawy oraz w poz. 12–25, 33–40, 45, 46, 56 i 78 załącznika nr 15 do ustawy.

**GTU\_09** – Dostawa produktów leczniczych, środków spożywczych specjalnego przeznaczenia żywieniowego oraz wyrobów medycznych – wyłącznie objętych obowiązkiem zgłoszenia, o którym mowa w art. 37av ust. 1 ustawy z dnia 6 września 2001 r. – Prawo farmaceutyczne (Dz. U. z 2021 r. poz. 974 i 981).

**GTU\_10** – Dostawa budynków, budowli i gruntów oraz ich części i udziałów w prawie własności, w tym również zbycia praw, o których mowa w art. 7 ust. 1 ustawy.

**GTU\_11** – Świadczenie usług w zakresie przenoszenia uprawnień do emisji gazów cieplarnianych, o których mowa w ustawie z dnia 12 czerwca 2015 r. o systemie handlu uprawnieniami do emisji gazów cieplarnianych (Dz. U. z 2021r. poz. 332 i 1047).

**GTU\_12** – Świadczenie usług o charakterze niematerialnym – wyłącznie: doradczych, w tym doradztwa prawnego i podatkowego oraz doradztwa związanego z zarządzaniem (PKWiU 62.02.1, 62.02.2, 66.19.91, 69.20.3, 70.22.11, 70.22.12, 70.22.13, 70.22.14, 70.22.15, 70.22.16, 70.22.3, 71.11.24, 71.11.42, 71.12.11, 71.12.31,74.90.13, 74.90.15, 74.90.19), w zakresie rachunkowości i audytu finansowego (PKWiU 69.20.1,69.20.2), prawnych (PKWiU 69.1), zarządczych (PKWiU 62.03, 63.11.12, 66.11.19, 66.30, 68.32,69.20.4, 70.22.17, 70.22.2, 90.02.19.1), firm centralnych (PKWiU 70.1), marketingowych lub reklamowych (PKWiU 73.1), badania rynku i opinii publicznej (PKWiU 73.2), w zakresie badań naukowych i prac rozwojowych (PKWiU 72) oraz w zakresie pozaszkolnych form edukacji (PKWiU 85.5).

**GTU\_13** – Świadczenie usług transportowych i gospodarki magazynowej (PKWiU 49.4, 52.1).

### Parametry dokumentów bankowych

**Nazwa dokumentu** – nazwa wewnętrzna dokumentu wyświetlana w programie, m.in. w menu bocznym, w listach wyboru

Tytuł dokumentu – nazwa dokumentu drukowana na dokumencie

**Symbol dokumentu** – symbol dokumentu wyświetlany w kartotekach i raportach.

| <u>s</u> 18 |                           |                |     |
|-------------|---------------------------|----------------|-----|
| Lp I        | Nazwa parametru           | Wartość        |     |
| AC          | OGÓLNE                    |                |     |
| 1 N         | Nazwa dokumentu (program) | Wyciąg         |     |
| 2 T         | Fytuł dokumentu (wydruk)  | Wyciąg         |     |
| 3 S         | Symbol dokumentu          | WYC            |     |
| 4 F         | Rodzaj                    | Wyciąg bankowy | 100 |
| 5 L         | Jkryj dokument            |                |     |
| BP          | PARAMETRY                 |                |     |

#### Rodzaj – rodzaj dokumentu:

- Wyciąg bankowy dokument rozliczeniowy rejestrujący operacje bankowe (wpłaty i wypłaty) na rachunku bankowym
- Zlecenie płatności dokument zawierający operacje zapłaty, dla utworzenia pliku importu do banku

**Ukryj** – jeżeli zaznaczone dokument zostanie ukryty i nie będzie można go wystawiać / rejestrować.

#### Ustawienia początkowe

| Lp | Nazwa parametru                            | Wartość                 | Akcja    |
|----|--------------------------------------------|-------------------------|----------|
| 1  | Kontrahent                                 |                         | Wpisz    |
| 2  | Operacja bankowa -<br>obciążenie (wypłata) | Zapłata kontrahentowi 🔹 | Definiuj |
| 3  | Operacja bankowa - uznanie<br>(wpłata)     | Wpłata kontrahenta -    | Definiuj |

Kontrahent – domyślny kontrahent dla dokumentu

**Operacja obciążeniowa** – domyślna operacja wypłaty, na podstawie słownika <u>Operacje bankowe</u>

Operacja uznaniowa - domyślna operacja wpłaty, j.w..

| Jaram | netry dokumentu Ustawienia p | początkowe         |
|-------|------------------------------|--------------------|
| Lp    | Nazwa parametru              | Wartość            |
| AC    | OGÓLNE                       |                    |
| 1 N   | Nazwa dokumentu (program)    | KP                 |
| 2 1   | Tytuł dokumentu (wydruk)     | KP                 |
| 3 5   | Symbol dokumentu             | KP                 |
| 4 F   | Rodzaj                       | KP - Kasa przyjmie |
| 5 L   | Ukryj dokument               |                    |
| BF    | PARAMETRY                    |                    |
| 1 k   | kalkulacja reszty do wydania |                    |

**Nazwa dokumentu** – nazwa wewnętrzna dokumentu wyświetlana w programie, m.in. w menu bocznym, w listach wyboru

Tytuł dokumentu – nazwa dokumentu drukowana na dokumencie

**Symbol dokumentu** – symbol dokumentu wyświetlany w kartotekach i raportach.

Rodzaj - rodzaj dokumentu: KP lub KW

#### Ustawienia początkowe

| andn | netry dokumentu Ustaw | rienia początkowe  |   |         |
|------|-----------------------|--------------------|---|---------|
| р    | Nazwa parametru       | Wartość            |   | Akcja   |
| 1    | Status                | Wprowadzony        | - | Definiu |
| 1    | Kraj                  | PL Polska          | • | Definiu |
| 2    | Kontrahent            |                    |   | Wpisz   |
| 3    | Forma płatności       | Karta bankowa      |   | Definiu |
| 4    | Operacja kasowa       | Zapłata za fakturę | - | Definiu |

Status – status dokumentu, na podstawie słownika Statusy not

Kraj – kraj kontrahenta, na podstawie słowika Kraje
Kontrahent – domyślny kontrahent dla dokumentu

Forma płatności – forma płatności, na podstawie słownika Formy płatności

**Operacja kasowa** – domyślna operacja kasowa dokumentu, na podstawie słownika <u>Operacje kasowe</u>

# Użytkownicy

Menu górne Baza, polecenie Użytkownicy

Użytkownicy to pracownicy mający dostęp do programu. Każda baza ma odrębną listę użytkowników.

| - Administracja                          | Dane | identyfikacyjne  | Dostęp do rejes | trów i słowników (33,6,5) | Uprawnienia (2/14)   |
|------------------------------------------|------|------------------|-----------------|---------------------------|----------------------|
|                                          | Lp   | Nazwa paramet    | ru              | Wartość                   | 1. 2000 - 100 - 4010 |
|                                          | A    | DANE INDENTY     | FIKACYJNE       |                           |                      |
|                                          | 1    | Nazwa użytkown   | ika             | Jadwiga Unijna            |                      |
| - & Grzegorz Gomulicki                   | 2    | Symbol użytkow   | nika            | U4                        |                      |
| - & Henryk Polimucki                     | 3    | Grupa (komórka   | organizacyjna)  | Administracja             |                      |
| Sierowcy                                 | 4    | E-mail           |                 | jadwiga@firmademo.pl      |                      |
| - 🔏 Adam Wolvick                         | 5    | Telefon          |                 | 655 555 444               |                      |
| Reanciszek Scaniowski<br>Stanisław Kamaz | 6    | Ukryj użytkownik | a               |                           |                      |
| Administrator bazy                       | В    | DANE LOGOWA      | NIA             |                           |                      |
|                                          | 1    | Login            |                 | U4                        |                      |
|                                          | 2    | Hasło            |                 |                           |                      |
|                                          | 3    | Powtórz hasło    |                 |                           |                      |
|                                          | С    | POZIOM DOSTE     | PU DO DANYCH    |                           |                      |
|                                          | 1    | Administrator    |                 |                           |                      |

Użytkownicy mogą być podzieleni na grupy (komórki organizacyjne) lub występować bez przypisania do grupy. W górnym pasku narzędziowym okna znajdują się przyciski pozwalające dodać użytkownika lub grupę.

Aby dodać nowego użytkownika należy:

- Ustawić kursor na nazwie grupy, w której ma zostać dodany użytkownik lub kliknąć prawym przyciskiem myszy na nazwie grupy.
- Kliknąć na przycisk Dodaj użytkownika w górnym pasku narzędziowym okna lub z menu kontekstowego wybrać polecenie Dodaj użytkownika.
- 3. Wprowadzić nazwę użytkownika i przycisnąć Enter.
- 4. Edytować parametry użytkownika.

**Nazwa użytkownika** - imię i nazwisko użytkownika programu lub nazwa użytkownika, np. Jan Kowalski, *handlowiec, spedycja*.

Symbol użytkownika - symbol występuje w kartotece i w raportach.

**Grupa** – grupa użytkownika, komórka organizacyjna, go której przypisany jest pracownik.

E-mail - adres poczty elektronicznej użytkownika. Telefon -

**Ukryj użytkownika** – jeżeli zaznaczone, użytkownik nie bezie miał dostępu do programu. Opcję należy stosować, gdy użytkownik wprowadzał dane (jego ID występuje we wprowadzonych dokumentach), a nie powinien mieć dostępu do programu. Takiego użytkownika nie można usunąć z bazy i ukrycie go jest jedynym sposobem zablokowania dostępu do danych (odebranie wszystkich uprawnień będzie skutkowało wyświetlaniem komunikatów o wymaganej konfiguracji bazy przez asystenta konfiguracji bazy).

**Login** - nazwa logowania użytkownika, w bazie danych użytkownik identyfikowany jest przez numer, dlatego login może być zmieniany. Login jest stosowany, gdy wybrana zostanie opcja dostępu do bazy przez wprowadzanie loginu – patrz: <u>Konfigurowanie bazy danych /</u> <u>Parametry bazy.</u>

**Hasło, Powtórz hasło** - hasło logowania, jeżeli pola są puste podczas modyfikacji innych danych hasło nie zostanie zmienione.

Administrator - jeżeli zaznaczone użytkownik ma uprawnienia administratora (może definiować rejestry, dokumenty i użytkowników).

Można zmieniać przypisanie użytkowników do grup stosując technikę *Przeciągnij i upuść*.

## Dostęp do danych

Po wprowadzeniu podstawowych danych użytkowników, należy przystąpić do nadawania użytkownikom uprawnień dostępu do danych. Uprawnienia nadawane są na karcie **Dostęp do danych**.

**Dostęp do wszystkich** - jeżeli zaznaczone użytkownik będzie miał dostęp do wszystkich rejestrów, nawet tych zdefiniowanych później.

**Wszystkie edycja** - jeżeli zaznaczone użytkownik będzie miał uprawnienia edycji (wprowadzania nowych dokumentów) do wszystkich rejestrów, nawet tych zdefiniowanych później.

| Mathematica Administracja | Dane identyfikacyjne Dostęp do rejestrów i | słowników (34,6,5) Uprawnienia (2/14) |   |
|---------------------------|--------------------------------------------|---------------------------------------|---|
| Jadwiga Unijna            | Lp Nazwa parametru                         | Wartość                               |   |
| - R Zenon WNP             | A DOSTĘP DO DANYCH                         |                                       |   |
| 3 Dyspozytorzy            | 1 Dostęp do wszystkich                     |                                       |   |
| - & Grzegorz Gomulicki    | 2 Wszystkie edycja                         |                                       |   |
| - 🔏 Henryk Polimucki      | 3 Zlecenia / Otrzymane / Krajowe           | (brak)                                | • |
| Sierowcy                  | 4 Zlecenia / Otrzymane / Rejestr ABC       | (brak)                                | • |
| Adam Wolvick              | 5 Zlecenia / Otrzymane / Unia UE           | Edycja                                | • |
|                           | 6 Zlecenia / Wystawione / Krajowe          | Podgląd                               | • |
| Administrator bary        | 7 Zlecenia / Wystawione / Ukraina          | (brak)                                | • |
| Administrator bazy        | 8 Zlecenia / Wystawione / Unia EU          | Edycja                                | • |
|                           | 9 Zlecenia / Wystawione / Własne           | (brak)                                | * |
|                           | 10 Zlecenia / Wystawione / WNP             | (brak)                                | • |
|                           | 11 Noty / Otrzymane / Noty                 | (brak)                                | • |
|                           | 12 Noty / Wystawione / Noty                | (brak)                                | • |
|                           | 13 Faktury / Sprzedaż / Pro-Formy          | (brak)                                | • |
|                           | 14 Faktury / Sprzedaż / Towary             | (brak)                                | • |
|                           | 15 Faktury / Sprzedaż / Transport kraj     | (brak)                                | - |
|                           | 16 Faktury / Sprzedaż / Transport UE       | (brak)                                | • |
|                           | 17 Faktury / Sprzedaż / Własny             | (brak)                                | • |
|                           | 18 Faktury / Sprzedaż / Wynajem            | (brak)                                | • |
|                           | 19 Faktury / Zakup / Inne                  | (brak)                                | - |
|                           | 20 Faktury / Zakun / Rojoetr 4             | (brok)                                | - |

### Rejestr 1..n - uprawnienia podglądu lub edycji do rejestrów

**Kontrahenci** - uprawnienia podglądu lub edycji słownika kontrahentów i przedstawicieli kontrahentów

Pozostałe słowniki - uprawnienia podglądu lub edycji pozostałych słowników programu

## Uprawnienia

**Edycja dokumentów innych użytkowników** – możliwe ustawienia: *(brak)*, *Z grupy użytkownika*, *Wszystkich użytkowników*.

**Ograniczenie edycji danych [dni]** – jeżeli wprowadzona zostanie liczba do pola, to program nie pozwoli edytować dokumentu, gdy przekroczona zostanie liczba dni, która upłynęła od wprowadzenia dokumentu. Jeden dzień należy rozumieć jako 24 godz., tzn. jeżeli do pola wprowadzona zostanie wartość 1 i dzisiaj zostanie wprowadzony dokument o godzinie 8.00, to użytkownik będzie mógł go edytować do jutra, do godziny 8.00.

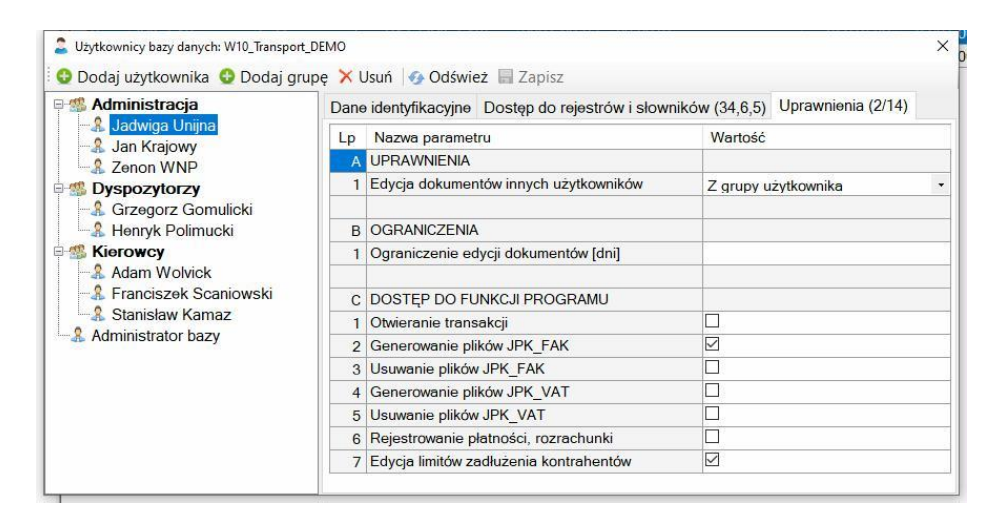

**Otwieranie transakcji** – jeżeli zaznaczone, użytkownik będzie mógł otwierać transakcję. Otwieranie transakcji umożliwia edycję dokumentów należących do transakcji.

**Generowanie pliku JPK\_FA** – jeżeli zaznaczone, użytkownik będzie mógł generować pliki JPK\_FA. Utworzenie pliku JPK\_FA uniemożliwia edycję faktur sprzedaży z okresu wygenerowanego pliku.

**Usuwanie pliku JPK\_FA** – jeżeli zaznaczone, użytkownik będzie mógł usuwać pliki JPK\_FA, a tym samym umożliwiać edycję faktur sprzedaży z okresu pliku

**Generowanie pliku JPK\_V7M** – jeżeli zaznaczone, użytkownik będzie mógł generować pliki JPK\_V7M. Utworzenie pliku JPK\_V7M uniemożliwia edycję faktur z okresu wygenerowanego pliku.

**Usuwanie pliku JPK\_V7M** – jeżeli zaznaczone, użytkownik będzie mógł usuwać pliki JPKV7M, a tym samym umożliwiać edycję faktur sprzedaży i zakupu z okresu pliku.

**Rejestrowanie płatności, rozrachunki** – dostęp użytkownika do kartotek rozrachunków i płatności.

**Edycja limitów zadłużenia kontrahentów** – jeżeli zaznaczone, uzytkownik będzie mógł edytować limity zadłużenia kontrahentów.

# Konfigurowanie bazy danych

Program współpracuje z bazami Microsoft SQL Serwer (od wersji SQL Server 2008R2). Możliwe jest utworzenie lokalnej bazy danych, bazy w sieci lokalnej na serwerze SQL Server Express (bezpłatnym) lub komercyjnym. Możliwe jest również utworzenie bazy danych w chmurze i skonfigurowanie połączenia z programem.

## Parametry bazy

| agiower, logo Logowa      | inie, załączniki Edycja d                                 | anych                                                                                                    |                                        |                    |
|---------------------------|-----------------------------------------------------------|----------------------------------------------------------------------------------------------------|----------------------------------------|--------------------|
| Nagłówek raportu, doku    | umentu                                                    |                                                                                                    |                                        |                    |
| Linia 1 (np. nazwa firmy  | /)                                                        |                                                                                                    |                                        | -                  |
| Firma Demonstracyjna      | DEMO                                                      |                                                                                                    |                                        | 1                  |
| Linia 2 (np. adres tirmy  | )<br>Valahiana Peralua 129                                |                                                                                                    |                                        | 1                  |
| 33-333 Krakow, ul. Wav    | veiskiego Smoka 128                                       |                                                                                                    |                                        |                    |
| Linia 3 (np. dane konta   | ktowe)                                                    |                                                                                                    |                                        | -                  |
| tel. 12 123 430 789, 00   | 1 123 124, w Tuetestason.pl, v                            | ww.testasoit.pi                                                                                                    |                                        | 3                  |
| Linia 4 (np. NIP) - Wyste | ępuje tylko w dokumentach                                 |                                                                                                    |                                        |                    |
|                           |                                                           |                                                                                                    |                                        | -                  |
|                           |                                                           |                                                                                                    |                                        |                    |
| Logo                      |                                                           | Czcionka raportu                                                                                                    | F                                      | Rozmiar            |
| Logo                      | Wczytaj                                                   | Czcionka raportu<br>Arial*                                                                                                    | F                                      | Rozmiar<br>10*     |
| Logo Fir                  | Wczytaj                                                   | Czcionka raportu<br>Arial*                                                                                                    | F                                      | Rozmiar<br>10*     |
| Logo Fir                  | Wczytaj<br>Usuń                                           | Czcionka raportu<br>Arial*<br>Elementy stopki ra                                                                              | F<br>~                                 | Rozmiar<br>10* ~   |
| Logo Fir<br>DEMC          | Wczytaj<br>Usuń                                           | Czcionka raportu<br>Arial*<br>Elementy stopki ra<br>☑ Nazwa prog                                                              | F<br>~ [<br>portu<br>ramu              | Rozmiar<br>10*     |
| Logo Fir<br>DEMC          | Wczytaj<br>Usuń<br>Format                                 | Czcionka raportu<br>Arial*<br>Elementy stopki ra<br>☑ Nazwa prog<br>☑ Wersja prog                                             | F<br>~ [<br>portu<br>ramu<br>ıramu     | Rozmiar<br>10*   ∽ |
| Logo Fir<br>DEMK          | Wczytaj<br>Usuń<br>Format<br>O 1:1                        | Czcionka raportu<br>Arial*<br>Elementy stopki ra<br>Vazwa prog<br>Wersja prog<br>Nazwa bazy                                   | F<br>V<br>portu<br>ramu<br>Iramu       | Rozmiar<br>10*   ∽ |
| Logo Fir<br>DEMX          | Wczytaj<br>Usuń<br>Format<br>O 1: 1<br>O 1: 1,5           | Czcionka raportu<br>Arial*<br>Elementy stopki ra<br>Ø Nazwa prog<br>Ø Wersja prog<br>Nazwa bazy                               | F<br>portu<br>ramu<br>Iramu            | Rozmiar<br>10* ~   |
| Logo Fir<br>DEMS          | Wczytaj<br>Usuń<br>Format<br>0 1: 1<br>0 1: 1,5<br>© 1: 2 | Czcionka raportu<br>Arial*<br>Elementy stopki ra<br>Vazwa prog<br>Wersja prog<br>Nazwa bazy<br>Data wydruk                    | F<br>portu<br>ramu<br>iramu            | Rozmiar<br>10* ~   |
| Logo Fir<br>DEMC          | Wczytaj<br>Usuń<br>Format<br>O 1: 1<br>O 1: 1,5<br>© 1: 2 | Czcionka raportu<br>Arial*<br>Elementy stopki ra<br>Ø Nazwa prog<br>Ø Wersja prog<br>Nazwa bazy<br>Data wydruk<br>Czas wydruk | F<br>portu<br>ramu<br>iramu<br>u<br>ku | Rozmiar<br>10* ~   |

Menu górne Baza, polecenie Parametry bazy

Polecenie otwierające okno definicji parametrów bazy dostępne jest wyłącznie dla użytkowników z uprawnieniami administratora bazy danych. W oknie definiowane są:

• nagłówek, logo oraz stopka raportu

- sposób logowania użytkowników do bazy
- sposób przechowywania załączonych plików
- edycja danych bazy
- konto pocztowe

## Nagłówek, stopka raportu

Nagłówek raportu jest drukowany na wszystkich wydrukach z wyłączeniem szablonów specjalnych jak. np., adres na kopercie. Nagłówek składa się z czterech linii, trzy drukowane są na raportach tabelarycznych, czwarta linia drukowana jest na dokumentach.

Z lewej lub prawej strony nagłówka raportu można drukować logo firmy. Przycisk **Wczytaj** pozwala dodać logo z pliku, przycisk **Usuń** służy do usunięcia pliku. Po wczytaniu lub usunięciu pliku należy kliknąć przycisk **Zastosuj** lub **OK**, aby zmiany zostały zapisane w bazie.

Po wczytaniu logo można ustawić jego format. Dostępne są formaty: 1:1, 1:1,5 i 1:2. Logo w raporcie zajmuje stałą wysokość, format zmienia jego szerokość wpływa na długość linii nagłówka.

Stopka raportu może składać się z: nazwy programu, wersji programu, nazwy bazy, symbolu użytkownika, daty i godziny wydruku. W stopce raportu zawsze wyświetlany jest numer strony. Nie można zrezygnować z wydruku stopki raportu.

## Logowanie, załączniki

Na karcie można zdefiniować sposoby logowania użytkowników do bazy. Dostępne są dwa sposoby logowania:

- Z listy użytkowników przed logowaniem wyświetlana jest lista użytkowników mających dostęp do programu. Po wybraniu użytkownika z listy, wyświetlane jest okno do wprowadzania hasła.
- Po podaniu login logowanie nastąpi po wprowadzeniu loginu i hasła.

188

|                       |                                                             | Edyola danyon                                                |                                          |
|-----------------------|-------------------------------------------------------------|--------------------------------------------------------------|------------------------------------------|
|                       |                                                             |                                                              |                                          |
| Sposob logo           | wania użytkowników do ba                                    | zy:                                                          |                                          |
| Isty                  | v użytkowników                                              | O Po wprowadzeniu                                            | loginu                                   |
| Log                   | owanie nastąpi po wybranii                                  | u Logowanie nastą                                            | pi po                                    |
| z lisi<br>i wo        | ty nazwy użytkownika<br>rowadzeniu hasła                    | wprowadzeniu tel<br>loginu i podaniu t                       | kstowego<br>nasła                        |
| nie będzi<br>użytkown | ie wyświetlane. Jeżeli podc<br>ik o takim samym loginie i ł | zas zmiany bazy, w otwierane<br>haśle, to okno logowania nie | ej bazie istnieje<br>będzie wyświetlane. |
| Pliki za łączo        | ne do dokumentów                                            |                                                              |                                          |
| Miejsco<br>załącz     | e przechowywania plików<br>onych do dokumentów:             | BAZA DANYCH                                                  | Zmień                                    |
| Folder                | przechowywania plików                                       |                                                              | Przegladaj                               |
|                       |                                                             |                                                              | i izegiądaj.                             |
| 🗌 Ogr                 | anicz wielkość załączanyc                                   | h plików do:                                                 | MB                                       |
| 🗌 Nie                 | zezwalaj na załączanie link                                 | ków do plików                                                |                                          |
| Liczba                | plików: 0                                                   |                                                              |                                          |
| Rozmia                | ar plików: 0 B                                              | Rozmiar bazy: 12.                                            | 13 MB                                    |

#### Pliki załączone do dokumentów

Program może przechowywać, załączone do dokumentów pliki, w bazie danych lub w folderze na dysku.

Przechowywanie plików w bazie lub łączy do plików ma swoje zalety i wady.

Przechowywanie plików w bazie rozwiązuje problem dostępu do plików przez użytkowników, jest bardzo wygodne dla administratorów, nie wymaga definiowania odrębnych dostępów do folderów, mapowania zasobów itp. Minusem takiego rozwiązania jest rozmiar bazy, który szybko się powiększa, przez co czasy dostępu do danych się wydłużają.

Przechowywanie plików w folderze na dysku rozwiązuje problem rozmiaru bazy, ale stwarza problem nadawania praw dostępu użytkownikom do folderów zawierających załączone pliki.

#### Pliki załączone do dokumentów

**Przechowuj w bazie danych** - jeżeli zaznaczone, pliki dołączane do dokumentów i dużych słowników będą przechowywane w bazie danych.

**Przechowuj na dysku w folderze** - jeżeli zaznaczone pliki będą przechowywane na dysku, w podanym folderze. Jeżeli program pracuje w sieci ścieżka do folderu musi być dostępna na każdym komputerze, na którym zainstalowany jest program.

**Ogranicz wielkość załączanych plików do** – program może blokować załączanie zbyt dużych plików.

**Nie zezwalaj na załączanie linków do plików** – po zaznaczeniu opcji załączanie linków do plików będzie niedostępne.

Do zmiany sposobu przechowywania plików służy Kreator:

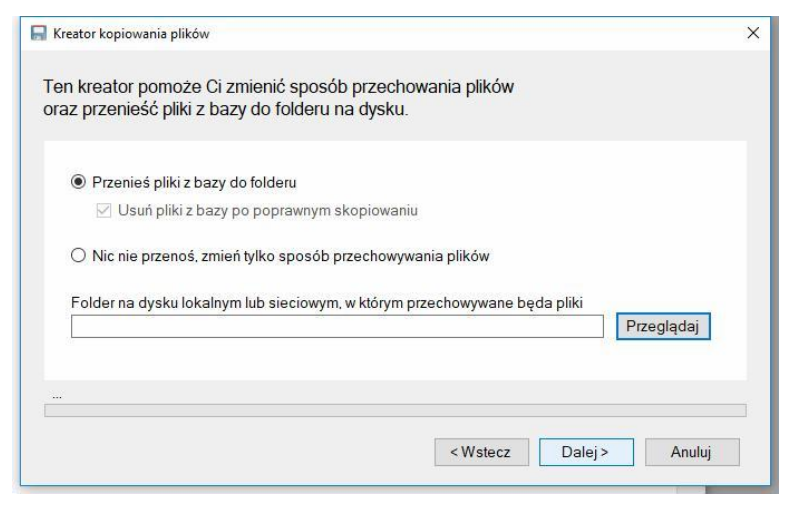

## Edycja danych

Baza posiada ustawienia globalne dotyczące edycji danych. Ustawienia te są nadrzędne, w stosunku do uprawnień użytkowników dostępu do danych.

| Addiomar, Iodo                          | Logowanie, załączniki                                                                   | Edycja danych                                          |                                    |      |
|-----------------------------------------|-----------------------------------------------------------------------------------------|--------------------------------------------------------|------------------------------------|------|
|                                         |                                                                                         |                                                        |                                    |      |
| Kontrola dat                            | dokumentów                                                                              |                                                        |                                    |      |
|                                         |                                                                                         | Minimalna data                                         | Maksymalna data                    |      |
| Dozwolone                               | daty dokumentów z zakresi                                                               | u:                                                     | ]•                                 |      |
| Ustawienie<br>wystawienia               | zakresu eliminuje przypadk<br>a dokumentów. Aktualna da                                 | kowe błędy wprowad<br>ta odczytywana jest z            | Izania dat<br>serwera bazy danych. | 220  |
| Jeżeli pole                             | jest puste, zakres nie będzi                                                            | e sprawdzany. Można                                    | a ustawić jedną lub dwie da        | aty. |
|                                         |                                                                                         |                                                        |                                    |      |
|                                         |                                                                                         |                                                        |                                    |      |
| 🗌 Baza archiv                           | valna - dane tylko do odczy                                                             | tu                                                     |                                    |      |
| ☐ Baza archiv<br>Ustawienie             | walna - dane tylko do odczy<br>powoduje zablokowanie m                                  | <b>tu</b><br>lożliwości edycji wszy                    | ystkich danych                     |      |
| Baza archiv<br>Ustawienie<br>przez wszy | walna - dane tylko do odczy<br>powoduje zablokowanie m<br>stkich użytkowników, włącza   | tu<br>ożliwości edycji wszy<br>ając administratorów I  | /stkich danych<br>bazy.            |      |
| Baza archiv<br>Ustawienie<br>przez wszy | walna - dane tylko do odczy<br>a powoduje zablokowanie m<br>stkich użytkowników, włącza | tu<br>rożliwości edycji wszy<br>ając administratorów l | ystkich danych<br>bazy.            |      |
| Baza archiv<br>Ustawienie<br>przez wszy | walna - dane tylko do odczy<br>powoduje zablokowanie m<br>stkich użytkowników, włącza   | tu<br>iożliwości edycji wszy<br>ając administratorów l | ystkich danych<br>bazy.            |      |
| Baza archiv<br>Ustawienie<br>przez wszy | walna - dane tylko do odczy<br>: powoduje zablokowanie m<br>stkich użytkowników, włącza | tu<br>iożliwości edycji wszy<br>ając administratorów l | ystkich danych<br>bazy.            |      |
| Baza archiw<br>Ustawienie<br>przez wszy | walna - dane tylko do odczy<br>: powoduje zablokowanie m<br>stkich użytkowników, włącza | tu<br>iożliwości edycji wszy<br>ając administratorów l | ystkich danych<br>bazy.            |      |
| Baza archiw<br>Ustawienie<br>przez wszy | walna - dane tylko do odczy<br>: powoduje zablokowanie m<br>stkich użytkowników, włącza | tu<br>ożliwości edycji wszy<br>ając administratorów l  | ystkich danych<br>bazy.            |      |
| Baza archiv<br>Ustawienie<br>przez wszy | walna - dane tylko do odczy<br>: powoduje zablokowanie m<br>stkich użytkowników, włącza | tu<br>ożliwości edycji wszy<br>ając administratorów l  | ystkich danych<br>bazy.            |      |
| Baza archiv<br>Ustawienie<br>przez wszy | walna - dane tylko do odczy<br>: powoduje zablokowanie m<br>stkich użytkowników, włącza | tu<br>ożliwości edycji wszy<br>ając administratorów l  | ystkich danych<br>bazy.            |      |
| Baza archiv<br>Ustawienie<br>przez wszy | walna - dane tylko do odczy<br>: powoduje zablokowanie m<br>stkich użytkowników, włącza | tu<br>ożliwości edycji wszy<br>ając administratorów l  | ystkich danych<br>bazy.            |      |
| Baza archiv<br>Ustawienie<br>przez wszy | walna - dane tylko do odczy<br>: powoduje zablokowanie m<br>stkich użytkowników, włącza | tu<br>lożliwości edycji wszy<br>ając administratorów l | vstkich danych<br>bazy.            |      |

**Kontrola dat dokumentów** - program może kontrolować daty rejestracji oraz daty dokumentów. Jeżeli podane zostaną graniczne daty, to program nie pozwoli zapisać dokumentu z datą nie mieszczącą się w zdefiniowanym okresie. Jeżeli pole daty jest puste to program nie kontroluje zakresu.

**Baza archiwalna** - jeżeli zaznaczone to baza będzie traktowana jako archiwalna i niezależnie od ustawień dostępu do danych użytkowników dane bazy nie będą mogły zostać zmienione.

## Zarządzanie bazami danych

Operacje konfiguracyjne dostępne są wyłącznie dla użytkowników z uprawnieniami administracyjnymi.

## Rodzaje baz

Program może współpracować z lokalnymi bazami danych, umieszczonych na lokalnych dyskach komputerów, bazami sieciowymi obsługiwanymi przez serwery baz danych, dostępnymi w sieciach lokalnych i rozległych.

## Bazy lokalne

Korzystanie z bazy lokalnej nie wymaga dodatkowej instalacji serwera. Podczas instalacji programu instalowany jest lokalny, bezpłatny serwer bazy – Microsoft SQL Server LocalDB.

## **Bazy sieciowe**

Aby program mógł współpracować z sieciową bazą danych wymagana jest instalacja serwera bazy danych – oprogramowania odpowiedzialnego za zarządzanie bazami danych w sieci.

#### Program może współpracować

- z bezpłatnymi serwerem bazy Microsoft SQL Server Express (od wersji 2008 R2)
- z serwerami komercyjnymi: Microsoft SQL Server 2008, 2010, 2012 itd.

## Bazy w chmurze

Bazy w chmurze to bazy MS SQL Server dostępne przez sieć intenet umiejscowione na serwerach zarządzanych przez obce firmy. Najbardziej znaną usługą jest MS Azure, baza danych w chmurze Microsoft. Dostępne są również bazy na serwerach innych usługodawców na polskich i zagranicznych serwerach – hosting Windows.

## Instalacja Microsoft SQL Server Express

- 1. Oprogramowanie serwera należy pobrać ze strony Microsoft
- 2. Podczas instalacji instalator sprawdza, obecność wymaganych składników
- 3. Jeżeli wymagane zainstalować dodatkowe elementy:

- a. Microsoft .NET Framework
- b. Microsoft Windows Installer 4.5
- c. Jeżeli instalowane były dodatkowe składniki, zrestartować komputer i ponownie uruchomić instalator
- 4. Na planszy Installation wybrać opcję New Installation or add features to an existing installation.
- 5. Zaznaczyć I accept the licence terms i kliknąć Next.
- Po ponownym uruchomieniu systemu na planszy Feature Selection można odznaczyć pole SQL Server replication – funkcja ta nie jest wykorzystywana przez program
- 7. Na planszy Instance Configuration zaznaczyć Named instance, pozostawić proponowane nazwy instancji (nazwy serwera w sieci). Można wprowadzić własną nazwę, np. SerwerExpress. Na liście Installed instances wyświetlane są nazwy wcześniej zainstalowanych instancji serwera. Jeżeli ma być zainstalowana tylko jedna instancja serwera, wcześniejsze instancje należy odinstalować.
- 8. Na planszy Server Configuration ustawić
  - a. **SQL Server Database Engine**: ZARZĄDZANIE NT\USŁUGA SIECIOWA: Automatic
  - b. **SQL Server Browser**: NT AUTHORITY/LOCAL SYSTEM: Automatic
- 9. Na planszy Database Engine Configuration wybrać Mixed Mode (SqlServer authentication and Windows authentication)
- 10. Wprowadzić dwukrotnie hasło administratora sa (zapamiętać hasło)
- 11. Na planszy Error reportong można zaznaczyć [] Send Windows and SQL Error Reports... - jeżeli chcemy automatycznie wysyłać informacje o błędach do firmy Microsoft.

Jeżeli na planszy **Complette** w polu informacji jest wyświetlony tekst: **Your SQI Server 2008 R2 installation completed succesfully** – oznacza to, że serwer został poprawnie zainstalowany.

## Lista baz programu

Menu górne Baza, polecenie Zarządzanie bazami danych.

Program może współpracować z wieloma bazami danych, różnego rodzaju. **Bazy danych** mogą zawierać dane z jednego roku lub wielu lat. Do zarządzania bazami danych przeznaczone jest okno, dostępne z menu **Baza**, polecenie **Zarządzanie bazami danych**.

| ⊌ Bazy danych program | IU        |          |                  |                    |            | 62         |
|-----------------------|-----------|----------|------------------|--------------------|------------|------------|
| Nazwa łącza           | Ukr       | Typ bazy | Lokalizacja bazy | Nazwa bazy         | Protokół   | Dedei      |
| Baza transportu       |           | lokalna  | C:\ProgramDat    | Baza transportu    |            | Dodaj      |
| baza_Transport1       |           | lokalna  | C:\ProgramDat    | baza_Transport1    |            | Usuń       |
| baza_Transport2       |           | lokalna  | C:\ProgramDat    | baza_Transport2    |            |            |
| baza_Transport6       |           | lokalna  | C:\ProgramDat    | baza_Transport6    |            | Właściwość |
| baza_Transport7       |           | lokalna  | C:\ProgramDat    | baza_Transport7    |            |            |
| baza_Transport8       |           | lokalna  | C:\ProgramDat    | baza_Transport8    |            |            |
| W10_Transport_DE      | 20        | sieciowa | 192.168.0.100    | W10_Transport_DEMO | (domyślny) |            |
|                       |           |          |                  |                    |            |            |
| Folder lokalnych ba   | az danycł | 1        |                  |                    |            |            |

Okno zawiera listę parametrów połączeń z bazami danych. Po prawej stronie okna oraz w dolnej części okna dostępne są przyciski:

**Dodaj** – otwarcie okna **Kreator bazy** - utworzenie nowej bazy lub dodanie łącza do istniejącej bazy danych.

#### Usuń – usuwanie bazy danych

Właściwości – otwarcie okna właściwości bazy danych.

**Folder lokalnych baz danych** – otwarcie folderu zawierającego lokalne bazy danych programu.

## Tworzenie nowej bazy danych

Do tworzenia nowych baz danych służy **Kreator bazy**, okno kreatora może zostać otwarte:

- z menu Baza, polecenie Otwórz, utwórz nową / Dodaj nową
- po przyciśnięciu przycisku **Dodaj** w oknie **Bazy danych programu** menu **Baza**, polecenie **Zarządzanie bazami danych**.

#### 194

| 2 |
|---|
|   |
|   |
|   |
|   |
|   |
|   |
|   |
|   |
|   |

Na pierwszej planszy należy wybrać pierwszą opcję, następnie rodzaj bazy jaki ma zostać utworzony. Rodzaj bazy wskazuje również jej lokalizację.

| Tworzenie nowej bazy                                                                                                    |                                                                                                    |
|----------------------------------------------------------------------------------------------------|----------------------------------------------------------------------------------------------------|
| Wybierz rodzaj bazy danych                                                                                                    |                                                                                                    |
| Baza lokalna                                                                                                    |                                                                                                    |
| Program utworzy lokalną<br>będą mogły korzystać ty                                                                                | bazę danych, na dysku tego komputera. Z bazy<br>Iko programy zainstalowane na tym komputerze.                                                                                                    |
| O Baza sieciowa                                                                                                    | Instalacja bezpłatnego serwera bazy                                                                                                    |
| Program utworzy bazę da<br>Baza będzie dostępna d<br>Aby utworzyć bazę wyma<br>uprzednio bezp łatnym sy<br>lub serwerem komercyjn | anych na serwerze baz danych MS SQL Server.<br>Ia wielu użytkowników pracujących w sieci.<br>gane jest połączenie z zainstalowanym<br>enwerem baz danych Microsoft SQL Server Express,<br>ym MS SQL Server. |
| O Baza w chmurze                                                                                                    |                                                                                                    |
| Program utworzy bazę w<br>obsługującym bazy MS                                                                                    | chmurze Microsoft Azure lub w hostingu Windows<br>SQL Server.                                                                                                    |
|                                                                                                    |                                                                                                    |
|                                                                                                    |                                                                                                    |

Baza lokalna zostanie utworzona na dysku lokalnym komputera, baza sieciowa na zainstalowanym uprzednio serwerze bazy, a baza w churze na serwerze usługodawcy, świadczącego usługę hostingu baz danych MS SQL Server.

#### Tworzenie lokalnej bazy danych

Tworząc bazę lokalną wystarczy podać jej nazwę. Program utworzy plik bazy na serwerze lokalnym SQL Server LocalDB.

| reator baz danych  |                                                                                                    |          |         |             |   |
|--------------------|----------------------------------------------------------------------------------------------------|----------|---------|-------------|---|
| Utwórz lokalną ba  | azę danych                                                                                                    |          |         |             |   |
| Nazwa bazy danych: | baza_Transport9                                                                                                    |          |         | Przeglądaj  |   |
| Folder baz danych: | C:\ProgramData\W10 Tran                                                                                                    | sport    |         | Przeglądaj. |   |
| Istniejące bazy:   | Baza transportu mdf<br>baza_Transport1.mdf<br>baza_Transport2.mdf<br>baza_Transport3.mdf<br>baza_Transport4.mdf<br>baza_Transport5.mdf<br>baza_Transport6.mdf<br>baza_Transport6.mdf<br>baza_Transport8.mdf |          |         |             |   |
|                    |                                                                                                    | < Wstecz | Dalej > | Anuluj      | 1 |

W oknie wyświetlany jest folder, w którym będzie znajdowała się baza oraz nazwy, wcześniej utworzonych baz. Ciąg dalszy opisu na stronie 80.

#### Tworzenie bazy na serwerze w sieci lokalnej

| Logowanie do serwera |                        |              |         |
|----------------------|------------------------|--------------|---------|
| Nazwa serwera:       | DELL-WIN7/SQLEXPRESS   | ~            | Odśwież |
| Uwierzytelnianie:    | SQL Server 🗸 Protokół: | (domyślny) 🗸 |         |
| Nazwa użytkownika:   | sa                     |              |         |
| Hasto:               | *******                | Zaloguj      |         |
|                      | Zapamiętaj has ło      |              |         |
| Nazwa bazy:          |                        | ~            |         |
|                      |                        |              |         |

W pierwszej kolejności należy zalogować się do serwera. Po rozwinięciu listy **Nazwa serwera** lub kliknięciu na przycisk **Odśwież** program wyszuka w sieci dostępne nazwy serwerów. Po wprowadzeniu nazwy serwera należy podać sposób uwierzytelniania, nazwę oraz hasło użytkownika serwera z uprawnieniami administracyjnymi. Po wprowadzeniu danych należy kliknąć przycisk **Zaloguj**.

Jeżeli dane logowania zostały wprowadzone poprawnie, nastąpi zalogowanie do serwera i możliwe będzie wprowadzenie nazwy nowej bazy danych. Pole Nazwa bazy, po rozwinięciu pokazuje nazwy istniejących baz danych na serwerze. Ciąg dalszy opisu na stronie 80.

#### Tworzenie bazy w chmurze

Tworzenie bazy w chmurze polega tylko na utworzeniu struktury bazy danych programu, w pustej bazie danych, utworzonej wcześniej z wykorzystaniem narzędzi usługodawcy.

| Kreator baz danych                                      |                                                                                                    | × |
|---------------------------------------------------------|----------------------------------------------------------------------------------------------------|---|
| Utwórz bazę dan                                         | ych w chmurze                                                                                                    |   |
| Tworząc nowę b<br>pustą bazę, korz<br>utworzy strukturę | naze, przed po łączeniem, należy załogować się do chmury i utworzyć<br>ystając z mechanizmów tworzenia bazy chmury. Kreator w tej bazie<br>e danych programu (tablice, indeksy itd.) |   |
| Adres serwera:                                          | serwerabc.database.windows.net                                                                                                    |   |
| Nazwa bazy danych:                                      | baza_transportu                                                                                                    |   |
| Nazwa użytkownika:                                      | admin                                                                                                    |   |
| Has ło użytkownika:                                     | ******                                                                                                    |   |
|                                                         | 🗌 Zapamiętaj has lo                                                                                                    |   |
|                                                         |                                                                                                    |   |
|                                                         | <wstecz dalej=""> Anuluj</wstecz>                                                                                                    |   |

Logując się do bazy, należy podać adres serwera, nazwę bazy oraz nazwę i hasło użytkownika konta z uprawnieniami administracyjnymi.

| Utwórz lok | alną bazę danych                                       |       |
|------------|--------------------------------------------------------|-------|
| - D        | adai dane da hazv                                      |       |
| D          | Podstawowe dane konfiguracyjne (zalecane)              |       |
|            | O Dane demonstracyjne                                  |       |
|            | <ul> <li>Dane ze skryptu SQL lub kopii bazy</li> </ul> |       |
|            | Przegląd                                               | aj    |
|            | Pomiń dane dokumentów                                  |       |
|            | ◯ Nic nie dodawaj - czysta baza programu               |       |
|            |                                                        |       |
|            |                                                        |       |
|            |                                                        |       |
|            | <wstecz dalej=""> Ar</wstecz>                          | nuluj |

Tworząc nową bazę danych można dodać do niej:

- podstawowe dane konfiguracyjne (zalecane) zostaną dodane dane do słowników, utworzony zostanie jeden rejestr i zdefiniowany jeden użytkownik.
- dane demonstracyjne utworzona zostanie baza demonstracyjna
- dane ze skryptu SQL po utworzeniu bazy danych zostanie utworzony wykonany skrypt zawierający instrukcje SQL (opcja dla zaawansowanych użytkowników)
- nie dodawać nic aby utworzyć pustą bazę, np. dla archiwum

Po kliknięciu **Dalej** wyświetlona zostanie plansza przedstawiająca ustawione parametry tworzenia nowej bazy danych.

Po kliknięciu **Utwórz** baza danych zostanie utworzona i dodana do listy baz programu.

## Otwieranie istniejącej bazy danych

Aby program mógł otworzyć bazę danych muszą być ustawione parametry połączenia. Do tworzenia połączenia służy Kreator bazy.

Na pierwszej planszy należy wybrać opcję **Otwórz istniejącą bazę danych** i postępować zgodnie z poleceniami kreatora, opis parametrów jak przy tworzeniu nowej bazy.

198

| Logowanie do serwera |                                 |        |         |
|----------------------|---------------------------------|--------|---------|
| Nazwa serwera:       | DELL-WIN7/SQLEXPRESS            | ~      | Odśwież |
| Uwierzytelnianie     | SQL Server v Protokół: (domyśli | ny) ~  |         |
| Nazwa użytkownika:   | sa                              |        |         |
| Has lo:              | Zalo                            | guj    |         |
|                      | 🗌 Zapamiętaj has ło             |        |         |
| Nazwa bazy:          |                                 | $\sim$ |         |

## Właściwości łącza bazy danych

Menu Baza, polecenie Zarządzanie bazami danych, przycisk Właściwości

| Łącze bazy danych     |                      |                |                   | × |
|-----------------------|----------------------|----------------|-------------------|---|
| Właściwości łącza ba: | ry danych            |                |                   |   |
| Nazwa łącza do bazy:  | W10_Transport_DEM    | 0              |                   |   |
| Nazwa serwera:        | 192.168.0.100        | ~              |                   |   |
| Uwierzytelnianie:     | SQL Server V         | Protokół:      | (domyślny) V      |   |
| Nazwa użytkownika:    | sa                   |                |                   |   |
| Hasto:                | ******               | 🗹 Za           | pamiętaj has ło   |   |
| Nazwa bazy:           | W10_Transport_DEM    | 0 ~            | Zmień nazwę       |   |
| Rozmiar bazy:         | 12.13 MB             | Kompaktuj      | Testuj połączenie |   |
| Ĵ                     | ] Ukryj bazę na liśc | ie baz program | u                 |   |
|                       |                      |                |                   |   |
|                       |                      |                |                   |   |
|                       |                      |                | OK Anuluj         | _ |

Okno pozwala zmienić parametry połączenia, testować połączenie, zmienić nazwę bazy oraz kompaktować bazę danych – zmniejszyć rozmiar bazy danych:

## Import danych

#### menu Baza, polecenie Import danych

Polecenie dostępne dla użytkowników z uprawnieniami administracyjnymi.

Funkcja pozwala importować:

**Dane słownikowe z plików TXT** - dane słownika kontrahentów oraz słownika przedstawicieli kontrahentów

Dane z plików XML - dane z plików tekstowych w formacie XML

**Dane z plików SQL** - dane z plików tekstowych w formacie SQL (komendy INSERT)

Operacje importu danych przeprowadzane są w oknie o budowie kreatora. Na kolejnych planszach kreatora przedstawiane są wskazówki dotyczące przygotowania danych i wykonywane są operacje importu.

## Import danych słownikowych z plików TXT

#### menu Baza, polecenie Import danych

Opcja pozwala importować dane do słownika kontrahentów oraz przedstawicieli kontrahentów.

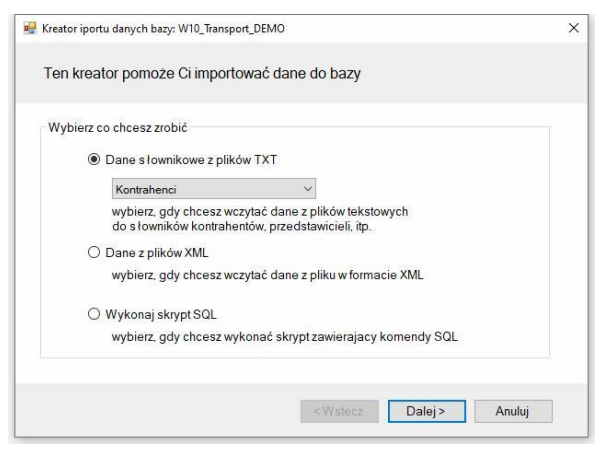

Program importuje dane z plików tekstowych, których wiersz (linia) odpowiada jednemu rekordowi. Dane mogą być separowane dowolnym znakiem,

podanym w polu separator. Separatorem części dziesiętnej danych liczbowych jest kropka.

#### Przygotowanie plików tekstowych

- 1. Otworzyć plik zawierający dane w programie do edycji arkuszy danych, np. MS Excel.
- 2. Ustawić porządek kolumn odpowiadający opisowi w oknie importu. Zastosować się do wskazań przygotowania pliku zawartych w opisie.
- Zapisać dane w formacie CSV (dane tekstowe rozdzielone przecinkami). Dane mogą być separowane również innym znakiem (zalecany jest znak tabulacji).
- 4. Jeżeli dane zawierają nagłówek, to podczas ustawiania parametrów importu zaznaczyć **Pomiń pierwszy wiersz**.

#### Importowanie danych

- 1. Kliknij przycisk **Przeglądaj** i otwórz plik zawierający dane przeznaczone do importu.
- 2. Wybierz tablicę, do której importowane będą dane, ustaw separator.
- 3. Ustaw parametry importu: separator, kodowanie polskich znaków.
- 4. Po ustawieniu parametrów importu, na następnej karcie kreatora wyświetlony zostanie podgląd importowanych. Jeżeli w którejś z kolumn pojawi się wartość #błędne dane, to należy poprawić dane w pliku, cofnąć się w oknie kreatora i ponownie odczytać dane z pliku.

## Pod tablicą danych umiejscowione są opcje importu

- 5. **Dodaj dane do słownika** jeżeli zaznaczone, dane zostaną dopisane do słownika
- 6. **Usuń dane przed importem** jeżeli zaznaczone, dane zostaną usunięte przed importem
- Ignoruj błędy jeżeli zaznaczone, błędne wiersze zostaną zignorowane, jeżeli nie, wystąpienie błędnego wiersza przerwie import danych.

#### Uwaga!

Funkcja importowania danych nie sprawdza zdublowanych danych ani poprawności danych kontrahentów. Dane o większej ilości znaków niż podane w opisie zostaną obcięte - bez ostrzeżenia.

## Import danych z plików XML

#### menu Baza, polecenie Import danych

Polecenie dostępne dla użytkowników z uprawnieniami administratora bazy danych.

Opcja pozwala importować dane z plików XML. Może służyć do przenoszenia danych między bazami, z plików uprzednio wyeksportowanych w formacie XML. Plik XML zawiera dane dla jednej tablicy.

| Plik danych        |                                         |                                            |
|--------------------|-----------------------------------------|--------------------------------------------|
| <u> </u>           |                                         | Przeglądaj                                 |
| Importuj do        |                                         |                                            |
| Importuj dane do t | ablicy:                                 | ~                                          |
| Opcje importu      |                                         |                                            |
| Przerwij gdy w     | vstąpi błąd                             | O Ignoruj błędy                            |
| jeżeli wystąpi     | błąd, operacja importowania             | poprawne rekordy                           |
| zostanie przei     | wana, a dotycnczas wczytane<br>usuniete | zostaną zaimportowane,<br>bledne pominiete |

### Importowanie danych

- Na pierwszej planszy zaznaczyć opcję Dane z plików XML, kliknij Dalej >
- 2. Kliknij Przeglądaj i otwórz plik XML zawierający dane
- 3. Ustaw pole **Importuj dane do tablicy** tablica powinna być zgodna z danymi (nazwą pliku)
- 4. Ustaw opcję

- a. **Przerwij gdy wystąpi błąd** import danych zostanie przerwany, gdy wystąpi błąd
- b. Ignoruj błędy zaimportowane zostaną poprawne rekordy
- 5. Kliknij **Dalej >**
- 6. Sprawdź ustawione parametry importu
- 7. Kliknij **Importuj**

## Uwaga!

Pliki XML zawierają kompletne dane rekordów, również dane z unikalnych pól identyfikacyjnych. Dlatego importując dane z różnych baz danych, należy mieć to na uwadze i ew. zmienić wartość tych pól przed importem. Pola identyfikacyjne mają nazwy kończące się na '\_id', np. *grupa\_id*, *kon\_id*, *przed\_id* itp.

## Import danych z plików SQL

### menu Baza, polecenie Import danych

Polecenie dostępne dla użytkowników z uprawnieniami administratora bazy danych.

Opcja pozwala wykonywać skrypty SQL i importować dane. Może służyć do przenoszenia danych między bazami, z plików uprzednio wyeksportowanych w formacie SQL. Plik SQL zawiera dane nazwę tablicy danych i będzie wykonywany linia po linii.

## Importowanie danych

- Na pierwszej planszy zaznaczyć opcję Wykonaj skrypt SQL, kliknij Dalej >
- 2. Kliknij **Przeglądaj** i otwórz plik XML zawierający dane
- 3. Ustaw opcję
  - a. **Przerwij gdy wystąpi błąd** import danych zostanie przerwany, gdy wystąpi błąd
  - b. Ignoruj błędy zaimportowane zostaną poprawne rekordy
- 4. Kliknij **Dalej >**

- 5. Sprawdź ustawione parametry importu
- 6. Kliknij Importuj

### Uwaga!

Opcja może służyć do wykonania dowolnego skryptu zawierającego komendy INSERT, UPDATE, DELETE. Pliki SQL zawierają kompletne dane rekordów, również dane z unikalnych pól identyfikacyjnych. Importując dane z różnych baz danych, należy mieć to na uwadze i ew. zmienić wartość tych pól przed importem. Pola identyfikacyjne mają nazwy kończące się na '\_id', np. *grupa\_id, kon\_id, przed\_id* itp.

## **Eksport danych**

### menu Baza, polecenie Eksport danych

Polecenie dostępne dla użytkowników z uprawnieniami administratora programu.

Funkcja pozwala eksportować dane do plików tekstowych, wykonać kopię bazy oraz archiwizować dane.

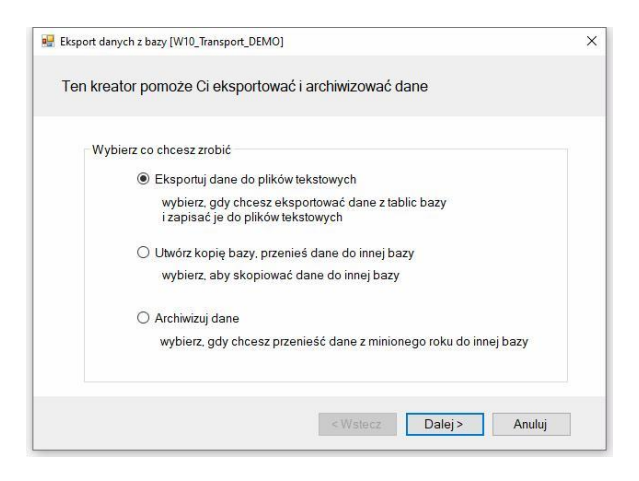

Po otwarciu okna eksportu danych dostępne są opcje:

- Eksportuj dane do plików tekstowych
- Utwórz kopię bazy
- Archiwizuj dane

## Eksport danych do plików tekstowych

### menu Baza, polecenie Eksport danych

Polecenie dostępne dla użytkowników z uprawnieniami administratora bazy danych.

Opcja pozwala eksportować dane z wybranych tablic bazy do plików tekstowych w różnych formatach.

| Eksport danych z bazy [W10_Transport_DEMO]                                                                                                    |                                   |  |
|----------------------------------------------------------------------------------------------------|-----------------------------------|--|
| Tablice danych                                                                                                    |                                   |  |
| Tablice bazy                                                                                                    |                                   |  |
| <ul> <li>ban dokumenty operacie</li> <li>ban dokumenty operacie</li> <li>ban dokumenty pliki</li> <li>ban rejestry</li> <li>ban rejestry dokumenty</li> <li>db filt</li> <li>db imaces</li> <li>db baram</li> <li>db users</li> <li>db users dostep</li> <li>db users dostep</li> <li>db users crupy</li> <li>db users cliki</li> <li>fak dokumenty</li> </ul> | Zaznacz wszystko                  |  |
|                                                                                                    | <wstecz dalej=""> Anuluj</wstecz> |  |

### **Eksportowanie danych**

- 1. Na pierwszej planszy kreatora zaznacz opcję Eksportuj dane do plików tekstowych, klikij Dalej >
- 2. Zaznacz przynajmniej jedną tablicę, kliknij Dalej >
- 3. Wybierz rodzaj pliku
  - TXT zaznacz, gdy chcesz zapisać dane w pliku tekstowym, dane separowane będą znakiem tabulacji. Jedna linia będzie zawierała dane jednego rekordu.

- b. **XML** zaznacz, gdy chcesz zapisać dane do pliku tekstowego w języku XML
- c. **Skrypt SQL** zaznacz, gdy chcesz utworzyć skrypt SQL zawierający komendy INSERT
- 4. Kliknij Dalej >
- 5. Wybierz sposób zapisu danych
  - a. Zapisz dane do pliku zaznacz gdy chcesz zapisać dane do pliku tekstowego. Gdy zaznaczony został jeden plik - możesz zmienić nazwę pliku, gdy zaznaczonych zostało więcej plików nazwy plików będą nazwami tablic z rozszerzeniem zgodnym z wybranym formatem pliku.
  - b. **Kopiuj dane do schowka** zaznacz, gdy chcesz kopiować dane do schowka.
- 6. Kliknij Dalej >
- 7. Sprawdź parametry eksportu i kliknij Eksportuj

## Tworzenie kopii bazy

#### menu Baza, polecenie Eksport danych

Polecenie dostępne dla użytkowników z uprawnieniami administratora bazy danych.

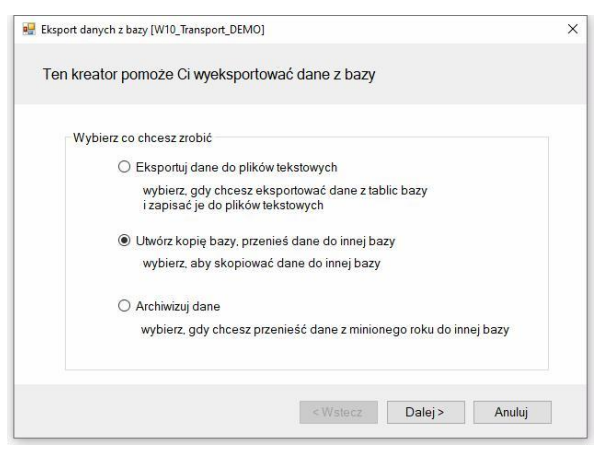

Funkcja pozwala wykonać kopię bazy danych. Baza źródłowa i baza kopii mogą być różnych rodzajów. Można więc wykonać kopię lokalnej bazy i przenieść ją na serwer sieciowy, czy do chmury lub dane z bazy sieciowej skopiować do bazy lokalnej.

### Wykonanie kopii bazy

- Na pierwsze planszy kreatora wybierz opcję Utwórz kopie bazy i kliknij Dalej >
- 2. Wybierz jakie dane maja zostać skopiowane:
  - a. Kopiuj wszystko wybierz, gdy chcesz utworzyć replikę bazy
  - b. **Nie kopiuj danych dokumentów** wybierz, aby utworzyć nową bazę zawierającą dane słownikowe i konfiguracyjne.
  - c. **Kopiuj tylko dane konfiguracyjne -** wybierz, gdy chcesz utworzyć bazę do dalszej konfiguracji
- 3. Wybierz bazę z listy lub kliknij przycisk Utwórz nową i kliknij Dalej >
- 4. Sprawdź parametry eksportu i kliknij Kopiuj.

## Archiwizacja danych

### menu Baza, polecenie Eksport danych

Polecenie dostępne dla użytkowników z uprawnieniami administratora.

Funkcja pozwala archiwizować dane, tzn. tworzyć bazy-archiwa zawierające kompletne dane z jednego roku.

### Tworzenie bazy archiwum

- 1. Na pierwszej planszy wybierz opcję Archiwizuj dane i kliknij Dalej >
- Wybierz rok podlegający archiwizacji oraz bazę, do której zostaną przeniesione dane lub kliknij przycisk Utwórz nową i utwórz nową bazę danych, kliknij Dalej >
- 3. Sprawdź parametry archiwizacji i kliknij Archiwizuj.

Archiwizacja danych jest procesem nieodwracalnym. Przeniesione dane do innej bazy nie będzie można na powrót przenieść do bazy źródłowej. Przed wykonaniem, archiwizacji zalecane jest wykonanie kopii bazy.

# Filtrowanie danych

Każda kartoteka oraz duży słownik posiadają możliwość filtrowania danych. W górnym pasku okna znajduje się pole kombi zawierające nazwy kolumn oraz zdefiniowane przez użytkownika filtry. Nazwy zdefiniowanych przez użytkowników filtrów poprzedzone są znakiem **#**.

Po wybraniu nazwy kolumny, po prawej stronie nazwy kolumny wyświetlone zostają dwa dodatkowe elementy. Pierwszym jest pole zawierające znak porównania, drugim pole tekstowe do wprowadzania wartości tekstowej filtra.

Pole porównania może przyjmować wartości:

= (znak równości) - **porównanie od lewej** strony danych kolumny z wprowadzoną wartością tekstową, np. jeżeli w polu wprowadzony będzie znak *a* to wybrane zostaną wszystkie wiersze, których wybrana kolumna rozpoczyna się od znaku *a* lub *A*, jeżeli wprowadzony zostanie ciąg znaków *ab*, to wybrane zostaną wiersze o wartości kolumny rozpoczynających się od znaków *ab*, *Ab*, *aB*, *AB* (wielkość liter nie ma znaczenia).

 (tylda) - kolumna zawiera wprowadzoną wartość tekstową, np. jeżeli w polu wprowadzony zostanie ciąg znaków *abc* to wybrane zostaną wszystkie wiersze, które zawierają w dowolnym miejscu ciąg znaków *abc*,.

Po wprowadzeniu wartości do pola tekstowego należy przycisnąć **Enter** lub kliknąć przycisk **Zastosuj**.

## Definiowanie filtrów

Jeżeli lista filtrów ustawiona jest w pozycji (filtr kolumnowy) lub na nazwie filtra (nazwa poprzedzona znakiem #) to po prawej stronie listy wyświetlany jest przycisk **Definiuj**. Po kliknięciu na przycisk otwierane jest okno definicji filtra. W oknie można wprowadzić filtr wielokolumnowy i zastosować go do danych wyświetlanych w kartotece. Zdefiniowany filtr można zapisać w bazie pod dowolną nazwą. Zapisany filtr jest publiczny - może być stosowany przez wszystkich użytkowników.

Po kliknięciu na przycisk Definiuj otwierane jest okno definicji filtra:

| Op  |   | Kolumna kartoteki | Operator poró |   | Wartość | , |
|-----|---|-------------------|---------------|---|---------|---|
| i   |   | Data rejestracji  | podobna do    | • |         |   |
| i   | • | Lp rejestru       | podobna do    | • |         |   |
| i   | • | Transakcja        | podobna do    | • |         |   |
| i   | • | Dokument - rodzaj | podobna do    | • |         |   |
| i   | • | Dokument - symbol | podobna do    | • |         |   |
| i   | • | Dokument - nazwa  | podobna do    | • |         |   |
| i   | • | Rejestr - rodzaj  | podobna do    | • |         |   |
| i   | • | Rejestr - symbol  | podobna do    | • |         |   |
| i – | • | Powiązania        | podobna do    | • |         |   |
| i   | • | Status id         | podobna do    | • |         |   |
| i   | • | Status            | podobna do    | • |         |   |
| i   | • | Zamknięta         | podobna do    | • |         |   |
| i   | • | Dokument id       | podobna do    | • |         |   |
| i   | • | Data wystawienia  | podobna do    | • |         |   |
| i   | • | Data sprzedaży    | podobna do    | • |         |   |

Lista **Nazwa filtra** zawiera nazwę **#tymczasowy** oraz nazwy zdefiniowanych i zapisanych wcześniej filtrów.

#### Definiowanie filtra - karta Kryteria filtrowania

Karta zawiera tabelę, zawierającą wszystkie kolumny kartoteki. Można utworzyć warunek filtrowania dla każdej kolumny, czyli wyszukać dane podając kilka warunków, np. znaleźć dokumenty kontrahentów o nazwie podobnej do *zakład* z *Warszawy* zarejestrowane w miesiącu 2017-10. Tablica filtrów składa się z następujących kolumn:

- Operator logiczny pierwsza kolumna tabeli zawiera operator logiczny, którym połączone są warunki utworzone dla poszczególnych kolumn (wiersze tabeli). Można ustawić iloczyn logiczny (i), czyli np. kolumna1 = wartość1 i kolumna2 = wartość2. Można ustawić sumę logiczną (lub), czyli np. kolumna1 = wartość1 lub kolumna2 = wartość2.
- 2. Kolumna nazwa filtrowanej kolumny kartoteki
- 3. **Operator porównania** operator porównania wartości z kolumny z wartością wprowadzoną po pola *Wartość*.

4. **Wartość** - kolumna wartości filtrowanych kolumn. Filtrowane są te kolumny, przy których wprowadzony jest tekst w kolumnie *Wartość*.

Po wprowadzeniu danych w kolumnie wartość należy kliknąć przycisk:

Zastosuj - filtr zostanie zastosowany, okno filtra pozostanie otwarte.

**OK** - filtr zostanie zastosowany, okno definicji filtra zostanie zamknięte.

Po zastosowaniu filtra, utworzony zostanie filtr o nazwie #tymczasowy i dodany do listy filtrów. Filtr ten będzie mógł być stosowany dopóki okno kartoteki nie zostanie zamknięte.

### Zapisywanie filtrów

Aby zapisać definicję filtra należy:

- 1. W oknie definicji filtra zaznaczyć pole Zapisz filtr jako
- 2. Wprowadzić nazwę filtra
- 3. Kliknąć Zastosuj lub OK

Definicja filtra zostanie zapisana, będzie dostępna dla innych użytkowników.

### Modyfikacja filtrów

Po wybraniu nazwy filtra, zdefiniowane warunki zostaną wczytane do tablicy definicji warunków filtra. Po zmodyfikowaniu warunku filtra należy:

- 1. Zaznaczyć pole Zapisz filtr jako
- 2. Pozostawić niezmienioną nazwę filtra filtr zostanie zaktualizowany, lub zmienić nazwę definicja filtra zostanie zapisana pod inna nazwą.
- 3. Kliknąć Zastosuj lub OK

### Usuwanie filtrów

Zapisane filtry są publiczne, tzn. dostępne również dla innych użytkowników. Użytkownik może usunąć tylko zdefiniowany przez siebie filtr. Aby usunąć filtr należy:

- 1. Wybrać filtr na liście Nazwa filtra
- 2. Kliknąć przycisk Usuń

# Wydruki i raporty

Program posiada wspólny mechanizm drukowania dla wszystkich kartotek. Po kliknięciu na przycisk **Drukuj** lub wybraniu z menu kontekstowego kartoteki polecenia **Drukuj** otwarte zostanie okno zawierające predefiniowane szablony wydruków. Każda kartoteka posiada własną listę szablonów, dostępne są szablony tabelaryczne, szablony dokumentów oraz szablony specjalne, jak, np. szablon adresu na kopercie.

| <b>\\SUPRE</b>                            | A-DELL\Brother HL-1430                                                                                                    | series V Wła                                                                               | ściwości |
|-------------------------------------------|----------------------------------------------------------------------------------------------------|--------------------------------------------------------------------------------------------|----------|
| ſyp: \\SU                                 | PRESA-DELL\Brother H                                                                                                    | L-1430 series, papier: A4<br>Liczba koj                                                    | pii 1 韋  |
| Rodzaj                                    | Nazwa szablonu                                                                                                    |                                                                                            | Format   |
| Dokume                                    | t Standard                                                                                                    |                                                                                            | A4P      |
| Dokume                                    | t Standard - angiels                                                                                                    | ki                                                                                         | A4P      |
| (artotak                                  | Nr. data dokumenti                                                                                                    | Kentrehent Wert nette welute                                                               | A4P      |
| valiotek.                                 | i in, data dokumento                                                                                                    | u, Kontranent, Warthetto, Waluta                                                           |          |
| Cartotek                                  | Nr, data dokumenti                                                                                                    | u, Kontrahent, Trasa, Wart.netto, Waluta,                                                  | A4L      |
| Cartotek<br>Cartotek<br>Parame            | Nr, data dokumenti<br>try szablonu                                                                                                    | u, Kontrahent, Vart.netto, Waluta,<br>u, Kontrahent, Trasa, Wart.netto, Waluta,<br>Wartość | A4L      |
| Parame<br>Na:                             | In , data dokumenta<br>Nr, data dokumenta<br>try szablonu<br>wa parametru<br>es drukowania                                                                    | wartość<br>Zaznaczone wiersze                                                              | A4L      |
| Parame<br>Na:<br>Zak                      | In , data dokumenta<br>Nr, data dokumenta<br>try szablonu<br>wa parametru<br>es drukowania<br>j trasę, ładunek                                                | Wartość                                                                                    | A4L      |
| Parame<br>Na:<br>Zak<br>Ukr               | In , data dokumenta<br>Nr, data dokumenta<br>try szablonu<br>wa parametru<br>es drukowania<br>j trasę, ładunek<br>j dane płatnika                             | Wartość Zaznaczone wiersze                                                                 | A4L      |
| Parame<br>Naz<br>Zak<br>Ukr<br>Ukr        | In Nr, data dokumenta<br>Nr, data dokumenta<br>try szablonu<br>wa parametru<br>es drukowania<br>j trasę, ładunek<br>j dane płatnika<br>j miejsca za/rozładunk | Wartość Zaznaczone wiersze                                                                 | A4L      |
| Parame<br>Naz<br>Zak<br>Ukr<br>Ukr<br>Ukr | try szablonu<br>wa parametru<br>es drukowania<br>j trasę, ładunek<br>j dane płatnika<br>j miejsca za/rozładunk<br>j wartość (fracht)                          | Wartość Zaznaczone wiersze U                                                               | A4L      |

Dla każdego szablonu, w dolnej części okna można ustawić parametry szablonu oraz parametry druku szablonu. Parametry szablonu pozwalają ukryć lub drukować wybrane elementy raportu. Parametry druku pozwalają ustawić specyficzne parametry drukowania szablonu, np. wybrać drukarkę, na której drukowany będzie szablon oraz ustawić dla niej parametry drukowania.

Ustawione parametry można zapamiętać wybierając z menu kontekstowego listy szablonów polecenie: **Zapisz parametry szablonu**.

Więcej informacji o budowie okna wydruku: Budowa programu / Okno wydruku.